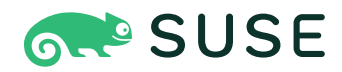

# SUSE Linux Enterprise Server 15 SP4 System Analysis and Tuning Guide

## System Analysis and Tuning Guide

SUSE Linux Enterprise Server 15 SP4

This guide supports administrators in problem detection, resolution and optimization.

Publication Date: December 05, 2024

https://documentation.suse.com **7** 

Copyright © 2006–2024 SUSE LLC and contributors. All rights reserved.

Permission is granted to copy, distribute and/or modify this document under the terms of the GNU Free Documentation License, Version 1.2 or (at your option) version 1.3; with the Invariant Section being this copyright notice and license. A copy of the license version 1.2 is included in the section entitled "GNU Free Documentation License".

For SUSE trademarks, see https://www.suse.com/company/legal/ $\mathbb{Z}$ . All third-party trademarks are the property of their respective owners. Trademark symbols ( $\mathbb{R}$ ,  $\mathbb{M}$  etc.) denote trademarks of SUSE and its affiliates. Asterisks (\*) denote third-party trademarks.

All information found in this book has been compiled with utmost attention to detail. However, this does not guarantee complete accuracy. Neither SUSE LLC, its affiliates, the authors nor the translators shall be held liable for possible errors or the consequences thereof.

## Contents

## Preface xiv

- 1 Available documentation xiv
- 2 Improving the documentation xv
- 3 Documentation conventions xvi
- Support xviii
   Support statement for SUSE Linux Enterprise Server xviii Technology previews xix

## I BASICS 1

## 1 General notes on system tuning 2

- 1.1 Be sure what problem to solve 2
- 1.2 Rule out common problems 3
- 1.3 Finding the bottleneck 4
- 1.4 Step-by-step tuning 4

## II SYSTEM MONITORING 5

## 2 System monitoring utilities 6

- 2.1 Multi-purpose tools 7
   vmstat 7 dstat 10 System activity information: sar 11
- 2.2 System information 15

Device load information: **iostat** 15 • Processor activity monitoring: **mpstat** 16 • Processor frequency monitoring: **turbostat** 17 • Task monitoring: **pidstat** 17 • Kernel ring buffer: **dmesg** 18 • List of open files: **lsof** 18 • Kernel and udev event sequence viewer: **udevadm monitor** 19

#### 2.3 Processes 19

Interprocess communication: **ipcs 19** • Process list: **ps 20** • Process tree: **pstree 21** • Table of processes: **top 22** • IBM Z hypervisor monitor: **hyptop 23** • A top-like I/O monitor: **iotop 25** • Modify a process's niceness: **nice** and **renice 26** 

2.4 Memory 27

Memory usage: **free** 27 • Detailed memory usage: /proc/ meminfo 27 • Process memory usage: smaps 32 • numaTOP 32

- 2.5 Networking 33
   Basic network diagnostics: ip 33 Show the network usage of processes:
   nethogs 34 Ethernet cards in detail: ethtool 34 Show the network status: ss 35
- 2.6 The /proc file system 36procinfo 39 System control parameters: /proc/sys/ 40
- 2.7 Hardware information 41
  PCI resources: lspci 41 USB devices: lsusb 42 Monitoring and tuning the thermal subsystem: tmon 43 MCELog: machine check exceptions (MCE) 43 AMD64/Intel 64: dmidecode: DMI table decoder 45 POWER: list hardware 45
- 2.8 Files and file systems 45
  Determine the file type: file 46 File systems and their usage: mount, df and du 46 Additional information about ELF binaries 47 File properties: stat 48
- User information 48User accessing files: fuser 48 Who is doing what: w 49
- 2.10 Time and date **49** Time measurement with **time 49**
- 2.11 Graph your data: RRDtool 50
   How RRDtool works 50 A practical example 51 More information 55

## 3 System log files 56

- 3.1 System log files in /var/log/ 56
- 3.2 Viewing and parsing log files 58
- 3.3 Managing log files with logrotate 58
- 3.4 Monitoring log files with **logwatch 60**
- 3.5 Configuring mail forwarding for root 61
- 3.6 Forwarding log messages to a central syslog server 62
  Set up the central syslog server 63 Set up the client
  machines 64 More information 65
- 3.7 Using **logger** to make system log entries 65

## III KERNEL MONITORING 66

## 4 SystemTap—filtering and analyzing system data 67

- 4.1 Conceptual overview 67
  SystemTap scripts 67 Tapsets 68 Commands and privileges 68 Important files and directories 69
- 4.2 Installation and setup **70**
- 4.3 Script syntax 71
  Probe format 72 SystemTap events (probe points) 73 SystemTap handlers (probe body) 74
- 4.4 Example script **78**
- 4.5 User space probing **79**
- 4.6 More information **80**

## 5 Kernel probes 81

- 5.1 Supported architectures **81**
- 5.2 Types of kernel probes 82Kprobes 82 Jprobes 82 Return probe 82

- 5.3 Kprobes API 83
- 5.4 debugfs Interface 84
   Listing registered kernel probes 84 Globally enabling/disabling kernel probes 84
- 5.5 More information 85

## 6 Hardware-based performance monitoring with Perf 86

- 6.1 Hardware-based monitoring 86
- 6.2 Sampling and counting 86
- 6.3 Installing Perf 87
- 6.4 Perf subcommands 87
- 6.5 Counting particular types of event 88
- 6.6 Recording events specific to particular commands 89
- 6.7 More information 89

## 7 OProfile—system-wide profiler 91

- 7.1 Conceptual overview 91
- 7.2 Installation and requirements **91**
- 7.3 Available OProfile utilities 92
- 7.4 Using OProfile 92Creating a report 92 Getting event configurations 93
- 7.5 Generating reports 95
- 7.6 More information 95

## 8 Dynamic debug—kernel debugging messages 97

- 8.1 Benefits of dynamic debugging 97
- 8.2 Checking the status of dynamic debug 97

- 8.3 Using dynamic debug 98
- 8.4 Viewing the dynamic debug messages 99

## IV RESOURCE MANAGEMENT 100

## 9 General system resource management 101

- 9.1 Planning the installation 101Partitioning 101 Installation scope 102 Default target 102
- 9.2 Disabling unnecessary services 102
- 9.3 File systems and disk access 103
  File systems 104 Time stamp update policy 104 Prioritizing disk access with ionice 105

## 10 Kernel control groups 106

- 10.1 Overview 106
- 10.2 Resource accounting 107
- 10.3 Setting resource limits 107
- 10.4 Preventing fork bombs with TasksMax 108
   Finding the current default TasksMax values 108 Overriding the
   DefaultTasksMax value 108 Default TasksMax limit on users 110
- 10.5 I/O control with cgroups 110
   Prerequisites 111 Configuring control quantities 112 I/O control behavior and setting expectations 112
- 10.6 More information 114

## 11 Automatic Non-Uniform Memory Access (NUMA) balancing 115

- 11.1 Implementation 115
- 11.2 Configuration 116
- 11.3 Monitoring 117

11.4 Impact 118

## 12 Power management 120

- 12.1 Power management at CPU Level 120
   C-states (processor operating states) 120 P-states (processor performance states) 121 Turbo features 122
- 12.2 In-kernel governors 122
- 12.3 The cpupower tools 123
  Viewing current settings with cpupower 124 Viewing kernel idle statistics with cpupower 124 Monitoring kernel and hardware statistics with cpupower 125 Modifying current settings with cpupower 127
- 12.4 Special tuning options 127 Tuning options for P-states 127
- 12.5 Troubleshooting 128
- 12.6 More information 129
- 12.7 Monitoring power consumption with powerTOP 129

## 13 Adaptive and dynamic tuning using TuneD 132

- 13.1 Introduction to TuneD 132
- 13.2 Components of TuneD 133
- 13.3 Managing TuneD 134
  Installing TuneD 134 Enabling tuned 135 Starting tuned 135 Disabling tuned 136
- 13.4 TuneD profiles 137Supported TuneD profiles 138 Managing TuneD profiles 139
- 13.5 TuneD configuration 143
  Global TuneD configuration 143 Supported profile configuration 145 Custom profile configuration 145
- 13.6 TuneD plug-ins 147 Supported TuneD plug-ins 148

## 13.7 More information 166

V KERNEL TUNING 167

## 14 Tuning I/O performance 168

- 14.1 Switching I/O scheduling 168
- 14.2 Available I/O elevators with blk-mq I/O path 169
   MQ-DEADLINE 169 NONE 170 BFQ (Budget Fair Queueing) 170 KYBER 172
- 14.3 I/O barrier tuning 172

## 15 Tuning the task scheduler 174

- 15.1 Introduction 174 Preemption 174 • Timeslice 175 • Process priority 175
- 15.2 Process classification 175
- 15.3 Completely Fair Scheduler 176
  How CFS works 177 Grouping processes 177 Kernel configuration options 177 Terminology 178 Changing real-time attributes of processes with chrt 178 Runtime tuning with sysctl 179 Debugging interface and scheduler statistics 184
- 15.4 More information 186

## 16 Tuning the memory management subsystem 187

- 16.1 Memory usage 187
  Anonymous memory 188 Pagecache 188 Buffercache 188 Buffer heads 188 Writeback 188 Readahead 189 VFS caches 189
- 16.2 Reducing memory usage 190
   Reducing malloc (anonymous) usage 190 Reducing kernel memory overheads 190 Memory controller (memory cgroups) 190
- 16.3 Virtual memory manager (VM) tunable parameters 191
   Reclaim ratios 191 Writeback parameters 192 Timing differences
   of I/O writes between SUSE Linux Enterprise 12 and SUSE Linux Enterprise

11 194 • Readahead parameters 195 • Transparent HugePage parameters 195 • khugepaged parameters 197 • Further VM parameters 197

16.4 Monitoring VM behavior 198

## 17 Tuning the network 200

- 17.1 Configurable kernel socket buffers 200
- 17.2 Detecting network bottlenecks and analyzing network traffic 202
- 17.3 Netfilter 202
- 17.4 Improving the network performance with receive packet steering (RPS) **202**

## 18 Tuning SUSE Linux Enterprise for SAP 205

18.1 Tuning SLE Systems with sapconf 5 205
 Verifying sapconf setup 206 • Enabling and disabling sapconf and viewing its status 207 • Configuring sapconf5 208 • Removing sapconf 209 • For more information 209 • Using tuned together with sapconf 209

## VI HANDLING SYSTEM DUMPS 211

## 19 Tracing tools 212

- 19.1 Tracing system calls with strace **212**
- 19.2 Tracing library calls with ltrace **216**
- 19.3 Debugging and profiling with Valgrind 217
  Installation 217 Supported architectures 217 General information 218 Default options 219 How Valgrind works 219 Messages 220 Error messages 221
- 19.4 More information 222

## 20 Kexec and Kdump 223

20.1 Introduction 223

- 20.2 Required packages 223
- 20.3 Kexec internals 224
- 20.4 Calculating crashkernel allocation size 225
- 20.5 Basic Kexec usage 229
- 20.6 How to configure Kexec for routine reboots 230
- 20.7 Basic Kdump configuration 230
   Manual Kdump configuration 231 YaST configuration 233 Kdump over
   SSH 235
- 20.8 Analyzing the crash dump 236 Kernel binary formats 237
- 20.9 Advanced Kdump configuration 241
- 20.10 More information 242

# 21 Using systemd-coredump to debug application crashes 243

21.1 Use and configuration 243

#### VII SYNCHRONIZED CLOCKS WITH PRECISION TIME PROTOCOL 246

## 22 Precision Time Protocol 247

22.1 Introduction to PTP 247 PTP Linux implementation 247

## 22.2 Using PTP 248

Network driver and hardware support 248 • Using **ptp4l** 249 • **ptp4l** configuration file 250 • Delay measurement 250 • PTP management client: **pmc** 251

- 22.3 Synchronizing the clocks with **phc2sys** 252 Verifying time synchronization 253
- 22.4 Examples of configurations 254

## 22.5 PTP and NTP 255

NTP to PTP synchronization 255 • Configuring PTP-NTP bridge 256

## A GNU licenses 257

## Preface

## 1 Available documentation

## Online documentation

Our documentation is available online at https://documentation.suse.com ⊿. Browse or download the documentation in various formats.

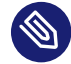

## Note: Latest updates

The latest updates are usually available in the English-language version of this documentation.

#### SUSE Knowledgebase

If you have run into an issue, also check out the Technical Information Documents (TIDs) that are available online at https://www.suse.com/support/kb/ ?. Search the SUSE Knowledgebase for known solutions driven by customer need.

## **Release notes**

For release notes, see https://www.suse.com/releasenotes/ ⊿.

#### In your system

For offline use, the release notes are also available under <u>/usr/share/doc/re-lease-notes</u> on your system. The documentation for individual packages is available at /usr/share/doc/packages.

Many commands are also described in their *manual pages*. To view them, run **man**, followed by a specific command name. If the **man** command is not installed on your system, install it with **sudo zypper install man**.

## 2 Improving the documentation

Your feedback and contributions to this documentation are welcome. The following channels for giving feedback are available:

## Service requests and support

For services and support options available for your product, see https://www.suse.com/support/2.

To open a service request, you need a SUSE subscription registered at SUSE Customer Center. Go to https://scc.suse.com/support/requests , log in, and click *Create New*.

#### **Bug reports**

Report issues with the documentation at https://bugzilla.suse.com/ ⊿.

To simplify this process, click the *Report an issue* icon next to a headline in the HTML version of this document. This preselects the right product and category in Bugzilla and adds a link to the current section. You can start typing your bug report right away. A Bugzilla account is required.

## Contributions

To contribute to this documentation, click the *Edit source document* icon next to a headline in the HTML version of this document. This will take you to the source code on GitHub, where you can open a pull request.

A GitHub account is required.

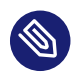

## Note: Edit source document only available for English

The *Edit source document* icons are only available for the English version of each document. For all other languages, use the *Report an issue* icons instead.

For more information about the documentation environment used for this documentation, see the repository's README.

#### Mail

You can also report errors and send feedback concerning the documentation to <u>doc-</u><u>team@suse.com</u>. Include the document title, the product version, and the publication date of the document. Additionally, include the relevant section number and title (or provide the URL) and provide a concise description of the problem.

## 3 Documentation conventions

The following notices and typographic conventions are used in this document:

- /etc/passwd: Directory names and file names
- *PLACEHOLDER* : Replace *PLACEHOLDER* with the actual value
- PATH: An environment variable
- ls, --help: Commands, options, and parameters
- user: The name of a user or group
- package\_name: The name of a software package
- Alt , Alt F1 : A key to press or a key combination. Keys are shown in uppercase as on a keyboard.
- File, File > Save As: menu items, buttons
- AMD/Intel This paragraph is only relevant for the AMD64/Intel 64 architectures. The arrows mark the beginning and the end of the text block. 
   IBM Z, POWER This paragraph is only relevant for the architectures IBM Z and POWER. The arrows mark the beginning and the end of the text block.
- Chapter 1, "Example chapter": A cross-reference to another chapter in this guide.
- Commands that must be run with <u>root</u> privileges. You can also prefix these commands with the **sudo** command to run them as a non-privileged user:
  - # command
    > sudo command
- Commands that can be run by non-privileged users:

> command

Commands can be split into two or multiple lines by a backslash character (\) at the end
of a line. The backslash informs the shell that the command invocation will continue after
the line's end:

> echo a b \

```
c d
```

• A code block that shows both the command (preceded by a prompt) and the respective output returned by the shell:

> command
output

Notices

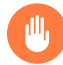

## Warning: Warning notice

Vital information you must be aware of before proceeding. Warns you about security issues, potential loss of data, damage to hardware, or physical hazards.

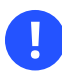

## Important: Important notice

Important information you should be aware of before proceeding.

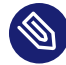

## Note: Note notice

Additional information, for example about differences in software versions.

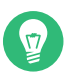

## Tip: Tip notice

Helpful information, like a guideline or a piece of practical advice.

## Compact Notices

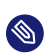

Additional information, for example about differences in software versions.

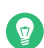

Helpful information, like a guideline or a piece of practical advice.

## 4 Support

If you are entitled to support, find details on how to collect information for a support ticket at https://documentation.suse.com/sles-15/html/SLES-all/cha-adm-support.html **?**.

## 4.1 Support statement for SUSE Linux Enterprise Server

To receive support, you need an appropriate subscription with SUSE. To view the specific support offers available to you, go to https://www.suse.com/support/ ↗ and select your product. The support levels are defined as follows:

L1

Problem determination, which means technical support designed to provide compatibility information, usage support, ongoing maintenance, information gathering and basic troubleshooting using available documentation.

L2

Problem isolation, which means technical support designed to analyze data, reproduce customer problems, isolate a problem area and provide a resolution for problems not resolved by Level 1 or prepare for Level 3.

L3

Problem resolution, which means technical support designed to resolve problems by engaging engineering to resolve product defects which have been identified by Level 2 Support.

For contracted customers and partners, SUSE Linux Enterprise Server is delivered with L3 support for all packages, except for the following:

- Technology previews.
- Sound, graphics, fonts, and artwork.
- Packages that require an additional customer contract.

- Some packages shipped as part of the module *Workstation Extension* are L2-supported only.
- Packages with names ending in <u>-devel</u> (containing header files and similar developer resources) will only be supported together with their main packages.

SUSE will only support the usage of original packages. That is, packages that are unchanged and not recompiled.

## 4.2 Technology previews

Technology previews are packages, stacks, or features delivered by SUSE to provide glimpses into upcoming innovations. Technology previews are included for your convenience to give you a chance to test new technologies within your environment. We would appreciate your feedback. If you test a technology preview, please contact your SUSE representative and let them know about your experience and use cases. Your input is helpful for future development.

Technology previews have the following limitations:

- Technology previews are still in development. Therefore, they may be functionally incomplete, unstable, or otherwise *not* suitable for production use.
- Technology previews are *not* supported.
- Technology previews may only be available for specific hardware architectures.
- Details and functionality of technology previews are subject to change. As a result, upgrading to subsequent releases of a technology preview may be impossible and require a fresh installation.
- SUSE may discover that a preview does not meet customer or market needs, or does not comply with enterprise standards. Technology previews can be removed from a product at any time. SUSE does not commit to providing a supported version of such technologies in the future.

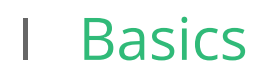

1 General notes on system tuning 2

## 1 General notes on system tuning

This manual discusses how to find the reasons for performance problems and provides means to solve these problems. Before you start tuning your system, you should make sure you have ruled out common problems and have found the cause for the problem. You should also have a detailed plan on how to tune the system, because applying random tuning tips often will not help and could make things worse.

PROCEDURE 1.1: GENERAL APPROACH WHEN TUNING A SYSTEM

- 1. Specify the problem that needs to be solved.
- 2. In case the degradation is new, identify any recent changes to the system.
- 3. Identify why the issue is considered a performance problem.
- 4. Specify a metric that can be used to analyze performance. This metric could for example be latency, throughput, the maximum number of users that are simultaneously logged in, or the maximum number of active users.
- 5. Measure current performance using the metric from the previous step.
- 6. Identify the subsystem(s) where the application is spending the most time.
- 7.
- a. Monitor the system and/or the application.
- b. Analyze the data, categorize where time is being spent.
- 8. Tune the subsystem identified in the previous step.
- 9. Remeasure the current performance without monitoring using the same metric as before.
- 10. If performance is still not acceptable, start over with *Step 3*.

## 1.1 Be sure what problem to solve

Before starting to tuning a system, try to describe the problem as exactly as possible. A statement like "The system is slow!" is not a helpful problem description. For example, it could make a difference whether the system speed needs to be improved in general or only at peak times.

Furthermore, make sure you can apply a measurement to your problem, otherwise you cannot verify if the tuning was a success or not. You should always be able to compare "before" and "after". Which metrics to use depends on the scenario or application you are looking into. Relevant Web server metrics, for example, could be expressed in terms of:

#### Latency

The time to deliver a page

#### Throughput

Number of pages served per second or megabytes transferred per second

#### Active users

The maximum number of users that can be downloading pages while still receiving pages within an acceptable latency

## 1.2 Rule out common problems

A performance problem often is caused by network or hardware problems, bugs, or configuration issues. Make sure to rule out problems such as the ones listed below before attempting to tune your system:

- Check the output of the <u>systemd</u> journal (see *Book "Administration Guide", Chapter 21 "***jour**-**nalctl**: *Query the* systemd *journal"*) for unusual entries.
- Check (using <u>top</u> or <u>ps</u>) whether a certain process misbehaves by eating up unusual amounts of CPU time or memory.
- Check for network problems by inspecting /proc/net/dev.
- In case of I/O problems with physical disks, make sure it is not caused by hardware problems (check the disk with the smartmontools) or by a full disk.
- Ensure that background jobs are scheduled to be carried out in times the server load is low. Those jobs should also run with low priority (set via **nice**).
- If the machine runs several services using the same resources, consider moving services to another server.
- Last, make sure your software is up-to-date.

## 1.3 Finding the bottleneck

Finding the bottleneck very often is the hardest part when tuning a system. SUSE Linux Enterprise Server offers many tools to help you with this task. See *Part II, "System monitoring"* for detailed information on general system monitoring applications and log file analysis. If the problem requires a long-time in-depth analysis, the Linux kernel offers means to perform such analysis. See *Part III, "Kernel monitoring"* for coverage.

Once you have collected the data, it needs to be analyzed. First, inspect if the server's hardware (memory, CPU, bus) and its I/O capacities (disk, network) are sufficient. If these basic conditions are met, the system might benefit from tuning.

## 1.4 Step-by-step tuning

Make sure to carefully plan the tuning itself. It is of vital importance to only do one step at a time. Only by doing so can you measure whether the change made an improvement or even had a negative impact. Each tuning activity should be measured over a sufficient time period to ensure you can do an analysis based on significant data. If you cannot measure a positive effect, do not make the change permanent. Chances are, that it might have a negative effect in the future.

# II System monitoring

- 2 System monitoring utilities 6
- 3 System log files **56**

#### System monitoring utilities 2

There are number of programs, tools, and utilities which you can use to examine the status of your system. This chapter introduces some and describes their most important and frequently used parameters.

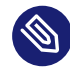

## Note: Gathering and Analyzing System Information with supportconfig

Apart from the utilities presented in the following, SUSE Linux Enterprise Server also contains **support config**, a tool to create reports about the system such as: current kernel version, hardware, installed packages, partition setup and much more. These reports are used to provide the SUSE support with needed information in case a support ticket is created. However, they can also be analyzed for known issues to help resolve problems faster. For this purpose, SUSE Linux Enterprise Server provides both an appliance and a command line tool for Supportconfig Analysis (SCA). See Book "Administration Guide", *Chapter 47 "Gathering system information for support"* for details.

For each of the described commands, examples of the relevant outputs are presented. In the examples, the first line is the command itself (after the tux > or root #). Omissions are indicated with square brackets ([...]) and long lines are wrapped where necessary. Line breaks for long lines are indicated by a backslash  $( \ )$ .

```
> command -x - y
output line 1
output line 2
output line 3 is annoyingly long, so long that \
    we need to break it
output line 4
[...]
output line 98
output line 99
```

The descriptions have been kept short so that we can include as many utilities as possible. Further information for all the commands can be found in the manual pages. Most of the commands also understand the parameter --help, which produces a brief list of possible parameters.

## 2.1 Multi-purpose tools

While most Linux system monitoring tools monitor only a single aspect of the system, there are a few tools with a broader scope. To get an overview and find out which part of the system to examine further, use these tools first.

## 2.1.1 **vmstat**

vmstat collects information about processes, memory, I/O, interrupts and CPU:

vmstat [options] [delay [count]]

When called without values for delay and count, it displays average values since the last reboot. When called with a value for delay (in seconds), it displays values for the given period (two seconds in the examples below). The value for count specifies the number of updates vmstat should perform. If not specified, it will run until manually stopped.

EXAMPLE 2.1: vmstat OUTPUT ON A LIGHTLY USED MACHINE

| > vmstat 2 |        |                |                |            |                  |        |        |        |        |          |          |        |        |            |        |        |
|------------|--------|----------------|----------------|------------|------------------|--------|--------|--------|--------|----------|----------|--------|--------|------------|--------|--------|
| pro        | cs     |                | memo           | ory        |                  | SWa    | ip     | io-    |        | -syste   | em       |        |        | - cpu      |        | -      |
| r          | b      | swpd           | free           | buff       | cache            | si     | S0     | bi     | bo     | in       | cs       | us     | sy     | id         | wa s   | t      |
| 1          | 0      | 44264          | 81520          | 424        | 935736           | Θ      | 0      | 12     | 25     | 27       | 34       | 1      | 0      | 98         | 0      | 0      |
| 0          | 0      | 44264          | 81552          | 424        | 935736           | Θ      | 0      | Θ      | 0      | 38       | 25       | 0      | 0      | 100        | 0      | 0      |
| 0          | 0      | 44264          | 81520          | 424        | 935732           | Θ      | 0      | 0      | 0      | 23       | 15       | 0      | 0      | 100        | 0      | 0      |
| 0          | 0      | 44264          | 81520          | 424        | 935732           | Θ      | 0      | 0      | 0      | 36       | 24       | 0      | 0      | 100        | 0      | 0      |
| 0          | 0      | 44264          | 81552          | 424        | 935732           | 0      | 0      | Θ      | Θ      | 51       | 38       | 0      | 0      | 100        | 0      | Θ      |
| 0<br>0     | 0<br>0 | 44264<br>44264 | 81520<br>81552 | 424<br>424 | 935732<br>935732 | 0<br>0 | 0<br>0 | 0<br>0 | 0<br>0 | 36<br>51 | 24<br>38 | 0<br>0 | 0<br>0 | 100<br>100 | 0<br>0 | 0<br>0 |

EXAMPLE 2.2: vmstat OUTPUT ON A HEAVILY USED MACHINE (CPU BOUND)

| > vm: | sta | at 2  |        |        |         |     |    |       |       |       |      |    |    |      |    |    |  |
|-------|-----|-------|--------|--------|---------|-----|----|-------|-------|-------|------|----|----|------|----|----|--|
| proc  | S   |       | men    | nory   |         | swa | р  | i     | Lo    | -syst | tem  |    | 0  | :pu- |    |    |  |
| r l   | b   | swpd  | free   | buff   | cache   | si  | S0 | bi    | bo    | in    | CS   | us | sy | id   | wa | st |  |
| 32    | 1   | 26236 | 459640 | 110240 | 6312648 | Θ   | 0  | 9944  | 2     | 4552  | 6597 | 95 | 5  | Θ    | Θ  | 0  |  |
| 23    | 1   | 26236 | 396728 | 110336 | 6136224 | Θ   | 0  | 9588  | Θ     | 4468  | 6273 | 94 | 6  | Θ    | Θ  | 0  |  |
| 35 (  | 0   | 26236 | 554920 | 110508 | 6166508 | Θ   | 0  | 7684  | 27992 | 4474  | 4700 | 95 | 5  | Θ    | Θ  | 0  |  |
| 28    | 0   | 26236 | 518184 | 110516 | 6039996 | Θ   | 0  | 10830 | 4     | 4446  | 4670 | 94 | 6  | 0    | 0  | 0  |  |
| 21 !  | 5   | 26236 | 716468 | 110684 | 6074872 | Θ   | 0  | 8734  | 20534 | 4512  | 4061 | 96 | 4  | 0    | 0  | 0  |  |

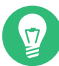

## Tip: First line of output

The first line of the vmstat output always displays average values since the last reboot.

The columns show the following:

r

Shows the number of processes in a runnable state. These processes are either executing or waiting for a free CPU slot. If the number of processes in this column is constantly higher than the number of CPUs available, this may be an indication of insufficient CPU power.

b

Shows the number of processes waiting for a resource other than a CPU. A high number in this column may indicate an I/O problem (network or disk).

#### swpd

The amount of swap space (KB) currently used.

#### free

The amount of unused memory (KB).

#### inact

Recently unused memory that can be reclaimed. This column is only visible when calling **vmstat** with the parameter -a (recommended).

#### active

Recently used memory that normally does not get reclaimed. This column is only visible when calling **vmstat** with the parameter -a (recommended).

#### buff

File buffer cache (KB) in RAM that contains file system metadata. This column is not visible when calling **vmstat** with the parameter -a.

#### cache

Page cache (KB) in RAM with the actual contents of files. This column is not visible when calling **vmstat** with the parameter -a.

#### si / so

Amount of data (KB) that is moved from swap to RAM (<u>si</u>) or from RAM to swap (<u>so</u>) per second. High <u>so</u> values over a long period of time may indicate that an application is leaking memory and the leaked memory is being swapped out. High <u>si</u> values over a long period of time could mean that an application that was inactive for a very long time is now active again. Combined high <u>si</u> and <u>so</u> values for prolonged periods of time are evidence of swap thrashing and may indicate that more RAM needs to be installed in the system because there is not enough memory to hold the working set size.

bi

Number of blocks per second received from a block device (for example, a disk read). Note that swapping also impacts the values shown here. The block size may vary between file systems but can be determined using the stat utility. If throughput data is required then iostat may be used.

bo

Number of blocks per second sent to a block device (for example, a disk write). Note that swapping also impacts the values shown here.

in

Interrupts per second. A high value may indicate a high I/O level (network and/or disk), but could also be triggered for other reasons such as inter-processor interrupts triggered by another activity. Make sure to also check <u>/proc/interrupts</u> to identify the source of interrupts.

#### cs

Number of context switches per second. This is the number of times that the kernel replaces executable code of one program in memory with that of another program.

#### us

Percentage of CPU usage executing application code.

#### sy

Percentage of CPU usage executing kernel code.

#### id

Percentage of CPU time spent idling. If this value is zero over a longer time, your CPU(s) are working to full capacity. This is not necessarily a bad sign—rather refer to the values in columns r and b to determine if your machine is equipped with sufficient CPU power.

#### wa

If "wa" time is non-zero, it indicates throughput lost because of waiting for I/O. This may be inevitable, for example, if a file is being read for the first time, background writeback cannot keep up, and so on. It can also be an indicator for a hardware bottleneck (network or hard disk). Lastly, it can indicate a potential for tuning the virtual memory manager (refer to *Chapter 16, Tuning the memory management subsystem*).

#### st

Percentage of CPU time stolen from a virtual machine.

See vmstat --help for more options.

## 2.1.2 **dstat**

**dstat** is a replacement for tools such as **vmstat**, **iostat**, **netstat**, or **ifstat**. **dstat** displays information about the system resources in real time. For example, you can compare disk usage in combination with interrupts from the IDE controller, or compare network bandwidth with the disk throughput (in the same interval).

By default, its output is presented in readable tables. Alternatively, CSV output can be produced which is suitable as a spreadsheet import format.

It is written in Python and can be enhanced with plug-ins.

This is the general syntax:

```
dstat [-afv] [OPTIONS..] [DELAY [COUNT]]
```

All options and parameters are optional. Without any parameter, dstat displays statistics about CPU (\_c, \_-cpu), disk (\_d, \_-disk), network (\_n, \_-net), paging (\_g, \_-page), and the interrupts and context switches of the system (\_y, \_-sys); it refreshes the output every second ad infinitum:

```
# dstat
You did not select any stats, using -cdngy by default.
----total-cpu-usage---- -dsk/total- -net/total- ---paging-- ---system--
usr sys idl wai hiq siq| read writ| recv send| in out | int
                                                         CSW
 0
    0 100 0 0 0| 15k
                          44k|
                               Θ
                                     0 | 0
                                                82B| 148
                                                         194
 0 0 100
           0 0 0 0
                            0 |5430B 170B| 0 0 | 163
                                                         187
 0 0 100 0 0 0 0 0
                            0 |6363B 842B| 0
                                                 0 | 196
                                                         185
```

-a, --all

equal to -cdngy (default)

#### -f, --full

expand -C, -D, -I, -N and -S discovery lists

#### -v, --vmstat

equal to -pmgdsc, -D total

#### DELAY

delay in seconds between each update

#### COUNT

the number of updates to display before exiting

The default delay is 1 and the count is unspecified (unlimited).

For more information, see the man page of **dstat** and its Web page at http://dag.wieers.com/home-made/dstat/ **?**.

## 2.1.3 System activity information: **sar**

**sar** can generate extensive reports on almost all important system activities, among them CPU, memory, IRQ usage, I/O, and networking. It can also generate reports in real time. The **sar** command gathers data from the /proc file system.

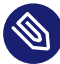

## Note: sysstat package

The **sar** command is a part of the **sysstat** package. Install it with YaST, or with the **zypper in sysstat** command. **sysstat.service** does not start by default, and must be enabled and started with the following command:

> sudo systemctl enable --now sysstat

## 2.1.3.1 Generating reports with **sar**

To generate reports in real time, call <u>sar</u> with an interval (seconds) and a count. To generate reports from files specify a file name with the option <u>-f</u> instead of interval and count. If file name, interval and count are not specified, <u>sar</u> attempts to generate a report from /var/log/sa/saDD, where <u>DD</u> stands for the current day. This is the default location to where <u>sadc</u> (the system activity data collector) writes its data. Query multiple files with multiple -f options.

```
sar 2 10  # real time report, 10 times every 2 seconds
sar -f ~/reports/sar_2014_07_17  # queries file sar_2014_07_17
sar  # queries file from today in /var/log/sa/
cd /var/log/sa && \
sar -f sa01 -f sa02  # queries files /var/log/sa/0[12]
```

Find examples for useful **sar** calls and their interpretation below. For detailed information on the meaning of each column, refer to the man (1) of **sar**.

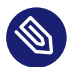

## Note: sysstat reporting when the service stops

When the <u>sysstat</u> service is stopped (for example, during reboot or shutdown), the tool still collects last-minute statistics by automatically running the <u>/usr/lib64/sa/sa1 -S</u> ALL 1 1 command. The collected binary data is stored in the system activity data file.

## 2.1.3.1.1 CPU usage report: sar

When called with no options, **sar** shows a basic report about CPU usage. On multi-processor machines, results for all CPUs are summarized. Use the option <u>-P\_ALL</u> to also see statistics for individual CPUs.

| # sar 10 5      |          |           |       |          |         |        |         |  |  |  |  |  |
|-----------------|----------|-----------|-------|----------|---------|--------|---------|--|--|--|--|--|
| Linux 4.4.21-64 | -default | (jupiter) |       | 10/12/16 | _x86    | _64_   | (2 CPU) |  |  |  |  |  |
|                 |          |           |       |          |         |        |         |  |  |  |  |  |
| 17:51:29        | CPU      | %user     | %nice | %system  | %iowait | %steal | %idle   |  |  |  |  |  |
| 17:51:39        | all      | 57,93     | 0,00  | 9,58     | 1,01    | 0,00   | 31,47   |  |  |  |  |  |
| 17:51:49        | all      | 32,71     | 0,00  | 3,79     | 0,05    | 0,00   | 63,45   |  |  |  |  |  |
| 17:51:59        | all      | 47,23     | 0,00  | 3,66     | 0,00    | 0,00   | 49,11   |  |  |  |  |  |
| 17:52:09        | all      | 53,33     | 0,00  | 4,88     | 0,05    | 0,00   | 41,74   |  |  |  |  |  |
| 17:52:19        | all      | 56,98     | 0,00  | 5,65     | 0,10    | 0,00   | 37,27   |  |  |  |  |  |
| Average:        | all      | 49,62     | 0,00  | 5,51     | 0,24    | 0,00   | 44,62   |  |  |  |  |  |
|                 |          |           |       |          |         |        |         |  |  |  |  |  |

*%iowait* displays the percentage of time that the CPU was idle while waiting for an I/O request. If this value is significantly higher than zero over a longer time, there is a bottleneck in the I/O system (network or hard disk). If the *%idle* value is zero over a longer time, your CPU is working at capacity.

## 2.1.3.1.2 Memory usage report: sar - r

Generate an overall picture of the system memory (RAM) by using the option -r:

| # sar -r 10 5                                                        |                                                             |                                                                |                                                    |                                  |                                                          |                                                                |                                                    |                                                          |                                                          |                                              |  |  |  |  |  |
|----------------------------------------------------------------------|-------------------------------------------------------------|----------------------------------------------------------------|----------------------------------------------------|----------------------------------|----------------------------------------------------------|----------------------------------------------------------------|----------------------------------------------------|----------------------------------------------------------|----------------------------------------------------------|----------------------------------------------|--|--|--|--|--|
| Linux 4.4                                                            | Linux 4.4.21-64-default (jupiter) 10/12/16 _x86_64_ (2 CPU) |                                                                |                                                    |                                  |                                                          |                                                                |                                                    |                                                          |                                                          |                                              |  |  |  |  |  |
|                                                                      |                                                             |                                                                |                                                    |                                  |                                                          |                                                                |                                                    |                                                          |                                                          |                                              |  |  |  |  |  |
| 17:55:27                                                             | kbmemfree                                                   | kbmemused                                                      | %memused                                           | kbbuffers                        | kbcached                                                 | kbcommit                                                       | %commit                                            | kbactive                                                 | kbinact                                                  | kbdirty                                      |  |  |  |  |  |
| 17:55:37                                                             | 104232                                                      | 1834624                                                        | 94.62                                              | 20                               | 627340                                                   | 2677656                                                        | 66.24                                              | 802052                                                   | 828024                                                   | 1744                                         |  |  |  |  |  |
| 17:55:47                                                             | 98584                                                       | 1840272                                                        | 94.92                                              | 20                               | 624536                                                   | 2693936                                                        | 66.65                                              | 808872                                                   | 826932                                                   | 2012                                         |  |  |  |  |  |
| 17:55:57                                                             | 87088                                                       | 1851768                                                        | 95.51                                              | 20                               | 605288                                                   | 2706392                                                        | 66.95                                              | 827260                                                   | 821304                                                   | 1588                                         |  |  |  |  |  |
| 17:56:07                                                             | 86268                                                       | 1852588                                                        | 95.55                                              | 20                               | 599240                                                   | 2739224                                                        | 67.77                                              | 829764                                                   | 820888                                                   | 3036                                         |  |  |  |  |  |
| 17:56:17                                                             | 104260                                                      | 1834596                                                        | 94.62                                              | 20                               | 599864                                                   | 2730688                                                        | 67.56                                              | 811284                                                   | 821584                                                   | 3164                                         |  |  |  |  |  |
| Average:                                                             | 96086                                                       | 1842770                                                        | 95.04                                              | 20                               | 611254                                                   | 2709579                                                        | 67.03                                              | 815846                                                   | 823746                                                   | 2309                                         |  |  |  |  |  |
| 17:55:37<br>17:55:47<br>17:55:57<br>17:56:07<br>17:56:17<br>Average: | 104232<br>98584<br>87088<br>86268<br>104260<br>96086        | 1834624<br>1840272<br>1851768<br>1852588<br>1834596<br>1842770 | 94.62<br>94.92<br>95.51<br>95.55<br>94.62<br>95.04 | 20<br>20<br>20<br>20<br>20<br>20 | 627340<br>624536<br>605288<br>599240<br>599864<br>611254 | 2677656<br>2693936<br>2706392<br>2739224<br>2730688<br>2709579 | 66.24<br>66.65<br>66.95<br>67.77<br>67.56<br>67.03 | 802052<br>808872<br>827260<br>829764<br>811284<br>815846 | 828024<br>826932<br>821304<br>820888<br>821584<br>823746 | 1744<br>2012<br>1588<br>3036<br>3164<br>2309 |  |  |  |  |  |

The columns *kbcommit* and *%commit* show an approximation of the maximum amount of memory (RAM and swap) that the current workload could need. While *kbcommit* displays the absolute number in kilobytes, *%commit* displays a percentage.

## 2.1.3.1.3 Paging statistics report: sar - B

Use the option -B to display the kernel paging statistics.

| # sar -B 10 5                                               |          |           |         |          |          |           |           |           |        |  |  |  |  |  |
|-------------------------------------------------------------|----------|-----------|---------|----------|----------|-----------|-----------|-----------|--------|--|--|--|--|--|
| Linux 4.4.21-64-default (jupiter) 10/12/16 _x86_64_ (2 CPU) |          |           |         |          |          |           |           |           |        |  |  |  |  |  |
|                                                             |          |           |         |          |          |           |           |           |        |  |  |  |  |  |
| 18:23:01                                                    | pgpgin/s | pgpgout/s | fault/s | majflt/s | pgfree/s | pgscank/s | pgscand/s | pgsteal/s | %vmeff |  |  |  |  |  |
| 18:23:11                                                    | 366.80   | 11.60     | 542.50  | 1.10     | 4354.80  | 0.00      | 0.00      | 0.00      | 0.00   |  |  |  |  |  |
| 18:23:21                                                    | 0.00     | 333.30    | 1522.40 | 0.00     | 18132.40 | 0.00      | 0.00      | 0.00      | 0.00   |  |  |  |  |  |
| 18:23:31                                                    | 47.20    | 127.40    | 1048.30 | 0.10     | 11887.30 | 0.00      | 0.00      | 0.00      | 0.00   |  |  |  |  |  |
| 18:23:41                                                    | 46.40    | 2.50      | 336.10  | 0.10     | 7945.00  | 0.00      | 0.00      | 0.00      | 0.00   |  |  |  |  |  |
| 18:23:51                                                    | 0.00     | 583.70    | 2037.20 | 0.00     | 17731.90 | 0.00      | 0.00      | 0.00      | 0.00   |  |  |  |  |  |
| Average:                                                    | 92.08    | 211.70    | 1097.30 | 0.26     | 12010.28 | 0.00      | 0.00      | 0.00      | 0.00   |  |  |  |  |  |

The *majflt/s* (major faults per second) column shows how many pages are loaded from disk into memory. The source of the faults may be file accesses or faults. At times, many major faults are normal. For example, during application start-up time. If major faults are experienced for the entire lifetime of the application it may be an indication that there is insufficient main memory, particularly if combined with large amounts of direct scanning (pgscand/s).

The *%vmeff* column shows the number of pages scanned (*pgscand/s*) in relation to the ones being reused from the main memory cache or the swap cache (*pgsteal/s*). It is a measurement of the efficiency of page reclaim. Healthy values are either near 100 (every inactive page swapped out is being reused) or 0 (no pages have been scanned). The value should not drop below 30.

#### 2.1.3.1.4 Block device statistics report: sar -d

Use the option <u>-d</u> to display the block device (hard disk, optical drive, USB storage device, etc.). Make sure to use the additional option -p (pretty-print) to make the *DEV* column readable.

| # sar -d -p 10 5                                            |              |          |          |          |       |       |       |  |  |  |  |  |  |
|-------------------------------------------------------------|--------------|----------|----------|----------|-------|-------|-------|--|--|--|--|--|--|
| Linux 4.4.21-64-default (jupiter) 10/12/16 _x86_64_ (2 CPU) |              |          |          |          |       |       |       |  |  |  |  |  |  |
|                                                             |              |          |          |          |       |       |       |  |  |  |  |  |  |
| 18:46:09 DEV                                                | tps rd_sec/s | wr_sec/s | avgrq-sz | avgqu-sz | await | svctm | %util |  |  |  |  |  |  |
| 18:46:19 sda                                                | 1.70 33.60   | 0.00     | 19.76    | 0.00     | 0.47  | 0.47  | 0.08  |  |  |  |  |  |  |
| 18:46:19 sr0                                                | 0.00 0.00    | 0.00     | 0.00     | 0.00     | 0.00  | 0.00  | 0.00  |  |  |  |  |  |  |
|                                                             |              |          |          |          |       |       |       |  |  |  |  |  |  |
| 18:46:19 DEV                                                | tps rd_sec/s | wr_sec/s | avgrq-sz | avgqu-sz | await | svctm | %util |  |  |  |  |  |  |
| 18:46:29 sda                                                | 8.60 114.40  | 518.10   | 73.55    | 0.06     | 7.12  | 0.93  | 0.80  |  |  |  |  |  |  |
| 18:46:29 sr0                                                | 0.00 0.00    | 0.00     | 0.00     | 0.00     | 0.00  | 0.00  | 0.00  |  |  |  |  |  |  |
|                                                             |              |          |          |          |       |       |       |  |  |  |  |  |  |

| 18:46:29 | DEV | tps   | rd_sec/s | wr_sec/s | avgrq-sz | avgqu-sz | await | svctm | %util |
|----------|-----|-------|----------|----------|----------|----------|-------|-------|-------|
| 18:46:39 | sda | 40.50 | 3800.80  | 454.90   | 105.08   | 0.36     | 8.86  | 0.69  | 2.80  |
| 18:46:39 | sr0 | 0.00  | 0.00     | 0.00     | 0.00     | 0.00     | 0.00  | 0.00  | 0.00  |
|          |     |       |          |          |          |          |       |       |       |
| 18:46:39 | DEV | tps   | rd_sec/s | wr_sec/s | avgrq-sz | avgqu-sz | await | svctm | %util |
| 18:46:49 | sda | 1.40  | 0.00     | 204.90   | 146.36   | 0.00     | 0.29  | 0.29  | 0.04  |
| 18:46:49 | sr0 | 0.00  | 0.00     | 0.00     | 0.00     | 0.00     | 0.00  | 0.00  | 0.00  |
|          |     |       |          |          |          |          |       |       |       |
| 18:46:49 | DEV | tps   | rd_sec/s | wr_sec/s | avgrq-sz | avgqu-sz | await | svctm | %util |
| 18:46:59 | sda | 3.30  | 0.00     | 503.80   | 152.67   | 0.03     | 8.12  | 1.70  | 0.56  |
| 18:46:59 | sr0 | 0.00  | 0.00     | 0.00     | 0.00     | 0.00     | 0.00  | 0.00  | 0.00  |
|          |     |       |          |          |          |          |       |       |       |
| Average: | DEV | tps   | rd_sec/s | wr_sec/s | avgrq-sz | avgqu-sz | await | svctm | %util |
| Average: | sda | 11.10 | 789.76   | 336.34   | 101.45   | 0.09     | 8.07  | 0.77  | 0.86  |
| Average: | sr0 | 0.00  | 0.00     | 0.00     | 0.00     | 0.00     | 0.00  | 0.00  | 0.00  |

Compare the *Average* values for *tps*, *rd\_sec/s*, and *wr\_sec/s* of all disks. Constantly high values in the *svctm* and *%util* columns could be an indication that I/O subsystem is a bottleneck.

If the machine uses multiple disks, then it is best if I/O is interleaved evenly between disks of equal speed and capacity. It will be necessary to take into account whether the storage has multiple tiers. Furthermore, if there are multiple paths to storage then consider what the link saturation will be when balancing how storage is used.

#### 2.1.3.1.5 Network statistics reports: sar -n KEYWORD

The option -n lets you generate multiple network related reports. Specify one of the following keywords along with the -n:

- *DEV*: Generates a statistic report for all network devices
- EDEV: Generates an error statistics report for all network devices
- NFS: Generates a statistic report for an NFS client
- NFSD: Generates a statistic report for an NFS server
- SOCK: Generates a statistic report on sockets
- ALL: Generates all network statistic reports

## 2.1.3.2 Visualizing **sar** data

**sar** reports are not always easy to parse for humans. kSar, a Java application visualizing your **sar** data, creates easy-to-read graphs. It can even generate PDF reports. kSar takes data generated in real time, and past data from a file. kSar is licensed under the BSD license and is available from https://sourceforge.net/projects/ksar/ **?**.

## 2.2 System information

## 2.2.1 Device load information: **iostat**

To monitor the system device load, use **iostat**. It generates reports that can be useful for better balancing the load between physical disks attached to your system.

To be able to use **iostat**, install the package sysstat.

The first **iostat** report shows statistics collected since the system was booted. Subsequent reports cover the time since the previous report.

| > iostat   |          |              |           |          |               |               |                                            |         |  |
|------------|----------|--------------|-----------|----------|---------------|---------------|--------------------------------------------|---------|--|
| Linux 4.4  | .21-64-d | efault       | (jupiter) |          | 10/12/1       | .6            | _x86_64_                                   | (4 CPU) |  |
|            |          |              |           |          |               |               |                                            |         |  |
| avg-cpu:   | %user    | %nice        | %system % | ⊴iowait  | %steal        | %idle         |                                            |         |  |
|            | 17.68    | 4.49         | 4.24      | 0.29     | 0.00          | 73.31         |                                            |         |  |
|            |          |              |           |          |               |               |                                            |         |  |
| Device:    |          | tps          | kB_read   | l/s l    | kB_wrtn/s     | kB_rea        | ad kB_wrtn                                 |         |  |
| sdb        |          | 2.02         | 36.       | 74       | 45.73         | 354489        | 94 4412392                                 |         |  |
| sda        |          | 1.05         | 5.        | 12       | 13.47         | 49375         | 53 1300276                                 |         |  |
| sdc        |          | 0.02         | Θ.        | 14       | 0.00          | 1364          | 41 37                                      |         |  |
| sda<br>sdc |          | 1.05<br>0.02 | 5.<br>0.  | 12<br>14 | 13.47<br>0.00 | 49375<br>1364 | 53         1300276           41         37 |         |  |

Invoking **iostat** in this way will help you find out whether throughput is different from your expectation, but not why. Such questions can be better answered by an extended report which can be generated by invoking **iostat** -x. Extended reports additionally include, for example, information on average queue sizes and average wait times. It may also be easier to evaluate the data if idle block devices are excluded using the -z switch. Find definitions for each of the displayed column titles in the man page of **iostat** (man 1 iostat).

You can also specify that a certain device should be monitored at specified intervals. For example, to generate five reports at three-second intervals for the device sda, use:

> iostat -p sda 3 5

To show statistics of network file systems (NFS), there are two similar utilities:

- **nfsiostat-sysstat** is included with the package sysstat.
- **nfsiostat** is included with the package nfs-client.

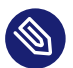

## Note: Using **iostat** in multipath setups

The **iostat** command might not show all controllers that are listed by **nvme listsubsys**. By default, **iostat** filters out all block devices with no I/O. To make **iostat** show *all* devices, use the following command:

> iostat -p ALL

## 2.2.2 Processor activity monitoring: **mpstat**

The utility **mpstat** examines activities of each available processor. If your system has one processor only, the global average statistics will be reported.

The timing arguments work the same way as with the **iostat** command. Entering **mpstat 2 5** prints five reports for all processors in two-second intervals.

```
# mpstat 2 5
Linux 4.4.21-64-default (jupiter)
                                 10/12/16
                                                          (2 CPU)
                                              _x86_64_
13:51:10 CPU %usr %nice %sys %iowait %irq %soft %steal %guest %gnice %idle
13:51:12 all 8,27 0,00 0,50 0,00 0,00 0,00 0,00 0,00
                                                         0.00 91.23
                                                           0,00 50,13
13:51:14 all 46,62 0,00 3,01 0,00 0,00 0,25
                                                     0,00
                                               0.00
13:51:16 all 54,71 0,00 3,82 0,00 0,00 0,51
                                               0,00
                                                     0,00 0,00 40,97
13:51:18 all 78,77 0,00 5,12
                              0,00 0,00 0,77
                                                     0,00
                                               0.00
                                                           0,00 15,35
13:51:20 all 51,65 0,00 4,30
                              0,00 0,00 0,51
                                                     0,00
                                                                43,54
                                               0.00
                                                           0.00
Average: all 47,85 0,00 3,34
                              0.00 0.00 0.40
                                                     0,00
                                               0.00
                                                           0.00
                                                                 48.41
```

From the **mpstat** data, you can see:

- The ratio between the *%usr* and *%sys*. For example, a ratio of 10:1 indicates the workload is mostly running application code and analysis should focus on the application. A ratio of 1:10 indicates the workload is mostly kernel-bound and tuning the kernel is worth considering. Alternatively, determine why the application is kernel-bound and see if that can be alleviated.
- Whether there is a subset of CPUs that are nearly fully utilized even if the system is lightly loaded overall. Few hot CPUs can indicate that the workload is not parallelized and could benefit from executing on a machine with a smaller number of faster processors.

## 2.2.3 Processor frequency monitoring: turbostat

**turbostat** shows frequencies, load, temperature, and power of AMD64/Intel 64 processors. It can operate in two modes: If called with a command, the command process is forked and statistics are displayed upon command completion. When run without a command, it will display updated statistics every five seconds. Note that **turbostat** requires the kernel module <u>msr</u> to be loaded.

```
> sudo turbostat find /etc -type d -exec true {} \;
0.546880 sec
    CPU Avg_MHz
                 Busy% Bzy_MHz TSC_MHz
      -
           416
                28.43
                         1465
                                3215
      0
           631 37.29
                         1691
                                3215
                27.14
      1
           416
                         1534
                                3215
      2
           270
               24.30 1113
                                3215
               26.57 1530
      3
           406
                                3214
           505 32.46
      4
                         1556
                                3214
      5
           270
                 22.79
                         1184
                                3214
```

The output depends on the CPU type and may vary. To display more details such as temperature and power, use the  $\underline{\ -\ debug}$  option. For more command line options and an explanation of the field descriptions, refer to **man 8 turbostat**.

## 2.2.4 Task monitoring: pidstat

If you need to see what load a particular task applies to your system, use **pidstat** command. It prints activity of every selected task or all tasks managed by Linux kernel if no task is specified. You can also set the number of reports to be displayed and the time interval between them.

For example, **pidstat** <u>-C</u> firefox 2 3 prints the load statistic for tasks whose command name includes the string "firefox". There will be three reports printed at two second intervals.

| # pidstat -C firefox 2 3 |              |       |       |          |          |       |       |         |  |  |  |  |
|--------------------------|--------------|-------|-------|----------|----------|-------|-------|---------|--|--|--|--|
| Linux 4.4.2              | 1-64-default | (jupi | ter)  | 10       | /12/16   | _x8   | 6_64_ | (2 CPU) |  |  |  |  |
| 14:09:11                 | UID          | PID   | %usr  | %svstem  | %auest   | %CPU  | CPU   | Command |  |  |  |  |
| 14:09:13                 | 1000         | 387   | 22,77 | 0,99     | 0,00     | 23,76 | 1     | firefox |  |  |  |  |
| 14 00 10                 |              | DID   | 0     | <b>A</b> | <u> </u> |       | CDU   |         |  |  |  |  |
| 14:09:13                 | UID          | PID   | %usr  | %system  | %guest   | %CPU  | CPU   | Command |  |  |  |  |
| 14:09:15                 | 1000         | 387   | 46,50 | 3,00     | 0,00     | 49,50 | 1     | firefox |  |  |  |  |
| 14.00.15                 |              | סדס   | 0     | 0        | 0        |       | CDU   | Commond |  |  |  |  |
| 14:09:15                 | UID          | PID   | %usr  | %system  | %guest   | %CPU  | CPU   | Command |  |  |  |  |
| 14:09:17                 | 1000         | 387   | 60,50 | 7,00     | 0,00     | 67,50 | 1     | firefox |  |  |  |  |
| Average: | UID  | PID | %usr  | %system | %guest | %CPU  | CPU | Command |
|----------|------|-----|-------|---------|--------|-------|-----|---------|
| Average: | 1000 | 387 | 43,19 | 3,65    | 0,00   | 46,84 | -   | firefox |

Similarly, **pidstat** <u>-d</u> can be used to estimate how much I/O tasks are doing, whether they are sleeping on that I/O and how many clock ticks the task was stalled.

## 2.2.5 Kernel ring buffer: dmesg

The Linux kernel keeps certain messages in a ring buffer. To view these messages, enter the command **dmesg** -**T**.

Older events are logged in the <u>systemd</u> journal. See *Book "Administration Guide", Chapter 21* "journalctl: *Query the* systemd *journal"* for more information on the journal.

### 2.2.6 List of open files: **lsof**

To view a list of all the files open for the process with process ID <u>*PID*</u>, use <u>-p</u>. For example, to view all the files used by the current shell, enter:

| # lsof - | •p \$\$ |      |      |      |        |          |       |                     |
|----------|---------|------|------|------|--------|----------|-------|---------------------|
| COMMAND  | PID     | USER | FD   | TYPE | DEVICE | SIZE/OFF | NODE  | NAME                |
| bash     | 8842    | root | cwd  | DIR  | 0,32   | 222      | 6772  | /root               |
| bash     | 8842    | root | rtd  | DIR  | 0,32   | 166      | 256   | /                   |
| bash     | 8842    | root | txt  | REG  | 0,32   | 656584   | 31066 | /bin/bash           |
| bash     | 8842    | root | mem  | REG  | 0,32   | 1978832  | 22993 | /lib64/libc-2.19.so |
| []       |         |      |      |      |        |          |       |                     |
| bash     | 8842    | root | 2u   | CHR  | 136,2  | 0t0      | 5     | /dev/pts/2          |
| bash     | 8842    | root | 255u | CHR  | 136,2  | 0t0      | 5     | /dev/pts/2          |
|          |         |      |      |      |        |          |       |                     |

The special shell variable \$\$, whose value is the process ID of the shell, has been used.

When used with -i, **lsof** lists currently open Internet files as well:

| # lsof -i |      |      |     |      |        |          |      |                                                                      |
|-----------|------|------|-----|------|--------|----------|------|----------------------------------------------------------------------|
| COMMAND   | PID  | USER | FD  | TYPE | DEVICE | SIZE/OFF | NODE | NAME                                                                 |
| wickedd-d | 917  | root | 8u  | IPv4 | 16627  | 0t0      | UDP  | *:bootpc                                                             |
| wickedd-d | 918  | root | 8u  | IPv6 | 20752  | 0t0      | UDP  | [fe80::5054:ff:fe72:5ead]:dhcpv6-client                              |
| sshd      | 3152 | root | Зu  | IPv4 | 18618  | 0t0      | ТСР  | *:ssh (LISTEN)                                                       |
| sshd      | 3152 | root | 4u  | IPv6 | 18620  | 0t0      | TCP  | *:ssh (LISTEN)                                                       |
| master    | 4746 | root | 13u | IPv4 | 20588  | 0t0      | TCP  | localhost:smtp (LISTEN)                                              |
| master    | 4746 | root | 14u | IPv6 | 20589  | 0t0      | TCP  | localhost:smtp (LISTEN)                                              |
| sshd      | 8837 | root | 5u  | IPv4 | 293709 | 0t0      | TCP  | <pre>jupiter.suse.de:ssh-&gt;venus.suse.de:33619 (ESTABLISHED)</pre> |
| sshd      | 8837 | root | 9u  | IPv6 | 294830 | 0t0      | TCP  | localhost:x11 (LISTEN)                                               |
| sshd      | 8837 | root | 10u | IPv4 | 294831 | 0t0      | ТСР  | localhost:x11 (LISTEN)                                               |

## 2.2.7 Kernel and udev event sequence viewer: **udevadm monitor**

**udevadm** monitor listens to the kernel uevents and events sent out by a udev rule and prints the device path (DEVPATH) of the event to the console. This is a sequence of events while connecting a USB memory stick:

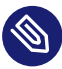

### Note: Monitoring udev events

Only root user is allowed to monitor udev events by running the udevadm command.

```
UEVENT[1138806687] add@/devices/pci0000:00/0000:00:1d.7/usb4/4-2/4-2.2
UEVENT[1138806687] add@/devices/pci0000:00/0000:00:1d.7/usb4/4-2/4-2.2/4-2.2
UEVENT[1138806687] add@/class/scsi_host/host4
UEVENT[1138806687] add@/class/usb device/usbdev4.10
UDEV [1138806687] add@/devices/pci0000:00/0000:00:1d.7/usb4/4-2/4-2.2
UDEV [1138806687] add@/devices/pci0000:00/0000:00:1d.7/usb4/4-2/4-2.2/4-2.2
UDEV [1138806687] add@/class/scsi_host/host4
UDEV [1138806687] add@/class/usb device/usbdev4.10
UEVENT[1138806692] add@/devices/pci0000:00/0000:00:1d.7/usb4/4-2/4-2.2/4-2.2
UEVENT[1138806692] add@/block/sdb
UEVENT[1138806692] add@/class/scsi_generic/sg1
UEVENT[1138806692] add@/class/scsi device/4:0:0:0
UDEV [1138806693] add@/devices/pci0000:00/0000:00:1d.7/usb4/4-2/4-2.2/4-2.2
UDEV [1138806693] add@/class/scsi generic/sg1
UDEV [1138806693] add@/class/scsi_device/4:0:0:0
UDEV [1138806693] add@/block/sdb
UEVENT[1138806694] add@/block/sdb/sdb1
UDEV [1138806694] add@/block/sdb/sdb1
UEVENT[1138806694] mount@/block/sdb/sdb1
UEVENT[1138806697] umount@/block/sdb/sdb1
```

# 2.3 Processes

### 2.3.1 Interprocess communication: **ipcs**

The command **ipcs** produces a list of the IPC resources currently in use:

```
# ipcs
----- Message Queues -----
key msqid owner perms used-bytes messages
```

| Shar       | red Memory S | Segments |       |         |        |        |
|------------|--------------|----------|-------|---------|--------|--------|
| key        | shmid        | owner    | perms | bytes   | nattch | status |
| 0×00000000 | 65536        | tux      | 600   | 524288  | 2      | dest   |
| 0×00000000 | 98305        | tux      | 600   | 4194304 | 2      | dest   |
| 0×00000000 | 884738       | root     | 600   | 524288  | 2      | dest   |
| 0×00000000 | 786435       | tux      | 600   | 4194304 | 2      | dest   |
| 0×00000000 | 12058628     | tux      | 600   | 524288  | 2      | dest   |
| 0×00000000 | 917509       | root     | 600   | 524288  | 2      | dest   |
| 0×00000000 | 12353542     | tux      | 600   | 196608  | 2      | dest   |
| 0×00000000 | 12451847     | tux      | 600   | 524288  | 2      | dest   |
| 0×00000000 | 11567114     | root     | 600   | 262144  | 1      | dest   |
| 0×00000000 | 10911763     | tux      | 600   | 2097152 | 2      | dest   |
| 0×00000000 | 11665429     | root     | 600   | 2336768 | 2      | dest   |
| 0×00000000 | 11698198     | root     | 600   | 196608  | 2      | dest   |
| 0×00000000 | 11730967     | root     | 600   | 524288  | 2      | dest   |
|            |              |          |       |         |        |        |
| Sema       | aphore Array | /S       |       |         |        |        |
| key        | semid        | owner    | perms | nsems   |        |        |
| 0xa12e0919 | 32768        | tux      | 666   | 2       |        |        |
|            |              |          |       |         |        |        |

### 2.3.2 Process list: **ps**

The command **ps** produces a list of processes. Most parameters must be written without a minus sign. Refer to **ps** --help for a brief help or to the man page for extensive help.

To list all processes with user and command line information, use **ps** axu:

```
> ps axu

      PID %CPU %MEM
      VSZ
      RSS TTY
      STAT
      START
      TIME
      COMMAND

      1
      0.0
      0.3
      34376
      4608 ?
      Ss
      Jul24
      0:02
      /usr/lib/systemd/systemd

      2
      0.0
      0.0
      0
      ?
      S
      Jul24
      0:00
      [kthreadd]

      3
      0.0
      0.0
      0
      ?
      S
      Jul24
      0:00
      [kworker/0:0]

      5
      0.0
      0.0
      0
      ?
      S
      Jul24
      0:00
      [kworker/0:0H]

      6
      0.0
      0.0
      0
      ?
      S
      Jul24
      0:00
      [kworker/u2:0]

      7
      0.0
      0.0
      0
      ?
      S
      Jul24
      0:00
      [migration/0]

USER
 root
 root
 root
 root
 root
 root
 [...]

      12583
      0.0
      0.1
      185980
      2720 ?
      Sl
      10:12
      0:00 /usr/lib/gvfs/gvfs-mtp-volume-monitor

      12587
      0.0
      0.1
      198132
      3044 ?
      Sl
      10:12
      0:00 /usr/lib/gvfs/gvfs-gphoto2-volume-monitor

      12591
      0.0
      0.1
      181940
      2700 ?
      Sl
      10:12
      0:00 /usr/lib/gvfs/gvfs-goa-volume-monitor

      12594
      8.1
      10.6
      1418216
      163564 ?
      Sl
      10:12
      0:03 /usr/bin/gnome-shell

      12600
      0.0
      0.3
      393448
      5972 ?
      Sl
      10:12
      0:00 /usr/lib/gnome-settings-daemon-3.0/gsd-

 tux
 tux
 tux
 tux
 tux
 printer
                               12625 0.0 0.6 227776 10112 ? Sl 10:12 0:00 /usr/lib/gnome-control-center-search-
 tux
 provider
                               12626 0.5 1.5 890972 23540 ? Sl 10:12
                                                                                                                                                                                                                    0:00 /usr/bin/nautilus --no-default-window
 tux
 [...]
```

To check how many **sshd** processes are running, use the option <u>-p</u> together with the command **pidof**, which lists the process IDs of the given processes.

| > ps - | <pre>•p \$(pido1</pre> | f sshd) |      |        |           |     |
|--------|------------------------|---------|------|--------|-----------|-----|
| PID    | TTY                    | STAT    | TIME | COMMAN | ID        |     |
| 1545   | ?                      | Ss      | 0:00 | /usr/s | sbin/sshd | - D |
| 4608   | ?                      | Ss      | 0:00 | sshd:  | root@pts/ | 0   |

The process list can be formatted according to your needs. The option  $\underline{L}$  returns a list of all keywords. Enter the following command to issue a list of all processes sorted by memory usage:

```
> ps ax --format pid,rss,cmd --sort rss
  PID
      RSS CMD
  PID RSS CMD
   2 0 [kthreadd]
   3
        0 [ksoftirqd/0]
   4
        0 [kworker/0:0]
   5
        0 [kworker/0:0H]
        0 [kworker/u2:0]
    6
   7
        0 [migration/0]
   8
         0 [rcu_bh]
[...]
12518 22996 /usr/lib/gnome-settings-daemon-3.0/gnome-settings-daemon
12626 23540 /usr/bin/nautilus --no-default-window
12305 32188 /usr/bin/Xorg :0 -background none -verbose
12594 164900 /usr/bin/gnome-shell
```

USEFUL ps CALLS

```
ps aux --sort COLUMN
```

Sort the output by COLUMN. Replace COLUMN with

pmemfor physical memory ratiopcpufor CPU ratiorssfor resident set size (non-swapped physical memory)

#### ps axo pid,%cpu,rss,vsz,args,wchan

Shows every process, their PID, CPU usage ratio, memory size (resident and virtual), name, and their syscall.

#### ps axfo pid,args

Show a process tree.

### 2.3.3 Process tree: **pstree**

The command **pstree** produces a list of processes in the form of a tree:

> pstree

```
systemd---accounts-daemon---{gdbus}
                           |-{gmain}
        |-at-spi-bus-laun---dbus-daemon
                           |-{dconf worker}
                           |-{gdbus}
                           |-{gmain}
        |-at-spi2-registr---{gdbus}
        |-cron
        |-2*[dbus-daemon]
        |-dbus-launch
        |-dconf-service---{gdbus}
                         |-{gmain}
        L
        |-gconfd-2
        |-gdm---gdm-simple-slav---Xorg
                                 |-gdm-session-wor---gnome-session---gnome-setti+
                                                                     |-gnome-shell+++
                                                                     |-{dconf work+
                                                                     |-{gdbus}
                                                                     |-{gmain}
                                                     |-{gdbus}
                                                     |-{gmain}
                                 |-{gdbus}
                                 |-{gmain}
              |-{gdbus}
              |-{gmain}
[...]
```

The parameter  $\underline{-p}$  adds the process ID to a given name. To have the command lines displayed as well, use the -a parameter:

## 2.3.4 Table of processes: top

The command **top** (an abbreviation of "table of processes") displays a list of processes that is refreshed every two seconds. To terminate the program, press **q**. The parameter <u>-n 1</u> terminates the program after a single display of the process list. The following is an example output of the command **top -n 1**:

```
> top -n 1
                1 running, 127 sleeping,
Tasks: 128 total,
                                         0 stopped,
                                                       0 zombie
%Cpu(s): 2.4 us, 1.2 sy, 0.0 ni, 96.3 id, 0.1 wa, 0.0 hi, 0.0 si, 0.0 st
KiB Mem:
          1535508 total, 699948 used,
                                       835560 free,
                                                        880 buffers
                              0 used, 1541116 free. 377000 cached Mem
KiB Swap: 1541116 total,
                                                          TIME+ COMMAND
 PID USER
              PR NI
                     VIRT
                               RES
                                     SHR S %CPU %MEM
   1 root
              20
                  0 116292
                              4660
                                     2028 S 0.000 0.303
                                                        0:04.45 systemd
```

| 2  | root | 20 | 0   | Θ | 0 | 0 S 0.0 | 000 0.000 | 0:00.00 | kthreadd             |
|----|------|----|-----|---|---|---------|-----------|---------|----------------------|
| 3  | root | 20 | 0   | Θ | 0 | 0 S 0.0 | 000 0.000 | 0:00.07 | ksoftirqd+           |
| 5  | root | 0  | -20 | Θ | 0 | 0 S 0.( | 000 0.000 | 0:00.00 | kworker/0+           |
| 6  | root | 20 | 0   | Θ | 0 | 0 S 0.0 | 000 0.000 | 0:00.00 | kworker/u+           |
| 7  | root | rt | 0   | Θ | 0 | 0 S 0.0 | 000 0.000 | 0:00.00 | migration+           |
| 8  | root | 20 | 0   | Θ | 0 | 0 S 0.0 | 000 0.000 | 0:00.00 | rcu_bh               |
| 9  | root | 20 | 0   | Θ | 0 | 0 S 0.0 | 000 0.000 | 0:00.24 | <pre>rcu_sched</pre> |
| 10 | root | rt | 0   | Θ | 0 | 0 S 0.0 | 000 0.000 | 0:00.01 | watchdog/0           |
| 11 | root | 0  | -20 | Θ | 0 | 0 S 0.0 | 000 0.000 | 0:00.00 | khelper              |
| 12 | root | 20 | 0   | Θ | 0 | 0 S 0.0 | 000 0.000 | 0:00.00 | kdevtmpfs            |
| 13 | root | 0  | -20 | Θ | 0 | 0 S 0.0 | 000 0.000 | 0:00.00 | netns                |
| 14 | root | 0  | -20 | Θ | 0 | 0 S 0.0 | 000 0.000 | 0:00.00 | writeback            |
| 15 | root | 0  | -20 | Θ | 0 | 0 S 0.0 | 000 0.000 | 0:00.00 | kintegrit+           |
| 16 | root | 0  | -20 | Θ | 0 | 0 S 0.0 | 000 0.000 | 0:00.00 | bioset               |
| 17 | root | 0  | -20 | Θ | 0 | 0 S 0.0 | 000 0.000 | 0:00.00 | crypto               |
| 18 | root | 0  | -20 | Θ | 0 | 0 S 0.0 | 000 0.000 | 0:00.00 | kblockd              |

By default the output is sorted by CPU usage (column %CPU, shortcut Shift – P). Use the following key combinations to change the sort field:

Shift - M : Resident Memory (RES)

Shift – N : Process ID (PID)

Shift - T : Time (TIME + )

To use any other field for sorting, press F and select a field from the list. To toggle the sort order, Use Shift – R.

The parameter -U *UID* monitors only the processes associated with a particular user. Replace *UID* with the user ID of the user. Use **top** -U **\$(id** -u) to show processes of the current user

### 2.3.5 IBM Z hypervisor monitor: **hyptop**

**hyptop** provides a dynamic real-time view of an IBM Z hypervisor environment, using the kernel infrastructure via debugfs. It works with either the z/VM or the LPAR hypervisor. Depending on the available data it, for example, shows CPU and memory consumption of active LPARs or z/VM guests. It provides a curses based user interface similar to the **top** command. **hyptop** provides two windows:

- *sys\_list*: Lists systems that the current hypervisor is running
- sys: Shows one system in more detail

You can run **hyptop** in interactive mode (default) or in batch mode with the <u>-b</u> option. Help in the interactive mode is available by pressing ? after **hyptop** is started.

Output for the *sys\_list* window under LPAR:

| 12:30:48 | 3   CF | PU-T: IF | L(18) | CP(3) UI | V(3)  | ?=help   |
|----------|--------|----------|-------|----------|-------|----------|
| system   | #cpu   | сри      | mgm   | Cpu+     | Mgm+  | online   |
| (str)    | (#)    | (%)      | (%)   | (hm)     | (hm)  | (dhm)    |
| H05LP30  | 10     | 461.14   | 10.18 | 1547:41  | 8:15  | 11:05:59 |
| H05LP33  | 4      | 133.73   | 7.57  | 220:53   | 6:12  | 11:05:54 |
| H05LP50  | 4      | 99.26    | 0.01  | 146:24   | 0:12  | 10:04:24 |
| H05LP02  | 1      | 99.09    | 0.00  | 269:57   | 0:00  | 11:05:58 |
| TRX2CFA  | 1      | 2.14     | 0.03  | 3:24     | 0:04  | 11:06:01 |
| H05LP13  | 6      | 1.36     | 0.34  | 4:23     | 0:54  | 11:05:56 |
| TRX1     | 19     | 1.22     | 0.14  | 13:57    | 0:22  | 11:06:01 |
| TRX2     | 20     | 1.16     | 0.11  | 26:05    | 0:25  | 11:06:00 |
| H05LP55  | 2      | 0.00     | 0.00  | 0:22     | 0:00  | 11:05:52 |
| H05LP56  | 3      | 0.00     | 0.00  | 0:00     | 0:00  | 11:05:52 |
|          | 413    | 823.39   | 23.86 | 3159:57  | 38:08 | 11:06:01 |

Output for the "sys\_list" window under z/VM:

| 12:32:21 | CPl  | J-T: UN | (16)    |          |        | ?=     | =help |
|----------|------|---------|---------|----------|--------|--------|-------|
| system   | #cpu | сри     | Cpu+    | online   | memuse | memmax | wcur  |
| (str)    | (#)  | (%)     | (hm)    | (dhm)    | (GiB)  | (GiB)  | (#)   |
| T6360004 | 6    | 100.31  | 959:47  | 53:05:20 | 1.56   | 2.00   | 100   |
| T6360005 | 2    | 0.44    | 1:11    | 3:02:26  | 0.42   | 0.50   | 100   |
| T6360014 | 2    | 0.27    | 0:45    | 10:18:41 | 0.54   | 0.75   | 100   |
| DTCVSW1  | 1    | 0.00    | 0:00    | 53:16:42 | 0.01   | 0.03   | 100   |
| T6360002 | 6    | 0.00    | 166:26  | 40:19:18 | 1.87   | 2.00   | 100   |
| OPERATOR | 1    | 0.00    | 0:00    | 53:16:42 | 0.00   | 0.03   | 100   |
| T6360008 | 2    | 0.00    | 0:37    | 30:22:55 | 0.32   | 0.75   | 100   |
| T6360003 | 6    | 0.00    | 3700:57 | 53:03:09 | 4.00   | 4.00   | 100   |
| NSLCF1   | 1    | 0.00    | 0:02    | 53:16:41 | 0.03   | 0.25   | 500   |
| EREP     | 1    | 0.00    | 0:00    | 53:16:42 | 0.00   | 0.03   | 100   |
| PERFSVM  | 1    | 0.00    | 0:53    | 2:21:12  | 0.04   | 0.06   | 0     |
| TCPIP    | 1    | 0.00    | 0:01    | 53:16:42 | 0.01   | 0.12   | 3000  |
| DATAMOVE | 1    | 0.00    | 0:05    | 53:16:42 | 0.00   | 0.03   | 100   |
| DIRMAINT | 1    | 0.00    | 0:04    | 53:16:42 | 0.01   | 0.03   | 100   |
| DTCVSW2  | 1    | 0.00    | 0:00    | 53:16:42 | 0.01   | 0.03   | 100   |
| RACFVM   | 1    | 0.00    | 0:00    | 53:16:42 | 0.01   | 0.02   | 100   |
|          | 75   | 101.57  | 5239:47 | 53:16:42 | 15.46  | 22.50  | 3000  |

Output for the sys window under LPAR:

| 2 | IFL | 88.00  | 2.43  | ######################################  |  |
|---|-----|--------|-------|-----------------------------------------|--|
| 3 | IFL | 92.27  | 1.29  | ####################################### |  |
| 4 | IFL | 83.32  | 1.05  | ####################################### |  |
| 5 | IFL | 92.46  | 2.59  | +++++++++++++++++++++++++++++++++++++++ |  |
| 6 | IFL | 0.00   | 0.00  | 1                                       |  |
| 7 | IFL | 0.00   | 0.00  | 1                                       |  |
| 8 | IFL | 0.00   | 0.00  | 1                                       |  |
| 9 | IFL | 0.00   | 0.00  | 1                                       |  |
|   |     | 534.79 | 10.78 |                                         |  |
|   |     |        |       |                                         |  |

Output for the sys window under z/VM:

# 2.3.6 A top-like I/O monitor: **iotop**

The **iotop** utility displays a table of I/O usage by processes or threads.

## Note: Installing **iotop**

**iotop** is not installed by default. You need to install it manually with **zypper in iotop** as root.

**iotop** displays columns for the I/O bandwidth read and written by each process during the sampling period. It also displays the percentage of time the process spent while swapping in and while waiting on I/O. For each process, its I/O priority (class/level) is shown. In addition, the total I/O bandwidth read and written during the sampling period is displayed at the top of the interface.

- The ← and → keys change the sorting.
- **R** reverses the sort order.
- **o** toggles between showing all processes and threads (default view) and showing only those doing I/O. (This function is similar to adding --only on command line.)
- P toggles between showing threads (default view) and processes. (This function is similar to --only.)

- A toggles between showing the current I/O bandwidth (default view) and accumulated I/O operations since **iotop** was started. (This function is similar to --accumulated.)
- I lets you change the priority of a thread or a process's threads.
- Q quits iotop.
- Pressing any other key will force a refresh.

Following is an example output of the command **iotop --only**, while **find** and **emacs** are running:

```
# iotop --only
Total DISK READ: 50.61 K/s | Total DISK WRITE: 11.68 K/s
TID PRIO USER DISK READ DISK WRITE SWAPIN IO> COMMAND
3416 be/4 tux 50.61 K/s 0.00 B/s 0.00 % 4.05 % find /
275 be/3 root 0.00 B/s 3.89 K/s 0.00 % 2.34 % [jbd2/sda2-8]
5055 be/4 tux 0.00 B/s 3.89 K/s 0.00 % 0.04 % emacs
```

**iotop** can be also used in a batch mode (<u>-b</u>) and its output stored in a file for later analysis. For a complete set of options, see the manual page (**man 8 iotop**).

# 2.3.7 Modify a process's niceness: **nice** and **renice**

The kernel determines which processes require more CPU time than others by the process's nice level, also called niceness. The higher the "nice" level of a process is, the less CPU time it will take from other processes. Nice levels range from -20 (the least "nice" level) to 19. Negative values can only be set by root.

Adjusting the niceness level is useful when running a non time-critical process that lasts long and uses large amounts of CPU time. For example, compiling a kernel on a system that also performs other tasks. Making such a process "nicer", ensures that the other tasks, for example a Web server, will have a higher priority.

Calling **nice** without any parameters prints the current niceness:

```
> nice
0
```

Running **nice** <u>COMMAND</u> increments the current nice level for the given command by 10. Using **nice** -n <u>LEVEL</u> <u>COMMAND</u> lets you specify a new niceness relative to the current one.

To change the niceness of a running process, use **renice** <u>PRIORITY</u> -p <u>PROCESS\_ID</u>, for example:

> renice +5 3266

To renice all processes owned by a specific user, use the option <u>-u</u> USER. Process groups are reniced by the option -g PROCESS\_GROUP\_ID.

# 2.4 Memory

## 2.4.1 Memory usage: free

The utility **free** examines RAM and swap usage. Details of both free and used memory and swap areas are shown:

| > free    |           |          |         |        |         |         |  |
|-----------|-----------|----------|---------|--------|---------|---------|--|
|           | total     | used     | free    | shared | buffers | cached  |  |
| Mem:      | 32900500  | 32703448 | 197052  | Θ      | 255668  | 5787364 |  |
| -/+ buffe | rs/cache: | 26660416 | 6240084 |        |         |         |  |
| Swap:     | 2046972   | 304680   | 1742292 |        |         |         |  |

The options <u>-b</u>, <u>-k</u>, <u>-m</u>, <u>-g</u> show the output in bytes, KB, MB, or GB, respectively. The parameter <u>-s delay</u> ensures that the display is refreshed every <u>DELAY</u> seconds. For example, <u>free</u> **-s 1.5** produces an update every 1.5 seconds.

## 2.4.2 Detailed memory usage: /proc/meminfo

Use /proc/meminfo to get more detailed information on memory usage than with **free**. Actually **free** uses some data from this file. See an example output from a 64-bit system below. Note that it slightly differs on 32-bit systems because of different memory management:

| Inactive:                  | 199368    | kВ  |    |  |
|----------------------------|-----------|-----|----|--|
| Active(anon):              | 288968    | kВ  |    |  |
| <pre>Inactive(anon):</pre> | 10568     | kВ  |    |  |
| Active(file):              | 79360     | kВ  |    |  |
| <pre>Inactive(file):</pre> | 188800    | kВ  |    |  |
| Unevictable:               | 80        | kВ  |    |  |
| Mlocked:                   | 80        | kВ  |    |  |
| SwapTotal:                 | 2103292   | kВ  |    |  |
| SwapFree:                  | 2103292   | kВ  |    |  |
| Dirty:                     | 44        | kВ  |    |  |
| Writeback:                 | Θ         | kВ  |    |  |
| AnonPages:                 | 288592    | kВ  |    |  |
| Mapped:                    | 70444     | kВ  |    |  |
| Shmem:                     | 11192     | kВ  |    |  |
| Slab:                      | 40916     | kВ  |    |  |
| SReclaimable:              | 17712     | kВ  |    |  |
| SUnreclaim:                | 23204     | kВ  |    |  |
| KernelStack:               | 2000      | kВ  |    |  |
| PageTables:                | 10996     | kВ  |    |  |
| NFS_Unstable:              | 0         | kВ  |    |  |
| Bounce:                    | 0         | kВ  |    |  |
| WritebackTmp:              | Θ         | kВ  |    |  |
| CommitLimit:               | 3074608   | kВ  |    |  |
| Committed_AS:              | 1407208   | kВ  |    |  |
| VmallocTotal:              | 343597383 | 367 | kВ |  |
| VmallocUsed:               | 145996    | kВ  |    |  |
| VmallocChunk:              | 343595888 | 344 | kВ |  |
| HardwareCorrupte           | ed: 0     | kВ  |    |  |
| AnonHugePages:             | 86016     | kВ  |    |  |
| HugePages_Total            | : 0       |     |    |  |
| HugePages_Free:            | Θ         |     |    |  |
| HugePages_Rsvd:            | Θ         |     |    |  |
| HugePages_Surp:            | Θ         |     |    |  |
| Hugepagesize:              | 2048      | kВ  |    |  |
| DirectMap4k:               | 79744     | kВ  |    |  |
| DirectMap2M:               | 2017280   | kВ  |    |  |

These entries stand for the following:

### MemTotal

Total amount of RAM.

### MemFree

Amount of unused RAM.

### MemAvailable

Estimate of how much memory is available for starting new applications without swapping.

### Buffers

File buffer cache in RAM containing file system metadata.

### Cached

Page cache in RAM. This excludes buffer cache and swap cache, but includes *Shmem* memory.

### SwapCached

Page cache for swapped-out memory.

### Active, Active(anon), Active(file)

Recently used memory that will not be reclaimed unless necessary or on explicit request. *Active* is the sum of *Active(anon)* and *Active(file)*:

- *Active(anon)* tracks swap-backed memory. This includes private and shared anonymous mappings and private file pages after copy-on-write.
- Active(file) tracks other file system backed memory.

### Inactive, Inactive(anon), Inactive(file)

Less recently used memory that will usually be reclaimed first. *Inactive* is the sum of *Inactive(anon)* and *Inactive(file)*:

- *Inactive(anon)* tracks swap backed memory. This includes private and shared anonymous mappings and private file pages after copy-on-write.
- *Inactive(file)* tracks other file system backed memory.

### Unevictable

Amount of memory that cannot be reclaimed (for example, because it is *Mlocked* or used as a RAM disk).

### Mlocked

Amount of memory that is backed by the <u>mlock</u> system call. <u>mlock</u> allows processes to define which part of physical RAM their virtual memory should be mapped to. However, mlock does not guarantee this placement.

### SwapTotal

Amount of swap space.

### **SwapFree**

Amount of unused swap space.

Dirty

Amount of memory waiting to be written to disk, because it contains changes compared to the backing storage. Dirty data can be explicitly synchronized either by the application or by the kernel after a short delay. A large amount of dirty data may take considerable time to write to disk resulting in stalls. The total amount of dirty data that can exist at any time can be controlled with the **sysctl** parameters <u>vm.dirty\_ratio</u> or <u>vm.dirty\_bytes</u> (refer to *Section 16.1.5, "Writeback"* for more details).

#### Writeback

Amount of memory that is currently being written to disk.

#### Mapped

Memory claimed with the mmap system call.

#### Shmem

Memory shared between groups of processes, such as IPC data, <u>tmpfs</u> data, and shared anonymous memory.

#### Slab

Memory allocation for internal data structures of the kernel.

#### SReclaimable

Slab section that can be reclaimed, such as caches (inode, dentry, etc.).

#### SUnreclaim

Slab section that cannot be reclaimed.

#### KernelStack

Amount of kernel space memory used by applications (through system calls).

#### PageTables

Amount of memory dedicated to page tables of all processes.

#### NFS\_Unstable

NFS pages that have already been sent to the server, but are not yet committed there.

#### Bounce

Memory used for bounce buffers of block devices.

#### WritebackTmp

Memory used by FUSE for temporary writeback buffers.

#### CommitLimit

Amount of memory available to the system based on the overcommit ratio setting. This is only enforced if strict overcommit accounting is enabled.

#### Committed\_AS

An approximation of the total amount of memory (RAM and swap) that the current workload would need in the worst case.

#### VmallocTotal

Amount of allocated kernel virtual address space.

### VmallocUsed

Amount of used kernel virtual address space.

#### VmallocChunk

The largest contiguous block of available kernel virtual address space.

### HardwareCorrupted

Amount of failed memory (can only be detected when using ECC RAM).

### **AnonHugePages**

Anonymous hugepages that are mapped into user space page tables. These are allocated transparently for processes without being specifically requested, therefore they are also known as *transparent hugepages* (THP).

#### HugePages\_Total

Number of preallocated hugepages for use by <u>SHM\_HUGETLB</u> and <u>MAP\_HUGETLB</u> or through the hugetlbfs file system, as defined in /proc/sys/vm/nr\_hugepages.

#### HugePages\_Free

Number of hugepages available.

### HugePages\_Rsvd

Number of hugepages that are committed.

#### HugePages\_Surp

Number of hugepages available beyond *HugePages\_Total* ("surplus"), as defined in /proc/ sys/vm/nr\_overcommit\_hugepages.

#### Hugepagesize

Size of a hugepage—on AMD64/Intel 64 the default is 2048 KB.

DirectMap4k etc.

Amount of kernel memory that is mapped to pages with a given size (in the example: 4 kB).

### 2.4.3 Process memory usage: smaps

Exactly determining how much memory a certain process is consuming is not possible with standard tools like <u>top</u> or <u>ps</u>. Use the smaps subsystem, introduced in kernel 2.6.14, if you need exact data. It can be found at <u>/proc/PID/smaps</u> and shows you the number of clean and dirty memory pages the process with the ID <u>PID</u> is using at that time. It differentiates between shared and private memory, so you can see how much memory the process is using without including memory shared with other processes. For more information see <u>/usr/src/linux/Documentation/filesystems/proc.txt</u> (requires the package <u>kernel-source</u> to be installed).

smaps is expensive to read. Therefore it is not recommended to monitor it regularly, but only when closely monitoring a certain process.

### 2.4.4 numaTOP

numaTOP is a tool for NUMA (Non-uniform Memory Access) systems. The tool helps to identify NUMA-related performance bottlenecks by providing real-time analysis of a NUMA system.

Generally speaking, numaTOP allows you to identify and investigate processes and threads with poor locality (that is poor ratio of local versus remote memory usage) by analyzing the number of Remote Memory Accesses (RMA), the number of Local Memory Accesses (LMA), and the RMA/LMA ratio.

numaTOP is supported on PowerPC and the following Intel Xeon processors: 5500-series, 6500/7500-series, 5600-series, E7-x8xx-series, and E5-16xx/24xx/26xx/46xx-series.

numaTOP is available in the official software repositories, and you can install the tool using the **sudo zypper in numatop** command. To launch numaTOP, run the **numatop** command. To get an overview of numaTOP functionality and usage, use the **man numatop** command.

# 2.5 Networking

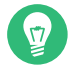

### Tip: Traffic shaping

In case the network bandwidth is lower than expected, you should first check if any traffic shaping rules are active for your network segment.

### 2.5.1 Basic network diagnostics: ip

**ip** is a powerful tool to set up and control network interfaces. You can also use it to quickly view basic statistics about network interfaces of the system. For example, whether the interface is up or how many errors, dropped packets, or packet collisions there are.

If you run **ip** with no additional parameter, it displays a help output. To list all network interfaces, enter **ip addr show** (or abbreviated as **ip a**). **ip addr show up** lists only running network interfaces. **ip -s link show** *DEVICE* lists statistics for the specified interface only:

```
# ip -s link show br0
6: br0: <BROADCAST,MULTICAST,UP,LOWER_UP> mtu 1500 qdisc noqueue state UP mode DEFAULT
    link/ether 00:19:d1:72:d4:30 brd ff:ff:ff:ff:ff
    RX: bytes packets errors dropped overrun mcast
    6346104756 9265517 0 10860 0 0
    TX: bytes packets errors dropped carrier collsns
    3996204683 3655523 0 0 0 0 0
```

ip can also show interfaces (link), routing tables (route), and much more—refer to man 8
ip for details.

# ip route
default via 192.168.2.1 dev eth1
192.168.2.0/24 dev eth0 proto kernel scope link src 192.168.2.100
192.168.2.0/24 dev eth1 proto kernel scope link src 192.168.2.101
192.168.2.0/24 dev eth2 proto kernel scope link src 192.168.2.102

# ip link

2: eth0: <BROADCAST,MULTICAST,UP,LOWER\_UP> mtu 1500 qdisc pfifo\_fast state UP mode DEFAULT group default qlen 1000

link/ether 52:54:00:44:30:51 brd ff:ff:ff:ff:ff

<sup>3:</sup> eth1: <BROADCAST,MULTICAST,UP,LOWER\_UP> mtu 1500 qdisc pfifo\_fast state UP mode DEFAULT group default qlen 1000

link/ether 52:54:00:a3:c1:fb brd ff:ff:ff:ff:ff

4: eth2: <BROADCAST,MULTICAST,UP,LOWER\_UP> mtu 1500 qdisc pfifo\_fast state UP mode DEFAULT group default qlen 1000

link/ether 52:54:00:32:a4:09 brd ff:ff:ff:ff:ff

### 2.5.2 Show the network usage of processes: **nethogs**

In some cases, for example if the network traffic suddenly becomes very high, it is desirable to quickly find out which application(s) is/are causing the traffic. **nethogs**, a tool with a design similar to **top**, shows incoming and outgoing traffic for all relevant processes:

| PID   | USER | PROGRAM                            | DEV  | SENT   | RECEIVED       |
|-------|------|------------------------------------|------|--------|----------------|
| 27145 | root | zypper                             | eth0 | 5.719  | 391.749 KB/sec |
| ?     | root | 0:113:80c0:8080:10:160:0:100:30015 |      | 0.102  | 2.326 KB/sec   |
| 26635 | tux  | /usr/lib64/firefox/firefox         | eth0 | 0.026  | 0.026 KB/sec   |
| ?     | root | 0:113:80c0:8080:10:160:0:100:30045 |      | 0.000  | 0.021 KB/sec   |
| ?     | root | 0:113:80c0:8080:10:160:0:100:30045 |      | 0.000  | 0.018 KB/sec   |
| ?     | root | 0:113:80c0:8080:10:160:0:100:30015 |      | 0.000  | 0.018 KB/sec   |
| ?     | root | 0:113:80c0:8080:10:160:0:100:30045 |      | 0.000  | 0.017 KB/sec   |
| ?     | root | 0:113:80c0:8080:10:160:0:100:30045 |      | 0.000  | 0.017 KB/sec   |
| ?     | root | 0:113:80c0:8080:10:160:0:100:30045 |      | 0.069  | 0.000 KB/sec   |
| ?     | root | unknown TCP                        |      | 0.000  | 0.000 KB/sec   |
|       |      |                                    |      |        |                |
| TOTAL |      |                                    | 5    | .916 3 | 94.192 KB/sec  |

Like in top, nethogs features interactive commands:

- M : cycle between display modes (kb/s, kb, b, mb)
- **R** : sort by *RECEIVED*
- s : sort by SENT
- Q:quit

### 2.5.3 Ethernet cards in detail: ethtool

**ethtool** can display and change detailed aspects of your Ethernet network device. By default it prints the current setting of the specified device.

```
# ethtool eth0
Settings for eth0:
Supported ports: [ TP ]
Supported link modes: 10baseT/Half 10baseT/Full
100baseT/Half 100baseT/Full
```

```
Supports auto-negotiation: Yes
Advertised link modes: 10baseT/Half 10baseT/Full
100baseT/Half 10obaseT/Full
Advertised pause frame use: No
[...]
Link detected: yes
```

The following table shows **ethtool** options that you can use to query the device for specific information:

| TABLE 2.1: LIST | <b>OF QUERY</b> | OPTIONS | OF ethtool |
|-----------------|-----------------|---------|------------|

| ethtool option | it queries the device for                                |
|----------------|----------------------------------------------------------|
| -a             | pause parameter information                              |
| -c             | interrupt coalescing information                         |
| -g             | Rx/Tx (receive/transmit) ring parameter in-<br>formation |
| -i             | associated driver information                            |
| -k             | offload information                                      |
| -S             | NIC and driver-specific statistics                       |

## 2.5.4 Show the network status: **ss**

**ss** is a tool to dump socket statistics and replaces the **netstat** command. To list all connections use **ss** without parameters:

| # ss  |       |        |        |                                                  |         |
|-------|-------|--------|--------|--------------------------------------------------|---------|
| Netid | State | Recv-Q | Send-Q | Local Address:Port Peer Addres                   | ss:Port |
| u_str | ESTAB | Θ      | 0      | * 14082                                          | * 14083 |
| u_str | ESTAB | Θ      | 0      | * 18582                                          | * 18583 |
| u_str | ESTAB | 0      | 0      | * 19449                                          | * 19450 |
| u_str | ESTAB | Θ      | Θ      | @/tmp/dbus-gmUUwXABPV 18784                      | * 18783 |
| u_str | ESTAB | Θ      | 0      | <pre>/var/run/dbus/system_bus_socket 19383</pre> | * 19382 |
| u_str | ESTAB | Θ      | Θ      | @/tmp/dbus-gmUUwXABPV 18617                      | * 18616 |
| u_str | ESTAB | Θ      | 0      | @/tmp/dbus-58TPPDv8qv 19352                      | * 19351 |
| u_str | ESTAB | Θ      | Θ      | * 17658                                          | * 17657 |

| u_str | ESTAB | Θ | 0 | * 17693 | * 17694 |
|-------|-------|---|---|---------|---------|
| []    |       |   |   |         |         |

| <b>#</b> ss - | l      |        |        |                        |                   |  |
|---------------|--------|--------|--------|------------------------|-------------------|--|
| Netid         | State  | Recv-Q | Send-Q | Local Address:Port     | Peer Address:Port |  |
| nl            | UNCONN | 0      | 0      | rtnl:4195117           | *                 |  |
| nl            | UNCONN | Θ      | 0      | rtnl:wickedd-auto4/811 | *                 |  |
| nl            | UNCONN | Θ      | 0      | rtnl:wickedd-dhcp4/813 | *                 |  |
| nl            | UNCONN | Θ      | 0      | rtnl:4195121           | *                 |  |
| nl            | UNCONN | Θ      | Θ      | rtnl:4195115           | *                 |  |
| nl            | UNCONN | Θ      | 0      | rtnl:wickedd-dhcp6/814 | *                 |  |
| nl            | UNCONN | Θ      | 0      | rtnl:kernel            | *                 |  |
| nl            | UNCONN | Θ      | 0      | rtnl:wickedd/817       | *                 |  |
| nl            | UNCONN | Θ      | 0      | rtnl:4195118           | *                 |  |
| nl            | UNCONN | Θ      | 0      | rtnl:nscd/706          | *                 |  |
| nl            | UNCONN | 4352   | 0      | tcpdiag:ss/2381        | *                 |  |
| []            |        |        |        |                        |                   |  |

To show all network ports currently open, use the following command:

When displaying network connections, you can specify the socket type to display: TCP (-t) or UDP (-u) for example. The <u>-p</u> option shows the PID and name of the program to which each socket belongs.

The following example lists all TCP connections and the programs using these connections. The <u>-a</u> option make sure all established connections (listening and non-listening) are shown. The <u>-p</u> option shows the PID and name of the program to which each socket belongs.

```
      # ss -t -a -p

      State
      Recv-Q Send-Q
      Local Address:Port
      Peer Address:Port

      LISTEN
      0
      128
      *:ssh
      *:*
      users:(("sshd",1551,3))

      LISTEN
      0
      100
      127.0.0.1:smtp
      *:*
      users:(("master",1704,13))

      ESTAB
      0
      132
      10.120.65.198:ssh
      10.120.4.150:55715
      users:(("sshd",1551,4))

      LISTEN
      0
      128
      :::smtp
      :::*
      users:(("master",1704,14))
```

# 2.6 The /proc file system

The <u>/proc</u> file system is a pseudo file system in which the kernel reserves important information in the form of virtual files. For example, display the CPU type with this command:

```
> cat /proc/cpuinfo
processor : 0
vendor_id : GenuineIntel
cpu family : 6
```

| model                    | : 30                                                                                                    |
|--------------------------|----------------------------------------------------------------------------------------------------|
| model name               | : Intel(R) Core(TM) i5 CPU 750 @ 2.67GHz                                                                                                    |
| stepping                 | : 5                                                                                                    |
| microcode                | : 0x6                                                                                                    |
| cpu MHz                  | : 1197.000                                                                                                    |
| cache size               | : 8192 KB                                                                                                    |
| physical id              | : 0                                                                                                    |
| siblings                 | : 4                                                                                                    |
| core id                  | : 0                                                                                                    |
| cpu cores                | : 4                                                                                                    |
| apicid                   | : 0                                                                                                    |
| initial apicid           | : 0                                                                                                    |
| fpu                      | : yes                                                                                                    |
| fpu_exception            | : yes                                                                                                    |
| cpuid level              | : 11                                                                                                    |
| wp                       | : yes                                                                                                    |
| flags<br>pse36 clflush ( | : fpu vme de pse tsc msr pae mce cx8 apic sep mtrr pge mca cmov pat<br>Its acpi mmx fxsr sse sse2 ss ht tm pbe syscall nx rdtscp lm constant_tsc<br>abs bts rep good popl xtopology popstop tsc aperfmperf ppi dtes64 monitor |
| ds cpl vmx smx           | est tm2 ssse3 cv16 xtor ndcm sse4 1 sse4 2 noncot labf lm ida dtherm                                                                                                    |
| tor shadow ynm.          | i flexpriority ent void                                                                                                    |
| bogomins                 | : 5333.85                                                                                                    |
| clflush size             | : 64                                                                                                    |
| cache alignment          | : 64                                                                                                    |
| address sizes            | : 36 bits physical. 48 bits virtual                                                                                                    |
| power management         |                                                                                                    |
| []                       |                                                                                                    |

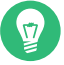

# Tip: Detailed processor information

Detailed information about the processor on the AMD64/Intel 64 architecture is also available by running **x86info**.

Query the allocation and use of interrupts with the following command:

| > cat | /proc/interr | upts   |         |      |                 |            |  |
|-------|--------------|--------|---------|------|-----------------|------------|--|
|       | CPU0         | CPU1   | CPU2    | CPU3 |                 |            |  |
| 0:    | 121          | 0      | 0       | Θ    | IO-APIC-edge    | timer      |  |
| 8:    | Θ            | 0      | 0       | 1    | IO-APIC-edge    | rtc0       |  |
| 9:    | Θ            | 0      | 0       | 0    | IO-APIC-fasteoi | acpi       |  |
| 16:   | Θ            | 11933  | 0       | 0    | IO-APIC-fasteoi | ehci_hcd:+ |  |
| 18:   | Θ            | 0      | 0       | Θ    | IO-APIC-fasteoi | i801_smbus |  |
| 19:   | Θ            | 117978 | 0       | 0    | IO-APIC-fasteoi | ata_piix,+ |  |
| 22:   | Θ            | 0      | 3275185 | 0    | IO-APIC-fasteoi | enp5s1     |  |
| 23:   | 417927       | 0      | Θ       | Θ    | IO-APIC-fasteoi | ehci_hcd:+ |  |
|       |              |        |         |      |                 |            |  |

| 40:  | 2727916 | Θ       | Θ       | Θ       | HPET_MSI-edge               | hpet2      |  |
|------|---------|---------|---------|---------|-----------------------------|------------|--|
| 41:  | Θ       | 2749134 | Θ       | Θ       | HPET_MSI-edge               | hpet3      |  |
| 42:  | Θ       | Θ       | 2759148 | Θ       | HPET_MSI-edge               | hpet4      |  |
| 43:  | Θ       | Θ       | Θ       | 2678206 | HPET_MSI-edge               | hpet5      |  |
| 45:  | Θ       | Θ       | Θ       | Θ       | PCI-MSI-edge                | aerdrv, P+ |  |
| 46:  | Θ       | Θ       | Θ       | Θ       | PCI-MSI-edge                | PCIe PME,+ |  |
| 47:  | Θ       | Θ       | Θ       | Θ       | PCI-MSI-edge                | PCIe PME,+ |  |
| 48:  | Θ       | Θ       | Θ       | Θ       | PCI-MSI-edge                | PCIe PME,+ |  |
| 49:  | Θ       | Θ       | Θ       | 387     | PCI-MSI-edge                | snd_hda_i+ |  |
| 50:  | 933117  | Θ       | Θ       | Θ       | PCI-MSI-edge                | nvidia     |  |
| NMI: | 2102    | 2023    | 2031    | 1920    | Non-maskable in             | iterrupts  |  |
| LOC: | 92      | 71      | 57      | 41      | Local timer int             | errupts    |  |
| SPU: | Θ       | Θ       | Θ       | Θ       | Spurious interrupts         |            |  |
| PMI: | 2102    | 2023    | 2031    | 1920    | Performance monitoring int+ |            |  |
| IWI: | 47331   | 45725   | 52464   | 46775   | IRQ work interr             | rupts      |  |
| RTR: | 2       | Θ       | Θ       | Θ       | APIC ICR read r             | retries    |  |
| RES: | 472911  | 396463  | 339792  | 323820  | Rescheduling in             | iterrupts  |  |
| CAL: | 48389   | 47345   | 54113   | 50478   | Function call i             | nterrupts  |  |
| TLB: | 28410   | 26804   | 24389   | 26157   | TLB shootdowns              |            |  |
| TRM: | Θ       | Θ       | Θ       | Θ       | Thermal event i             | nterrupts  |  |
| THR: | Θ       | Θ       | Θ       | Θ       | Threshold APIC              | interrupts |  |
| MCE: | Θ       | Θ       | Θ       | Θ       | Machine check e             | exceptions |  |
| MCP: | 40      | 40      | 40      | 40      | Machine check p             | olls       |  |
| ERR: | Θ       |         |         |         |                             |            |  |
| MIS: | Θ       |         |         |         |                             |            |  |

The address assignment of executables and libraries is contained in the maps file:

```
> cat /proc/self/maps
08048000-0804c000 r-xp 00000000 03:03 17753
                                                 /bin/cat
0804c000-0804d000 rw-p 00004000 03:03 17753
                                                 /bin/cat
0804d000-0806e000 rw-p 0804d000 00:00 0
                                                 [heap]
b7d27000-b7d5a000 r--p 00000000 03:03 11867
                                                 /usr/lib/locale/en GB.utf8/
b7d5a000-b7e32000 r--p 00000000 03:03 11868
                                                 /usr/lib/locale/en_GB.utf8/
b7e32000-b7e33000 rw-p b7e32000 00:00 0
b7e33000-b7f45000 r-xp 00000000 03:03 8837
                                                 /lib/libc-2.3.6.so
b7f45000-b7f46000 r--p 00112000 03:03 8837
                                                 /lib/libc-2.3.6.so
b7f46000-b7f48000 rw-p 00113000 03:03 8837
                                                 /lib/libc-2.3.6.so
b7f48000-b7f4c000 rw-p b7f48000 00:00 0
b7f52000-b7f53000 r--p 00000000 03:03 11842
                                                 /usr/lib/locale/en_GB.utf8/
[...]
b7f5b000-b7f61000 r--s 00000000 03:03 9109
                                                 /usr/lib/gconv/gconv-module
b7f61000-b7f62000 r--p 00000000 03:03 9720
                                                 /usr/lib/locale/en_GB.utf8/
b7f62000-b7f76000 r-xp 00000000 03:03 8828
                                                 /lib/ld-2.3.6.so
b7f76000-b7f78000 rw-p 00013000 03:03 8828
                                                 /lib/ld-2.3.6.so
bfd61000-bfd76000 rw-p bfd61000 00:00 0
                                                 [stack]
ffffe000-fffff000 ---p 00000000 00:00 0
                                                 [vdso]
```

A lot more information can be obtained from the /proc file system. Some important files and their contents are:

### /proc/devices

Available devices

### /proc/modules

Kernel modules loaded

### /proc/cmdline

Kernel command line

### /proc/meminfo

Detailed information about memory usage

### /proc/config.gz

gzip -compressed configuration file of the kernel currently running

### /proc/*PID*/

Find information about processes currently running in the /proc/NNN directories, where  $\underline{NNN}$  is the process ID (PID) of the relevant process. Every process can find its own characteristics in /proc/self/.

Further information is available in the text file /usr/src/linux/Documentation/filesys-tems/proc.txt (this file is available when the package kernel-source is installed).

## 2.6.1 procinfo

Important information from the /proc file system is summarized by the command procinfo:

```
> procinfo
Linux 3.11.10-17-desktop (geeko@buildhost) (gcc 4.8.1 20130909) #1 4CPU
[jupiter.example.com]
                                           Shared
                                                     Buffers
                                                                 Cached
Memory:
           Total
                       Used
                                  Free
         8181908
                    8000632
                                               0
                                                       85472
                                                                2850872
Mem:
                              181276
                              10480084
Swap:
        10481660
                       1576
Bootup: Mon Jul 28 09:54:13 2014
                               Load average: 1.61 0.85 0.74 2/904 25949
                                                                   20199w
user :
            1:54:41.84 12.7% page in :
                                         2107312 disk 1:
                                                           52212r
nice :
            0:00:00.46 0.0%
                             page out: 1714461 disk 2:
                                                           19387r 10928w
            0:25:38.00
                        2.8% page act: 466673 disk 3:
                                                             548r
                                                                      10w
system:
```

```
IOwait:
            0:04:16.45 0.4% page dea: 272297
hw irq:
            0:00:00.42 0.0% page flt: 105754526
           0:01:26.48  0.1% swap in :
sw irq:
                                             0
idle :
          12:14:43.65 81.5% swap out:
                                             394
           0:02:18.59 0.2%
guest :
           3:45:22.24 context : 99809844
uptime:
           121 timer
                                    irg 41:
                                            3238224 hpet3
irq 0:
irq 8:
              1 rtc0
                                    irg 42:
                                           3251898 hpet4
irg 9:
             0 acpi
                                   irg 43: 3156368 hpet5
irq 16: 14589 ehci_hcd:usb1
irq 18: 0 i801 smbus
              0 i801_smbus
0 ata nit
                                   irq 45:
                                                  0 aerdrv, PCIe PME
                                   irq 46:
                                                0 PCIe PME, pciehp
irq 19: 124861 ata_piix, ata_piix, f irq 47:
                                                0 PCIe PME, pciehp
irq 22: 3742817 enp5s1
                                   irq 48:
                                                  0 PCIe PME, pciehp
                                  irq 49: 387 snd hda intel
irq 23: 479248 ehci_hcd:usb2
irg 40:
        3216894 hpet2
                                   irg 50: 1088673 nvidia
```

To see all the information, use the parameter  $\underline{-a}$ . The parameter  $\underline{-nN}$  produces updates of the information every *N* seconds. In this case, terminate the program by pressing **Q**.

By default, the cumulative values are displayed. The parameter <u>-d</u> produces the differential values. **procinfo -dn5** displays the values that have changed in the last five seconds:

## 2.6.2 System control parameters: /proc/sys/

System control parameters are used to modify the Linux kernel parameters at runtime. They reside in <u>/proc/sys/</u> and can be viewed and modified with the <u>sysctl</u> command. To list all parameters, run <u>sysctl</u> -a. A single parameter can be listed with <u>sysctl</u> <u>PARAMETER\_NAME</u>. Parameters are grouped into categories and can be listed with <u>sysctl</u> <u>CATEGORY</u> or by listing the contents of the respective directories. The most important categories are listed below. The links to further readings require the installation of the package kernel-source.

### sysctl dev (/proc/sys/dev/)

Device-specific information.

### sysctl fs (/proc/sys/fs/)

Used file handles, quotas, and other file system-oriented parameters. For details see /usr/src/linux/Documentation/sysctl/fs.txt.

### sysctl kernel (/proc/sys/kernel/)

Information about the task scheduler, system shared memory, and other kernel-related parameters. For details see /usr/src/linux/Documentation/sysctl/kernel.txt

### sysctl net (/proc/sys/net/)

Information about network bridges, and general network parameters (mainly the <u>ipv4/</u> subdirectory). For details see /usr/src/linux/Documentation/sysctl/net.txt

### sysctl vm (/proc/sys/vm/)

Entries in this path relate to information about the virtual memory, swapping, and caching. For details see /usr/src/linux/Documentation/sysctl/vm.txt

To set or change a parameter for the current session, use the command **sysctl** -w PARA- METER = VALUE. To permanently change a setting, add a line PARAMETER = VALUE to /etc/ sysctl.conf.

# 2.7 Hardware information

## 2.7.1 PCI resources: lspci

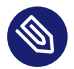

## Note: Accessing PCI configuration.

Most operating systems require root user privileges to grant access to the computer's PCI configuration.

The command lspci lists the PCI resources:

```
# lspci
00:00.0 Host bridge: Intel Corporation 82845G/GL[Brookdale-G]/GE/PE \
   DRAM Controller/Host-Hub Interface (rev 01)
00:01.0 PCI bridge: Intel Corporation 82845G/GL[Brookdale-G]/GE/PE \
   Host-to-AGP Bridge (rev 01)
00:1d.0 USB Controller: Intel Corporation 82801DB/DBL/DBM \
    (ICH4/ICH4-L/ICH4-M) USB UHCI Controller #1 (rev 01)
00:1d.1 USB Controller: Intel Corporation 82801DB/DBL/DBM \
    (ICH4/ICH4-L/ICH4-M) USB UHCI Controller #2 (rev 01)
00:1d.2 USB Controller: Intel Corporation 82801DB/DBL/DBM \
    (ICH4/ICH4-L/ICH4-M) USB UHCI Controller #3 (rev 01)
00:1d.7 USB Controller: Intel Corporation 82801DB/DBM \
    (ICH4/ICH4-M) USB2 EHCI Controller (rev 01)
00:1e.0 PCI bridge: Intel Corporation 82801 PCI Bridge (rev 81)
00:1f.0 ISA bridge: Intel Corporation 82801DB/DBL (ICH4/ICH4-L) \
   LPC Interface Bridge (rev 01)
```

```
00:1f.1 IDE interface: Intel Corporation 82801DB (ICH4) IDE \
    Controller (rev 01)
00:1f.3 SMBus: Intel Corporation 82801DB/DBL/DBM (ICH4/ICH4-L/ICH4-M) \
    SMBus Controller (rev 01)
00:1f.5 Multimedia audio controller: Intel Corporation 82801DB/DBL/DBM \
    (ICH4/ICH4-L/ICH4-M) AC'97 Audio Controller (rev 01)
01:00.0 VGA compatible controller: Matrox Graphics, Inc. G400/G450 (rev 85)
02:08.0 Ethernet controller: Intel Corporation 82801DB PR0/100 VE (LOM) \
    Ethernet Controller (rev 81)
```

Using -v results in a more detailed listing:

```
# lspci -v
[...]
00:03.0 Ethernet controller: Intel Corporation 82540EM Gigabit Ethernet \
Controller (rev 02)
Subsystem: Intel Corporation PRO/1000 MT Desktop Adapter
Flags: bus master, 66MHz, medium devsel, latency 64, IRQ 19
Memory at f0000000 (32-bit, non-prefetchable) [size=128K]
I/0 ports at d010 [size=8]
Capabilities: [dc] Power Management version 2
Capabilities: [e4] PCI-X non-bridge device
Kernel driver in use: e1000
Kernel modules: e1000
```

Information about device name resolution is obtained from the file /usr/share/pci.ids. PCI IDs not listed in this file are marked "Unknown device."

The parameter  $\underline{-vv}$  produces all the information that could be queried by the program. To view the pure numeric values, use the parameter -n.

### 2.7.2 USB devices: **lsusb**

The command **lsusb** lists all USB devices. With the option -v, print a more detailed list. The detailed information is read from the directory <u>/proc/bus/usb/</u>. The following is the output of **lsusb** with these USB devices attached: hub, memory stick, hard disk and mouse.

```
# lsusb
Bus 004 Device 007: ID 0ea0:2168 Ours Technology, Inc. Transcend JetFlash \
    2.0 / Astone USB Drive
Bus 004 Device 006: ID 04b4:6830 Cypress Semiconductor Corp. USB-2.0 IDE \
    Adapter
Bus 004 Device 005: ID 05e3:0605 Genesys Logic, Inc.
Bus 004 Device 001: ID 0000:0000
Bus 003 Device 001: ID 0000:0000
Bus 002 Device 001: ID 0000:0000
```

## 2.7.3 Monitoring and tuning the thermal subsystem: **tmon**

**tmon** is a tool to help visualize, tune, and test the complex thermal subsystem. When started without parameters, **tmon** runs in monitoring mode:

| THERMAL ZOI       | NES(SEN | SORS)-   |                 |         |    |  |  |  |  |
|-------------------|---------|----------|-----------------|---------|----|--|--|--|--|
| Thermal Zones:    |         | acpitz00 |                 |         |    |  |  |  |  |
| Trip Points:      |         |          | PC              |         |    |  |  |  |  |
|                   |         |          |                 |         |    |  |  |  |  |
| COOL              | ING DEV | ICES —   |                 |         |    |  |  |  |  |
| ID Cooling Dev    | Cur     | Max      | Thermal Zone    | Binding |    |  |  |  |  |
| 00 Processor      | Θ       | 3        |                 |         |    |  |  |  |  |
| 01 Processor      | Θ       | 3        |                 |         |    |  |  |  |  |
| 02 Processor      | Θ       | 3        |                 |         |    |  |  |  |  |
| 03 Processor      | Θ       | 3        |                 |         | 1  |  |  |  |  |
| 04 intel_powerc   | -1      | 50       |                 |         |    |  |  |  |  |
| [                 |         |          |                 |         |    |  |  |  |  |
|                   |         | 10       | 20              | 30      | 40 |  |  |  |  |
| acpitz 0:[ 8][>:  | >>>>>>  | >P9      |                 | C31     |    |  |  |  |  |
|                   |         |          |                 |         |    |  |  |  |  |
| PID gain: kp=0.30 | 6 ki=5. | 00 kd=0  | ).19 Output 0.0 | 00      | İ  |  |  |  |  |
| Target Temp: 65.0 | 9C, Zon | e: 0, (  | Control Device: | None    |    |  |  |  |  |
|                   |         |          |                 |         |    |  |  |  |  |

Ctrl-c - Quit TAB - Tuning

For detailed information on how to interpret the data, how to log thermal data and how to use  $\underline{\mathsf{tmon}}$  to test and tune cooling devices and sensors, refer to the man page:  $\underline{\mathsf{man}} \ 8 \ \mathsf{tmon}$ . The package tmon is not installed by default.

# 2.7.4 MCELog: machine check exceptions (MCE)

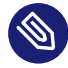

### Note: Availability

This tool is only available on AMD64/Intel 64 systems.

The <u>mcelog</u> package logs and parses/translates Machine Check Exceptions (MCE) on hardware errors, including I/O, CPU, and memory errors. In addition, mcelog handles predictive bad page offlining and automatic core offlining when cache errors happen. Formerly this was managed by a cron job executed hourly. Now hardware errors are immediately processed by an mcelog daemon.

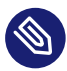

## Note: Support for AMD scalable MCA

SUSE Linux Enterprise Server supports AMD's Scalable Machine Check Architecture (Scalable MCA). Scalable MCA improves hardware error reporting in AMD Zen processors. It expands information logged in MCA banks for improved error handling and better diagnosability.

mcelog captures MCA messages (<u>rasdaemon</u> and <u>dmesg</u> also capture MCA messages). See section 3.1, *Machine Check Architecture* of *Processor Programming Reference (PPR) for AMD Family 17h Model 01h, Revision B1 Processors* for detailed information, http://developer.amd.com/wordpress/media/2017/11/54945\_PPR\_Family\_17h\_Models\_00h-0Fh.pdf **?**.

mcelog is configured in /etc/mcelog/mcelog.conf. Configuration options are documented in **man mcelog**, and at http://mcelog.org/ . The following example shows only changes to the default file:

```
daemon = yes
filter = yes
filter-memory-errors = yes
no-syslog = yes
logfile = /var/log/mcelog
run-credentials-user = root
run-credentials-group = nobody
client-group = root
socket-path = /var/run/mcelog-client
```

The mcelog service is not enabled by default. The service can either be enabled and started via the YaST system services editor, or via command line:

```
# systemctl enable mcelog
# systemctl start mcelog
```

## 2.7.5 AMD64/Intel 64: dmidecode: DMI table decoder

**dmidecode** shows the machine's DMI table containing information such as serial numbers and BIOS revisions of the hardware.

```
# dmidecode
# dmidecode 2.12
SMBIOS 2.5 present.
27 structures occupying 1298 bytes.
Table at 0x000EB250.
Handle 0x0000, DMI type 4, 35 bytes
Processor Information
       Socket Designation: J1PR
       Type: Central Processor
       Family: Other
       Manufacturer: Intel(R) Corporation
       ID: E5 06 01 00 FF FB EB BF
       Version: Intel(R) Core(TM) i5 CPU 750 @ 2.67GHz
       Voltage: 1.1 V
       External Clock: 133 MHz
       Max Speed: 4000 MHz
       Current Speed: 2667 MHz
       Status: Populated, Enabled
       Upgrade: Other
       L1 Cache Handle: 0x0004
       L2 Cache Handle: 0x0003
       L3 Cache Handle: 0x0001
       Serial Number: Not Specified
       Asset Tag: Not Specified
       Part Number: Not Specified
[..]
```

### 2.7.6 POWER: list hardware

**lshw** extracts and displays the hardware configuration of the machine.

# 2.8 Files and file systems

For file system-specific information, refer to Book "Storage Administration Guide".

### 2.8.1 Determine the file type: file

The command **file** determines the type of a file or a list of files by checking /usr/share/ misc/magic.

```
> file /usr/bin/file
/usr/bin/file: ELF 64-bit LSB executable, x86-64, version 1 (SYSV), \
    for GNU/Linux 2.6.4, dynamically linked (uses shared libs), stripped
```

The parameter <u>-f</u> <u>LIST</u> specifies a file with a list of file names to examine. The <u>-z</u> allows **file** to look inside compressed files:

```
> file /usr/share/man/man1/file.1.gz
/usr/share/man/man1/file.1.gz: gzip compressed data, from Unix, max compression
> file -z /usr/share/man/man1/file.1.gz
/usr/share/man/man1/file.1.gz: troff or preprocessor input text \
    (gzip compressed data, from Unix, max compression)
```

The parameter -i outputs a mime type string rather than the traditional description.

```
> file -i /usr/share/misc/magic
/usr/share/misc/magic: text/plain charset=utf-8
```

# 2.8.2 File systems and their usage: **mount**, **df** and **du**

The command **mount** shows which file system (device and type) is mounted at which mount point:

```
# mount
/dev/sda2 on / type ext4 (rw,acl,user_xattr)
proc on /proc type proc (rw)
sysfs on /sys type sysfs (rw)
debugfs on /sys/kernel/debug type debugfs (rw)
devtmpfs on /dev type devtmpfs (rw,mode=0755)
tmpfs on /dev/shm type tmpfs (rw,mode=1777)
devpts on /dev/pts type devpts (rw,mode=0620,gid=5)
/dev/sda3 on /home type ext3 (rw)
securityfs on /sys/kernel/security type securityfs (rw)
fusectl on /sys/fs/fuse/connections type fusectl (rw)
gvfs-fuse-daemon on /home/tux/.gvfs type fuse.gvfs-fuse-daemon \
(rw,nosuid,nodev,user=tux)
```

Obtain information about total usage of the file systems with the command df. The parameter - h (or --human-readable) transforms the output into a form understandable for common users.

| > df -h    |      |      |       |      |            |
|------------|------|------|-------|------|------------|
| Filesystem | Size | Used | Avail | Use% | Mounted on |
| /dev/sda2  | 20G  | 5,9G | 13G   | 32%  | /          |
| devtmpfs   | 1,6G | 236K | 1,6G  | 1%   | /dev       |
| tmpfs      | 1,6G | 668K | 1,6G  | 1%   | /dev/shm   |
| /dev/sda3  | 208G | 40G  | 159G  | 20%  | /home      |

Display the total size of all the files in a given directory and its subdirectories with the command  $\underline{du}$ . The parameter  $\underline{-s}$  suppresses the output of detailed information and gives only a total for each argument. -h again transforms the output into a human-readable form:

> du -sh /opt 192M /opt

## 2.8.3 Additional information about ELF binaries

Read the content of binaries with the **readelf** utility. This even works with ELF files that were built for other hardware architectures:

```
> readelf --file-header /bin/ls
ELF Header:
           7f 45 4c 46 02 01 01 00 00 00 00 00 00 00 00 00 00
 Magic:
                                     ELF64
 Class:
 Data:
                                     2's complement, little endian
 Version:
                                     1 (current)
                                     UNIX - System V
 OS/ABI:
 ABI Version:
                                      0
 Type:
                                     EXEC (Executable file)
                                     Advanced Micro Devices X86-64
 Machine:
 Version:
                                     0x1
                                     0x402540
 Entry point address:
 Start of program headers:
                                     64 (bytes into file)
 Start of section headers:
                                     95720 (bytes into file)
 Flags:
                                     0x0
 Size of this header:
                                     64 (bytes)
 Size of program headers:
                                     56 (bytes)
 Number of program headers:
                                     9
 Size of section headers:
                                     64 (bytes)
 Number of section headers:
                                     32
 Section header string table index: 31
```

### 2.8.4 File properties: stat

The command stat displays file properties:

```
> stat /etc/profile
File: `/etc/profile'
Size: 9662 Blocks: 24 IO Block: 4096 regular file
Device: 802h/2050d Inode: 132349 Links: 1
Access: (0644/-rw-r--r-) Uid: ( 0/ root) Gid: ( 0/ root)
Access: 2009-03-20 07:51:17.000000000 +0100
Modify: 2009-01-08 19:21:14.00000000 +0100
Change: 2009-03-18 12:55:31.000000000 +0100
```

The parameter <u>--file-system</u> produces details of the properties of the file system in which the specified file is located:

```
> stat /etc/profile --file-system
File: "/etc/profile"
ID: d4fb76e70b4d1746 Namelen: 255 Type: ext2/ext3
Block size: 4096 Fundamental block size: 4096
Blocks: Total: 2581445 Free: 1717327 Available: 1586197
Inodes: Total: 655776 Free: 490312
```

# 2.9 User information

### 2.9.1 User accessing files: **fuser**

It can be useful to determine what processes or users are currently accessing certain files. Suppose, for example, you want to unmount a file system mounted at <u>/mnt</u>. <u>umount</u> returns "device is busy." The command <u>fuser</u> can then be used to determine what processes are accessing the device:

```
> fuser -v /mnt/*
USER PID ACCESS COMMAND
/mnt/notes.txt tux 26597 f.... less
```

Following termination of the **less** process, which was running on another terminal, the file system can successfully be unmounted. When used with <u>-k</u> option, **fuser** will terminate processes accessing the file as well.

### 2.9.2 Who is doing what: w

With the command  $\underline{w}$ , find out who is logged in to the system and what each user is doing. For example:

| > W      |            |          |         |         |         |         |                       |
|----------|------------|----------|---------|---------|---------|---------|-----------------------|
| 16:00:59 | 9 up 1 day | y, 2:41, | 3 users | s, load | average | : 0.00, | 0.01, 0.05            |
| USER     | TTY        | FROM     |         | LOGIN@  | IDLE    | JCPU    | PCPU WHAT             |
| tux      | :0         | console  |         | Wed13   | ?xdm?   | 8:15    | 0.03s /usr/lib/gdm/gd |
| tux      | console    | :0       |         | Wed13   | 26:41m  | 0.00s   | 0.03s /usr/lib/gdm/gd |
| tux      | pts/0      | :0       |         | Wed13   | 20:11   | 0.10s   | 2.89s /usr/lib/gnome- |

If any users of other systems have logged in remotely, the parameter -f shows the computers from which they have established the connection.

# 2.10 Time and date

### 2.10.1 Time measurement with **time**

Determine the time spent by commands with the **time** utility. This utility is available in two versions: as a Bash built-in and as a program (/usr/bin/time).

```
> time find . > /dev/null
real 0m4.051s 1
user 0m0.042s 2
sys 0m0.205s 3
```

1 The real time that elapsed from the command's start-up until it finished.

2 CPU time of the user as reported by the times system call.

3 CPU time of the system as reported by the times system call.

The output of /usr/bin/time is much more detailed. It is recommended to run it with the \_ v switch to produce human-readable output.

```
/usr/bin/time -v find . > /dev/null
Command being timed: "find ."
User time (seconds): 0.24
System time (seconds): 2.08
Percent of CPU this job got: 25%
Elapsed (wall clock) time (h:mm:ss or m:ss): 0:09.03
Average shared text size (kbytes): 0
```

```
Average unshared data size (kbytes): 0
Average stack size (kbytes): 0
Average total size (kbytes): 0
Maximum resident set size (kbytes): 2516
Average resident set size (kbytes): 0
Major (requiring I/O) page faults: 0
Minor (reclaiming a frame) page faults: 1564
Voluntary context switches: 36660
Involuntary context switches: 496
Swaps: 0
File system inputs: 0
File system outputs: 0
Socket messages sent: 0
Socket messages received: 0
Signals delivered: 0
Page size (bytes): 4096
Exit status: 0
```

# 2.11 Graph your data: RRDtool

There are a lot of data in the world around you, which can be easily measured in time. For example, changes in the temperature, or the number of data sent or received by your computer's network interface. RRDtool can help you store and visualize such data in detailed and customizable graphs.

RRDtool is available for most Unix platforms and Linux distributions. SUSE® Linux Enterprise Server ships RRDtool as well. Install it either with YaST or by entering

**zypper** install *rrdtool* in the command line as root.

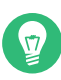

### Tip: Bindings

There are Perl, Python, Ruby, and PHP bindings available for RRDtool, so that you can write your own monitoring scripts in your preferred scripting language.

### 2.11.1 How RRDtool works

RRDtool is an abbreviation of *Round Robin Database tool. Round Robin* is a method for manipulating with a constant amount of data. It uses the principle of a circular buffer, where there is no end nor beginning to the data row which is being read. RRDtool uses Round Robin Databases to store and read its data. As mentioned above, RRDtool is designed to work with data that change in time. The ideal case is a sensor which repeatedly reads measured data (like temperature, speed etc.) in constant periods of time, and then exports them in a given format. Such data are perfectly ready for RRDtool, and it is easy to process them and create the desired output.

Sometimes it is not possible to obtain the data automatically and regularly. Their format needs to be pre-processed before it is supplied to RRDtool, and often you need to manipulate RRDtool even manually.

The following is a simple example of basic RRDtool usage. It illustrates all three important phases of the usual RRDtool workflow: *creating* a database, *updating* measured values, and *viewing* the output.

# 2.11.2 A practical example

Suppose we want to collect and view information about the memory usage in the Linux system as it changes in time. To make the example more vivid, we measure the currently free memory over a period of 40 seconds in 4-second intervals. Three applications that usually consume a lot of system memory are started and closed: the Firefox Web browser, the Evolution e-mail client, and the Eclipse development framework.

### 2.11.2.1 Collecting data

RRDtool is very often used to measure and visualize network traffic. In such case, the Simple Network Management Protocol (SNMP) is used. This protocol can query network devices for relevant values of their internal counters. Exactly these values are to be stored with RRDtool. For more information on SNMP, see http://www.net-snmp.org/ 7.

Our situation is different—we need to obtain the data manually. A helper script **free\_mem.sh** repetitively reads the current state of free memory and writes it to the standard output.

```
> cat free_mem.sh
INTERVAL=4
for steps in {1..10}
do
        DATE=`date +%s`
        FREEMEM=`free -b | grep "Mem" | awk '{ print $4 }'`
        sleep $INTERVAL
        echo "rrdtool update free_mem.rrd $DATE:$FREEMEM"
done
```

- The time interval is set to 4 seconds, and is implemented with the **sleep** command.
- RRDtool accepts time information in a special format so called *Unix time*. It is defined as the number of seconds since the midnight of January 1, 1970 (UTC). For example, 1272907114 represents 2010-05-03 17:18:34.
- The free memory information is reported in bytes with <u>free</u> -b. Prefer to supply basic units (bytes) instead of multiple units (like kilobytes).
- The line with the <u>echo</u> ... command contains the future name of the database file (free\_mem.rrd), and together creates a command line for updating RRDtool values.

After running **free\_mem.sh**, you see an output similar to this:

```
> sh free_mem.sh

rrdtool update free_mem.rrd 1272974835:1182994432

rrdtool update free_mem.rrd 1272974839:1162817536

rrdtool update free_mem.rrd 1272974843:1096269824

rrdtool update free_mem.rrd 1272974847:1034219520

rrdtool update free_mem.rrd 1272974851:909438976

rrdtool update free_mem.rrd 1272974855:832454656

rrdtool update free_mem.rrd 1272974859:829120512

rrdtool update free_mem.rrd 1272974863:1180377088

rrdtool update free_mem.rrd 1272974867:1179369472

rrdtool update free_mem.rrd 1272974871:1181806592
```

It is convenient to redirect the command's output to a file with

### sh free\_mem.sh > free\_mem\_updates.log

to simplify its future execution.

### 2.11.2.2 Creating the database

Create the initial Robin Round database for our example with the following command:

```
> rrdtool create free_mem.rrd --start 1272974834 --step=4 \
DS:memory:GAUGE:600:U:U RRA:AVERAGE:0.5:1:24
```

POINTS TO NOTICE

• This command creates a file called <u>free\_mem.rrd</u> for storing our measured values in a Round Robin type database.

- The <u>--start</u> option specifies the time (in Unix time) when the first value will be added to the database. In this example, it is one less than the first time value of the <u>free\_mem.sh</u> output (1272974835).
- The <u>--step</u> specifies the time interval in seconds with which the measured data will be supplied to the database.
- The DS:memory:GAUGE:600:U:U part introduces a new data source for the database. It is called *memory*, its type is *gauge*, the maximum number between two updates is 600 seconds, and the *minimal* and *maximal* value in the measured range are unknown (U).
- RRA:AVERAGE:0.5:1:24 creates Round Robin archive (RRA) whose stored data are processed with the *consolidation functions* (CF) that calculates the *average* of data points. 3 arguments of the consolidation function are appended to the end of the line.

If no error message is displayed, then free\_mem.rrd database is created in the current directory:

```
> ls -l free_mem.rrd
-rw-r--r- 1 tux users 776 May 5 12:50 free mem.rrd
```

### 2.11.2.3 Updating database values

After the database is created, you need to fill it with the measured data. In *Section 2.11.2.1, "Collecting data"*, we already prepared the file <u>free\_mem\_updates.log</u> which consists of <u>**rrdtool**</u> **update** commands. These commands do the update of database values for us.

```
> sh free_mem_updates.log; ls -l free_mem.rrd
-rw-r--r- 1 tux users 776 May 5 13:29 free_mem.rrd
```

As you can see, the size of free\_mem.rrd remained the same even after updating its data.

### 2.11.2.4 Viewing measured values

We have already measured the values, created the database, and stored the measured value in it. Now we can play with the database, and retrieve or view its values.

To retrieve all the values from our database, enter the following on the command line:

```
> rrdtool fetch free_mem.rrd AVERAGE --start 1272974830 \
--end 1272974871
    memory
```
```
1272974832: nan
1272974836: 1.1729059840e+09
1272974840: 1.1461806080e+09
1272974844: 1.0807572480e+09
1272974848: 1.0030243840e+09
1272974852: 8.9019289600e+08
1272974856: 8.3162112000e+08
1272974860: 9.1693465600e+08
1272974864: 1.1801251840e+09
1272974868: 1.1799787520e+09
1272974872: nan
```

#### POINTS TO NOTICE

- <u>AVERAGE</u> will fetch average value points from the database, because only one data source is defined (*Section 2.11.2.2, "Creating the database"*) with <u>AVERAGE</u> processing and no other function is available.
- The first line of the output prints the name of the data source as defined in *Section 2.11.2.2, "Creating the database"*.
- The left results column represents individual points in time, while the right one represents corresponding measured average values in scientific notation.
- The nan in the last line stands for "not a number".

Now a graph representing the values stored in the database is drawn:

```
> rrdtool graph free_mem.png \
--start 1272974830 \
--end 1272974871 \
--step=4 \
DEF:free_memory=free_mem.rrd:memory:AVERAGE \
LINE2:free_memory#FF0000 \
--vertical-label "GB" \
--title "Free System Memory in Time" \
--zoom 1.5 \
--x-grid SECOND:1:SECOND:4:SECOND:10:0:%X
```

#### POINTS TO NOTICE

- free\_mem.png is the file name of the graph to be created.
- --start and --end limit the time range within which the graph will be drawn.
- --step specifies the time resolution (in seconds) of the graph.

- The DEF:... part is a data definition called *free\_memory*. Its data are read from the <u>free\_mem.rrd</u> database and its data source called *memory*. The *average* value points are calculated, because no others were defined in *Section 2.11.2.2, "Creating the database"*.
- The <u>LINE...</u> part specifies properties of the line to be drawn into the graph. It is 2 pixels wide, its data come from the *free\_memory* definition, and its color is red.
- <u>--vertical-label</u> sets the label to be printed along the y axis, and <u>--title</u> sets the main label for the whole graph.
- -- zoom specifies the zoom factor for the graph. This value must be greater than zero.
- <u>--x-grid</u> specifies how to draw grid lines and their labels into the graph. Our example places them every second, while major grid lines are placed every 4 seconds. Labels are placed every 10 seconds under the major grid lines.

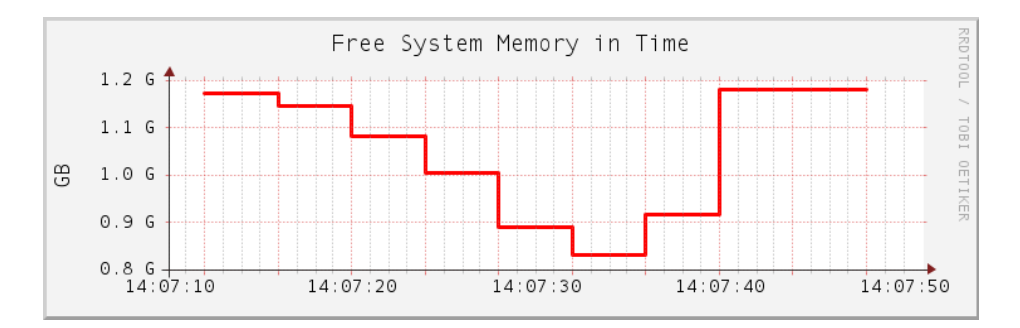

FIGURE 2.1: EXAMPLE GRAPH CREATED WITH RRDTOOL

### 2.11.3 More information

RRDtool is a very complex tool with a lot of sub-commands and command line options. Some are easy to understand, but to make it produce the results you want and fine-tune them according to your liking may require a lot of effort.

Apart from RRDtool's man page (**man 1 rrdtool**) which gives you only basic information, you should have a look at the RRDtool home page (https://oss.oetiker.ch/rrdtool/) **?**. There is a detailed documentation (https://oss.oetiker.ch/rrdtool/doc/index.en.html) **?** of the **rrdtool** command and all its sub-commands. There are also several tutorials (https://oss.oetiker.ch/rrdtool/tut/ index.en.html) **?** to help you understand the common RRDtool workflow.

If you are interested in monitoring network traffic, have a look at MRTG (Multi Router Traffic Grapher) (https://oss.oetiker.ch/mrtg/) 7. MRTG can graph the activity of many network devices. It can use RRDtool.

# 3 System log files

System log file analysis is one of the most important tasks when analyzing the system. In fact, looking at the system log files should be the first thing to do when maintaining or troubleshooting a system. SUSE Linux Enterprise Server automatically logs almost everything that happens on the system in detail. Since the move to <u>systemd</u>, kernel messages and messages of system services registered with <u>systemd</u> are logged in <u>systemd</u> journal (see *Book "Administration Guide", Chapter 21 "journalctl: Query the* systemd *journal"*). Other log files (mainly those of system applications) are written in plain text and can be easily read using an editor or pager. It is also possible to parse them using scripts. This allows you to filter their content.

# 3.1 System log files in /var/log/

System log files are always located under the <u>/var/log</u> directory. The following list presents an overview of all system log files from SUSE Linux Enterprise Server present after a default installation. Depending on your installation scope, <u>/var/log</u> also contains log files from other services and applications not listed here. Some files and directories described below are "placeholders" and are only used, when the corresponding application is installed. Most log files are only visible for the user root.

#### apparmor/

AppArmor log files. For more information about AppArmor, see *Book "Security and Hardening Guide"*.

#### audit/

Logs from the audit framework. See Book "Security and Hardening Guide" for details.

#### ConsoleKit/

Logs of the <u>ConsoleKit</u> daemon (daemon for tracking what users are logged in and how they interact with the computer).

#### cups/

Access and error logs of the Common Unix Printing System ( cups ).

#### firewall

Firewall logs.

#### gdm/

Log files from the GNOME display manager.

#### krb5/

Log files from the Kerberos network authentication system.

#### lastlog

A database containing information on the last login of each user. Use the command **last-log** to view. See **man 8 lastlog** for more information.

#### localmessages

Log messages of some boot scripts, for example the log of the DHCP client.

#### mail\*

Mail server (postfix, sendmail) logs.

#### messages

This is the default place where all kernel and system log messages go and should be the first place (along with /var/log/warn) to look at in case of problems.

#### NetworkManager

NetworkManager log files.

#### news/

Log messages from a news server.

#### chrony/

Logs from the Network Time Protocol daemon ( chrony ).

#### pk\_backend\_zypp\*

PackageKit (with libzypp back-end) log files.

#### samba/

Log files from Samba, the Windows SMB/CIFS file server.

#### warn

Log of all system warnings and errors. This should be the first place (along with the output of the systemd journal) to look in case of problems.

#### wtmp

Database of all login/logout activities, and remote connections. Use the command **last** to view. See **man 1 last** for more information.

#### Xorg.*NUMBER*.log

X.Org start-up log file. Refer to these files in case you have problems starting X.Org.

The <u>NUMBER</u> in the file name is the display number. For example, the default <u>Xorg.0.log</u> is the log for display number <u>0</u>, and <u>Xorg.1.log</u> is the log for display number <u>1</u>. Copies from previous X.Org starts are named as Xorg.NUMBER.log.old.

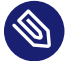

### Note

The X.Org log files are available in the <u>/var/log/</u> directory only if you start an X.Org session as <u>root</u>. If you start an X.Org session as any other user, you can locate the log files in the ~/.local/share/xorg/ directory.

#### YaST2/

All YaST log files.

#### zypp/

libzypp log files. Refer to these files for the package installation history.

#### zypper.log

Logs from the command line installer **zypper**.

# 3.2 Viewing and parsing log files

To view log files, you can use any text editor. There is also a simple YaST module for viewing the system log available in the YaST control center under *Miscellaneous* > *System Log*.

For viewing log files in a text console, use the commands **less** or **more**. Use **head** and **tail** to view the beginning or end of a log file. To view entries appended to a log file in real-time use **tail** - f. For information about how to use these tools, see their man pages.

To search for strings or regular expressions in log files use **grep**. **awk** is useful for parsing and rewriting log files.

# 3.3 Managing log files with logrotate

Log files under /var/log grow on a daily basis and quickly become very large. **logrotate** is a tool that helps you manage log files and their growth. It allows automatic rotation, removal, compression, and mailing of log files. Log files can be handled periodically (daily, weekly, or monthly) or when exceeding a particular size.

**logrotate** is usually run daily by <u>systemd</u>, and thus usually modifies log files only once a day. However, exceptions occur when a log file is modified because of its size, if <u>logrotate</u> is run multiple times a day, or if <u>--force</u> is enabled. Use <u>/var/lib/misc/logrotate.status</u> to find out when a particular file was last rotated.

The main configuration file of **logrotate** is /etc/logrotate.conf. System packages and programs that produce log files (for example, apache2) put their own configuration files in the /etc/logrotate.d/ directory. The content of /etc/logrotate.d/ is included via /etc/logrotate.conf.

EXAMPLE 3.1: EXAMPLE FOR /etc/logrotate.conf

```
# see "man logrotate" for details
# rotate log files weekly
weekly
# keep 4 weeks worth of backlogs
rotate 4
# create new (empty) log files after rotating old ones
create
# use date as a suffix of the rotated file
dateext
# uncomment this if you want your log files compressed
#compress
# comment these to switch compression to use gzip or another
# compression scheme
compresscmd /usr/bin/bzip2
uncompresscmd /usr/bin/bunzip2
# RPM packages drop log rotation information into this directory
include /etc/logrotate.d
```

**A** 

### Important: Avoid permission conflicts

The <u>create</u> option pays heed to the modes and ownership of files specified in <u>/etc/</u>permissions\*. If you modify these settings, make sure no conflicts arise.

# 3.4 Monitoring log files with **logwatch**

**logwatch** is a customizable, pluggable log-monitoring script. It parses system logs, extracts the important information and presents them in a human readable manner. To use **logwatch**, install the logwatch package.

**logwatch** can either be used at the command line to generate on-the-fly reports, or via <u>cron</u> to regularly create custom reports. Reports can either be printed on the screen, saved to a file, or be mailed to a specified address. The latter is especially useful when automatically generating reports via cron.

On the command line, you can tell **logwatch** for which service and time span to generate a report and how much detail should be included:

```
# Detailed report on all kernel messages from yesterday
logwatch --service kernel --detail High --range Yesterday --print
# Low detail report on all sshd events recorded (incl. archived logs)
logwatch --service sshd --detail Low --range All --archives --print
# Mail a report on all smartd messages from May 5th to May 7th to root@localhost
logwatch --service smartd --range 'between 5/5/2005 and 5/7/2005' \
--mailto root@localhost --print
```

The <u>--range</u> option has got a complex syntax—see <u>logwatch</u> <u>--range</u> help for details. A list of all services that can be queried is available with the following command:

> ls /usr/share/logwatch/default.conf/services/ | sed 's/\.conf//g'

**logwatch** can be customized to great detail. However, the default configuration should usually be sufficient. The default configuration files are located under /usr/share/logwatch/de-fault.conf/. Never change them because they would get overwritten again with the next update. Rather place custom configuration in /etc/logwatch/conf/ (you may use the default configuration file as a template, though). A detailed HOWTO on customizing **logwatch** is available at /usr/share/doc/packages/logwatch/HOWTO-Customize-LogWatch. The following configuration files exist:

#### logwatch.conf

The main configuration file. The default version is extensively commented. Each configuration option can be overwritten on the command line.

#### ignore.conf

Filter for all lines that should globally be ignored by **logwatch**.

#### services/\*.conf

The service directory holds configuration files for each service you can generate a report for.

#### logfiles/\*.conf

Specifications on which log files should be parsed for each service.

# 3.5 Configuring mail forwarding for root

System daemons, <u>cron</u> jobs, <u>systemd</u> timers, and other applications can generate messages and send them to the <u>root</u> user of the system. By default, each user account owns a local mailbox and will be notified about new mail messages upon login.

These messages can contain security relevant reports and incidents that might require a quick response by the system administrator. To get notified about these messages in a timely fashion, it is strongly recommended to forward these mails to a dedicated remote e-mail account that is regularly checked.

#### PROCEDURE 3.1: CONFIGURE MAIL FORWARDING FOR THE root USER

To forward mail for the root user, perform the following steps:

1. Install the yast2-mail package:

```
# zypper in yast2-mail
```

2. Run the interactive YaST mail configuration:

```
# yast mail
```

- 3. Choose *Permanent* as *Connection type* and proceed with *Next*.
- 4. Enter the address of the *Outgoing mail server*. If necessary, configure *Authentication*. It is strongly recommended to *Enforce TLS encryption* to prevent potentially sensitive system data from being sent unencrypted over the network. Proceed with *Next*.
- 5. Enter the e-mail address to Forward root's mail to and Finish the configuration.

### Important: Do not accept remote SMTP connections Do *not* enable *Accept remote SMTP connections*, otherwise the local machine will act as a mail relay.

6. Send a message to test whether mail forwarding works correctly:

```
> mail root
subject: test
test
.
```

7. Use the **mailq** command to verify that the test message has been sent. Upon success, the queue should be empty. The message should be received by the dedicated mail address configured previously.

Depending on the number of managed machines and the number of persons who need to be informed about system events, different e-mail address models can be established:

- Collect messages from different systems in an e-mail account that is only accessed by a single person.
- Collect messages from different systems in a group e-mail account (aliases or mailing list) that can be accessed by all relevant persons.
- Create separate e-mail accounts for each system.

It is crucial that administrators regularly check the related e-mail accounts. To facilitate this effort and identify important events, avoid sending unnecessary information. Configure applications to only send relevant information.

# 3.6 Forwarding log messages to a central syslog server

System log data can be forwarded from individual systems to a central syslog server on the network. This allows administrators to get an overview of events on all hosts, and prevents attackers that succeed in taking over a system from manipulating system logs to cover their tracks.

Setting up a central syslog server consists of two parts. First you configure the central log server, then the clients for remote logging.

### 3.6.1 Set up the central syslog server

```
PROCEDURE 3.2: CONFIGURE THE CENTRAL rsyslog SERVER
```

To set up a central syslog server, perform the following steps:

- 1. Edit the configuration file /etc/rsyslog.d/remote.conf.
- Uncomment the following lines in the UDP Syslog Server or TCP Syslog Server section of the configuration file. Assign an IP address and port for rsyslogd. TCP example:

```
$ModLoad imtcp.so
$UDPServerAddress IP①
$InputTCPServerRun PORT②
```

UDP example:

```
$ModLoad imudp.so
$UDPServerAddress IP
$UDPServerRun PORT 2
```

- 1 IP address of the interface for <u>rsyslogd</u> to listen on. If no address is given, the daemon listens on all interfaces.
- Port for <u>rsyslogd</u> to listen on. Select a privileged port below 1024. The default is 514.

### Important: TCP versus UDP protocol

Traditionally syslog uses the UDP protocol to transmit log messages over the network. This involves less overhead, but lacks reliability. Log messages can get lost under high load.

The TCP protocol is more reliable and should be preferred over UDP.

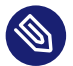

### Note: UDPServerAddress with TCP

The <u>\$UDPServerAddress</u> configuration parameter in the TCP example is no error. Despite its name it is used for both TCP and UDP.

**3**. Save the file.

```
4. Restart the rsyslog service:
```

```
> sudo systemctl restart rsyslog.service
```

5. Open the respective port in the firewall. For firewalld with TCP on port 514 run:

```
> sudo firewall-cmd --add-port 514/tcp --permanent
> sudo firewall-cmd --reload
```

You have now configured the central syslog server. Next, configure clients for remote logging.

### 3.6.2 Set up the client machines

```
PROCEDURE 3.3: CONFIGURE A RSYSLOG INSTANCE FOR REMOTE LOGGING
```

To configure a machine for remote logging to a central syslog server, perform the following steps:

- 1. Edit the configuration file /etc/rsyslog.d/remote.conf.
- 2. Uncomment the appropriate line (TCP or UDP) and replace remote-host with the address of the central syslog server set up in Section 3.6.1, "Set up the central syslog server". TCP example:

```
# Remote Logging using TCP for reliable delivery
# remote host is: name/ip:port, e.g. 192.168.0.1:514, port optional
*.* @@remote-host
```

```
UDP example:
```

```
# Remote Logging using UDP
# remote host is: name/ip:port, e.g. 192.168.0.1:514, port optional
*.* @remote-host
```

- **3**. Save the file.
- 4. Restart the rsyslog service:

```
> sudo systemctl restart rsyslog.service
```

5. Verify the proper function of the syslog forwarding:

> logger "hello world"

The log message hello world should now appear on the central syslog server.

You have now configured a system for remote logging to your central syslog server. Repeat this procedure for all systems that should log remotely.

### 3.6.3 More information

This basic setup does not include encryption and is only suitable for trusted internal networks. TLS encryption is strongly recommended, but requires a certificate infrastructure.

In this configuration, all messages from remote hosts will be treated the same on the central syslog server. Consider filtering messages into separate files by remote host or classify them by message category.

For more information about encryption, filtering, and other advanced topics, consult the RSyslog documentation at https://www.rsyslog.com/doc/master/index.html#manual **?**.

# 3.7 Using **logger** to make system log entries

**Logger** is a tool for making entries in the system log. It provides a shell command interface to the rsyslogd system log module. For example, the following line outputs its message in /var/log/messages or directly in the journal (if no logging facility is running):

> logger -t Test "This message comes from \$USER"

Depending on the current user and host name, the log contains a line similar to this:

Sep 28 13:09:31 venus Test: This message comes from tux

# III Kernel monitoring

- 4 SystemTap—filtering and analyzing system data 67
- 5 Kernel probes 81
- 6 Hardware-based performance monitoring with Perf **86**
- 7 OProfile—system-wide profiler **91**
- 8 Dynamic debug—kernel debugging messages 97

# 4 SystemTap—filtering and analyzing system data

SystemTap provides a command line interface and a scripting language to examine the activities of a running Linux system, particularly the kernel, in fine detail. SystemTap scripts are written in the SystemTap scripting language, are then compiled to C-code kernel modules and inserted into the kernel. The scripts can be designed to extract, filter and summarize data, thus allowing the diagnosis of complex performance problems or functional problems. SystemTap provides information similar to the output of tools like **netstat**, **ps**, **top**, and **iostat**. However, more filtering and analysis options can be used for the collected information.

## 4.1 Conceptual overview

Each time you run a SystemTap script, a SystemTap session is started. Several passes are done on the script before it is allowed to run. Then, the script is compiled into a kernel module and loaded. If the script has been executed before and no system components have changed (for example, different compiler or kernel versions, library paths, or script contents), SystemTap does not compile the script again. Instead, it uses the <u>\*.c</u> and <u>\*.ko</u> data stored in the SystemTap cache ( $\sim$ /.systemtap).

The module is unloaded when the tap has finished running. For an example, see the test run in *Section 4.2, "Installation and setup"* and the respective explanation.

### 4.1.1 SystemTap scripts

SystemTap usage is based on SystemTap scripts (\*.stp). They tell SystemTap which type of information to collect, and what to do once that information is collected. The scripts are written in the SystemTap scripting language that is similar to AWK and C. For the language definition, see https://sourceware.org/systemtap/langref/ A. A lot of useful example scripts are available from http://www.sourceware.org/systemtap/examples/ A.

The essential idea behind a SystemTap script is to name events, and to give them handlers. When SystemTap runs the script, it monitors for certain events. When an event occurs, the Linux kernel runs the handler as a sub-routine, then resumes. Thus, events serve as the triggers for handlers to run. Handlers can record specified data and print it in a certain manner. The SystemTap language only uses a few data types (integers, strings, and associative arrays of these), and full control structures (blocks, conditionals, loops, functions). It has a lightweight punctuation (semicolons are optional) and does not need detailed declarations (types are inferred and checked automatically).

For more information about SystemTap scripts and their syntax, refer to *Section 4.3, "Script syntax"* and to the **stapprobes** and **stapfuncs** man pages, that are available with the **system**-tap-docs package.

### 4.1.2 Tapsets

Tapsets are a library of pre-written probes and functions that can be used in SystemTap scripts. When a user runs a SystemTap script, SystemTap checks the script's probe events and handlers against the tapset library. SystemTap then loads the corresponding probes and functions before translating the script to C. Like SystemTap scripts themselves, tapsets use the file name extension \*.stp.

However, unlike SystemTap scripts, tapsets are not meant for direct execution. They constitute the library from which other scripts can pull definitions. Thus, the tapset library is an abstraction layer designed to make it easier for users to define events and functions. Tapsets provide aliases for functions that users could want to specify as an event. Knowing the proper alias is often easier than remembering specific kernel functions that might vary between kernel versions.

### 4.1.3 Commands and privileges

The main commands associated with SystemTap are **stap** and **staprun**. To execute them, you either need root privileges or must be a member of the stapdev or stapusr group.

#### stap

SystemTap front-end. Runs a SystemTap script (either from file, or from standard input). It translates the script into C code, compiles it, and loads the resulting kernel module into a running Linux kernel. Then, the requested system trace or probe functions are performed.

#### staprun

SystemTap back-end. Loads and unloads kernel modules produced by the SystemTap frontend. For a list of options for each command, use <u>--help</u>. For details, refer to the **stap** and the **staprun** man pages.

To avoid giving <u>root</u> access to users solely to enable them to work with SystemTap, use one of the following SystemTap groups. They are not available by default on SUSE Linux Enterprise Server, but you can create the groups and modify the access rights accordingly. Also adjust the permissions of the <u>staprun</u> command if the security implications are appropriate for your environment.

#### stapdev

Members of this group can run SystemTap scripts with **stap**, or run SystemTap instrumentation modules with **staprun**. As running **stap** involves compiling scripts into kernel modules and loading them into the kernel, members of this group still have effective root access.

#### stapusr

Members of this group are only allowed to run SystemTap instrumentation modules with **staprun**. In addition, they can only run those modules from <u>/lib/modules/KER-</u><u>NEL\_VERSION/systemtap/</u>. This directory must be owned by <u>root</u> and must only be writable for the root user.

### 4.1.4 Important files and directories

The following list gives an overview of the SystemTap main files and directories.

#### /lib/modules/KERNEL\_VERSION/systemtap/

Holds the SystemTap instrumentation modules.

#### /usr/share/systemtap/tapset/

Holds the standard library of tapsets.

#### /usr/share/doc/packages/systemtap/examples

Holds several example SystemTap scripts for various purposes. Only available if the <u>sys</u>-temtap-docs package is installed.

#### ~/.systemtap/cache

Data directory for cached SystemTap files.

#### /tmp/stap\*

Temporary directory for SystemTap files, including translated C code and kernel object.

# 4.2 Installation and setup

As SystemTap needs information about the kernel, some additional kernel-related packages must be installed. For each kernel you want to probe with SystemTap, you need to install a set of the following packages. This set should exactly match the kernel version and flavor (indicated by  $\underline{*}$  in the overview below).

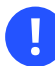

### Important: Repository for packages with debugging information

If you subscribed your system for online updates, you can find "debuginfo" packages in the <u>\*-Debuginfo-Updates</u> online installation repository relevant for SUSE Linux Enterprise Server 15 SP4. Use YaST to enable the repository.

For the classic SystemTap setup, install the following packages (using either YaST or zypper).

- systemtap
- systemtap-server
- systemtap-docs (optional)
- kernel-\*-base
- kernel-\*-debuginfo
- kernel-\*-devel
- kernel-source-\*
- gcc

To get access to the man pages and to a helpful collection of example SystemTap scripts for various purposes, additionally install the systemtap-docs package.

To check if all packages are correctly installed on the machine and if SystemTap is ready to use, execute the following command as root.

# stap -v -e 'probe vfs.read {printf("read performed\n"); exit()}'

It probes the currently used kernel by running a script and returning an output. If the output is similar to the following, SystemTap is successfully deployed and ready to use:

```
Pass ①: parsed user script and 59 library script(s) in 80usr/0sys/214real ms.
Pass ②: analyzed script: 1 probe(s), 11 function(s), 2 embed(s), 1 global(s) in
140usr/20sys/412real ms.
```

```
Pass ③: translated to C into
    "/tmp/stapDwEk76/stap_1856e21ea1c246da85ad8c66b4338349_4970.c" in 160usr/0sys/408real ms.
Pass ④: compiled C into "stap_1856e21ea1c246da85ad8c66b4338349_4970.ko" in
    2030usr/360sys/10182real ms.
Pass ⑤: starting run.
    read performed
Pass ⑤: run completed in 10usr/20sys/257real ms.
```

- Checks the script against the existing tapset library in /usr/share/systemtap/tapset/ for any tapsets used. Tapsets are scripts that form a library of pre-written probes and functions that can be used in SystemTap scripts.
- 2 Examines the script for its components.
- 3 Translates the script to C. Runs the system C compiler to create a kernel module from it. Both the resulting C code (\*.c) and the kernel module (\*.ko) are stored in the SystemTap cache, ~/.systemtap.
- 4 Loads the module and enables all the probes (events and handlers) in the script by hooking into the kernel. The event being probed is a Virtual File System (VFS) read. As the event occurs on any processor, a valid handler is executed (prints the text read performed) and closed with no errors.
- After the SystemTap session is terminated, the probes are disabled, and the kernel module is unloaded.

In case any error messages appear during the test, check the output for hints about any missing packages and make sure they are installed correctly. Rebooting and loading the appropriate kernel may also be needed.

# 4.3 Script syntax

SystemTap scripts consist of the following two components:

#### SystemTap events (probe points)

Name the kernel events at the associated handler should be executed. Examples for events are entering or exiting a certain function, a timer expiring, or starting or terminating a session.

#### SystemTap handlers (probe body)

Series of script language statements that specify the work to be done whenever a certain event occurs. This normally includes extracting data from the event context, storing them into internal variables, or printing results. An event and its corresponding handler is collectively called a probe. SystemTap events are also called probe points. A probe's handler is also called a probe body.

Comments can be inserted anywhere in the SystemTap script in various styles: using either  $\underline{\#}$ , /\* \*/, or // as marker.

### 4.3.1 Probe format

A SystemTap script can have multiple probes. They must be written in the following format:

```
probe EVENT {STATEMENTS}
```

Each probe has a corresponding statement block. This statement block must be enclosed in  $\{ \}$  and contains the statements to be executed per event.

#### EXAMPLE 4.1: SIMPLE SYSTEMTAP SCRIPT

The following example shows a simple SystemTap script.

```
probe ① begin ②
{ ③
    printf ④ ("hello world\n") ⑤
    exit () ⑥
} ⑦
```

- **1** Start of the probe.
- 2 Event begin (the start of the SystemTap session).
- **3** Start of the handler definition, indicated by { .
- First function defined in the handler: the printf function.
- **5** String to be printed by the printf function, followed by a line break (/n).
- 6 Second function defined in the handler: the exit() function. Note that the System-Tap script will continue to run until the exit() function executes. If you want to stop the execution of the script before, stop it manually by pressing Ctrl - C.
- End of the handler definition, indicated by }.

The event <u>begin</u> (the start of the SystemTap session) triggers the handler enclosed in  $\{$   $\}$ . Here, that is the <u>printf</u> function (4). In this case, it prints <u>hello world</u> followed by a new line (5). Then, the script exits.

If your statement block holds several statements, SystemTap executes these statements in sequence—you do not need to insert special separators or terminators between multiple statements. A statement block can also be nested within another statement blocks. Generally, statement blocks in SystemTap scripts use the same syntax and semantics as in the C programming language.

### 4.3.2 SystemTap events (probe points)

SystemTap supports several built-in events.

The general event syntax is a dotted-symbol sequence. This allows a breakdown of the event namespace into parts. Each component identifier may be parameterized by a string or number literal, with a syntax like a function call. A component may include a <u>\*</u> character, to expand to other matching probe points. A probe point may be followed by a ? character, to indicate that it is optional, and that no error should result if it fails to expand. Alternately, a probe point may be followed by a ! character to indicate that it is both optional and sufficient.

SystemTap supports multiple events per probe—they need to be separated by a comma (,). If multiple events are specified in a single probe, SystemTap will execute the handler when any of the specified events occur.

In general, events can be classified into the following categories:

• Synchronous events: Occur when any process executes an instruction at a particular location in kernel code. This gives other events a reference point (instruction address) from which more contextual data may be available.

An example for a synchronous event is vfs.*FILE\_OPERATION*: The entry to the *FILE\_OP-ERATION* event for Virtual File System (VFS). For example, in *Section 4.2, "Installation and setup*", read is the *FILE\_OPERATION* event used for VFS.

• Asynchronous events: Not tied to a particular instruction or location in code. This family of probe points consists mainly of counters, timers, and similar constructs.

Examples for asynchronous events are: <u>begin</u> (start of a SystemTap session—when a SystemTap script is run, <u>end</u> (end of a SystemTap session), or timer events. Timer events specify a handler to be executed periodically, like <u>example timer.s(SECONDS)</u>, or <u>timer.m-</u>s(*MILLISECONDS*).

When used together with other probes that collect information, timer events allow you to print periodic updates and see how that information changes over time.

**EXAMPLE 4.2: PROBE WITH TIMER EVENT** 

For example, the following probe would print the text "hello world" every 4 seconds:

```
probe timer.s(4)
{
    printf("hello world\n")
}
```

For detailed information about supported events, refer to the **stapprobes** man page. The *See Also* section of the man page also contains links to other man pages that discuss supported events for specific subsystems and components.

### 4.3.3 SystemTap handlers (probe body)

Each SystemTap event is accompanied by a corresponding handler defined for that event, consisting of a statement block.

### 4.3.3.1 Functions

If you need the same set of statements in multiple probes, you can place them in a function for easy reuse. Functions are defined by the keyword function followed by a name. They take any number of string or numeric arguments (by value) and may return a single string or number.

```
function FUNCTION_NAME(ARGUMENTS) {STATEMENTS}
probe EVENT {FUNCTION_NAME(ARGUMENTS)}
```

The statements in <u>FUNCTION\_NAME</u> are executed when the probe for <u>EVENT</u> executes. The <u>AR-</u> GUMENTS are optional values passed into the function.

Functions can be defined anywhere in the script. They may take any

One of the functions needed very often was already introduced in *Example 4.1, "Simple SystemTap script"*: the printf function for printing data in a formatted way. When using the printf function, you can specify how arguments should be printed by using a format string. The format string is included in quotation marks and can contain further format specifiers, introduced by a % character.

Which format strings to use depends on your list of arguments. Format strings can have multiple format specifiers—each matching a corresponding argument. Multiple arguments can be separated by a comma.

#### EXAMPLE 4.3: printf FUNCTION WITH FORMAT SPECIFIERS

```
printf ("1%s2(%d3) open\n4", execname(), pid())
```

- **1** Start of the format string, indicated by ".
- **2** String format specifier.
- **3** Integer format specifier.
- 4 End of the format string, indicated by ".

The example above prints the current executable name ( execname() ) as a string and the process ID (pid()) as an integer in brackets. Then, a space, the word open and a line break follow:

```
[...]
vmware-guestd(2206) open
hald(2360) open
[...]
```

Apart from the two functions <u>execname()</u> and <u>pid()</u>) used in *Example 4.3, "printf Function with format specifiers"*, a variety of other functions can be used as printf arguments.

Among the most commonly used SystemTap functions are the following:

#### tid()

ID of the current thread.

#### pid()

Process ID of the current thread.

#### uid()

ID of the current user.

#### cpu()

Current CPU number.

#### execname()

Name of the current process.

#### gettimeofday\_s()

Number of seconds since Unix epoch (January 1, 1970).

#### ctime()

Convert time into a string.

#### pp()

String describing the probe point currently being handled.

thread\_indent()

Useful function for organizing print results. It (internally) stores an indentation counter for each thread  $(\underline{tid}())$ . The function takes one argument, an indentation delta, indicating how many spaces to add or remove from the thread's indentation counter. It returns a string with some generic trace data along with an appropriate number of indentation spaces. The generic data returned includes a time stamp (number of microseconds since the initial indentation for the thread), a process name, and the thread ID itself. This allows you to identify what functions were called, who called them, and how long they took. Call entries and exits often do not immediately precede each other (otherwise it would be easy to match them). In between a first call entry and its exit, usually other call entries and exits are made. The indentation counter helps you match an entry with its corresponding exit as it indents the next function call in case it is *not* the exit of the previous one.

For more information about supported SystemTap functions, refer to the **stapfuncs** man page.

#### 4.3.3.2 Other basic constructs

Apart from functions, you can use other common constructs in SystemTap handlers, including variables, conditional statements (like if/else, while loops, for loops, arrays or command line arguments.

#### 4.3.3.2.1 Variables

Variables may be defined anywhere in the script. To define one, simply choose a name and assign a value from a function or expression to it:

```
foo = gettimeofday( )
```

Then you can use the variable in an expression. From the type of values assigned to the variable, SystemTap automatically infers the type of each identifier (string or number). Any inconsistencies will be reported as errors. In the example above, <u>foo</u> would automatically be classified as a number and could be printed via printf() with the integer format specifier (%d).

However, by default, variables are local to the probe they are used in: They are initialized, used and disposed of at each handler evocation. To share variables between probes, declare them global anywhere in the script. To do so, use the global keyword outside of the probes:

```
EXAMPLE 4.4: USING GLOBAL VARIABLES
```

```
global count_jiffies, count_ms
```

```
probe timer.jiffies(100) { count_jiffies ++ }
probe timer.ms(100) { count_ms ++ }
probe timer.ms(12345)
{
    hz=(1000*count_jiffies) / count_ms
    printf ("jiffies:ms ratio %d:%d => CONFIG_HZ=%d\n",
        count_jiffies, count_ms, hz)
    exit ()
    }
```

This example script computes the CONFIG\_HZ setting of the kernel by using timers that count jiffies and milliseconds, then computing accordingly. (A jiffy is the duration of one tick of the system timer interrupt. It is not an absolute time interval unit, since its duration depends on the clock interrupt frequency of the particular hardware platform). With the <u>global</u> statement it is possible to use the variables <u>count\_jiffies</u> and <u>count\_ms</u> also in the probe timer.ms(12345). With ++ the value of a variable is incremented by 1.

#### 4.3.3.2.2 Conditional statements

There are several conditional statements that you can use in SystemTap scripts. The following are probably the most common:

#### If/else statements

They are expressed in the following format:

if (CONDITION) ① STATEMENT1 ②
else ③ STATEMENT2 ④

The <u>if</u> statement compares an integer-valued expression to zero. If the condition expression **1** is non-zero, the first statement **2** is executed. If the condition expression is zero, the second statement **3** is executed. The else clause (**3** and **3**) is optional. Both **2** and **3** can also be statement blocks.

#### While loops

They are expressed in the following format:

while (CONDITION) () STATEMENT (2)

As long as <u>condition</u> is non-zero, the statement **2** is executed. **2** can also be a statement block. It must change a value so condition will eventually be zero.

#### For loops

They are a shortcut for while loops and are expressed in the following format:

for (INITIALIZATION 1; CONDITIONAL 2; INCREMENT 3) statement

The expression specified in **1** is used to initialize a counter for the number of loop iterations and is executed before execution of the loop starts. The execution of the loop continues until the loop condition **2** is false. (This expression is checked at the beginning of each loop iteration). The expression specified in **3** is used to increment the loop counter. It is executed at the end of each loop iteration.

#### **Conditional operators**

The following operators can be used in conditional statements:

- ==: Is equal to
- !=: Is not equal to
- >=: Is greater than or equal to
- <=: Is less than or equal to

### 4.4 Example script

If you have installed the <u>systemtap-docs</u> package, you can find several useful SystemTap example scripts in /usr/share/doc/packages/systemtap/examples.

This section describes a rather simple example script in more detail: <a href="//usr/share/doc/pack-ages/systemtap/examples/network/tcp\_connections.stp">/usr/share/doc/pack-ages/systemtap/examples/network/tcp\_connections.stp</a>.

EXAMPLE 4.5: MONITORING INCOMING TCP CONNECTIONS WITH tcp\_connections.stp

```
#! /usr/bin/env stap
probe begin {
    printf("%6s %16s %6s %6s %16s\n",
        "UID", "CMD", "PID", "PORT", "IP_SOURCE")
}
probe kernel.function("tcp_accept").return?,
    kernel.function("inet_csk_accept").return? {
    sock = $return
    if (sock != 0)
```

This SystemTap script monitors the incoming TCP connections and helps to identify unauthorized or unwanted network access requests in real time. It shows the following information for each new incoming TCP connection accepted by the computer:

• User ID (UID)

}

- Command accepting the connection (CMD)
- Process ID of the command (PID)
- Port used by the connection ( PORT )
- IP address from which the TCP connection originated (IP\_SOUCE)

To run the script, execute

stap /usr/share/doc/packages/systemtap/examples/network/tcp\_connections.stp

and follow the output on the screen. To manually stop the script, press Ctrl - C.

# 4.5 User space probing

For debugging user space applications (like DTrace can do), SUSE Linux Enterprise Server 15 SP4 supports user space probing with SystemTap: Custom probe points can be inserted in any user space application. Thus, SystemTap lets you use both kernel space and user space probes to debug the behavior of the whole system.

To get the required utrace infrastructure and the uprobes kernel module for user space probing, you need to install the kernel-trace package in addition to the packages listed in *Section 4.2*, *"Installation and setup"*.

**utrace** implements a framework for controlling user space tasks. It provides an interface that can be used by various tracing "engines", implemented as loadable kernel modules. The engines register callback functions for specific events, then attach to whichever thread they want to trace. As the callbacks are made from "safe" places in the kernel, this allows for great leeway in the kinds of processing the functions can do. Various events can be watched via utrace, for example, system call entry and exit, fork(), signals being sent to the task, etc. More details about the utrace infrastructure are available at https://sourceware.org/systemtap/wiki/utrace ?

SystemTap includes support for probing the entry into and return from a function in user space processes, probing predefined markers in user space code, and monitoring user-process events. To check if the currently running kernel provides the needed utrace support, use the following command:

> sudo grep CONFIG\_UTRACE /boot/config-`uname -r`

For more details about user space probing, refer to https://sourceware.org/systemtap/System-Tap\_Beginners\_Guide/userspace-probing.html **?**.

### 4.6 More information

This chapter only provides a short SystemTap overview. Refer to the following links for more information about SystemTap:

#### https://sourceware.org/systemtap/ 🗗

SystemTap project home page.

#### https://sourceware.org/systemtap/wiki/ 7

Huge collection of useful information about SystemTap, ranging from detailed user and developer documentation to reviews and comparisons with other tools, or Frequently Asked Questions and tips. Also contains collections of SystemTap scripts, examples and usage stories and lists recent talks and papers about SystemTap.

#### https://sourceware.org/systemtap/documentation.html **a**

Features a *SystemTap Tutorial*, a *SystemTap Beginner's Guide*, a *Tapset Developer's Guide*, and a *SystemTap Language Reference* in PDF and HTML format. Also lists the relevant man pages.

You can also find the SystemTap language reference and SystemTap tutorial in your installed system under <a href="https://www.usr/share/doc/packages/systemtap">/www.usr/share/doc/packages/systemtap</a>. Example SystemTap scripts are available from the example subdirectory.

# 5 Kernel probes

Kernel probes are a set of tools to collect Linux kernel debugging and performance information. Developers and system administrators usually use them either to debug the kernel, or to find system performance bottlenecks. The reported data can then be used to tune the system for better performance.

You can insert these probes into any kernel routine, and specify a handler to be invoked after a particular break-point is hit. The main advantage of kernel probes is that you no longer need to rebuild the kernel and reboot the system after you make changes in a probe.

To use kernel probes, you typically need to write or obtain a specific kernel module. Such modules include both the *init* and the *exit* function. The init function (such as <u>register\_kprobe()</u>) registers one or more probes, while the exit function unregisters them. The registration function defines *where* the probe will be inserted and *which handler* will be called after the probe is hit. To register or unregister a group of probes at one time, you can use relevant <u>regis-</u> ter\_<*PROBE\_TYPE*>probes() or unregister\_<*PROBE\_TYPE*>probes() functions.

Debugging and status messages are typically reported with the printk kernel routine. printk is a kernel space equivalent of a user space printf routine. For more information on printk, see Logging kernel messages (https://www.win.tue.nl/~aeb/linux/lk/lk-2.html#ss2.8) you can view these messages by inspecting the output of the systemd journal (see Book "Administration Guide", Chapter 21 "journalctl: Query the systemd journal"). For more information on log files, see Chapter 3, System log files.

# 5.1 Supported architectures

Kernel probes are *fully* implemented on the following architectures:

- x86
- AMD64/Intel 64
- Arm
- POWER

Kernel probes are *partially* implemented on the following architectures:

- IA64 (does not support probes on instruction slot1)
- sparc64 (return probes not yet implemented)

# 5.2 Types of kernel probes

There are three types of kernel probes: *Kprobes, Jprobes, and Kretprobes*. Kretprobes are sometimes called *return probes*. You can find source code examples of all three type of probes in the Linux kernel. See the directory <u>/usr/src/linux/samples/kprobes/</u> (package <u>ker-</u> nel-source).

### 5.2.1 Kprobes

Kprobes can be attached to any instruction in the Linux kernel. When Kprobes is registered, it inserts a break-point at the first byte of the probed instruction. When the processor hits this break-point, the processor registers are saved, and the processing passes to Kprobes. First, a *pre-handler* is executed, then the probed instruction is stepped, and, finally a *post-handler* is executed. The control is then passed to the instruction following the probe point.

### 5.2.2 Jprobes

Jprobes is implemented through the Kprobes mechanism. It is inserted on a function's entry point and allows direct access to the arguments of the function which is being probed. Its handler routine must have the same argument list and return value as the probed function. To end it, call the jprobe\_return() function.

When a jprobe is hit, the processor registers are saved, and the instruction pointer is directed to the jprobe handler routine. The control then passes to the handler with the same register contents as the function being probed. Finally, the handler calls the <u>jprobe\_return()</u> function, and switches the control back to the control function.

In general, you can insert multiple probes on one function. Jprobe is, however, limited to only one instance per function.

### 5.2.3 Return probe

Return probes are also implemented through Kprobes. When the <u>register\_kretprobe()</u> function is called, a kprobe is attached to the entry of the probed function. After hitting the probe, the kernel probes mechanism saves the probed function return address and calls a user-defined return handler. The control is then passed back to the probed function. Before you call <u>register\_kretprobe()</u>, you need to set a <u>maxactive</u> argument, which specifies how many instances of the function can be probed at the same time. If set too low, you will miss a certain number of probes.

# 5.3 Kprobes API

The programming interface of Kprobes consists of functions which are used to register and unregister all used kernel probes, and associated probe handlers. For a more detailed description of these functions and their arguments, see the information sources in *Section 5.5, "More information"*.

```
register_kprobe()
```

Inserts a break-point on a specified address. When the break-point is hit, the pre\_handler and post\_handler are called.

register\_jprobe()

Inserts a break-point in the specified address. The address needs to be the address of the first instruction of the probed function. When the break-point is hit, the specified handler is run. The handler should have the same argument list and return type as the probed.

register\_kretprobe()

Inserts a return probe for the specified function. When the probed function returns, a specified handler is run. This function returns 0 on success, or a negative error number on failure.

```
unregister_kprobe(), unregister_jprobe(), unregister_kretprobe()
```

Removes the specified probe. You can use it any time after the probe has been registered.

```
register_kprobes(), register_jprobes(), register_kretprobes()
Inserts each of the probes in the specified array.
```

```
unregister_kprobes(), unregister_jprobes(), unregister_kretprobes()
Removes each of the probes in the specified array.
```

```
disable_kprobe(), disable_jprobe(), disable_kretprobe()
Disables the specified probe temporarily.
```

```
enable_kprobe(), enable_jprobe(), enable_kretprobe()
Temporarily enables disabled probes.
```

# 5.4 debugfs Interface

In recent Linux kernels, the Kprobes instrumentation uses the kernel's <u>debugfs</u> interface. It can list all registered probes and globally switch all probes on or off.

### 5.4.1 Listing registered kernel probes

The list of all currently registered probes is in the /sys/kernel/debug/kprobes/list file.

```
saturn.example.com:~ # cat /sys/kernel/debug/kprobes/list
c015d71a k vfs_read+0x0 [DISABLED]
c011a316 j do_fork+0x0
c03dedc5 r tcp v4 rcv+0x0
```

The first column lists the address in the kernel where the probe is inserted. The second column prints the type of the probe: <u>k</u> for kprobe, <u>j</u> for jprobe, and <u>r</u> for return probe. The third column specifies the symbol, offset and optional module name of the probe. The following optional columns include the status information of the probe. If the probe is inserted on a virtual address which is not valid anymore, it is marked with <u>[GONE]</u>. If the probe is temporarily disabled, it is marked with [DISABLED].

### 5.4.2 Globally enabling/disabling kernel probes

The <u>/sys/kernel/debug/kprobes/enabled</u> file represents a switch with which you can globally and forcibly turn on or off all the registered kernel probes. To turn them off, simply enter

# echo "0" > /sys/kernel/debug/kprobes/enabled

on the command line as root. To turn them on again, enter

# echo "1" > /sys/kernel/debug/kprobes/enabled

Note that this way you do not change the status of the probes. If a probe is temporarily disabled, it will not be enabled automatically but will remain in the [DISABLED] state after entering the latter command.

# 5.5 More information

To learn more about kernel probes, look at the following sources of information:

- Thorough but more technically oriented information about kernel probes is in <a href="https://www.usr/src/linux/Documentation/trace/kprobes.txt">/wsr/src/linux/Documentation/trace/kprobes.txt</a> (package kenrel-source).
- Examples of all three types of probes (together with related <u>Makefile</u>) are in the <u>/usr/</u> src/linux/samples/kprobes/ directory (package kernel-source).
- In-depth information about Linux kernel modules and printk kernel routine can be found at The Linux Kernel Module Programming Guide (https://tldp.org/LDP/lkmpg/2.6/html/ lkmpg.html)

# 6 Hardware-based performance monitoring with Perf

Perf is an interface to access the performance monitoring unit (PMU) of a processor and to record and display software events such as page faults. It supports system-wide, per-thread, and KVM virtualization guest monitoring.

You can store resulting information in a report. This report contains information about, for example, instruction pointers or what code a thread was executing.

Perf consists of two parts:

- Code integrated into the Linux kernel that is responsible for instructing the hardware.
- The **perf** user space utility that allows you to use the kernel code and helps you analyze gathered data.

# 6.1 Hardware-based monitoring

Performance monitoring means collecting information related to how an application or system performs. This information can be obtained either through software-based means or from the CPU or chipset. Perf integrates both of these methods.

Many modern processors contain a performance monitoring unit (PMU). The design and functionality of a PMU is CPU-specific. For example, the number of registers, counters and features supported will vary by CPU implementation.

Each PMU model consists of a set of registers: the performance monitor configuration (PMC) and the performance monitor data (PMD). Both can be read, but only PMCs are writable. These registers store configuration information and data.

# 6.2 Sampling and counting

Perf supports several profiling modes:

- Counting. Count the number of occurrences of an event.
- Event-based sampling. A less exact way of counting: A sample is recorded whenever a certain threshold number of events has occurred.

- Time-based sampling. A less exact way of counting: A sample is recorded in a defined frequency.
- Instruction-based sampling (AMD64 only). The processor follows instructions appearing in a given interval and samples which events they produce. This allows following up on individual instructions and seeing which of them is critical to performance.

# 6.3 Installing Perf

The Perf kernel code is already included with the default kernel. To be able to use the user space utility, install the package perf.

# 6.4 Perf subcommands

To gather the required information, the **perf** tool has several subcommands. This section gives an overview of the most often used commands.

To see help in the form of a man page for any of the subcommands, use either **perf help** *SUB-COMMAND* or **man perf-** *SUBCOMMAND*.

#### perf stat

Start a program and create a statistical overview that is displayed after the program quits. **perf stat** is used to count events.

#### perf record

Start a program and create a report with performance counter information. The report is stored as perf.data in the current directory. **perf record** is used to sample events.

#### perf report

Display a report that was previously created with **perf record**.

#### perf annotate

Display a report file and an annotated version of the executed code. If debug symbols are installed, you will also see the source code displayed.

#### perf list

List event types that Perf can report with the current kernel and with your CPU. You can filter event types by category—for example, to see hardware events only, use **perf list** hw.

The man page for **perf\_event\_open** has short descriptions for the most important events. For example, to find a description of the event <u>branch-misses</u>, search for BRANCH\_MISSES (note the spelling differences):

> man perf\_event\_open | grep -A5 BRANCH\_MISSES

Sometimes, events may be ambiguous. Note that the lowercase hardware event names are not the name of raw hardware events but instead the name of aliases created by Perf. These aliases map to differently named but similarly defined hardware events on each supported processor.

For example, the <u>cpu-cycles</u> event is mapped to the hardware event <u>UNHALT-ED\_CORE\_CYCLES</u> on Intel processors. On AMD processors, however, it is mapped to the hardware event CPU\_CLK\_UNHALTED.

Perf also allows measuring raw events specific to your hardware. To look up their descriptions, see the Architecture Software Developer's Manual of your CPU vendor. The relevant documents for AMD64/Intel 64 processors are linked to in *Section 6.7, "More information*".

#### perf top

Display system activity as it happens.

#### perf trace

This command behaves similarly to **strace**. With this subcommand, you can see which system calls are executed by a particular thread or process and which signals it receives.

# 6.5 Counting particular types of event

To count the number of occurrences of an event, such as those displayed by **perf list**, use:

```
# perf stat -e EVENT -a
```

To count multiple types of events at once, list them separated by commas. For example, to count cpu-cycles and instructions, use:

# perf stat -e cpu-cycles,instructions -a

To stop the session, press Ctrl – C .

You can also count the number of occurrences of an event within a particular time:

# perf stat -e EVENT -a -- sleep TIME

Replace *TIME* by a value in seconds.

## 6.6 Recording events specific to particular commands

There are various ways to sample events specific to a particular command:

• To create a report for a newly invoked command, use:

# perf record COMMAND

Then, use the started process normally. When you quit the process, the Perf session will also stop.

• To create a report for the entire system while a newly invoked command is running, use:

# perf record -a COMMAND

Then, use the started process normally. When you quit the process, the Perf session will also stop.

• To create a report for an already running process, use:

# perf record -p PID

Replace PID with a process ID. To stop the session, press Ctrl - C.

Now you can view the gathered data (perf.data) using:

> perf report

This will open a pseudo-graphical interface. To receive help, press H. To quit, press Q. If you prefer a graphical interface, try the GTK + interface of Perf:

> perf report --gtk

However, note that the GTK + interface is very limited in functionality.

### 6.7 More information

This chapter only provides a short overview. Refer to the following links for more information:

https://perf.wiki.kernel.org/index.php/Main\_Page 2

The project home page. It also features a tutorial on using perf.
#### http://www.brendangregg.com/perf.html 2

Unofficial page with many one-line examples of how to use perf.

#### http://web.eece.maine.edu/~vweaver/projects/perf\_events/

Unofficial page with several resources, mostly relating to the Linux kernel code of Perf and its API. This page includes, for example, a CPU compatibility table and a programming guide.

https://www-ssl.intel.com/content/dam/www/public/us/en/documents/manuals/64-ia-32architectures-software-developer-vol-3b-part-2-manual.pdf **a** 

The Intel Architectures Software Developer's Manual, Volume 3B.

#### https://support.amd.com/TechDocs/24593.pdf 🗗

The AMD Architecture Programmer's Manual, Volume 2.

Chapter 7, OProfile—system-wide profiler

Consult this chapter for other performance optimizations.

# 7 OProfile—system-wide profiler

OProfile is a profiler for dynamic program analysis. It investigates the behavior of a running program and gathers information. This information can be viewed and gives hints for further optimization.

It is not necessary to recompile or use wrapper libraries to use OProfile. Not even a kernel patch is needed. Usually, when profiling an application, a small overhead is expected, depending on the workload and sampling frequency.

# 7.1 Conceptual overview

OProfile consists of a kernel driver and a daemon for collecting data. It uses the hardware performance counters provided on many processors. OProfile is capable of profiling all code including the kernel, kernel modules, kernel interrupt handlers, system shared libraries, and other applications.

Modern processors support profiling through the hardware by performance counters. Depending on the processor, there can be many counters and each of these can be programmed with an event to count. Each counter has a value which determines how often a sample is taken. The lower the value, the more often it is used.

During the post-processing step, all information is collected and instruction addresses are mapped to a function name.

# 7.2 Installation and requirements

To use OProfile, install the <u>oprofile</u> package. OProfile works on AMD64/Intel 64, IBM Z, and POWER processors.

It is useful to install the <u>\*-debuginfo</u> package for the respective application you want to profile. If you want to profile the kernel, you need the debuginfo package as well.

# 7.3 Available OProfile utilities

OProfile contains several utilities to handle the profiling process and its profiled data. The following list is a short summary of programs used in this chapter:

#### opannotate

Outputs annotated source or assembly listings mixed with profile information. An annotated report can be used in combination with **addr2line** to identify the source file and line where hotspots potentially exist. See **man addr2line** for more information.

#### operf

Profiler tool. After profiling stops, the data that is by default stored in <u>CUR\_DIR/opro-</u>file\_data/samples/current can be processed by **opreport**, for example.

#### ophelp

Lists available events with short descriptions.

#### opimport

Converts sample database files from a foreign binary format to the native format.

#### opreport

Generates reports from profiled data.

# 7.4 Using OProfile

With OProfile, you can profile both the kernel and applications. When profiling the kernel, tell OProfile where to find the vmlinuz\* file. Use the <u>--vmlinux</u> option and point it to <u>vmlinuz\*</u> (usually in <u>/boot</u>). If you need to profile kernel modules, OProfile does this by default. However, make sure you read http://oprofile.sourceforge.net/doc/kernel-profiling.html **?**.

Applications usually do not need to profile the kernel, therefore you should use the \_--novmlinux option to reduce the amount of information.

## 7.4.1 Creating a report

Starting the daemon, collecting data, stopping the daemon, and creating a report for the application *COMMAND*.

1. Open a shell and log in as root.

- 2. Decide if you want to profile with or without the Linux kernel:
  - a. Profile with the Linux kernel. Execute the following commands, because **operf** can only work with uncompressed images:

```
> cp /boot/vmlinux-`uname -r`.gz /tmp
> gunzip /tmp/vmlinux*.gz
> operf--vmlinux=/tmp/vmlinux* COMMAND
```

b. Profile without the Linux kernel. Use the following command:

```
# operf --no-vmlinux COMMAND
```

To see which functions call other functions in the output, additionally use the \_-\_ callgraph option and set a maximum *DEPTH*:

```
# operf --no-vmlinux --callgraph
DEPTH COMMAND
```

3. **operf** writes its data to *CUR\_DIR*/oprofile\_data/samples/current. After the **operf** command is finished (or is aborted by Ctrl – C), the data can be analyzed with **oreport**:

```
# opreport
Overflow stats not available
CPU: CPU with timer interrupt, speed 0 MHz (estimated)
Profiling through timer interrupt
        TIMER:0|
    samples| %|
....
84877 98.3226 no-vmlinux
...
```

## 7.4.2 Getting event configurations

The general procedure for event configuration is as follows:

- 1. Use first the events <u>CPU-CLK\_UNHALTED</u> and <u>INST\_RETIRED</u> to find optimization opportunities.
- 2. Use specific events to find bottlenecks. To list them, use the command perf list.

If you need to profile certain events, first check the available events supported by your processor with the **ophelp** command (example output generated from Intel Core i5 CPU):

```
# ophelp
oprofile: available events for CPU type "Intel Architectural Perfmon"
See Intel 64 and IA-32 Architectures Software Developer's Manual
Volume 3B (Document 253669) Chapter 18 for architectural perfmon events
This is a limited set of fallback events because oprofile does not know your CPU
CPU_CLK_UNHALTED: (counter: all))
        Clock cycles when not halted (min count: 6000)
INST_RETIRED: (counter: all))
        number of instructions retired (min count: 6000)
LLC MISSES: (counter: all))
        Last level cache demand requests from this core that missed the LLC (min count:
6000)
       Unit masks (default 0x41)
        0x41: No unit mask
LLC REFS: (counter: all))
        Last level cache demand requests from this core (min count: 6000)
        Unit masks (default 0x4f)
        0x4f: No unit mask
BR_MISS_PRED_RETIRED: (counter: all))
        number of mispredicted branches retired (precise) (min count: 500)
```

Specify the performance counter events with the option <u>--event</u>. Multiple options are possible. This option needs an event name (from **ophelp**) and a sample rate, for example:

# operf --events CPU\_CLK\_UNHALTED:100000

## Warning: Setting sampling rates with CPU\_CLK\_UNHALTED

Setting low sampling rates can seriously impair the system performance while high sample rates can disrupt the system to such a high degree that the data is useless. It is recommended to tune the performance metric for being monitored with and without OProfile and to experimentally determine the minimum sample rate that disrupts the performance the least.

# 7.5 Generating reports

Before generating a report, make sure the **operf** has stopped. Unless you have provided an output directory with <u>--session-dir</u>, **operf** has written its data to <u>CUR\_DIR</u>/oprofile\_data/samples/current, and the reporting tools **opreport** and **opannotate** will look there by default.

Calling **opreport** without any options gives a complete summary. With an executable as an argument, retrieve profile data only from this executable. If you analyze applications written in C + +, use the --demangle smart option.

The **opannotate** generates output with annotations from source code. Run it with the following options:

```
# opannotate --source \
    --base-dirs=BASEDIR \
    --search-dirs=SEARCHDIR \
    --output-dir=annotated/ \
    /lib/libfoo.so
```

The option <u>--base-dir</u> contains a comma separated list of paths which is stripped from debug source files. These paths were searched prior to looking in <u>--search-dirs</u>. The <u>--search-dirs</u> dirs option is also a comma separated list of directories to search for source files.

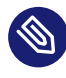

## Note: Inaccuracies in annotated source

Because of compiler optimization, code can disappear and appear in a different place. Use the information in http://oprofile.sourceforge.net/doc/debug-info.html to fully understand its implications.

# 7.6 More information

This chapter only provides a short overview. Refer to the following links for more information:

#### http://oprofile.sourceforge.net 🗗

The project home page.

#### Manpages

Details descriptions about the options of the different tools.

```
/usr/share/doc/packages/oprofile/oprofile.html
```

Contains the OProfile manual.

#### http://developer.intel.com/ 🗗

Architecture reference for Intel processors.

https://

www.ibm.com/support/knowledgecenter/ssw\_aix\_71/assembler/idalangre-

f\_arch\_overview.html 7

Architecture reference for PowerPC64 processors in IBM iSeries, pSeries, and Blade server systems.

# 8 Dynamic debug—kernel debugging messages

Dynamic debug is a powerful debugging feature in the Linux kernel that allows you to enable and disable debugging messages at runtime without the need to recompile the kernel or reboot the system.

You can use dynamic debugging in several situations, such as:

- Troubleshooting kernel issues
- Developing drivers for new hardware
- Tracing and auditing security events

# 8.1 Benefits of dynamic debugging

Certain benefits of dynamic debugging are listed below:

#### Real-time debugging

Dynamic debugging enables debugging messages without requiring a system reboot. This real-time capability is crucial for diagnosing issues in production environments.

#### Selective debugging

You can enable debugging messages for specific parts of the kernel or even individual modules, allowing you to focus on relevant information.

#### Performance tuning

Use dynamic debugging to monitor and optimize kernel performance by selectively enabling or disabling debugging messages based on the current analysis requirements.

# 8.2 Checking the status of dynamic debug

For supported kernel versions that are installed by default, dynamic debug is already built-in. To check the status of dynamic debug, run the following command as the root user:

# zcat /proc/config.gz | grep CONFIG\_DYNAMIC\_DEBUG

If dynamic debug is compiled into the kernel, you should see an output similar to the following:

CONFIG\_DYNAMIC\_DEBUG=y

# 8.3 Using dynamic debug

To enable specific debug messages or logs within the running kernel, you can use the **echo** command and write to the /sys/kernel/debug/dynamic\_debug/control file.

The following examples illustrate certain simple uses of dynamic debug:

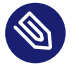

#### Note

Dynamic debug relies on specific debugging macros, such as  $pr\_debug$ , embedded in the kernel code. These macros are used by kernel developers to insert debugging messages into the code.

The examples in this section assume that the pr\_debug macro works correctly because dynamic debug is allowed for the running kernel.

#### Enabling debug messages for a specific kernel source code file

To enable the debug messages for a specific kernel source code file, use the following example:

# echo "file FILE\_NAME.c +p" > /sys/kernel/debug/dynamic\_debug/control

#### Enabling debug messages for a specific kernel module

To enable debug messages for a specific kernel module, use the following example:

# echo "module MODULE\_NAME +p" > /sys/kernel/debug/dynamic\_debug/control

#### Disabling debug messages

To disable previously enabled debugging messages for a specific kernel source code file or a kernel module, run the **echo** command with the **-p** option. For example:

# echo "file FILE\_NAME.c -p" > /sys/kernel/debug/dynamic\_debug/control

# echo "module MODULE\_NAME -p" > /sys/kernel/debug/dynamic\_debug/control

For detailed information about dynamic debug and its use cases, refer to its official documentation (https://www.kernel.org/doc/html/latest/admin-guide/dynamic-debug-howto.html) **?**.

# 8.4 Viewing the dynamic debug messages

You can view the dynamic debug messages that were generated based on the configurations you enabled, by running **dmesg** and filtering the output with **grep**. For example:

# dmesg | grep -i "FILE\_NAME.c"

Optionally, to continuously monitor the system messages as they are generated, you can use the **tail** command with the **-f** option:

# tail -f /var/log/messages

# IV Resource management

- 9 General system resource management **101**
- 10 Kernel control groups **106**
- 11 Automatic Non-Uniform Memory Access (NUMA) balancing **115**
- 12 Power management 120
- 13 Adaptive and dynamic tuning using TuneD 132

# 9 General system resource management

Tuning the system is not only about optimizing the kernel or getting the most out of your application, it begins with setting up a lean and fast system. The way you set up your partitions and file systems can influence the server's speed. The number of active services and the way routine tasks are scheduled also affects performance.

# 9.1 Planning the installation

A carefully planned installation ensures that the system is set up exactly as you need it for the given purpose. It also saves considerable time when fine tuning the system. All changes suggested in this section can be made in the *Installation Settings* step during the installation. See *Book "Deployment Guide", Chapter 8 "Installation steps", Section 8.15 "Installation settings"* for details.

## 9.1.1 Partitioning

Depending on the server's range of applications and the hardware layout, the partitioning scheme can influence the machine's performance (although to a lesser extent only). It is beyond the scope of this manual to suggest different partitioning schemes for particular workloads. However, the following rules will positively affect performance. They do not apply when using an external storage system.

- Make sure there always is some free space available on the disk, since a full disk delivers inferior performance
- Disperse simultaneous read and write access onto different disks by, for example:
  - using separate disks for the operating system, data, and log files
  - placing a mail server's spool directory on a separate disk
  - distributing the user directories of a home server between different disks

## 9.1.2 Installation scope

The installation scope has no direct influence on the machine's performance, but a carefully chosen scope of packages has advantages. It is recommended to install the minimum of packages needed to run the server. A system with a minimum set of packages is easier to maintain and has fewer potential security issues. Furthermore, a tailor made installation scope also ensures that no unnecessary services are started by default.

SUSE Linux Enterprise Server lets you customize the installation scope on the Installation Summary screen. By default, you can select or remove preconfigured patterns for specific tasks, but it is also possible to start the YaST Software Manager for a fine-grained package-based selection. One or more of the following default patterns may not be needed in all cases:

#### GNOME desktop environment

Servers rarely need a full desktop environment. In case a graphical environment is needed, a more economical solution such as IceWM can be sufficient.

#### X Window System

When solely administrating the server and its applications via command line, consider not installing this pattern. However, keep in mind that it is needed to run GUI applications from a remote machine. If your application is managed by a GUI or if you prefer the GUI version of YaST, keep this pattern.

#### Print server

This pattern is only needed if you want to print from the machine.

## 9.1.3 Default target

A running X Window System consumes many resources and is rarely needed on a server. It is strongly recommended to start the system in target <u>multi-user.target</u>. You will still be able to remotely start graphical applications.

# 9.2 Disabling unnecessary services

The default installation starts several services (the number varies with the installation scope). Since each service consumes resources, it is recommended to disable the ones not needed. Run *YaST* > *System* > *Services Manager* to start the services management module.

If you are using the graphical version of YaST, you can click the column headlines to sort the list of services. Use this to get an overview of which services are currently running. Use the *Start/Stop* button to disable the service for the running session. To permanently disable it, use the *Enable/Disable* button.

The following list shows services that are started by default after the installation of SUSE Linux Enterprise Server. Check which of the components you need, and disable the others:

#### alsasound

Loads the Advanced Linux Sound System.

#### auditd

A daemon for the Audit system (see *Book "Security and Hardening Guide"* for details). Disable this if you do not use Audit.

#### bluez-coldplug

Handles cold plugging of Bluetooth dongles.

#### cups

A printer daemon.

#### java.binfmt\_misc

Enables the execution of \*.class or \*.jar Java programs.

#### nfs

Services needed to mount NFS.

#### smbfs

Services needed to mount SMB/CIFS file systems from a Windows\* server.

#### splash / splash\_early

Shows the splash screen on start-up.

## 9.3 File systems and disk access

Hard disks are the slowest components in a computer system and therefore often the cause for a bottleneck. Using the file system that best suits your workload helps to improve performance. Using special mount options or prioritizing a process's I/O priority are further means to speed up the system.

## 9.3.1 File systems

SUSE Linux Enterprise Server ships with several file systems, including Btrfs, Ext4, Ext3, Ext2, and XFS. Each file system has its own advantages and disadvantages. Refer to *Book "Storage Administration Guide", Chapter 1 "Overview of file systems in Linux"* for detailed information.

#### 9.3.1.1 NFS

NFS (Version 3) tuning is covered in detail in the NFS Howto at http://nfs.sourceforge.net/nfshowto/ ↗. The first thing to experiment with when mounting NFS shares is increasing the read write blocksize to 32768 by using the mount options wsize and rsize.

## 9.3.2 Time stamp update policy

Each file and directory in a file system has three time stamps associated with it: a time when the file was last read called *access time*, a time when the file data was last modified called *modification time*, and a time when the file metadata was last modified called *change time*. Keeping access time always up to date has significant performance overhead since every read-only access will incur a write operation. Thus by default every file system updates access time only if current file access time is older than a day or if it is older than file modification or change time. This feature is called *relative access time* and the corresponding mount option is <u>relatime</u>. Updates of access time can be completely disabled using the <u>noatime</u> mount option, however you need to verify your applications do not use it. This can be true for file and Web servers or for network storage. If the default relative access time update policy is not suitable for your applications, use the strictatime mount option.

Some file systems (for example Ext4) also support lazy time stamp updates. When this feature is enabled using the <u>lazytime</u> mount option, updates of all time stamps happen in memory but they are not written to disk. That happens only in response to <u>fsync</u> or <u>sync</u> system calls, when the file information is written due to another reason such as file size update, when time stamps are older than 24 hours, or when cached file information needs to be evicted from memory.

To update mount options used for a file system, either edit <u>/etc/fstab</u> directly, or use the *Fstab Options* dialog when editing or adding a partition with the YaST Partitioner.

## 9.3.3 Prioritizing disk access with **ionice**

The **ionice** command lets you prioritize disk access for single processes. This enables you to give less I/O priority to background processes with heavy disk access that are not time-critical, such as backup jobs. **ionice** also lets you raise the I/O priority for a specific process to make sure this process always has immediate access to the disk. The caveat of this feature is that standard writes are cached in the page cache and are written back to persistent storage only later by an independent kernel process. Thus the I/O priority setting generally does not apply for these writes. Also be aware that I/O class and priority setting are obeyed only by *BFQ* I/O scheduler for blk-mq I/O path (refer to *Section 14.2, "Available I/O elevators with blk-mq I/O path"*). You can set the following three scheduling classes:

#### Idle

A process from the idle scheduling class is only granted disk access when no other process has asked for disk I/O.

#### Best effort

The default scheduling class used for any process that has not asked for a specific I/O priority. Priority within this class can be adjusted to a level from 0 to 7 (with 0 being the highest priority). Programs running at the same best-effort priority are served in a round-robin fashion. Some kernel versions treat priority within the best-effort class differently—for details, refer to the ionice(1) man page.

#### **Real-time**

Processes in this class are always granted disk access first. Fine-tune the priority level from  $\underline{0}$  to  $\underline{7}$  (with  $\underline{0}$  being the highest priority). Use with care, since it can starve other processes.

For more details and the exact command syntax refer to the <u>ionice(1)</u> man page. If you need more reliable control over bandwidth available to each application, use Kernel Control Groups as described in *Chapter 10, Kernel control groups*.

# 10 Kernel control groups

Kernel Control Groups ("cgroups") are a kernel feature for assigning and limiting hardware and system resources for processes. Processes can also be organized in a hierarchical tree structure.

## 10.1 Overview

Every process is assigned exactly one administrative cgroup. cgroups are ordered in a hierarchical tree structure. You can set resource limitations, such as CPU, memory, disk I/O, or network bandwidth usage, for single processes or for whole branches of the hierarchy tree.

On SUSE Linux Enterprise Server, systemd uses cgroups to organize all processes in groups, which systemd calls slices. systemd also provides an interface for setting cgroup properties.

The command **systemd-cgls** displays the hierarchy tree.

The kernel cgroup API comes in two variants, v1 and v2. Additionally, there can be multiple cgroup hierarchies exposing different APIs. From the numerous possible combinations, there are two practical choices:

- hybrid: v2 hierarchy without controllers, and the controllers are on v1 hierarchies
- unified: v2 hierarchy with controllers

The current default mode is hybrid (as of SLE SP3). This provides backwards compatibility for applications that need it. The following features are available only with the unified v2 hierarchy:

- memory controller: reclaim protection (aka memory.low), memory.high, PSI (pressure stall information)
- io controller: writeback control, new control policies
- controller delegation to non-privileged users (rootless containers)
- freezer support in systemd
- simpler handling of the single hierararchy

You may set only one mode.

To enable the unified control group hierarchy, append systemd.unified cgroup hierarchy=1 as a kernel command line parameter to the GRUB 2 boot loader. (Refer to Book "Administration Guide", Chapter 18 "The boot loader GRUB 2" for more details about configuring GRUB 2.)

# 10.2 Resource accounting

Organizing processes into different cgroups can be used to obtain per-cgroup resource consumption data.

The accounting has relatively small but non-zero overhead, whose impact depends on the workload. Activating accounting for one unit will also implicitly activate it for all units in the same slice, and for all its parent slices, and the units contained in them.

The accounting can be set on a per-unit basis with directives such as MemoryAccounting= or globally for all units in /etc/systemd/system.conf with the directive DefaultMemoryAccounting=. Refer to man systemd.resource-control for the exhaustive list of possible directives.

# 10.3 Setting resource limits

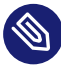

## Note: Implicit resource consumption

Be aware that resource consumption implicitly depends on the environment where your workload executes (for example, size of data structures in libraries/kernel, forking behavior of utilities, computational efficiency). Hence it is recommended to (re)calibrate your limits should the environment change.

Limitations to cgroups can be set with the **systemctl set-property** command. The syntax is:

# systemctl set-property [--runtime] NAME PROPERTY1=VALUE [PROPERTY2=VALUE]

The configured value is applied immediately. Optionally, use the --runtime option, so that the new values do not persist after reboot.

Replace *NAME* with a systemd service, scope, or slice name.

For a complete list of properties and more details, see man systemd.resource-control.

# 10.4 Preventing fork bombs with TasksMax

systemd supports configuring task count limits both for each individual leaf unit, or aggregated on slices. Upstream <u>systemd</u> ships with defaults that limit the number of tasks in each unit (15% of the kernel global limit, run <u>/usr/sbin/sysctl kernel.pid\_max</u> to see the total limit). Each user's slice is limited to 33% of the kernel limit. However, this is different for SLE.

## 10.4.1 Finding the current default TasksMax values

It became apparent, in practice, that there is not a single default that applies to all use cases. SUSE Linux Enterprise Server ships with two custom configurations that override the upstream defaults for system units and for user slices, and sets them both to <u>infinity</u>. /usr/lib/sys-temd/system.conf.d/\_\_25-defaults-SLE.conf\_\_contains these lines:

```
[Manager]
DefaultTasksMax=infinity
```

/usr/lib/systemd/system/user..slice.d/25-defaults-SLE.conf contains these lines:

[Slice] TasksMax=infinity

Use **systemctl** to verify the DefaultTasksMax value:

```
> systemctl show --property DefaultTasksMax
DefaultTasksMax=infinity
```

infinity means having no limit. It is not a requirement to change the default, but setting some limits may help to prevent system crashes from runaway processes.

## 10.4.2 Overriding the DefaultTasksMax value

Change the global DefaultTasksMax value by creating a new override file, /etc/systemd/system.conf.d/90-system-tasksmax.conf, and write the following lines to set a new default limit of 256 tasks per system unit:

```
[Manager]
DefaultTasksMax=256
```

Load the new setting, then verify that it changed:

```
> sudo systemctl daemon-reload
```

> systemctl show --property DefaultTasksMax
DefaultTasksMax=256

Adjust this default value to suit your needs. You can set different limits on individual services as needed. This example is for MariaDB. First check the current active value:

```
> systemctl status mariadb.service

• mariadb.service - MariaDB database server

Loaded: loaded (/usr/lib/systemd/system/mariadb.service; disabled; vendor preset>

Active: active (running) since Tue 2020-05-26 14:15:03 PDT; 27min ago

Docs: man:mysqld(8)

https://mariadb.com/kb/en/library/systemd/

Main PID: 11845 (mysqld)

Status: "Taking your SQL requests now..."

Tasks: 30 (limit: 256)

CGroup: /system.slice/mariadb.service

L1845 /usr/sbin/mysqld --defaults-file=/etc/my.cnf --user=mysgl
```

The Tasks line shows that MariaDB currently has 30 tasks running, and has an upper limit of the default 256, which is inadequate for a database. The following example demonstrates how to raise MariaDB's limit to 8192.

```
> sudo systemctl set-property mariadb.service TasksMax=8192
> systemctl status mariadb.service
• mariadb.service - MariaDB database server
   Loaded: loaded (/usr/lib/system//system/mariadb.service; disabled; vendor preset:
disab>
 Drop-In: /etc/systemd/system/mariadb.service.d
           └─50-TasksMax.conf
  Active: active (running) since Tue 2020-06-02 17:57:48 PDT; 7min ago
     Docs: man:mysqld(8)
           https://mariadb.com/kb/en/library/systemd/
 Process: 3446 ExecStartPre=/usr/lib/mysql/mysql-systemd-helper upgrade (code=exited,
 sta>
 Process: 3440 ExecStartPre=/usr/lib/mysql/mysql-systemd-helper install (code=exited,
 sta>
Main PID: 3452 (mysqld)
  Status: "Taking your SQL requests now..."
   Tasks: 30 (limit: 8192)
   CGroup: /system.slice/mariadb.service
           └─3452 /usr/sbin/mysqld --defaults-file=/etc/my.cnf --user=mysql
```

**systemctl set-property** applies the new limit and creates a drop-in file for persistence, /etc/systemd/system/mariadb.service.d/50-TasksMax.conf, that contains only the changes you want to apply to the existing unit file. The value does not have to be 8192, but should be whatever limit is appropriate for your workloads.

## 10.4.3 Default TasksMax limit on users

The default limit on users should be fairly high, because user sessions need more resources. Set your own default for any user by creating a new file, for example <a href="mailto://etc/systemd/system/user-.slice.d/40-user-taskmask.conf">/etc/systemd/system/user-.slice.d/40-user-taskmask.conf</a>. The following example sets a default of 16284:

```
[Slice]
TasksMax=16284
```

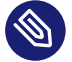

## Note: Numeric prefixes reference

See https://documentation.suse.com/sles/15-SP3/html/SLES-all/cha-systemd.html#sec-boot-systemd-custom-drop-in a to learn what numeric prefixes are expected for drop-in files.

Then reload systemd to load the new value, and verify the change:

```
> sudo systemctl daemon-reload
> systemctl show --property TasksMax user-1000.slice
TasksMax=16284
```

How do you know what values to use? This varies according to your workloads, system resources, and other resource configurations. When your <u>TasksMax</u> value is too low, you will see error messages such as *Failed to fork (Resources temporarily unavailable)*, *Can't create thread to handle new connection*, and *Error: Function call 'fork' failed with error code 11, 'Resource temporarily unavailable'*.

For more information on configuring system resources in systemd, see systemd.resource.control (5).

# 10.5 I/O control with cgroups

This section introduces using the Linux kernel's block I/O controller to prioritize or throttle I/O operations. This leverages the means provided by systemd to configure cgroups, and discusses probable pitfalls when dealing with proportional I/O control.

## 10.5.1 Prerequisites

The following subsections describe steps that you must take in advance when you design and configure your system, since those aspects cannot be changed during runtime.

#### 10.5.1.1 File system

You should use a cgroup-writeback-aware file system (otherwise writeback charging is not possible). The recommended SLES file systems added support in the following upstream releases:

- Btrfs (v4.3)
- Ext4 (v4.3)
- XFS (v5.3)

As of SUSE Linux Enterprise Server 15 SP3, any of the named file systems can be used.

## 10.5.1.2 Unified cgroup hierarchy

To properly account writeback I/O, it is necessary to have equal I/O and memory controller cgroup hierarchies, and to use the cgroup v2 I/O controller. Together, this means that one has to use the *unified* cgroup hierarchy. This has to be requested explicitly in SLES by passing a kernel command line option, systemd.unified\_cgroup\_hierarchy=1.

## 10.5.1.3 Block I/O scheduler

The throttling policy is implemented higher in the stack, therefore it does not require any additional adjustments. The proportional I/O control policies have two different implementations: the BFQ controller, and the cost-based model. We describe the BFQ controller here. In order to exert its proportional implementation for a particular device, we must make sure that BFQ is the chosen scheduler. Check the current scheduler:

```
> cat /sys/class/block/sda/queue/scheduler
mq-deadline kyber bfq [none]
```

Switch the scheduler to BFQ:

```
# echo bfq > /sys/class/block/sda/queue/scheduler
```

You must specify the disk device (not a partition). The optimal way to set this attribute is a udev rule specific to the device (note that SLES ships udev rules that already enable BFQ for rotational disk drives).

## 10.5.1.4 Cgroup hierarchy layout

Normally, all tasks reside in the root cgroup and they compete against each other. When the tasks are distributed into the cgroup tree the competition occurs between sibling cgroups only. This applies to the proportional I/O control; the throttling hierarchically aggregates throughput of all descendants (see the following diagram).

| 1  |     |     |              |
|----|-----|-----|--------------|
| `- | а   |     | IOWeight=100 |
|    | `-  | [c] | IOWeight=300 |
|    | `-  | d   | IOWeight=100 |
| `- | [b] |     | IOWeight=200 |

I/O is originating only from cgroups c and b. Even though c has a higher weight, it will be treated with lower priority because it is level-competing with b.

## 10.5.2 Configuring control quantities

You can apply the values to (long running) services permanently.

```
> sudo systemctl set-property fast.service IOWeight=400
> sudo systemctl set-property slow.service IOWeight=50
> sudo systemctl set-property throttled.service IOReadBandwidthMax="/dev/sda 1M"
```

Alternatively, you can apply I/O control to individual commands, for example:

```
> sudo systemd-run --scope -p IOWeight=400 high_prioritized_command
> sudo systemd-run --scope -p IOWeight=50 low_prioritized_command
> sudo systemd-run --scope -p IOReadBandwidthMax="/dev/sda 1M" dd if=/dev/sda of=/dev/
null bs=1M count=10
```

## 10.5.3 I/O control behavior and setting expectations

The following list items describe I/O control behavior, and what you should expect under various conditions.

- I/O control works best for direct I/O operations (bypassing page cache), the situations where the actual I/O is decoupled from the caller (typically writeback via page cache) may manifest variously. For example, delayed I/O control or even no observed I/O control (consider little bursts or competing workloads that happen to never "meet", submitting I/O at the same time, and saturating the bandwidth). For these reasons, the resulting ratio of I/O throughputs does not strictly follow the ratio of configured weights.
- systemd performs scaling of configured weights (to adjust for narrower BFQ weight range), hence the resulting throughput ratios also differ.
- The writeback activity depends on the amount of dirty pages, besides the global sysctl knobs (vm.dirty\_background\_ratio and vm.dirty\_ratio)). Memory limits of individual cgroups come into play when the dirty limits are distributed among cgroups, and this in turn may affect I/O intensity of affected cgroups.
- Not all storages are equal. The I/O control happens at the I/O scheduler layer, which has ramifications for setups with devices stacked on these that do no actual scheduling. Consider device mapper logical volumes spanning multiple physical devices, MD RAID, or even Btrfs RAID. I/O control over such setups may be challenging.
- There is no separate setting for proportional I/O control of reads and writes.
- Proportional I/O control is only one of the policies that can interact with each other (but responsible resource design perhaps avoids that).
- The I/O device bandwidth is not the only shared resource on the I/O path. Global file system structures are involved, which is relevant when I/O control is meant to guarantee certain bandwidth; it will not, and it may even lead to priority inversion (prioritized cgroup waiting for a transaction of slower cgroup).
- So far, we have been discussing only explicit I/O of file system data, but swap-in and swap-out can also be controlled. Although if such a need arises, it usually points out to improperly provisioned memory (or memory limits).

# 10.6 More information

- Kernel documentation (package kernel-source): files in /usr/src/linux/Documentation/admin-guide/cgroup-v1 and file /usr/src/linux/Documentation/admin-guide/cgroup-v2.rst.
- man systemd.resource-control
- https://lwn.net/Articles/604609/ ┏—Brown, Neil: Control Groups Series (2014, 7 parts).
- https://lwn.net/Articles/243795/ --Corbet, Jonathan: Controlling memory use in containers (2007).
- https://lwn.net/Articles/236038/ ┏—Corbet, Jonathan: Process containers (2007).

# 11 Automatic Non-Uniform Memory Access (NUMA) balancing

There are physical limitations to hardware that are encountered when many CPUs and lots of memory are required. In this chapter, the important limitation is that there is limited communication bandwidth between the CPUs and the memory. One architecture modification that was introduced to address this is Non-Uniform Memory Access (NUMA).

In this configuration, there are multiple nodes. Each of the nodes contains a subset of all CPUs and memory. The access speed to main memory is determined by the location of the memory relative to the CPU. The performance of a workload depends on the application threads accessing data that is local to the CPU the thread is executing on. Automatic NUMA Balancing migrates data on demand to memory nodes that are local to the CPU accessing that data. Depending on the workload, this can dramatically boost performance when using NUMA hardware.

# 11.1 Implementation

Automatic NUMA balancing happens in three basic steps:

- 1. A task scanner periodically scans a portion of a task's address space and marks the memory to force a page fault when the data is next accessed.
- **2**. The next access to the data will result in a NUMA Hinting Fault. Based on this fault, the data can be migrated to a memory node associated with the task accessing the memory.
- **3.** To keep a task, the CPU it is using and the memory it is accessing together, the scheduler groups tasks that share data.

The unmapping of data and page fault handling incurs overhead. However, commonly the overhead will be offset by threads accessing data associated with the CPU.

# 11.2 Configuration

Static configuration has been the recommended way of tuning workloads on NUMA hardware for some time. To do this, memory policies can be set with <u>numactl</u>, <u>taskset</u> or <u>cpusets</u>. NUMA-aware applications can use special APIs. In cases where the static policies have already been created, automatic NUMA balancing should be disabled as the data access should already be local.

**numactl** --hardware will show the memory configuration of the machine and whether it supports NUMA or not. This is example output from a 4-node machine.

```
> numactl --hardware
available: 4 nodes (0-3)
node 0 cpus: 0 4 8 12 16 20 24 28 32 36 40 44
node 0 size: 16068 MB
node 0 free: 15909 MB
node 1 cpus: 1 5 9 13 17 21 25 29 33 37 41 45
node 1 size: 16157 MB
node 1 free: 15948 MB
node 2 cpus: 2 6 10 14 18 22 26 30 34 38 42 46
node 2 size: 16157 MB
node 2 free: 15981 MB
node 3 cpus: 3 7 11 15 19 23 27 31 35 39 43 47
node 3 size: 16157 MB
node 3 free: 16028 MB
node distances:
node
     0 1
            2
                 3
 0: 10 20 20 20
 1: 20 10 20 20
 2: 20 20 10 20
 3: 20 20 20 10
```

Automatic NUMA balancing can be enabled or disabled for the current session by writing 1 or <u>0</u> to <u>/proc/sys/kernel/numa\_balancing</u> which will enable or disable the feature respectively. To permanently enable or disable it, use the kernel command line option <u>numa\_balanc-</u> ing=[enable|disable].

If Automatic NUMA Balancing is enabled, the task scanner behavior can be configured. The task scanner balances the overhead of Automatic NUMA Balancing with the amount of time it takes to identify the best placement of data.

#### numa\_balancing\_scan\_delay\_ms

The amount of CPU time a thread must consume before its data is scanned. This prevents creating overhead because of short-lived processes.

numa\_balancing\_scan\_period\_min\_ms and numa\_balancing\_scan\_period\_max\_ms

Controls how frequently a task's data is scanned. Depending on the locality of the faults the scan rate will increase or decrease. These settings control the min and max scan rates.

```
numa_balancing_scan_size_mb
```

Controls how much address space is scanned when the task scanner is active.

## 11.3 Monitoring

The most important task is to assign metrics to your workload and measure the performance with Automatic NUMA Balancing enabled and disabled to measure the impact. Profiling tools can be used to monitor local and remote memory accesses if the CPU supports such monitoring. Automatic NUMA Balancing activity can be monitored via the following parameters in /proc/vmstat:

#### numa\_pte\_updates

The amount of base pages that were marked for NUMA hinting faults.

#### numa\_huge\_pte\_updates

The amount of transparent huge pages that were marked for NUMA hinting faults. In combination with <u>numa\_pte\_updates</u> the total address space that was marked can be calculated.

#### numa\_hint\_faults

Records how many NUMA hinting faults were trapped.

#### numa\_hint\_faults\_local

Shows how many of the hinting faults were to local nodes. In combination with numa\_hint\_faults, the percentage of local versus remote faults can be calculated. A high percentage of local hinting faults indicates that the workload is closer to being converged.

#### numa\_pages\_migrated

Records how many pages were migrated because they were misplaced. As migration is a copying operation, it contributes the largest part of the overhead created by NUMA balancing.

# 11.4 Impact

The following illustrates a simple test case of a 4-node NUMA machine running the SpecJBB 2005 using a single instance of the JVM with no static tuning around memory policies. Note, however, that the impact for each workload will vary and that this example is based on a pre-release version of SUSE Linux Enterprise Server 12.

|      |    | Balancing | di | isabled | Balancing   | enabled |
|------|----|-----------|----|---------|-------------|---------|
| TPut | 1  | 26629.00  | (  | 0.00%)  | 26507.00 (  | -0.46%) |
| TPut | 2  | 55841.00  | (  | 0.00%)  | 53592.00 (  | -4.03%) |
| TPut | 3  | 86078.00  | (  | 0.00%)  | 86443.00 (  | 0.42%)  |
| TPut | 4  | 116764.00 | (  | 0.00%)  | 113272.00 ( | -2.99%) |
| TPut | 5  | 143916.00 | (  | 0.00%)  | 141581.00 ( | -1.62%) |
| TPut | 6  | 166854.00 | (  | 0.00%)  | 166706.00 ( | -0.09%) |
| TPut | 7  | 195992.00 | (  | 0.00%)  | 192481.00 ( | -1.79%) |
| TPut | 8  | 222045.00 | (  | 0.00%)  | 227143.00 ( | 2.30%)  |
| TPut | 9  | 248872.00 | (  | 0.00%)  | 250123.00 ( | 0.50%)  |
| TPut | 10 | 270934.00 | (  | 0.00%)  | 279314.00 ( | 3.09%)  |
| TPut | 11 | 297217.00 | (  | 0.00%)  | 301878.00 ( | 1.57%)  |
| TPut | 12 | 311021.00 | (  | 0.00%)  | 326048.00 ( | 4.83%)  |
| TPut | 13 | 324145.00 | (  | 0.00%)  | 346855.00 ( | 7.01%)  |
| TPut | 14 | 345973.00 | (  | 0.00%)  | 378741.00 ( | 9.47%)  |
| TPut | 15 | 354199.00 | (  | 0.00%)  | 394268.00 ( | 11.31%) |
| TPut | 16 | 378016.00 | (  | 0.00%)  | 426782.00 ( | 12.90%) |
| TPut | 17 | 392553.00 | (  | 0.00%)  | 437772.00 ( | 11.52%) |
| TPut | 18 | 396630.00 | (  | 0.00%)  | 456715.00 ( | 15.15%) |
| TPut | 19 | 399114.00 | (  | 0.00%)  | 484020.00 ( | 21.27%) |
| TPut | 20 | 413907.00 | (  | 0.00%)  | 493618.00 ( | 19.26%) |
| TPut | 21 | 413173.00 | (  | 0.00%)  | 510386.00 ( | 23.53%) |
| TPut | 22 | 420256.00 | (  | 0.00%)  | 521016.00 ( | 23.98%) |
| TPut | 23 | 425581.00 | (  | 0.00%)  | 536214.00 ( | 26.00%) |
| TPut | 24 | 429052.00 | (  | 0.00%)  | 532469.00 ( | 24.10%) |
| TPut | 25 | 426127.00 | (  | 0.00%)  | 526548.00 ( | 23.57%) |
| TPut | 26 | 422428.00 | (  | 0.00%)  | 531994.00 ( | 25.94%) |
| TPut | 27 | 424378.00 | (  | 0.00%)  | 488340.00 ( | 15.07%) |
| TPut | 28 | 419338.00 | (  | 0.00%)  | 543016.00 ( | 29.49%) |
| TPut | 29 | 403347.00 | (  | 0.00%)  | 529178.00 ( | 31.20%) |
| TPut | 30 | 408681.00 | (  | 0.00%)  | 510621.00 ( | 24.94%) |
| TPut | 31 | 406496.00 | (  | 0.00%)  | 499781.00 ( | 22.95%) |
| TPut | 32 | 404931.00 | (  | 0.00%)  | 502313.00 ( | 24.05%) |
| TPut | 33 | 397353.00 | (  | 0.00%)  | 522418.00 ( | 31.47%) |
| TPut | 34 | 382271.00 | (  | 0.00%)  | 491989.00 ( | 28.70%) |
| TPut | 35 | 388965.00 | (  | 0.00%)  | 493012.00 ( | 26.75%) |
| TPut | 36 | 374702.00 | (  | 0.00%)  | 502677.00 ( | 34.15%) |
| TPut | 37 | 367578.00 | (  | 0.00%)  | 500588.00 ( | 36.19%) |
| TPut | 38 | 367121.00 | (  | 0.00%)  | 496977.00 ( | 35.37%) |

| TPut 39          | 355956.00 | (         | 0.00%)    | 489430.00 | (         | 37.50%)   |         |         |  |
|------------------|-----------|-----------|-----------|-----------|-----------|-----------|---------|---------|--|
| TPut 40          | 350855.00 | (         | 0.00%)    | 487802.00 | (         | 39.03%)   |         |         |  |
| TPut 41          | 345001.00 | (         | 0.00%)    | 468021.00 | (         | 35.66%)   |         |         |  |
| TPut 42          | 336177.00 | (         | 0.00%)    | 462260.00 | (         | 37.50%)   |         |         |  |
| TPut 43          | 329169.00 | (         | 0.00%)    | 467906.00 | (         | 42.15%)   |         |         |  |
| TPut 44          | 329475.00 | (         | 0.00%)    | 470784.00 | (         | 42.89%)   |         |         |  |
| TPut 45          | 323845.00 | (         | 0.00%)    | 450739.00 | (         | 39.18%)   |         |         |  |
| TPut 46          | 323878.00 | (         | 0.00%)    | 435457.00 | (         | 34.45%)   |         |         |  |
| TPut 47          | 310524.00 | (         | 0.00%)    | 403914.00 | (         | 30.07%)   |         |         |  |
| TPut 48          | 311843.00 | (         | 0.00%)    | 459017.00 | (         | 47.19%)   |         |         |  |
|                  |           |           |           |           |           |           |         |         |  |
|                  |           |           | Balancing | Disabled  |           | Balancir  | ng      | Enabled |  |
| Expctd           | Warehouse |           | 48.00     | ( 0.00%)  |           | 48.00     | (       | 0.00%)  |  |
| Expctd           | Peak Bops |           | 310524.00 | ( 0.00%)  |           | 403914.00 | (       | 30.07%) |  |
| Actual           | Warehouse |           | 25.00     | ( 0.00%)  |           | 29.00     | (       | 16.00%) |  |
| Actual Peak Bops |           | 429052.00 | ( 0.00%)  |           | 543016.00 | (         | 26.56%) |         |  |
| SpecJBB Bops     |           | 6364.00   | ( 0.00%)  |           | 9368.00   | (         | 47.20%) |         |  |
| SpecJBE          | Bops/JVM  |           | 6364.00   | ( 0.00%)  |           | 9368.00   | (       | 47.20%) |  |

Automatic NUMA Balancing simplifies tuning workloads for high performance on NUMA machines. Where possible, it is still recommended to statically tune the workload to partition it within each node. However, in all other cases, automatic NUMA balancing should boost performance.

# 12 Power management

Power management aims at reducing operating costs for energy and cooling systems while at the same time keeping the performance of a system at a level that matches the current requirements. Thus, power management is always a matter of balancing the actual performance needs and power saving options for a system. Power management can be implemented and used at different levels of the system. A set of specifications for power management functions of devices and the operating system interface to them has been defined in the Advanced Configuration and Power Interface (ACPI). As power savings in server environments can primarily be achieved at the processor level, this chapter introduces some main concepts and highlights some tools for analyzing and influencing relevant parameters.

# 12.1 Power management at CPU Level

At the CPU level, you can control power usage in various ways. For example by using idling power states (C-states), changing CPU frequency (P-states), and throttling the CPU (T-states). The following sections give a short introduction to each approach and its significance for power savings. Detailed specifications can be found at https://uefi.org/sites/default/files/re-sources/ACPI\_Spec\_6\_4\_Jan22.pdf ?.

## 12.1.1 C-states (processor operating states)

Modern processors have several power saving modes called <u>C-states</u>. They reflect the capability of an idle processor to turn off unused components to save power.

When a processor is in the <u>C0</u> state, it is executing instructions. A processor running in any other C-state is idle. The higher the C number, the deeper the CPU sleep mode: more components are shut down to save power. Deeper sleep states can save large amounts of energy. Their downside is that they introduce latency. This means, it takes more time for the CPU to go back to <u>C0</u>. Depending on workload (threads waking up, triggering CPU usage and then going back to sleep again for a short period of time) and hardware (for example, interrupt activity of a network device), disabling the deepest sleep states can significantly increase overall performance. For details on how to do so, refer to Section 12.3.2, "Viewing kernel idle statistics with cpupower".

Some states also have submodes with different power saving latency levels. Which C-states and submodes are supported depends on the respective processor. However, <u>C1</u> is always available. *Table 12.1, "C-states"* gives an overview of the most common C-states.

| TABLE | 12.1: | C-STATES |
|-------|-------|----------|
|       |       |          |

| Mode | Definition                                                                                                    |
|------|----------------------------------------------------------------------------------------------------|
| C0   | Operational state. CPU fully turned on.                                                                                                    |
| C1   | First idle state. Stops CPU main internal<br>clocks via software. Bus interface unit and<br>APIC are kept running at full speed.                                                                                                    |
| C2   | Stops CPU main internal clocks via hard-<br>ware. State in which the processor main-<br>tains all software-visible states, but may take<br>longer to wake up through interrupts.                                                                             |
| C3   | Stops all CPU internal clocks. The processor<br>does not need to keep its cache coherent, but<br>maintains other states. Some processors have<br>variations of the C3 state that differ in how<br>long it takes to wake the processor through<br>interrupts. |

To avoid needless power consumption, it is recommended to test your workloads with deep sleep states enabled versus deep sleep states disabled. For more information, refer to *Section 12.3.2, "Viewing kernel idle statistics with* cpupower" or the cpupower-idle-set(1) man page.

## 12.1.2 P-states (processor performance states)

While a processor operates (in CO state), it can be in one of several CPU performance states (Pstates). Whereas C-states are idle states (all but CO), P-states are operational states that relate to CPU frequency and voltage.

The higher the P-state, the lower the frequency and voltage at which the processor runs. The number of P-states is processor-specific and the implementation differs across the various types. However, P0 is always the highest-performance state (except for *Section 12.1.3, "Turbo features"*).

Higher P-state numbers represent slower processor speeds and lower power consumption. For example, a processor in P3 state runs more slowly and uses less power than a processor running in the P1 state. To operate at any P-state, the processor must be in the C0 state, which means that it is working and not idling. The CPU P-states are also defined in the ACPI specification, see http://www.acpi.info/spec.htm  $\overrightarrow{r}$ .

C-states and P-states can vary independently of one another.

## 12.1.3 Turbo features

Turbo features allow to dynamically <u>overtick</u> active CPU cores while other cores are in deep sleep states. This increases the performance of active threads while still complying with Thermal Design Power (TDP) limits.

However, the conditions under which a CPU core can use turbo frequencies are architecture-specific. Learn how to evaluate the efficiency of those new features in *Section 12.3, "The* cpupower *tools"*.

# 12.2 In-kernel governors

The in-kernel governors belong to the Linux kernel CPUfreq infrastructure and can be used to dynamically scale processor frequencies at runtime. You can think of the governors as a sort of preconfigured power scheme for the CPU. The CPUfreq governors use P-states to change frequencies and lower power consumption. The dynamic governors can switch between CPU frequencies, based on CPU usage, to allow for power savings while not sacrificing performance. The following governors are available with the CPUfreq subsystem:

#### Performance governor

The CPU frequency is statically set to the highest possible for maximum performance. Consequently, saving power is not the focus of this governor.

See also Section 12.4.1, "Tuning options for P-states".

#### Powersave governor

The CPU frequency is statically set to the lowest possible. This can have severe impact on the performance, as the system will never rise above this frequency no matter how busy the processors are. An important exception is the <u>intel\_pstate</u> which defaults to the <u>powersave</u> mode. This is due to a hardware-specific decision but functionally it operates similarly to the on-demand governor.

However, using this governor often does not lead to the expected power savings as the highest savings can usually be achieved at idle through entering C-states. With the powersave governor, processes run at the lowest frequency and thus take longer to finish. This means it takes longer until the system can go into an idle C-state.

Tuning options: The range of minimum frequencies available to the governor can be adjusted (for example, with the **cpupower** command line tool).

#### On-demand governor

The kernel implementation of a dynamic CPU frequency policy: The governor monitors the processor usage. When it exceeds a certain threshold, the governor will set the frequency to the highest available. If the usage is less than the threshold, the next lowest frequency is used. If the system continues to be underemployed, the frequency is again reduced until the lowest available frequency is set.

## Important: Drivers and in-kernel governors

Not all drivers use the in-kernel governors to dynamically scale power frequency at runtime. For example, the <u>intel\_pstate</u> driver adjusts power frequency itself. Use the **cpupower frequency-info** command to find out which driver your system uses.

# 12.3 The cpupower tools

The **cpupower** tools are designed to give an overview of *all* CPU power-related parameters that are supported on a given machine, including turbo (or boost) states. Use the tool set to view and modify settings of the kernel-related CPUfreq and cpuidle systems and other settings not related to frequency scaling or idle states. The integrated monitoring framework can access both kernel-related parameters and hardware statistics. Therefore, it is ideally suited for performance benchmarks. It also helps you to identify the dependencies between turbo and idle states.

After installing the <u>cpupower</u> package, view the available <u>cpupower</u> subcommands with <u>cpupower --help</u>. Access the general man page with <u>man cpupower</u>, and the man pages of the subcommands with <u>man cpupower-SUBCOMMAND</u>.

## 12.3.1 Viewing current settings with **cpupower**

The **cpupower frequency-info** command shows the statistics of the cpufreq driver used in the kernel. Additionally, it shows if turbo (boost) states are supported and enabled in the BIOS. Run without any options, it shows an output similar to the following:

```
EXAMPLE 12.1: EXAMPLE OUTPUT OF cpupower frequency-info
```

```
# cpupower frequency-info
analyzing CPU 0:
 driver: intel_pstate
 CPUs which run at the same hardware frequency: 0
 CPUs which need to have their frequency coordinated by software: 0
 maximum transition latency: 0.97 ms.
 hardware limits: 1.20 GHz - 3.80 GHz
 available cpufreq governors: performance, powersave
  current policy: frequency should be within 1.20 GHz and 3.80 GHz.
                  The governor "powersave" may decide which speed to use
                  within this range.
 current CPU frequency is 3.40 GHz (asserted by call to hardware).
 boost state support:
   Supported: yes
   Active: yes
   3500 MHz max turbo 4 active cores
   3600 MHz max turbo 3 active cores
   3600 MHz max turbo 2 active cores
    3800 MHz max turbo 1 active cores
```

To get the current values for all CPUs, use cpupower -c all frequency-info.

## 12.3.2 Viewing kernel idle statistics with **cpupower**

The **idle-info** subcommand shows the statistics of the cpuidle driver used in the kernel. It works on all architectures that use the cpuidle kernel framework.

```
EXAMPLE 12.2: EXAMPLE OUTPUT OF cpupower idle-info
```

```
# cpupower idle-info
CPUidle driver: intel_idle
CPUidle governor: menu
Analyzing CPU 0:
Number of idle states: 6
Available idle states: POLL C1-SNB C1E-SNB C3-SNB C6-SNB C7-SNB
POLL:
Flags/Description: CPUIDLE CORE POLL IDLE
```

Latency: 0 Usage: 163128 Duration: 17585669 C1-SNB: Flags/Description: MWAIT 0x00 Latency: 2 Usage: 16170005 Duration: 697658910 C1E-SNB: Flags/Description: MWAIT 0x01 Latency: 10 Usage: 4421617 Duration: 757797385 C3-SNB: Flags/Description: MWAIT 0x10 Latency: 80 Usage: 2135929 Duration: 735042875 C6-SNB: Flags/Description: MWAIT 0x20 Latency: 104 Usage: 53268 Duration: 229366052 C7-SNB: Flags/Description: MWAIT 0x30 Latency: 109 Usage: 62593595 Duration: 324631233978

After finding out which processor idle states are supported with **cpupower idle-info**, individual states can be disabled using the **cpupower idle-set** command. Typically one wants to disable the deepest sleep state, for example:

# cpupower idle-set -d 5

Or, for disabling all CPUs with latencies equal to or higher than 80:

# cpupower idle-set -D 80

## 12.3.3 Monitoring kernel and hardware statistics with cpupower

Use the **monitor** subcommand to report processor topology, and monitor frequency and idle power state statistics over a certain period of time. The default interval is <u>1</u> second, but it can be changed with the -i. Independent processor sleep states and frequency counters are
implemented in the tool—some retrieved from kernel statistics, others reading out hardware registers. The available monitors depend on the underlying hardware and the system. List them with **cpupower monitor -1**. For a description of the individual monitors, refer to the cpupower-monitor man page.

The **monitor** subcommand allows you to execute performance benchmarks. To compare kernel statistics with hardware statistics for specific workloads, concatenate the respective command, for example:

```
cpupower monitor db_test.sh
```

```
EXAMPLE 12.3: EXAMPLE cpupower monitor OUTPUT
```

- Mperf shows the average frequency of a CPU, including boost frequencies, over time. Additionally, it shows the percentage of time the CPU has been active (<u>C0</u>) or in any sleep state (<u>Cx</u>). As the turbo states are managed by the BIOS, it is impossible to get the frequency values at a given instant. On modern processors with turbo features the Mperf monitor is the only way to find out about the frequency a certain CPU has been running in.
- 2 Idle\_Stats shows the statistics of the cpuidle kernel subsystem. The kernel updates these values every time an idle state is entered or left. Therefore there can be some inaccuracy when cores are in an idle state for some time when the measure starts or ends.

Apart from the (general) monitors in the example above, other architecture-specific monitors are available. For detailed information, refer to the **cpupower-monitor** man page.

By comparing the values of the individual monitors, you can find correlations and dependencies and evaluate how well the power saving mechanism works for a certain workload. In *Example 12.3* you can see that CPU  $\underline{0}$  is idle (the value of <u>Cx</u> is near 100%), but runs at a very high frequency. This is because the CPUs  $\underline{0}$  and  $\underline{1}$  have the same frequency values which means that there is a dependency between them.

# 12.3.4 Modifying current settings with **cpupower**

You can use **cpupower frequency-set** command as <u>root</u> to modify current settings. It allows you to set values for the minimum or maximum CPU frequency the governor may select or to create a new governor. With the <u>-c</u> option, you can also specify for which of the processors the settings should be modified. That makes it easy to use a consistent policy across all processors without adjusting the settings for each processor individually. For more details and the available options, see the man page <u>cpupower-frequency-set</u> or run <u>cpupower frequency-set</u> <u>--</u> help.

# 12.4 Special tuning options

The following sections highlight important settings.

# 12.4.1 Tuning options for P-states

The CPUfreq subsystem offers several tuning options for P-states: You can switch between the different governors, influence minimum or maximum CPU frequency to be used or change individual governor parameters.

To switch to another governor at runtime, use **cpupower frequency-set** with the <u>-g</u> option. For example, running the following command (as root) will activate the performance governor:

# cpupower frequency-set -g performance

To set values for the minimum or maximum CPU frequency the governor may select, use the -d or -u option, respectively.

# 12.5 Troubleshooting

### **BIOS options enabled?**

To use C-states or P-states, check your BIOS options:

- To use C-states, make sure to enable <u>CPU C State</u> or similar options to benefit from power savings at idle.
- To use P-states and the CPUfreq governors, make sure to enable <u>Processor Per-</u> formance States options or similar.
- Even if P-states and C-states are available, it is possible that the platform firmware is managing CPU frequencies which may be sub-optimal. For example, if <u>pcc-cpufreq</u> is loaded then the OS is only giving hints to the firmware, which is free to ignore the hints. This can be addressed by selecting "OS Management" or similar for CPU frequency managed in the BIOS. After reboot, an alternative driver will be used but the performance impact should be carefully measured.

In case of a CPU upgrade, make sure to upgrade your BIOS, too. The BIOS needs to know the new CPU and its frequency stepping to pass this information on to the operating system.

Log file information?

Check the <u>systemd</u> journal (see *Book "Administration Guide", Chapter 21 "***journalctl**: *Query the* systemd *journal"*) for any output regarding the CPUfreq subsystem. Only severe errors are reported there.

If you suspect problems with the CPUfreq subsystem on your machine, you can also enable additional debug output. To do so, either use **cpufreq.debug=7** as boot parameter or execute the following command as root:

# echo 7 > /sys/module/cpufreq/parameters/debug

This will cause CPUfreq to log more information to  $\underline{dmesg}$  on state transitions, which is useful for diagnosis. But as this additional output of kernel messages can be rather comprehensive, use it only if you are fairly sure that a problem exists.

# 12.6 More information

Platforms with a Baseboard Management Controller (BMC) may have additional power management configuration options accessible via the service processor. These configurations are vendor specific and therefore not subject of this guide. For more information, refer to the manuals provided by your vendor.

# 12.7 Monitoring power consumption with powerTOP

powerTOP helps to identify the causes of unnecessary high power consumption. This is especially useful for laptops, where minimizing power consumption is more important. It supports both Intel and AMD processors. Install it in the usual way:

> sudo zypper in powertop

> sudo powertop

powerTOP combines various sources of information (analysis of programs, device drivers, kernel options, number and sources of interrupts waking up processors from sleep states) and provides several ways of viewing them. You can launch it in interactive mode, which runs in an neurses session (see *Figure 12.1, "powerTOP in interactive mode"*):

| PowerT0P | v2.9 Overvie     | w 🛛 Idle stat | s Frequency    | stats Device stats Tunables          |
|----------|------------------|---------------|----------------|--------------------------------------|
| Summary: | 1125.5 wakeups/s | second, 0.0 G | PU ops/seconds | s, 0.0 VFS ops/sec and 10.8% CPU use |
|          | Usage            | Events/s      | Category       | Description                          |
|          | 17.8 ms/s        | 192.3         | Process        | [PID 2374] /usr/bin/X vt2 -displayfo |
|          | 0.9 ms/s         | 105.5         | Timer          | tick_sched_timer                     |
|          | 23.5 ms/s        | 48.9          | Process        | [PID 17568] /usr/bin/perl /usr/bin/s |
|          | 606.6 us/s       | 63.9          | Timer          | hrtimer_wakeup                       |
|          | 4.6 ms/s         | 59.4          | Process        | [PID 3004] /usr/lib64/firefox/firefo |
|          | 1.7 ms/s         | 61.3          | Interrupt      | [28] nvkm                            |
|          | 2.2 ms/s         | 45.5          | Process        | [PID 2454] xfwm4                     |
|          | 1.7 ms/s         | 44.2          | Interrupt      | <pre>[19] xhci-hcd:usb3</pre>        |
|          | 5.0 ms/s         | 34.1          | Process        | [PID 2458] xfce4-panel               |

FIGURE 12.1: POWERTOP IN INTERACTIVE MODE

powerTOP supports exporting reports to HTML and CSV. The following example generates a single report of a 240-second run:

> sudo powertop --iteration=1 --time=240 --html=POWERREPORT.HTML

It can be useful to run separate reports over time. The following example runs powerTOP 10 times for 20 seconds each time, and creates a separate HTML report for each run:

> sudo powertop --iteration=10 --time=20 --html=POWERREPORT.HTML

This creates 10 time-stamped reports:

```
powerreport-20200108-104512.html
powerreport-20200108-104451.html
powerreport-20200108-104431.html
[...]
```

An HTML report looks like Figure 12.2, "HTML powerTOP report":

| <b>P</b> <sup>®</sup> WERTOP                                                                                     | System Information           PowerTOP Version V2.9 ran at Wed Jan 8 10:45:12 2020           Kernel Version         Linux version 4.12.14-19151.28.36-default           System Name         Dell Inc.0HHV7N           CPU Information         8 Intel(R) Xeon(R) CPU E5-1620 v3 @ 3.50GHz |
|----------------------------------------------------------------------------------------------------|----------------------------------------------------------------------------------------------------|
| Summary CPU Idle CPU Frequency Software Info Device Info Tur                                                     | ing AHCI All                                                                                                    |
| Target: 1 units/s System: 946.9 wakeup/s CPU: 8.5% usage GPU: 0 ops/s GFJ<br>Software Settings in Need of Tuning | K: 11.5 wakeups/s VFS: 0 ops/s                                                                                                    |
| Description                                                                                                    | Script                                                                                                    |
| Wireless Power Saving for interface wlan0<br>NMI watchdog should be turned off                                   | iw dev wlan0 set power_save on<br>echo '0' > '/proc/sys/kernel/nmi_watchdog';                                                                                                    |
| Enable SATA link power management for host2                                                                      | echo 'min_power' ><br>'/sys/class/scsi_host/host2/link_power_management_policy';                                                                                                    |
| Enable SATA link power management for host4                                                                      | echo 'min_power' ><br>'/sys/class/scsi host/host4/link power management policy';                                                                                                    |

FIGURE 12.2: HTML POWERTOP REPORT

The Tuning tab of the HTML reports, and the Tunables tab in the interactive mode, both provide commands for testing the various power settings. The HTML report prints the commands, which you can copy to a root command line for testing, for example <u>echo '0' > '/proc/sys/</u> <u>kernel/nmi\_watchdog'</u>. The ncurses mode provides a simple toggle between <u>Good</u> and <u>Bad</u>. <u>Good</u> runs a command to enable power saving, and <u>Bad</u> turns off power saving. Enable all powerTOP settings with one command:

> sudo powertop --auto-tune

None of these changes survive a reboot. To make any changes permanent, use **sysctl**, **udev**, or systemd to run your selected commands at boot. powerTOP includes a <u>systemd</u> service file, / usr/lib/systemd/system/powertop.service. This starts powerTOP with the <u>--auto-tune</u> option:

```
ExecStart=/usr/sbin/powertop --auto-tune
```

Test this carefully before launching the <u>systemd</u> service, to see if it gives the results that you want. You probably do not want USB keyboards and mice to go into powersave modes because it is a nuisance to continually wake them up, and there may be other devices you want left alone. For easier testing and configuration editing, extract the commands from an HTML report with **awk**:

> awk -F '</?td ?>' '/tune/ { print \$4 }' POWERREPORT.HTML

In calibrate mode, powerTOP sets up several runs that use different idle settings for backlight, CPU, Wi-Fi, USB devices, and disks, and helps to identify optimal brightness settings on battery power:

> sudo powertop --calibrate

You may call a file that creates a workload for more accurate calibration:

> sudo powertop --calibrate --workload=FILENAME --html=POWERREPORT.HTML

For more information, see:

- The powerTOP project page at https://01.org/powertop ₽
- Section 2.6.2, "System control parameters: /proc/sys/"
- Book "Administration Guide", Chapter 19 "The systemd daemon"
- Book "Administration Guide", Chapter 29 "Dynamic kernel device management with udev"

# 13 Adaptive and dynamic tuning using TuneD

TuneD is a daemon for Linux systems that monitors CPU and disk usage and adjusts specific settings to optimize system performance under certain workloads. Other system settings, such as those configured via **sysctl**, are applied when the service starts, and remain static unless manually reloaded. TuneD offers predefined tuning profiles tailored for common use cases such as servers and virtual machines, as well as the ability to create custom profiles. TuneD leverages several tuning plug-ins that interact with underlying Linux subsystems to tune the CPU, disk I/O, networking, virtual memory, power management, and other components.

# 13.1 Introduction to TuneD

The TuneD application monitors and adjusts system settings on certain SUSE Linux Enterprise Server workloads based on usage of different system resources, such as the CPU and the disk. The primary goal of TuneD is to deliver energy efficiency, optimized performance and efficient resource utilization without requiring manual configuration of low-level system settings, which can be complex and error-prone.

System administrators can apply predefined or customized *TuneD profiles* based on the current usage scenario or workload on the system. These profiles contain settings for certain system components such as the CPU, disk I/O schedulers, virtual memory, and power management. The system components are managed by *plug-ins*, which tune the system based on the activated profile settings.

# 13.2 Components of TuneD

The TuneD application consists of the following key components:

### tuned daemon

The core daemon process that runs in the background, monitoring system usage and applying tuning settings. It handles profile switching and coordination of the other components. The following items are associated with the daemon:

- The <u>tuned</u> command that you can use after enabling TuneD using <u>systemctl</u>. By default, when invoked from the terminal manually, <u>tuned</u> runs as a normal process. However, you can use the --daemon option to run it as a background process.
- A <u>tuned</u> systemd service that manages the daemon process, such as starting the daemon at boot time, stopping or restarting it, and ensuring it runs with the necessary permissions and environment.

For more information, read the man page for tuned.

> man tuned

### tuned-adm

A command-line utility to manage or administer the <u>tuned</u> daemon. To understand the basics of managing the <u>tuned</u> daemon using <u>tuned-adm</u>, see Section 13.4.2.1, "Using tuned-adm".

### Profiles

A *TuneD profile* is a collection of settings for system components that you can apply to tune the system. System administrators can either use the supported profiles that are installed at <a href="//usr/lib/tuned/">/usr/lib/tuned/</a> as part of the <a href="tuned">tuned</a> package, or apply customized profiles by creating them at <a href="//etc/tuned/">/etc/tuned/</a>. If the filenames for a custom and a supported profile matches, the custom profile takes precedence when applied. For more information, see Section 13.4, "TuneD profiles".

### **Plug-ins**

A *TuneD plug-in* is an implementation of tuning logic for different subsystems. A plug-in is invoked when a profile contains a setting that is relevant to the subsystem it controls. The plug-in tunes the subsystem based on the value of the relevant setting. A few key and most frequently used plug-ins manage subsystems, such as the CPU, disk, network,

virtual machines, video and audio. In addition, there are optional monitoring plug-ins that monitor certain subsystems and pass on relevant information to the daemon for dynamic tuning. For more information, see *Section 13.6, "TuneD plug-ins"*.

### Extension scripts

System administrators can extend the ecosystem of TuneD profiles and plug-ins using custom scripts that can be executed before or after a profile is applied. To use an extension script, specify the path and the type of the script in the profile configuration. Such extensibility allows the implementation of custom tuning logic and offers more control over the entire process of applying profiles. For more information, see *Section 13.4.2.2, "Using profile hooks"*.

# 13.3 Managing TuneD

This section covers the essential tasks for managing the <u>tuned</u> service lifecycle on SUSE Linux Enterprise Server. It guides you through installing the <u>tuned</u> package from official repositories, enabling and disabling the associated systemd service for automatic startup, and running the <u>tuned</u> daemon either as a background process managed by systemd or as a normal foreground process. Proper management of the <u>tuned</u> service ensures that the dynamic tuning capabilities are available when required and can be controlled effectively, allowing you to optimize system performance and resource utilization based on your needs.

# 13.3.1 Installing TuneD

The recommended way to install a supported version of TuneD is to install the <u>tuned</u> package using the **zypper** package manager.

# Note: tuned is available only for SUSE Linux Enterprise Server

The <u>tuned</u> package is available only in the official SUSE Linux Enterprise Server repositories. There is no equivalent package available in the official SUSE Linux Enterprise Desktop repositories. 1. To install the <u>tuned</u> daemon, command-line utilities, profiles and plug-ins, run the following command:

```
> sudo zypper install -y tuned
```

2. Verify the installation by running the following commands:

```
> tuned --help
```

```
> tuned-adm --help
```

3. (Optional) To know more, read the man pages for tuned, tuned-adm, tuned-profiles and tuned.conf.

# 13.3.2 Enabling tuned

To enable tuned, perform the following procedure:

1. Check the status of the tuned service:

> sudo systemctl status tuned

By default, the status of the service is *disabled*.

2. To enable a systemd service for future boots so that the <u>tuned</u> daemon starts automatically at the boot time, run the following command:

> sudo systemctl enable tuned

However, this command does not start the <u>tuned</u> process. If you check the status of the systemd service now, it should be *enabled* and *inactive*.

# 13.3.3 Starting tuned

After enabling the associated systemd service for <u>tuned</u>, for the current session you can start tuned either as a background daemon or as a normal process connected to the TTY.

Alternatively, you can enable the associated systemd service and start the daemon simultaneously.

- Depending on how you want to start <u>tuned</u> across sessions, you have the following options:
  - To start tuned only for the current session, perform one of the following steps:
    - a. Start tuned as a background process and let systemd manage the states of the daemon:

> sudo systemctl start tuned

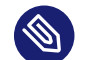

# Note: Profile run by tuned

Once activated, <u>tuned</u> starts tuning the system based on the default profile that is appropriate for the system, or the currently active profile. To change it, use the <u>tuned-adm</u> command. For more information, see *Section 13.4, "TuneD profiles"* and *Section 13.6, "TuneD plug-ins"*.

**b.** Start <u>tuned</u> as a normal process connected to the TTY only for the current session:

> sudo tuned

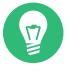

### Tip: Running the **tuned** command

You can use this command to activate a profile, or even run it as a daemon. For more information, run the **tuned** --help command.

To enable a systemd service for future boots and simultaneously start the tuned daemon in the current session, run the following command:

> sudo systemctl enable --now tuned

### 13.3.4 Disabling tuned

As a best practice, perform the following steps to disable tuned:

1. Check the status of the tuned systemd service:

> sudo systemctl status tuned

2. Turn off or disable all tuning settings applied earlier:

> sudo tuned-adm off

3. If the status of the tuned daemon is *active*, stop the daemon:

```
> sudo systemctl stop tuned
```

- 4. To stop the <u>tuned</u> daemon from being automatically activated during the next boot, you have two options:
  - Disable only the associated systemd service:

> sudo systemctl disable tuned

• Simultaneously disable the <u>tuned</u> systemd service and stop the <u>tuned</u> daemon immediately:

> sudo systemctl disable --now tuned

# 13.4 TuneD profiles

TuneD optimizes SUSE Linux Enterprise Server systems using predefined profiles with settings tailored for different use cases. These profiles adjust several system settings, including CPU governor policies, disk I/O scheduling, network parameters, and kernel parameters, to enhance performance, energy efficiency, or other system characteristics. Each profile is designed for specific scenarios, such as high throughput, low latency, power saving, or virtualized environments. System administrators can switch between profiles using the **tuned-adm** command and customize or combine profiles to meet unique requirements. This section covers the basics of managing, creating and customizing TuneD profiles.

# 13.4.1 Supported TuneD profiles

SUSE Linux Enterprise Server supports the following profiles:

### balanced

The <u>balanced</u> profile provides a general-purpose optimization of the system, offering a good compromise between performance and energy consumption. It dynamically adjusts CPU frequency and power states, and balances I/O and network performance with power saving, making it suitable for most desktop and server environments.

### cpu-partitioning

The <u>cpu-partitioning</u> profile is designed for systems where CPU resources need to be partitioned for specific tasks or applications. It configures CPU isolation and affinity settings and adjusts scheduler parameters to ensure predictable performance and reduce interference between processes. The configuration variables for this profile are defined in <u>/</u>etc/tuned/cpu-partitioning-variables.conf.

### desktop

The desktop profile optimizes the system for desktop environments, enhancing performance for graphical interfaces and desktop applications. It optimizes CPU and I/O performance, settings for low-latency audio and video playback, and reduces power-saving measures to ensure a smooth and responsive user experience.

### latency-performance

The <u>latency-performance</u> profile prioritizes low latency and deterministic performance over power savings. It sets the CPU governor to performance mode, adjusts kernel parameters to reduce latency, and disables power-saving features that could introduce delays, making it suitable for real-time applications and high-performance computing.

### mssql

The <u>mssql</u> profile optimizes the system for running Microsoft SQL Server by tuning CPU and memory settings, optimizing disk I/O for database access patterns, and enhancing network settings for improved database connectivity.

### network-latency

The <u>network-latency</u> profile optimizes the network performance for applications requiring low latency, such as financial trading platforms and real-time communication systems. It configures network settings to reduce latency, sets the CPU governor to performance mode, and adjusts kernel parameters to prioritize network traffic.

### network-throughput

The <u>network-throughput</u> profile enhances the system for sustained high data transfer rates, particularly on older CPUs or high-speed networks. It tunes network stack parameters for maximum throughput and optimizes CPU settings to handle high network loads.

#### powersave

Optimizes the system for energy efficiency, possibly at the cost of performance. While using this configuration as a stand-alone or merged profile, carefully analyze the deployment use case and ensure that it saves more power than the balanced profile.

#### throughput-performance

The <u>throughput-performance</u> profile maximizes overall system performance for general-purpose servers handling diverse tasks. It sets the CPU governor to performance mode, tunes I/O and network settings for high throughput, and adjusts kernel parameters to enhance system performance.

#### virtual-guest

The <u>virtual-guest</u> profile optimizes performance and efficiency for virtual machines running as guests. It tunes CPU and memory settings for virtualized environments and adjusts disk and network settings to ensure optimal resource utilization and VM performance.

#### virtual-host

The virtual-host profile enhances systems running KVM guests by optimizing resource allocation and performance. It configures CPU and memory settings for hosting multiple virtual machines, tunes I/O and network settings, and enhances kernel parameters to support virtualization.

For information on the TuneD profile configuration files, see the following sections:

- Section 13.5.2, "Supported profile configuration"
- Section 13.5.3, "Custom profile configuration"

### 13.4.2 Managing TuneD profiles

If you just want to activate a profile, pass the profile name to the **tuned** command:

> sudo tuned --profile PROFILE\_NAME

However, the best practice for managing the lifecycle of TuneD profiles is to use the **tuned**adm command-line tool.

### 13.4.2.1 Using tuned-adm

You can use the **tuned-adm** command to perform the following tasks:

- List all available profiles.
  - > sudo tuned-adm list
- List active profile.

```
> sudo tuned-adm active
```

• Display information about the current profile.

```
> sudo tuned-adm profile_info
```

• Display information about a specified profile.

```
> sudo tuned-adm profile_info PROFILE_NAME
```

• Recommend a profile based on the current system usage.

```
> sudo tuned-adm recommend
```

By default, TuneD in SUSE Linux Enterprise Server recommends a profile based on the configuration mentioned in /usr/lib/tuned/recommend.d/50-tuned.conf. You can also define custom recommendation rules by creating the file /etc/tuned/recommend.conf, which takes precedence over the default rules.

• Display the current profile selection mode.

> sudo tuned-adm profile\_mode

• Select a profile automatically, and switch to the recommended profile.

```
> sudo tuned-adm auto_profile
```

• Manually switch to a specified profile.

```
> sudo tuned-adm profile PROFILE_NAME
```

• Verify that a profile has been successfully applied, and the system state matches the profile's configurations. > sudo tuned-adm verify

• Turn off all tunings.

> sudo tuned-adm off

For more information on **tuned-adm**, see its help information or man page.

```
> sudo tuned-adm --help
```

> man tuned-adm

### 13.4.2.2 Using profile hooks

*Profile hooks* are specific scripts that are executed at different stages of a profile's lifecycle. They allow for more granular control and customization of what happens when a profile is applied. Profile hooks are generally placed in the profile directory under <u>/etc/tuned/PROFILE\_NAME/</u> for custom profiles, and <u>/usr/lib/tuned/PROFILE\_NAME/</u> for the default or supported profiles. Profile hooks can be used to execute custom commands or scripts before or after certain events, such as:

- Starting a profile
- Stopping a profile
- Verifying a profile
- Fully rolling back a profile

### EXAMPLE 13.1: CREATING AND APPLYING A PROFILE HOOK

For example, in a custom profile that mixes the <u>balanced</u> and <u>powersave</u> profiles, we can include a profile hook that displays certain relevant information before applying the profile.

1. Create a script named start.sh in the custom profile directory /etc/tuned/CUSTOM PROFILE NAME/ with the following content:

EXAMPLE 13.2: CUSTOM HOOK SCRIPT TO HANDLE SPECIFIC TASKS BEFORE APPLYING THE CUSTOM PROFILE

#!/bin/bash

```
# Example task: Log the current CPU governor and energy performance bias
echo "Current CPU governor: $(cat /sys/devices/system/cpu/cpu*/cpufreq/
scaling_governor)" >>
/var/log/tuned/CUSTOM_PROFILE_NAME.log
echo "Current energy performance bias: $(cat /sys/devices/system/cpu/cpu*/
cpufreq/energy_performance_bias)" >> /var/log/tuned/CUSTOM_PROFILE_NAME.log
# Example task: Check for specific conditions before applying settings
if [ ! -d "/sys/devices/system/cpu/cpufreq/policy0" ]; then
        echo "CPU frequency scaling not available, aborting profile application."
    >> /var/log/tuned/CUSTOM_PROFILE_NAME.log
        exit 1
fi
# Example task: Notify about the upcoming profile application
echo "Preparing to apply custom profile settings." >> /var/log/
tuned/CUSTOM_PROFILE_NAME.log
```

2. Ensure the script is executable:

```
> sudo chmod +x /etc/tuned/CUSTOM_PROFILE_NAME/start.sh
```

3. Include the path to the custom script in /etc/tuned/CUSTOM\_PROFILE\_NAME/ tuned.conf by using the [script] section:

EXAMPLE 13.3: TUNED PROFILE WITH CUSTOM SCRIPT PATH

```
[main]
include=balanced
[cpu]
governor=powersave
energy_perf_bias=powersave
```

[disk]
# Inherit settings from balanced profile

[sysctl] vm.swappiness=10

[script]
script=/etc/tuned/CUSTOM\_PROFILE\_NAME/start.sh

4. Apply the custom profile to test the custom script:

> sudo tuned-adm profile CUSTOM\_PROFILE\_NAME

# 13.5 TuneD configuration

Configuration files form the foundation of TuneD and its profiles. In SUSE Linux Enterprise Server, the <u>/etc/tuned/</u> file is the main configuration file for the <u>tuned</u> daemon. This file contains global settings that affect the overall behavior of TuneD.

Also, each TuneD profile has its <u>tuned.conf</u> configuration file that defines the specific tuning parameters and plug-in settings for a particular profile. The profile-specific configuration files are divided into sections, each corresponding to a specific TuneD plug-in or a group of related settings. System administrators can specify system tuning parameters across different subsystems, such as CPU, disk and network. For more information on TuneD plug-ins, see *Section 13.6*, *"TuneD plug-ins"*.

# 13.5.1 Global TuneD configuration

When tuned starts running (as a daemon, by default), the settings in the /etc/tuned/tunedmain.conf global configuration file are applied on the system. This action prepares the system to apply additional profile-specific tuning in the subsequent stages.

The default /etc/tuned/tuned-main.conf file contains the following global settings:

EXAMPLE 13.4: DEFAULT GLOBAL TUNED CONFIGURATION

```
daemon = 1 ①
dynamic_tuning = 1 ②
sleep_interval = 1 ③
update_interval = 10 ④
recommend_command = 1 ⑤
reapply_sysctl = 1 ⑥
default_instance_priority = 0 ⑦
udev_buffer_size = 1MB ③
log_file_count = 2 ④
log_file_max_size = 1MB ①
```

- Specifies whether to use the <u>tuned</u> daemon. When set to <u>1</u>, the daemon is used, enabling features such as D-Bus integration, settings rollback, hotplug support, and dynamic tuning. Disabling the daemon by setting it to <u>0</u> is *not recommended*, as it limits TuneD's functionality to static tuning only.
- Enables or disables dynamic tuning of devices. When set to 1, TuneD dynamically adjusts settings based on system activity. When disabled by setting it to 0, only static tuning is applied. Since dynamic tuning relies on the daemon to function, setting <u>dynamic\_tuning=1</u> becomes irrelevant when the daemon is disabled by setting it to daemon=0.
- Defines the interval in seconds that the <u>tuned</u> daemon sleeps before checking for events.
   A higher value reduces overhead but increases response time to changes.
- Sets the interval in seconds for updating dynamic tunings. This value must be a multiple of sleep\_interval.
- 6 Controls the availability of the <u>tuned-adm recommend</u> command. When enabled by setting it to <u>1</u>, <u>tuned</u> parses the custom recommendation figuration at <u>/etc/tuned/</u><u>recommend.conf</u> or the default recommendation configuration <u>/usr/lib/tuned/recom-mend.d/50-tuned.conf</u> and provides profile recommendations. When disabled by setting it to 0, the daemon returns a single hard-coded profile, typically balanced.
- Obtermines whether system syscel settings from files such as /etc/syscel.conf and / etc/syscel.d should be reapplied after TuneD syscel settings are applied. When enabled by setting to 1, system syscel settings override TuneD syscel settings.
- Specifies the default priority assigned to the TuneD instances. Higher values indicate a higher priority.
- Obefines the buffer size for udev events. This setting helps manage the amount of data processed from udev.
- Sets the number of log files to keep in the directory <u>/var/log/tuned/</u>. This helps in log rotation, where older logs are archived and new logs are created.
- Specifies the maximum size of each log file before it is rotated. This prevents log files from growing indefinitely. For example, when the default log file /var/log/tuned/tuned.log reaches the size set by this parameter, a new file is started.

# Warning

Modify the values of the global settings in <u>/etc/tuned/</u> only when you are sure of its effects on the behavior of TuneD.

For a detailed overview of the main TuneD configuration file, read its man page:

> man 5 tuned-main.conf

# 13.5.2 Supported profile configuration

Every supported TuneD profile has its own directory under /usr/lib/tuned/, and each such profile directory contains the /usr/lib/tuned/PROFILE\_NAME/tuned.conf configuration file. The configuration file contains a default set of plug-ins, parameters and options that are appropriate for the profile.

### 13.5.2.1 General syntax of TuneD profiles

The general syntax for a profile configuration file is as follows:

```
[main]
summary=SUMMARY_TEXT_STRING
include=ANOTHER_PROFILE_NAME_AS_BASE
[PLUG-IN]
PARAMETER=OPTION
PARAMETER=OPTION
...
[PLUG-IN]
# COMMENT_STRING
PARAMETER=OPTION
...
```

For an overview of the TuneD configuration files, read its man page:

> man 5 tuned.conf

# 13.5.3 Custom profile configuration

Also, you can define **custom** profiles. For each custom profile, create a <u>PROFILE\_NAME</u> directory in <u>/etc/tuned/</u>, and place its configuration file within its own directory. For example, the configuration file for a custom profile can be at the path <u>/etc/tuned/PROFILE\_NAME/tuned.conf</u>. However, if there is a match between <u>PROFILE\_NAME</u> in the default path /usr/lib/tuned/ <u>PROFILE\_NAME</u> path and the custom path /etc/tuned/PROFILE\_NAME, the custom profile configuration is prioritized and applied. As a best practice for customizing a supported profile, copy it from /usr/lib/tuned/ to /etc/tuned/ and then modify it. This preserves the original profile and separates custom configurations.

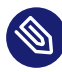

# Note: Path to TuneD profile configuration files

Although *not recommended*, you can specify paths in the <u>/etc/tuned/</u> other than the standard paths for supported and custom profiles:

profile\_dirs=/etc/tuned/,/usr/lib/tuned/,/PATH/TO/CUSTOM/DIRECTORY/

The directories are searched for profiles according to the order of their listing. In the above example, <u>/etc/tuned/</u> is searched first, followed by <u>/usr/lib/tuned/</u> and <u>/</u> *PATH/T0/CUSTOM/DIRECTORY/*.

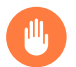

# Warning

SUSE does not support any profile that is not part of the supported profiles supplied with the <u>tuned</u> from official SUSE Linux Enterprise Server repositories. Create and apply a custom profile on a production system only if you are sure of its effect.

# 13.5.3.1 Creating a custom profile by merging configurations

As a best practice, always merge two or more profiles by manually creating a custom profile configuration. This approach makes you aware of the exact mix of parameters and plug-ins in your custom merged profile. It is a more involved process compared to applying two or more profiles simultaneously without checking the result of the merge that gets generated on-the-fly. As an example, consider a simple merge of the balanced and powersave profiles.

EXAMPLE 13.5: MERGING balanced AND powersave TUNED PROFILES

1. Create the path for the custom profile:

> sudo mkdir /etc/tuned/CUSTOM\_PROFILE\_NAME

2. Create a profile configuration file in the following directory:

> sudo vi /etc/tuned/CUSTOM\_PROFILE\_NAME/tuned.conf

### **3**. Add the following configuration to the file:

EXAMPLE 13.6: MERGED CONFIGURATION FOR balanced AND powersave TUNED PROFILES

```
[main]
include=balanced ①
[cpu] ②
governor=powersave
energy_perf_bias=powersave
[disk] ③
# Inherit settings from balanced profile
```

```
[sysctl]
vm.swappiness=10 ④
```

- **1** Include the balanced profile as a base, which is suitable for general purpose use.
- Overrides CPU parameters such as <u>governor</u> and <u>energy-perf-bias</u> to <u>power-save</u>.
- 3 Inherit disk settings from the balanced profile.
- 4 Add a sysctl parameter to reduce swappiness, which can be beneficial for both performance and power consumption in certain scenarios.
- 4. Save the configuration file and exit the text editor.
- 5. Apply the new custom profile after merging certain parameters from <u>balanced</u> and <u>pow</u>ersave profiles.

> sudo tuned-adm profile CUSTOM\_PROFILE\_NAME

# 13.6 TuneD plug-ins

TuneD plug-ins are modular components that extend the functionality of the TuneD system daemon. These plug-ins allow system administrators to create custom optimization profiles tailored to specific workloads or hardware configurations. By leveraging several system metrics and userdefined parameters, TuneD plug-ins can dynamically adjust kernel settings, CPU frequencies, disk I/O schedulers, and other low-level system parameters to achieve optimal performance and energy efficiency. While the core <u>tuned</u> package includes several preconfigured profiles, you can extend it through custom plug-ins for fine-grained control over the system. The general syntax for including plug-ins in the TuneD profile configuration files is as follows:

```
...
[PLUGIN-NAME]
PARAMETER_1=VALUE_1
PARAMETER_2=VALUE_2
...
```

The supported TuneD profiles for SUSE Linux Enterprise Server have multiple plug-ins and their parameters included within them. To see a list of all such plug-ins, run the following command:

```
> sudo grep -r '\[.*\]' /usr/lib/tuned/*/tuned.conf | sort -u
```

# 13.6.1 Supported TuneD plug-ins

On SUSE Linux Enterprise Server, the following TuneD plug-ins are supported:

main

<u>main</u> is not a plug-in, but a special section in the TuneD profile configuration files that provides overall settings and metadata for the profile. The most commonly used parameters for the [main] section are as follows:

- summary: A summary of the key functionality of the profile.
- <u>include</u>: Provision to include other profiles as a parent, so that its configuration can be inherited as a base. In case of conflict, the configuration of the child profile takes precedence over the configuration of the included profile.

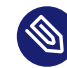

# Note: Impact of updated TuneD profile

When the configuration for a parent profile is updated, the child profiles that inherit the parent profile also get impacted.

### modules

The <u>modules</u> plug-in manages kernel modules within the profiles. It can load or unload specific modules when a profile is activated, allowing administrators to optimize system behavior for different workloads by controlling which kernel modules are active. When this plug-in is used, TuneD writes information about the kernel modules in the /etc/modprobe.d/tuned.conf file.

If you need to add a kernel module parameter that should be handled by <u>tuned</u>, include it in the profile configuration using the following syntax:

[modules]
MODULE\_NAME=MODULE\_PARAMETERS ①

• You can mention multiple module parameters separated by comma.

If you want the module to be reloaded automatically, use the +r option:

```
[modules]
MODULE_NAME=+r,MODULE_PARAMETERS
```

### For example:

```
EXAMPLE 13.7: AUTOMATIC RELOAD OF KERNEL MODULES BY TUNED
```

```
[modules]
cpufreq_conservative=+r,down_threshold=20,up_threshold=80,sampling_rate=20000 ①
```

- cpufreq\_conservative is a kernel module that adjusts the CPU clock speed based on the system load. It is more conservative in its frequency scaling compared to other governors like ondemand.
  - The <u>=+r</u> syntax indicates that the module should be loaded if it is not already, and TuneD keeps track of how many profiles are using this module. When a module with <u>+r</u> is loaded, TuneD increments the reference count for this module. If the profile is later deactivated, the reference count is decremented. The module is unloaded only when the reference count reaches zero, which implies that no other active profile is using it.
  - The parameters mean the following:
    - <u>down\_threshold=20</u> indicate that when the CPU usage drops below 20%, the governor lowers the CPU frequency to conserve power.
    - <u>up\_threshold=80</u> indicate that when the CPU usage exceeds 80%, the governor raises the CPU frequency to improve performance.
    - sampling\_rate=20000 indicate that the governor samples the CPU usage
      every 20,000 microseconds (or 20 milliseconds).

For more information on kernel modules, refer to *Book "Administration Guide", Chapter 28 "Managing kernel modules"*. Additionally, you can check the parameters of the installed modules on your system by looking at /sys/module/*MODULE\_NAME*/parameters/.

The <u>cpu</u> plug-in manages and optimizes CPU-related settings to enhance performance, power savings, or a balance between the two. This plug-in allows fine-grained control over how the CPU operates, including setting the frequency governor, energy performance bias, and other parameters that directly influence the CPU's behavior and performance characteristics.

Certain commonly used parameters for the cpu plug-in are as follows:

- priority: Sets the priority of CPU tuning operations. Higher values give the tuning operation a higher priority.
- <u>governor</u>: Sets the CPU frequency scaling governor. Common options for this parameter include the following:
  - performance: Forces the CPU to run at the maximum frequency, providing the best performance at the cost of higher power consumption.
  - ondemand: Dynamically adjusts the CPU frequency based on system load, providing a balance between performance and power saving.
  - conservative: Similar to the ondemand governor, but increases or decreases the CPU frequency more gradually. It is suitable for systems where power saving is important but performance should still be maintained.
- energy\_perf\_bias: Hints to the CPU how to balance between power consumption
  and performance. Common options for this parameter include the following:
  - performance: Bias towards maximum performance, possibly increasing power consumption.
  - powersave: Bias towards power saving, possibly reducing performance.
  - <u>power</u>: A more aggressive power-saving setting compared to <u>powersave</u>, but potentially less demanding compared to performance.
  - normal: A balanced setting between performance and power saving.

### Supported TuneD plug-ins SLES 15 SP4

### cpu

- <u>force\_latency</u>: Controls the forced latency setting for the CPU. Lower values mean the system aggressively applies power-saving measures, possibly at the cost of increased latency. Higher values reduce the aggressiveness of power-saving measures, possibly improving responsiveness.
- <u>min\_perf\_pct</u>: Specifies the minimum performance level as a percentage of the CPU's maximum performance. For example, a value of 100 means the CPU always runs at its maximum performance level. Lower values allow the CPU to run at lower performance levels when full performance is not needed, which can save power.

For example, a profile created for CPU-intensive workload, such as high-performance computing, can configure the plug-in for maximum CPU usage:

EXAMPLE 13.8: TUNED PLUG-IN CONFIGURATION FOR CPU-INTENSIVE WORKLOAD

```
[cpu]
priority=1
governor=performance
energy_perf_bias=performance
force_latency=10
min_perf_pct=100
```

### audio

The <u>audio</u> plug-in tunes the system to optimize audio performance. This can involve adjusting CPU scheduling policies, setting CPU affinity, and configuring other system parameters to minimize audio latency, ensure smooth audio playback, and record real-time audio activities. For example:

EXAMPLE 13.9: TUNED PLUG-IN CONFIGURATION FOR OPTIMAL AUDIO PERFORMANCE

[audio]
timeout=10 ①
reset\_controller=False ②

The timeout parameter specifies the time period (in seconds) for which the system should remain in the optimized state after the last audio activity is detected. This is intended to prevent the system from frequently switching back and forth between optimized and non-optimized states, which can cause instability or glitches in audio performance.

The <u>reset\_controller</u> parameter manages the behavior of the audio module's power-saving controller. It allows you to enable or disable the resetting of the controller, which can influence how the system handles power management for audio devices. The parameter interacts with a system file located at <u>/sys/module/AUDI0\_MOD-ULE\_NAME/parameters/power\_save\_controller</u> (for example, <u>snd\_hda\_intel</u>). By default, it is set to False.

### video

The video plug-in provides options for tuning power-saving settings for certain graphics cards, particularly AMD Radeon cards. For example:

[video]
radeon\_powersave=dpm-balanced

Common parameters used with this plug-in are as follows:

- <u>radeon\_powersave</u>: This parameter controls the power-saving mode of AMD Radeon graphics cards. It determines how the GPU handles power management, impacting performance and energy consumption. Configuration options used with this parameter include the following:
  - default : The default power-saving profile, which is the default setting provided by the graphics driver.
  - auto: Automatically adjusts power-saving settings based on current system usage.
  - low: A low-power profile that reduces performance to save energy.
  - mid: A medium-power profile that balances performance and power savings.
  - <u>high</u>: A high-power profile that maximizes performance at the cost of higher power consumption.
  - <u>dynpm</u>: Dynamic Power Management (DPM)—a mode that allows for dynamic adjustments based on the workload.
  - dpm-battery: A DPM profile optimized for battery usage.

- dpm-balanced : A DPM profile that balances performance and power efficiency.
- dpm-performance: A DPM profile optimized for maximum performance.

### disk

The  $\underline{disk}$  plug-in tunes and optimizes the performance and power consumption of disk drives.

Common parameters and their possible values are as follows:

- devices: Specifies on which disk devices the tuning parameters should be applied. By default, all devices are included. You can specify devices separated by comma.
- dynamic: Boolean values that enable or disable dynamic tuning based on disk load. By default, it is set to True.
- <u>elevator</u>: Configures the I/O scheduler (elevator) for the disk. Depending on the system's available schedulers, the possible options include noop, deadline or cfq.
- <u>apm</u>: An integer (1–254) that sets the Advanced Power Management (APM) level of the disk. Higher values typically mean better performance, but higher power consumption.
- <u>spindown</u>: The integer value for the <u>spindown</u> parameter is a special encoding used by the <u>hdparm</u> utility to set the spin-down timeout for a disk. For an explanation of the acceptable spin-down values, read about the <u>-S</u> option in the man page of hdparm.
- readahead: An integer that sets the readahead value for the disk in kilobytes. You can change this to sectors by adding the appropriate suffix. For example, readahead
   = 8192 s. Ensure there is at least one space between the number and the suffix.
- readahead\_multiply: A float value that indicates the factor by which the value of the readahead parameter is multiplied.
- scheduler\_quantum: An integer that sets the number of I/O requests the scheduler handles simultaneously. Setting a higher quantum can improve throughput for sequential I/O operations by allowing more requests to be processed before switching. Conversely, a lower quantum can improve responsiveness for random I/O operations by reducing latency.

As an example, consider the following disk plug-in configuration in a TuneD profile:

EXAMPLE 13.10: disk PLUG-IN CONFIGURATION IN A TUNED PROFILE

```
[disk]
# Comma separated list of devices, all devices if commented out.
devices=sda,sdb
dynamic=True
elevator=deadline
apm=128
spindown=60
# Readahead adjusted to sectors by specifying relevant suffix.
# There must be at least one space between the number and suffix.
readahead=8192 s
readahead_multiply=1.5
scheduler quantum=64
```

### scsi\_host

The <u>scsi\_host</u> plug-in is used to manage power-saving settings for SCSI (Small Computer System Interface) host adapters on Linux systems. Commonly used parameters for this plug-in include the following:

- <u>alpm</u>: The Aggressive Link Power Management (ALPM) setting controls the power management policy for Serial ATA (SATA) links. It can take different values to balance between power savings and performance. The possible options for this parameter include the following:
  - <u>min\_power</u>: This setting is more aggressive in terms of power savings. It puts the system into a lower power state when the SATA links are idle, which can save more power but may increase latency when accessing the disks.
  - medium\_power: This setting provides a balance between power savings and performance. It aims to reduce power consumption without impacting system performance too much.
  - max\_performance: This setting keeps SCSI hosts and devices in their highest power state. It prioritizes speed and responsiveness over energy efficiency, disabling power-saving features to minimize latency and maximize throughput.

For example, consider the following configuration that is appropriate for battery-powered devices, low-usage servers, and systems with long idle periods:

```
[scsi host]
alpm=min_power
```

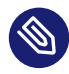

# Note: Read/write of link power management policy by TuneD

The possible values are typically read from or written to the /sys/class/scsi host/SCSI HOST NAME/link power management policy file. The exact values may depend on what the kernel and the hardware support.

### variables

The variables plug-in allows for the definition of variables that you can use across different TuneD profiles. This is particularly useful for setting parameters that may change based on the system environment or user preferences. By centralizing variable definitions, you can simplify profile management and enhance the flexibility of your tuning configurations. Within the [variables] section of your profile configuration, you can specify variables using the following methods:

```
[variables]
include=PATH/TO/VARIABLE/CONFIGURATION/FILE 1
VAR NAME=value 2
VAR ANOTHER=${VAR NAME suffix} 3
VAR DYNAMIC=$(uname -r) 4
```

- **1** Include a configuration file that already contains variable definitions for a certain context. For example, you can include the /etc/tuned/cpu-partitioning-variables.conf file to make variables such as isolated cores and its values available for the ongoing profile configuration.
- **2** Define a variable directly by assigning a value.
- **3** Define a variable using another variable.
- **4** Define a variable using a command output.

For example, consider the following configuration for variables and its subsequent use in configuring other plug-ins for a profile configuration:

EXAMPLE 13.11: USING DYNAMIC VARIABLES FOR PLUG-IN CONFIGURATIONS IN A TUNED PROFILE

```
[variables]
include=/etc/tuned/cpu-partitioning-variables.conf
SWAPPINESS_VALUE=10
NETWORK_INTERFACE=$(ip -o -4 route show to default | awk '{print $5}')
[sysctl]
vm.swappiness=${SWAPPINESS_VALUE}
[net]
interface=${NETWORK_INTERFACE}
disable_offload=yes
```

For more technically involved variable definitions, inspect the <u>[variables]</u> plug-in configurations available in the supported profile configuration files. To get a list of such profile configuration paths where the <u>[variables]</u> plug-in is included, run the following command:

```
> sudo grep -r '\[.*\]' /usr/lib/tuned/*/tuned.conf | sort -u | grep variables
```

### sysctl

The <u>sysctl</u> plug-in offers a powerful way to customize several kernel parameters at runtime. This allows system administrators to optimize system performance, enhance security, and adjust network behavior without directly editing system files or running manual sysctl commands.

The <u>sysctl</u> plug-in accepts a wide range of parameters. Certain common categories include:

- Kernel parameters (kernel.\*)
- Virtual Memory parameters (vm.\*)
- Network parameters (net.\*)
- File system parameters (fs.\*)

where <u>\*</u> is the wild card expression denoting permissible parameters for that category. When applying these parameters, TuneD might use the <u>sysctl</u> under the hood. For example:

> sysctl -q -w
CATEGORY.PARAMETER=VALUE

Common parameters and their possible values for the <u>sysctl</u> plug-in are summarized below:

# Important: Understand the impact before modifying sysctl parameters

Modifying these parameters can considerably impact system behavior. It is crucial to understand their implications before making changes. Consult the official kernel documentation for detailed descriptions.

- kernel.hung\_task\_timeout\_secs: Time in seconds before a task is considered
  hung (default: 120).
- kernel.numa\_balancing: Enable (1) or disable (0) automatic NUMA balancing.
- kernel.nmi\_watchdog: Enable (1) or disable (0) the NMI watchdog.
- kernel.timer\_migration: Enable (1) or disable (0) timer migration.
- kernel.sched\_autogroup\_enabled: Enable (1) or disable (0) scheduler autogrouping.
- kernel.sched\_min\_granularity\_ns: Minimum preemption granularity (in nanoseconds) for CPU-bound tasks.
- kernel.sched\_migration\_cost\_ns: The time (in nanoseconds) the scheduler considers a migrated process "cache hot".
- vm.stat\_interval: Interval between updates of virtual machine statistics (default:
   1).
- vm.dirty\_ratio: The percentage of system memory that can be filled with dirty
  pages before the processes must write them to disk.
- vm.dirty\_background\_ratio: The percentage of system memory that can be filled with dirty pages before the background writeback process starts writing them to disk.

- vm.swappiness: The tendency of the kernel to swap out idle processes. A swappiness of <u>0</u> instructs the kernel to keep the processes in the main memory for as long as possible.
- vm.max\_map\_count : Maximum number of memory map areas a process may have.
- net.core.busy\_read: Number of busy loops for recvmsg (default: 50).
- net.core.busy\_poll: Number of busy loops for poll (default: 50).
- net.ipv4.tcp\_fastopen: Enable (1) or disable (0) TCP Fast Open.
- net.ipv4.tcp\_rmem: TCP read buffer size (minimum, default and maximum values
  separated by space).
- net.ipv4.tcp\_wmem: TCP write buffer size (minimum, default and maximum values
  separated by space).
- <u>net.ipv4.udp\_mem</u>: UDP buffer size (minimum, default and maximum values separated by space).
- <u>fs.aio-max-nr</u>: Maximum number of allowed concurrent asynchronous I/O requests.
- fs.file-max: Maximum number of file handles that the Linux kernel allocates.
- <u>fs.inotify.max\_user\_instances</u>: Maximum number of <u>inotify</u> instances per user.
- fs.inotify.max\_user\_watches: Maximum number of inotify watches per user.
- fs.nr\_open: Maximum number of file descriptors a process can have.
- <u>fs.suid\_dumpable</u>: Controls whether core dumps are produced for set-user-ID or set-group-ID programs.

As an example, consider the following configuration for the sysctl plug-in:

EXAMPLE 13.12: SAMPLE CONFIGURATION FOR THE sysctl PLUG-IN IN A TUNED PROFILE

```
[sysctl]
# Kernel Parameters
kernel.hung_task_timeout_secs = 600
kernel.nmi_watchdog = 0
kernel.timer_migration = 1
kernel.sched_autogroup_enabled = 1
```

```
kernel.sched_min_granularity_ns = 10000000
kernel.sched migration cost ns = 5000000
kernel.sched_latency_ns = 60000000
kernel.sched wakeup granularity ns = 2000000
kernel.numa_balancing = 0
# Virtual Machine Parameters
vm.stat_interval = 10
vm.dirty_ratio = 10
vm.dirty background ratio = 3
vm.swappiness = 10
vm.max_map_count = 800000
# Network Parameters
net.core.busy read = 50
net.core.busy_poll = 50
net.ipv4.tcp_fastopen = 3
net.ipv4.tcp rmem = "4096 87380 16777216"
net.ipv4.tcp wmem = "4096 16384 16777216"
net.ipv4.udp_mem = "3145728 4194304 16777216"
# Filesystem Parameters
fs.aio-max-nr = 1048576
fs.file-max = 2097152
fs.inotify.max_user_instances = 1024
fs.inotify.max user watches = 524288
fs.nr open = 1048576
fs.suid_dumpable = 1
```

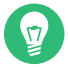

# Tip: Best practices for changing sysctl settings

Optimal sysctl settings can vary greatly depending on the specific use case, hardware and workload of your system. It is recommended to test changes thoroughly and monitor system performance after applying new sysctl configurations.

### sysfs

The <u>sysfs</u> plug-in accepts any valid file path under the system file system, or the <u>/</u>sys/ directory. The plug-in checks whether a file path is valid and can read and write the values in the files that are part of the configuration. For example, consider the following configuration of the sysfs plug-in:

EXAMPLE 13.13: sysfs PLUG-IN CONFIGURATION IN A TUNED PROFILE

[sysfs]

- Single CPUs separated by comma. Only those CPUs that are not isolated using the <u>isolcpus</u> kernel boot parameter are allowed. To check the CPUs that are already isolated, run the <u>grep isolcpus /proc/cmdline</u> command. To check the total number of CPUs in your system, run the lscpu | grep "^CPU(s):" command.
- Range of CPUs. Only those CPUs that are not isolated using the <u>isolcpus</u> kernel boot parameter are allowed. To check the CPUs that are already isolated, run the command <u>grep isolcpus /proc/cmdline</u>. To check the total number of CPUs in your system, run the lscpu | grep "^CPU(s):" command.
- 3 Corrected Errors (CEs) are hardware errors that the system has detected and corrected automatically. The <u>ignore\_ce</u> attribute is a sysfs setting that controls whether the system must report these corrected errors. When <u>ignore\_ce</u> is set to <u>1</u>, the system ignores corrected errors, meaning they are not logged or reported to the operating system's error handling mechanisms. When <u>ignore\_ce</u> is set to <u>0</u> (the default value), corrected errors are reported and logged by the system, allowing administrators to monitor them.

### systemd

The <u>systemd</u> plug-in focuses on configuring the parameters of <u>systemd</u>, which is the system and service manager for SUSE Linux Enterprise Server. For example, consider the plug-in configuration for CPU affinity of systemd processes:

EXAMPLE 13.14: systemd PLUG-IN CONFIGURATION IN A TUNED PROFILE

```
[systemd]
cpu_affinity=0,1,2 1
```

Binds the systemd services to multiple specified CPU cores. By default, it is None. In this example, the services are configured to run on CPU cores 0, 1, and 2. Alternate ways of passing the values include passing a range of CPU cores, such as 0-2. However, you *cannot* pass on the CPU cores as values which you have declared as isolated\_cores in the file /etc/tuned/cpu-partitioning-variables.conf. Configuring the cpu\_affinity parameter in the plug-in is equivalent to configuring the CPUAffinity in the systemd configuration file /etc/systemd/system.conf.

### script

The <u>script</u> plug-in allows users to execute custom scripts that TuneD runs at different stages. System administrators can use it to automate several system configurations and optimizations by specifying paths to such scripts. Common parameters and their possible values include the following:

- priority: An integer value that sets the priority level for the script. TuneD executes scripts based on their priority, with lower numbers indicating higher priority. So, a priority of 5 means this script has a low priority compared to scripts with a priority number lower than 5.
- <u>script</u>: This specifies the path to the script that TuneD executes. You can either provide the absolute path to the script as its value, or use the <u>PROFILE\_DIR</u> variable to pass the relative path to the script.

For example, consider the following use of a relative script path:

EXAMPLE 13.15: USING VARIABLES FOR INCLUDING A RELATIVE SCRIPT PATH IN A TUNED PROFILE

```
[script]
priority=5
script=${i:PROFILE_DIR}/script.sh
```

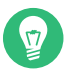

# Tip: Resource for definition of variables

For a list of useful variables, inspect the constants defined in the source file https:// github.com/redhat-performance/tuned/blob/v2.10.0/tuned/consts.py .

### scheduler

The <u>scheduler</u> plug-in is used to manage the isolation of CPU cores and the selection of processes for management based on adding to an approved list or a blocklist. This plug-in is primarily concerned with isolating specific CPU cores and managing which processes should or should not be managed by the scheduler. Commonly used parameters and their possible values include the following:

• <u>isolated\_cores</u>: Isolates specific CPU cores from the general scheduler. Processes can be pinned to these isolated cores to ensure they run without interference from other system processes. To pass values to this parameter, use comma-separated in-
tegers representing the cores, or the bitmask of the integers in the hexadecimal format. For example, <u>isolated\_cores=0,1</u> can also be represented by <u>0x3</u> in a more compact manner.

- ps\_whitelist: A list of allowed process names that the scheduler plug-in is empowered to manage. Only processes matching this pattern are considered for scheduling adjustments. Pass regular expressions of process names as values to this parameter. For example, .\* matches all processes, and ^bash\$ matches only the bash process.
- <u>ps\_blacklist</u>: A list of process names that the plug-in excludes from management. Processes matching this pattern are not adjusted by the plug-in. Pass regular expressions of process names as values to this parameter. For example, <u>.\*</u> matches all processes, and ^idle\$ matches only the idle process.

For example, consider the following configuration for the scheduler plug-in:

EXAMPLE 13.16: scheduler PLUG-IN CONFIGURATION IN A TUNED PROFILE

```
isolated_cores=0x3
ps_whitelist=.*
ps_blacklist=^idle$;.*pmd.*;.*PMD.*;^DPDK;.*qemu-kvm.*
```

#### bootloader

The bootloader plug-in is used to apply performance profiles that require changes to the boot parameters of the system. These changes are made in the boot loader configuration file (typically GRUB 2 configuration) and are applied when the system boots up. This plug-in is particularly useful for optimizing system performance by setting specific kernel parameters, such as those controlling CPU isolation or power management, as well as other boot-time settings that can affect the overall system behavior and performance. Common parameters and their values are summarized below:

- grub2\_cfg\_file: Specifies the GRUB 2 configuration file to modify. If not provided, the plug-in uses the default GRUB2 configuration files located in the system.
- <u>initrd\_dst\_img</u>: Sets the destination path for the initrd image. If specified, the initrd image is copied to this location. The path must be absolute, and if it is not provided, the default boot directory is used.
- <u>initrd\_add\_img</u>: Adds the path to an initrd image in the GRUB 2 configuration, so that custom initrd images can be used during the boot process.

- <u>initrd\_add\_dir</u>: Adds a directory to be included in the initrd image. This parameter specifies the path to a directory whose contents are packaged into an initrd image and included in the boot configuration. This is useful for adding custom modules or scripts to the initrd.
- <u>initrd\_remove\_dir</u>: A boolean option to specify whether to remove the directory specified in <u>initrd\_add\_dir</u> after it has been packaged into the initrd image. If set to True, the source directory is deleted after the initrd image is created.
- <u>cmdline</u>: Specifies additional kernel command-line parameters to be added to the GRUB 2 configuration. This allows the addition of custom kernel parameters that can optimize system performance or behavior based on the specific needs of the workload.

As an example, consider the following configuration for the bootloader plug-in:

EXAMPLE 13.17: bootloader PLUG-IN CONFIGURATION IN A TUNED PROFILE

```
[bootloader]
cmdline="isolcpus=1-3 nohz_full=1-3 intel_pstate=disable"
initrd_add_img="/path/to/custom-initrd.img"
initrd_add_dir="/path/to/custom-initrd-dir"
initrd_remove_dir=True
initrd_dst_img="/boot/initrd-custom.img"
grub2_cfg_file="/etc/grub2.cfg"
```

net

The <u>net</u> plug-in is used to configure several parameters for optimizing network performance. Common parameters and their values used with this plug-in are summarized below:

- devices: Specifies a comma-separated list of the network device names. For example, devices=eth0,eth1. By default, the settings are applied on all network devices.
- dynamic: Boolean values (true/false) that enable or disable dynamic tuning based on network load.
- wake\_on\_lan: Configure Wake-on-LAN (WoL) settings using any combination of the
  following characters:
  - p: Wake on PHY activity.
  - u: Wake on unicast messages.
  - m: Wake on multicast messages.

- b: Wake on broadcast messages.
- a: Wake on ARP.
- g: Wake on MagicPacket<sup>TM</sup>.
- s : Enable SecureOn<sup>TM</sup> for MagicPacket<sup>TM</sup>.
- d: Disable WoL.
- nf\_conntrack\_hashsize: Integer value setting the size of the connection-tracking
  hash table.
- <u>features</u>: A dictionary of network device feature names and their desired states. For example, tx-checksum: off, sg: on.
- coalesce: A dictionary of packet coalescing parameters.
  - adaptive-rx and adaptive-tx have the possible values on or off.
  - The following ones have integer values: rx-usecs, rx-frames, rx-usecsirq, rx-frames-irq, tx-usecs, tx-frames, tx-usecs-irq, tx-framesirq, stats-block-usecs, pkt-rate-low, rx-usecs-low, rx-frames-low, tx-usecs-low, tx-frames-low, pkt-rate-high, rx-usecs-high, rxframes-high, tx-usecs-high, tx-frames-high, sample-interval
- pause: A dictionary of pause frame parameters. The following pause frame parameters have on or off values: autoneg, rx and tx.
- ring: A dictionary of ring buffer sizes. Each of the following ring buffer size parameter has integer values: rx, rx-mini, rx-jumbo and tx.

As an example of configuring network device parameters, consider the following:

EXAMPLE 13.18: net PLUG-IN CONFIGURATION IN A TUNED PROFILE

```
[net]
devices=eth0,eth1
dynamic=true
wake_on_lan=g
nf_conntrack_hashsize=16384
features=tx-checksum:off, sg:on
coalesce=adaptive-rx:on, rx-usecs:50, rx-frames:32
pause=autoneg:on, rx:on, tx:off
ring=rx:2048, tx:1024
```

The  $\underline{vm}$  plug-in optimizes memory management in virtualized environments. It provides mechanisms for tuning memory-related parameters, specifically focusing on the management of Transparent Hugepages (THP). Commonly used parameters and their values for this plug-in include the following:

- <u>transparent\_hugepage</u> or <u>transparent\_hugepages</u>: Often used interchangeably, these parameters are aliases for each other and perform the function of controlling the behavior of Transparent Hugepages. The common properties and values associated with this parameter are as follows:
  - enabled: Controls the overall enabling of transparent hugepages. Possible values are always, madvise and never.
  - defrag: Determines when, if defragmentation should occur. Possible values are always, defer, madvise, defer+madvise and never.
  - khugepaged: Configures settings related to the khugepaged daemon, including
    options such as scan\_sleep\_millisecs and alloc\_sleep\_millisecs.

For example, consider the following configuration of the vm plug-in in a TuneD profile:

EXAMPLE 13.19: vm PLUG-IN CONFIGURATION IN A TUNED PROFILE

```
[vm]
transparent_hugepages.enabled=always
transparent_hugepage.defrag=always
transparent_hugepages.khugepaged.scan_sleep_millisecs=10000
```

#### eeepc\_she

The <u>eeepc\_she</u> plug-in enhances power management on ASUS EeePC netbooks, specifically those equipped with the Super Hybrid Engine (SHE) technology. It optimizes system performance by dynamically adjusting CPU frequencies and power states to achieve a balance between energy efficiency and processing power. The commonly used parameters and their values are as follows:

- load\_threshold\_normal: Threshold for load to switch to normal mode. Default
  value is 0.6.
- <u>load\_threshold\_powersave</u>: Threshold for load to switch to powersave mode. Default value is 0.4.

vm

- she\_powersave: Value to set SHE to power saving mode. Default value is 2.
- she\_normal : Value to set SHE to normal mode. Default value is 1.

# 13.7 More information

For more information, refer to the following resources:

- The official Web site of the TuneD project: https://tuned-project.org/
- Source code repository on GitHub: https://github.com/redhat-performance/tuned ↗. You may find the following resources to be particularly helpful:
  - Configuration files for several profiles are available at https://github.com/redhat-performance/tuned/tree/v2.10.0/profiles . These configuration examples can provide a good starting point for creating a custom profile that is not available as part of the tuned package for SUSE Linux Enterprise Server.
  - If you are interested in implementing the plug-ins that monitor and dynamically tune the system based on values provided in the profiles, the source code is available at https://github.com/redhat-performance/tuned/tree/v2.10.0/tuned/plugins 2.

# Tip: Refer to appropriate version of TuneD source code

Check for the version of <u>tuned</u> in your SUSE Linux Enterprise Server system by running the <u>tuned</u> --version command. On the GitHub repository, select the corresponding branch or tag for inspecting the source code of the specific <u>tuned</u> version installed on your system.

# V Kernel tuning

- 14 Tuning I/O performance **168**
- 15 Tuning the task scheduler 174
- 16 Tuning the memory management subsystem 187
- 17 Tuning the network **200**
- 18 Tuning SUSE Linux Enterprise for SAP **205**

# 14 Tuning I/O performance

I/O scheduling controls how input/output operations will be submitted to storage. SUSE Linux Enterprise Server offers various I/O algorithms—called <u>elevators</u>—suiting different workloads. Elevators can help to reduce seek operations and can prioritize I/O requests.

Choosing the best suited I/O elevator not only depends on the workload, but on the hardware, too. Single ATA disk systems, SSDs, RAID arrays, or network storage systems, for example, each require different tuning strategies.

# 14.1 Switching I/O scheduling

SUSE Linux Enterprise Server picks a default I/O scheduler at boot-time, which can be changed on the fly per block device. This makes it possible to set different algorithms, for example, for the device hosting the system partition and the device hosting a database.

The default I/O scheduler is chosen for each device based on whether the device reports to be rotational disk or not. For rotational disks, the  $\underline{BFQ}$  I/O scheduler is picked. Other devices default to MQ-DEADLINE or NONE.

To change the elevator for a specific device in the running system, run the following command:

```
> sudo echo SCHEDULER > /sys/block/DEVICE/queue/scheduler
```

Here, <u>SCHEDULER</u> is one of <u>bfq</u>, <u>none</u>, <u>kyber</u>, or <u>mq-deadline</u>. <u>DEVICE</u> is the block device (<u>sda</u> for example). Note that this change will not persist during reboot. For permanent I/O scheduler change for a particular device, copy <u>/usr/lib/udev/rules.d/60-io-sched-</u> <u>uler.rules</u> to <u>/etc/udev/rules.d/60-io-scheduler.rules</u>, and edit the latter file to suit your needs.

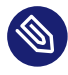

# Note: Default scheduler on IBM Z

On IBM Z, the default I/O scheduler for a storage device is set by the device driver.

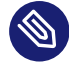

# Note: elevator boot parameter removed

The <u>elevator</u> boot parameter has been removed. The blk-mq I/O path replaces cfq, and does not include the elevator boot parameter.

# 14.2 Available I/O elevators with blk-mq I/O path

Below is a list of elevators available on SUSE Linux Enterprise Server for devices that use the blk-mq I/O path. If an elevator has tunable parameters, they can be set with the command:

```
echo VALUE > /sys/block/DEVICE/queue/iosched/TUNABLE
```

In the command above, <u>VALUE</u> is the desired value for the <u>TUNABLE</u> and <u>DEVICE</u> is the block device.

To find out what elevators are available for a device (sda for example), run the following command (the currently selected scheduler is listed in brackets):

```
> cat /sys/block/sda/queue/scheduler
[mq-deadline] kyber bfq none
```

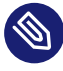

# Note: Scheduler options when switching from Legacy Block to blk-mq I/O path

When switching from legacy block to blk-mq I/O path for a device, the <u>none</u> option is roughly comparable to <u>noop</u>, <u>mq-deadline</u> is comparable to <u>deadline</u>, and <u>bfq</u> is comparable to cfq.

# 14.2.1 MQ-DEADLINE

MQ-DEADLINE is a latency-oriented I/O scheduler. MQ-DEADLINE has the following tunable parameters:

TABLE 14.1: MQ-DEADLINE TUNABLE PARAMETERS

| File           | Description                                                                                                    |
|----------------|----------------------------------------------------------------------------------------------------|
| writes_starved | Controls how many times reads are preferred over writes. A value of <u>3</u> means that three read operations can be done before writes and reads are dispatched on the same selection criteria.<br>Default is <u>3</u> . |
| read_expire    | Sets the deadline (current time plus the <u>read_expire</u> value) for read operations in milliseconds.                                                                                                    |

| File         | Description                                                                                                    |
|--------------|----------------------------------------------------------------------------------------------------|
|              | Default is 500.                                                                                                    |
| write_expire | Sets the deadline (current time plus the write_expire value) for write operations in milliseconds. Default is 5000.                                                                                                    |
| front_merges | Enables (1) or disables (0) attempts to front merge requests. Default is $1$ .                                                                                                    |
| fifo_batch   | Sets the maximum number of requests per batch (deadline expiration is only checked for batches). This parameter allows to balance between latency and throughput. When set to <u>1</u> (that is, one request per batch), it results in "first come, first served" behavior and usually lowest latency. Higher values usually increase throughput. Default is <u>16</u> . |

### 14.2.2 NONE

When <u>NONE</u> is selected as I/O elevator option for blk-mq, no I/O scheduler is used, and I/O requests are passed down to the device without further I/O scheduling interaction.

<u>NONE</u> is the default for NVM Express devices. With no overhead compared to other I/O elevator options, it is considered the fastest way of passing down I/O requests on multiple queues to such devices.

There are no tunable parameters for NONE.

# 14.2.3 BFQ (Budget Fair Queueing)

BFQ is a fairness-oriented scheduler. It is described as "a proportional-share storage-I/ O scheduling algorithm based on the slice-by-slice service scheme of CFQ. But BFQ assigns budgets, measured in number of sectors, to processes instead of time slices." (Source: linux-4.12/block/bfq-iosched.c (https://github.com/torvalds/linux/blob/6f7da290413ba713f0cdd9ff1a2a9bb129ef4f6c/block/bfq-iosched.c#L31) ?) BFQ allows to assign I/O priorities to tasks which are taken into account during scheduling decisions (see Section 9.3.3, "Prioritizing disk access with ionice").

BFQ scheduler has the following tunable parameters:

#### TABLE 14.2: BFQ TUNABLE PARAMETERS

| File                         | Description                                                                                                    |
|------------------------------|----------------------------------------------------------------------------------------------------|
| <pre>slice_idle</pre>        | Value in milliseconds specifies how long to idle, waiting for next request on an empty queue.<br>Default is <u>8</u> .                                                                           |
| <pre>slice_idle_us</pre>     | Same as <u>slice_idle</u> but in microseconds.<br>Default is <u>8000</u> .                                                                                                    |
| low_latency                  | Enables (1) or disables (0) <u>BFQ</u> 's low latency mode. This mode prioritizes certain applications (for example, if interactive) such that they observe lower latency. Default is <u>1</u> . |
| <pre>back_seek_max</pre>     | Maximum value (in Kbytes) for backward seeking.<br>Default is 16384.                                                                                                    |
| <pre>back_seek_penalty</pre> | Used to compute the cost of backward seeking. Default is $2$ .                                                                                                    |
| fifo_expire_async            | Value (in milliseconds) is used to set the timeout of asynchro-<br>nous requests.<br>Default is 250.                                                                                             |
| <pre>fifo_expire_sync</pre>  | Value in milliseconds specifies the timeout of synchronous re-<br>quests.<br>Default is <u>125</u> .                                                                                             |
| timeout_sync                 | Maximum time in milliseconds that a task (queue) is serviced after it has been selected.<br>Default is 124.                                                                                      |

| File                         | Description                                                                                                    |
|------------------------------|----------------------------------------------------------------------------------------------------|
| max_budget                   | Limit for number of sectors that are served at maximum with-<br>in <u>timeout_sync</u> . If set to $0$ <u>BFQ</u> internally calculates a value<br>based on <u>timeout_sync</u> and an estimated peak rate.<br>Default is <u>0</u> (set to auto-tuning). |
| <pre>strict_guarantees</pre> | Enables (1) or disables (0) <u>BFQ</u> specific queue handling required to give stricter bandwidth sharing guarantees under certain conditions.<br>Default is $\underline{0}$ .                                                                          |

### 14.2.4 **KYBER**

KYBER is a latency-oriented I/O scheduler. It makes it possible to set target latencies for reads and synchronous writes and throttles I/O requests in order to try to meet these target latencies.

| File           | Description                                                                       |
|----------------|-----------------------------------------------------------------------------------|
| read_lat_nsec  | Sets the target latency for read operations in nanoseconds. Default is 2000000.   |
| write_lat_nsec | Sets the target latency for write operations in nanoseconds. Default is 10000000. |

TABLE 14.3: KYBER TUNABLE PARAMETERS

# 14.3 I/O barrier tuning

Some file systems (for example, Ext3 or Ext4) send write barriers to disk after fsync or during transaction commits. Write barriers enforce proper ordering of writes, making volatile disk write caches safe to use (at some performance penalty). If your disks are battery-backed in one way or another, disabling barriers can safely improve performance.

# 0

# Important: nobarrier is deprecated in XFS

Note that the <u>nobarrier</u> option has been completely deprecated for XFS, and it is not a valid mount option in SUSE Linux Enterprise 15 SP2 and upward. Any XFS mount command that explicitly specifies the flag will fail to mount the file system. To prevent this from happening, make sure that no scripts or fstab entries contain the <u>nobarrier</u> option.

Sending write barriers can be disabled using the nobarrier mount option.

# Warning: Disabling barriers can lead to data loss

Disabling barriers when disks cannot guarantee caches are properly written in case of power failure can lead to severe file system corruption and data loss.

# 15 Tuning the task scheduler

Modern operating systems, such as SUSE® Linux Enterprise Server, normally run many tasks at the same time. For example, you can be searching in a text file while receiving an e-mail and copying a big file to an external hard disk. These simple tasks require many additional processes to be run by the system. To provide each task with its required system resources, the Linux kernel needs a tool to distribute available system resources to individual tasks. And this is exactly what the *task scheduler* does.

The following sections explain the most important terms related to a process scheduling. They also introduce information about the task scheduler policy, scheduling algorithm, description of the task scheduler used by SUSE Linux Enterprise Server, and references to other sources of relevant information.

# 15.1 Introduction

The Linux kernel controls the way that tasks (or processes) are managed on the system. The task scheduler, sometimes called *process scheduler*, is the part of the kernel that decides which task to run next. It is responsible for the optimal use of system resources to guarantee that multiple tasks are being executed simultaneously. This makes it a core component of any multitasking operating system.

# 15.1.1 Preemption

The theory behind task scheduling is simple. If there are runnable processes in a system, at least one process must always be running. If there are more runnable processes than processors in a system, not all the processes can be running all the time.

Therefore, certain processes need to be stopped temporarily, or *suspended*, so that others can be running again. The scheduler decides what process in the queue runs next.

As already mentioned, Linux, like all other Unix variants, is a *multitasking* operating system. That means that several tasks can be running at the same time. Linux provides a so called *preemptive* multitasking, where the scheduler decides when a process is suspended. This forced suspension is called *preemption*. All Unix flavors have been providing preemptive multitasking since the beginning.

# 15.1.2 Timeslice

The time period for which a process runs before it is *preempted* is defined in advance. It is called a *timeslice* of a process and represents the amount of processor time that is provided to each process. By assigning timeslices, the scheduler makes global decisions for the running system, and prevents individual processes from taking control of the processor resources.

# 15.1.3 Process priority

The scheduler evaluates processes based on their priority. To calculate the current priority of a process, the task scheduler uses complex algorithms. As a result, each process is given a value according to which it is "allowed" to run on a processor.

# 15.2 Process classification

Processes are classified according to their purpose and behavior. Although the borderline is not always distinct, generally two criteria are used to sort them. These criteria are independent and do not exclude each other.

One approach is to classify a process either I/O-bound or processor-bound.

#### I/O-bound

I/O stands for Input/Output devices, such as keyboards, mice, or optical and hard disks. *I/O-bound processes* spend most of the time submitting and waiting for requests. They are run frequently, but at short time intervals, not to block other processes waiting for I/O requests.

#### processor-bound

*Processor-bound* tasks use their time to execute a code, and run until they are preempted by the scheduler. They do not block processes waiting for I/O requests, and, therefore, can be run less frequently but for longer time intervals.

Another approach is to divide processes by type into interactive, batch, and real-time processes.

- *Interactive* processes spend a lot of time waiting for I/O requests, such as keyboard or mouse operations. The scheduler must wake up such processes quickly on user request, or the user finds the environment unresponsive. The typical delay is approximately 100 ms. Office applications, text editors or image manipulation programs represent typical interactive processes.
- *Batch* processes often run in the background and do not need to be responsive. They receive lower priority from the scheduler. Multimedia converters, database search engines, or log files analyzers are typical examples of batch processes.
- *Real-time* processes must never be blocked by low-priority processes, and the scheduler guarantees a short response time to them. Applications for editing multimedia content are a good example here.

# 15.3 Completely Fair Scheduler

Since the Linux kernel version 2.6.23, a new approach has been taken to the scheduling of runnable processes. Completely Fair Scheduler (CFS) became the default Linux kernel scheduler. Since then, important changes and improvements have been made. The information in this chapter applies to SUSE Linux Enterprise Server with kernel version 2.6.32 and higher (including 3.x kernels). The scheduler environment was divided into several parts, and three main new features were introduced:

#### Modular scheduler core

The core of the scheduler was enhanced with *scheduling classes*. These classes are modular and represent scheduling policies.

#### **Completely Fair Scheduler**

Introduced in kernel 2.6.23 and extended in 2.6.24, CFS tries to assure that each process obtains its "fair" share of the processor time.

#### Group scheduling

For example, if you split processes into groups according to which user is running them, CFS tries to provide each of these groups with the same amount of processor time.

As a result, CFS brings optimized scheduling for both servers and desktops.

# 15.3.1 How CFS works

CFS tries to guarantee a fair approach to each runnable task. To find the most balanced way of task scheduling, it uses the concept of *red-black tree*. A red-black tree is a type of self-balancing data search tree which provides inserting and removing entries in a reasonable way so that it remains well balanced.

When CFS schedules a task it accumulates "virtual runtime" or *vruntime*. The next task picked to run is always the task with the minimum accumulated vruntime so far. By balancing the redblack tree when tasks are inserted into the *run queue* (a planned time line of processes to be executed next), the task with the minimum vruntime is always the first entry in the red-black tree.

The amount of vruntime a task accrues is related to its priority. High priority tasks gain vruntime at a slower rate than low priority tasks, which results in high priority tasks being picked to run on the processor more often.

# 15.3.2 Grouping processes

Since the Linux kernel version 2.6.24, CFS can be tuned to be fair to groups rather than to tasks only. Runnable tasks are then grouped to form entities, and CFS tries to be fair to these entities instead of individual runnable tasks. The scheduler also tries to be fair to individual tasks within these entities.

The kernel scheduler lets you group runnable tasks using control groups. For more information, see *Chapter 10, Kernel control groups*.

# 15.3.3 Kernel configuration options

Basic aspects of the task scheduler behavior can be set through the kernel configuration options. Setting these options is part of the kernel compilation process. Because kernel compilation process is a complex task and out of this document's scope, refer to relevant source of information.

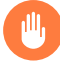

# Warning: Kernel compilation

If you run SUSE Linux Enterprise Server on a kernel that was not shipped with it, for example on a self-compiled kernel, you lose the entire support entitlement.

# 15.3.4 Terminology

Documents regarding task scheduling policy often use several technical terms which you need to know to understand the information correctly. A few of them are as follows:

Latency

Delay between the time a process is scheduled to run and the actual process execution.

Granularity

The relation between granularity and latency can be expressed by the following equation:

gran = ( lat / rtasks ) - ( lat / rtasks / rtasks )

where *gran* stands for granularity, *lat* stand for latency, and *rtasks* is the number of running tasks.

### 15.3.4.1 Scheduling policies

The Linux kernel supports the following scheduling policies:

#### SCHED\_FIFO

Scheduling policy designed for special time-critical applications. It uses the First In-First Out scheduling algorithm.

#### SCHED\_BATCH

Scheduling policy designed for CPU-intensive tasks.

#### SCHED\_IDLE

Scheduling policy intended for *very* low-priority tasks.

#### SCHED\_OTHER

Default Linux time-sharing scheduling policy used by most of the processes.

#### SCHED\_RR

Similar to SCHED\_FIF0, but uses the Round Robin scheduling algorithm.

### 15.3.5 Changing real-time attributes of processes with chrt

The **chrt** command sets or retrieves the real-time scheduling attributes of a running process, or runs a command with the specified attributes. You can get or retrieve both the scheduling policy and priority of a process.

In the following examples, a process whose PID is 16244 is used.

To *retrieve* the real-time attributes of an existing task:

```
# chrt -p 16244
pid 16244's current scheduling policy: SCHED_OTHER
pid 16244's current scheduling priority: 0
```

Before setting a new scheduling policy on the process, you need to find out the minimum and maximum valid priorities for each scheduling algorithm:

```
# chrt -m
SCHED_SCHED_OTHER min/max priority : 0/0
SCHED_SCHED_FIFO min/max priority : 1/99
SCHED_SCHED_RR min/max priority : 1/99
SCHED_SCHED_BATCH min/max priority : 0/0
SCHED_SCHED_IDLE min/max priority : 0/0
```

In the above example, SCHED\_OTHER, SCHED\_BATCH, SCHED\_IDLE polices only allow for priority 0, while that of SCHED\_FIFO and SCHED\_RR can range from 1 to 99.

To set SCHED\_BATCH scheduling policy:

```
# chrt -b -p 0 16244
pid 16244's current scheduling policy: SCHED_BATCH
pid 16244's current scheduling priority: 0
```

For more information on chrt, see its man page (man 1 chrt).

### 15.3.6 Runtime tuning with **sysctl**

The **sysctl** interface for examining and changing kernel parameters at runtime introduces important variables, using which you can change the default behavior of the task scheduler. The syntax of the **sysctl** is simple, and all the following commands must be entered on the command line as root.

To read a value from a kernel variable, enter

```
# sysctl VARIABLE
```

To assign a value, enter

# sysctl VARIABLE=VALUE

To get a list of all scheduler-related variables, run the **sysctl** command, and use **grep** to filter the output:

```
# sysctl -A | grep "sched" | grep -v "domain"
kernel.sched cfs bandwidth slice us = 5000
kernel.sched child runs first = 0
kernel.sched compat yield = 0
kernel.sched_latency_ns = 24000000
kernel.sched migration cost ns = 500000
kernel.sched_min_granularity_ns = 8000000
kernel.sched_nr_migrate = 32
kernel.sched_rr_timeslice_ms = 25
kernel.sched rt period us = 1000000
kernel.sched rt runtime us = 950000
kernel.sched schedstats = 0
kernel.sched_shares_window_ns = 10000000
kernel.sched_time_avg_ms = 1000
kernel.sched tunable scaling = 1
kernel.sched wakeup granularity ns = 10000000
```

Variables ending with "\_ns" and "\_us" accept values in nanoseconds and microseconds, respectively.

A list of the most important task scheduler **sysctl** tuning variables (located at /proc/sys/kernel/) with a short description follows:

#### sched\_cfs\_bandwidth\_slice\_us

When CFS bandwidth control is in use, this parameter controls the amount of runtime (bandwidth) transferred to a run queue from the task's control group bandwidth pool. Small values allow the global bandwidth to be shared in a fine-grained manner among tasks, larger values reduce transfer overhead. See https://www.kernel.org/doc/Documenta-tion/scheduler/sched-bwc.txt **?**.

#### sched\_child\_runs\_first

A freshly forked child runs before the parent continues execution. Setting this parameter to 1 is beneficial for an application in which the child performs an execution after fork.

#### sched\_compat\_yield

Enables the aggressive CPU yielding behavior of the old O(1) scheduler by moving the relinquishing task to the end of the runnable queue (right-most position in the red-black tree). Applications that depend on the <u>sched\_yield(2)</u> syscall behavior may see performance improvements by giving other processes a chance to run when there are highly

contended resources (such as locks). Given that this call occurs in context switching, misusing the call can hurt the workload. Use it only when you see a drop in performance. The default value is 0.

#### sched\_migration\_cost\_ns

Amount of time after the last execution that a task is considered to be "cache hot" in migration decisions. A "hot" task has fewer chances of migration to another CPU, so increasing this variable reduces task migrations. The default value is 500000 (ns).

If the CPU idle time is higher than expected when there are runnable processes, try reducing this value. If tasks bounce between CPUs or nodes too often, try increasing it.

#### sched\_latency\_ns

Targeted preemption latency for CPU bound tasks. Increasing this variable increases a CPU bound task's timeslice. A task's timeslice is its weighted fair share of the scheduling period: timeslice = scheduling period \* (task's weight/total weight of tasks in the run queue) The task's weight depends on the task's nice level and the scheduling policy. Minimum task weight for a SCHED\_OTHER task is 15, corresponding to nice 19. The maximum task weight is 88761, corresponding to nice -20.

Timeslices become smaller as the load increases. When the number of runnable tasks exceeds sched\_latency\_ns/sched\_min\_granularity\_ns, the slice becomes number\_of\_running\_tasks \* sched\_min\_granularity\_ns. Before that, the slice is equal to sched\_latency\_ns.

This value also specifies the maximum amount of time during which a sleeping task is considered to be running for entitlement calculations. Increasing this variable increases the amount of time a waking task may consume before being preempted, thus increasing scheduler latency for CPU bound tasks. The default value is 6000000 (ns).

#### sched\_min\_granularity\_ns

Minimal preemption granularity for CPU bound tasks. See <u>sched\_latency\_ns</u> for details. The default value is 4000000 (ns).

#### sched\_wakeup\_granularity\_ns

The wake-up preemption granularity. Increasing this variable reduces wake-up preemption, reducing disturbance of compute bound tasks. Lowering it improves wake-up latency and throughput for latency critical tasks, particularly when a short duty cycle load component must compete with CPU bound components. The default value is 2500000 (ns).

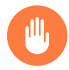

# Warning: Setting the right wake-up granularity value

Settings larger than half of <u>sched\_latency\_ns</u> result in no wake-up preemption. Short duty cycle tasks cannot compete with CPU hogs effectively.

#### sched\_rr\_timeslice\_ms

Quantum that SCHED\_RR tasks are allowed to run before they are preempted and put to the end of the task list.

#### sched\_rt\_period\_us

Period over which real-time task bandwidth enforcement is measured. The default value is  $1000000 \ (\mu s)$ .

#### sched\_rt\_runtime\_us

Quantum allocated to real-time tasks during sched\_rt\_period\_us. Setting to -1 disables RT bandwidth enforcement. By default, RT tasks may consume 95%CPU/sec, thus leaving 5%CPU/sec or 0.05 s to be used by SCHED\_OTHER tasks. The default value is 950000 (µs).

#### sched\_nr\_migrate

Controls how many tasks can be migrated across processors for load-balancing purposes. Because balancing iterates the runqueue with interrupts disabled (softirq), it can incur in irq-latency penalties for real-time tasks. Therefore, increasing this value may give a performance boost to large SCHED\_OTHER threads at the expense of increased irq-latencies for real-time tasks. The default value is 32.

#### sched\_time\_avg\_ms

This parameter sets the period over which the time spent running real-time tasks is averaged. That average assists CFS in making load-balancing decisions and gives an indication of how busy a CPU is with high-priority real-time tasks.

The optimal setting for this parameter is highly workload dependent and depends, among other things, on how frequently real-time tasks are running and for how long.

# Warning: A few scheduler parameters have been moved to debugfs

If the default Linux kernel version of your operating system is 5.13 or later (can be checked using the command rpm -q kernel-default), you might notice the messages in the kernel logs that are similar to the following example:

```
[ 20.485624] The sched.sched_min_granularity_ns sysctl was moved to debugfs in kernel 5.13 for CPU scheduler debugging only. This sysctl will be removed in a future SLE release.[ 20.485632] The sched.sched_wakeup_granularity_ns sysctl was moved to debugfs in kernel 5.13 for CPU scheduler debugging only. This sysctl will be removed in a future SLE release.
```

This happens because six scheduler parameters have been moved from /proc/sys/kernel/sched\_\* to /sys/kernel/debug/sched/\*. The affected scheduler parameters are as follows:

- sched\_latency\_ns
- sched\_migration\_cost\_ns
- sched\_min\_granularity\_ns
- sched\_nr\_migrate
- sched\_tunable\_scaling
- sched\_wakeup\_granularity\_n

For temporary convenience, the <u>sysctl</u> for these scheduler parameters still exists in SUSE Linux Enterprise Server. However, due to planned changes in the CPU scheduler implementation, there is no guarantee that either the <u>sysctl</u> or the <u>debugfs</u> options will exist in a future release of SUSE Linux Enterprise Server.

If any of your current system tuning configurations depend on these six scheduler parameters, we strongly recommend that you find an alternate method of achieving your objective and stop depending on them for production workloads.

# 15.3.7 Debugging interface and scheduler statistics

CFS comes with a new improved debugging interface, and provides runtime statistics information. Relevant files were added to the <u>/proc</u> file system, which can be examined simply with the **cat** or **less** command. A list of the related /proc files follows with their short description:

#### /proc/sched\_debug

Contains the current values of all tunable variables (see Section 15.3.6, "Runtime tuning with **sysctl**") that affect the task scheduler behavior, CFS statistics, and information about the run queues (CFS, RT and deadline) on all available processors. A summary of the task running on each processor is also shown, with the task name and PID, along with scheduler specific statistics. The first being the <u>tree-key</u> column, it indicates the task's virtual runtime, and its name comes from the kernel sorting all runnable tasks by this key in a red-black tree. The <u>switches</u> column indicates the total number of switches (involuntary or not), and the <u>prio</u> refers to the process priority. The <u>wait-time</u> value indicates the amount of time the task waited to be scheduled. Finally both <u>sum-exec</u> and <u>sum-sleep</u> account for the total amount of time (in nanoseconds) the task was running on the processor or asleep, respectively.

```
# cat /proc/sched debug
Sched Debug Version: v0.11, 4.4.21-64-default #1
ktime
                                       : 23533900.395978
sched clk
                                       : 23543587.726648
cpu_clk
                                       : 23533900.396165
jiffies
                                       : 4300775771
sched_clock_stable
                                       : 0
sysctl_sched
  .sysctl_sched_latency
                                          : 6.000000
  .sysctl_sched_min_granularity
                                         : 2.000000
  .sysctl sched wakeup granularity
                                         : 2.500000
                                          : 0
  .sysctl sched child runs first
  .sysctl sched features
                                         : 154871
  .sysctl_sched_tunable_scaling
                                          : 1 (logaritmic)
cpu#0, 2666.762 MHz
  .nr_running
                                : 1
  .load
                                : 1024
  .nr switches
                                : 1918946
[...]
cfs_rq[0]:/
  .exec_clock
                                 : 170176.383770
```

| .MIN_vruntime  |              | : 0.000  | 0001    |           |    |
|----------------|--------------|----------|---------|-----------|----|
| .min_vruntime  |              | : 34737  | 5.85432 | 4         |    |
| .max_vruntime  |              | : 0.000  | 0001    |           |    |
| []             |              |          |         |           |    |
| rt_rq[0]:/     |              |          |         |           |    |
| .rt_nr_running |              | : 0      |         |           |    |
| .rt_throttled  |              | : 0      |         |           |    |
| .rt_time       |              | : 0.000  | 0000    |           |    |
| .rt_runtime    |              | : 950.0  | 00000   |           |    |
| dl_rq[0]:      |              |          |         |           |    |
| .dl_nr_running |              | : 0      |         |           |    |
| task PID       | tree-key     | switches | prio    | wait-time | [] |
| R cc1 63477    | 98876.717832 | 197      | 120     | 0.000000  |    |

#### /proc/schedstat

Displays statistics relevant to the current run queue. Also domain-specific statistics for SMP systems are displayed for all connected processors. Because the output format is not user-friendly, read the contents of <a href="https://www.userstate.com">/wsr/src/linux/Documentation/scheduler/sched-state.txt</a> for more information.

#### /proc/PID/sched

Displays scheduling information on the process with id PID.

| <pre># cat /proc/\$(pidof gdm)/sched gdm (744, #threads: 3)</pre> |   |             |
|-------------------------------------------------------------------|---|-------------|
| se.exec_start                                                     | : | 8888.758381 |
| se.vruntime                                                       | : | 6062.853815 |
| se.sum_exec_runtime                                               | : | 7.836043    |
| <pre>se.statistics.wait_start</pre>                               | : | 0.00000     |
| <pre>se.statistics.sleep_start</pre>                              | : | 8888.758381 |
| <pre>se.statistics.block_start</pre>                              | : | 0.00000     |
| <pre>se.statistics.sleep_max</pre>                                | : | 1965.987638 |
| []                                                                |   |             |
| se.avg.decay_count                                                | : | 8477        |
| policy                                                            | : | Θ           |
| prio                                                              | : | 120         |
| clock-delta                                                       | : | 128         |
| mm->numa_scan_seq                                                 | : | Θ           |
| numa_migrations, 0                                                |   |             |
| numa_faults_memory, 0, 0, 1, 0, -1                                |   |             |
| numa_faults_memory, 1, 0, 0, 0, -1                                |   |             |

# 15.4 More information

To get a compact knowledge about Linux kernel task scheduling, you need to explore several information sources. Here are some:

- For task scheduler System Calls description, see the relevant manual page (for example man 2 sched\_setaffinity).
- A useful lecture on Linux scheduler policy and algorithm is available in https://www.inf.fu-berlin.de/lehre/SS01/OS/Lectures/Lecture08.pdf **?**.
- A good overview of Linux process scheduling is given in *Linux Kernel Development* by Robert Love (ISBN-10: 0-672-32512-8). See https://www.informit.com/articles/article.as-px?p=101760 ₽.
- A comprehensive overview of the Linux kernel internals is given in *Understanding the Linux Kernel* by Daniel P. Bovet and Marco Cesati (ISBN 978-0-596-00565-8).
- Technical information about task scheduler is covered in files under /usr/src/linux/Documentation/scheduler.

# 16 Tuning the memory management subsystem

To understand and tune the memory management behavior of the kernel, it is important to first have an overview of how it works and cooperates with other subsystems.

The memory management subsystem, also called the virtual memory manager, will subsequently be called "VM". The role of the VM is to manage the allocation of physical memory (RAM) for the entire kernel and user programs. It is also responsible for providing a virtual memory environment for user processes (managed via POSIX APIs with Linux extensions). Finally, the VM is responsible for freeing up RAM when there is a shortage, either by trimming caches or swapping out "anonymous" memory.

The most important thing to understand when examining and tuning VM is how its caches are managed. The basic goal of the VM's caches is to minimize the cost of I/O as generated by swapping and file system operations (including network file systems). This is achieved by avoiding I/O completely, or by submitting I/O in better patterns.

Free memory will be used and filled up by these caches as required. The more memory is available for caches and anonymous memory, the more effectively caches and swapping will operate. However, if a memory shortage is encountered, caches will be trimmed or memory will be swapped out.

For a particular workload, the first thing that can be done to improve performance is to increase memory and reduce the frequency that memory must be trimmed or swapped. The second thing is to change the way caches are managed by changing kernel parameters.

Finally, the workload itself should be examined and tuned as well. If an application is allowed to run more processes or threads, effectiveness of VM caches can be reduced, if each process is operating in its own area of the file system. Memory overheads are also increased. If applications allocate their own buffers or caches, larger caches will mean that less memory is available for VM caches. However, more processes and threads can mean more opportunity to overlap and pipeline I/O, and may take better advantage of multiple cores. Experimentation will be required for the best results.

# 16.1 Memory usage

Memory allocations in general can be characterized as "pinned" (also known as "unreclaimable"), "reclaimable" or "swappable".

# 16.1.1 Anonymous memory

Anonymous memory tends to be program heap and stack memory (for example, >malloc(). It is reclaimable, except in special cases such as mlock or if there is no available swap space. Anonymous memory must be written to swap before it can be reclaimed. Swap I/O (both swapping in and swapping out pages) tends to be less efficient than pagecache I/O, because of allocation and access patterns.

# 16.1.2 Pagecache

A cache of file data. When a file is read from disk or network, the contents are stored in pagecache. No disk or network access is required, if the contents are up-to-date in pagecache. tmpfs and shared memory segments count toward pagecache.

When a file is written to, the new data is stored in pagecache before being written back to a disk or the network (making it a write-back cache). When a page has new data not written back yet, it is called "dirty". Pages not classified as dirty are "clean". Clean pagecache pages can be reclaimed if there is a memory shortage by simply freeing them. Dirty pages must first be made clean before being reclaimed.

### 16.1.3 Buffercache

This is a type of pagecache for block devices (for example, /dev/sda). A file system typically uses the buffercache when accessing its on-disk metadata structures such as inode tables, allocation bitmaps, and so forth. Buffercache can be reclaimed similarly to pagecache.

# 16.1.4 Buffer heads

Buffer heads are small auxiliary structures that tend to be allocated upon pagecache access. They can generally be reclaimed easily when the pagecache or buffercache pages are clean.

# 16.1.5 Writeback

As applications write to files, the pagecache becomes dirty and the buffercache may become dirty. When the amount of dirty memory reaches a specified number of pages in bytes (*vm.dirty\_background\_bytes*), or when the amount of dirty memory reaches a specific ratio to total memory (*vm.dirty\_background\_ratio*), or when the pages have been dirty for longer than a specified amount of time (*vm.dirty\_expire\_centisecs*), the kernel begins writeback of pages starting with files that had the pages dirtied first. The background bytes and ratios are mutually exclusive and setting one will overwrite the other. Flusher threads perform writeback in the background and allow applications to continue running. If the I/O cannot keep up with applications dirtying pagecache, and dirty data reaches a critical setting (*vm.dirty\_bytes* or *vm.dirty\_ratio*), then applications begin to be throttled to prevent dirty data exceeding this threshold.

### 16.1.6 Readahead

The VM monitors file access patterns and may attempt to perform readahead. Readahead reads pages into the pagecache from the file system that have not been requested yet. It is done to allow fewer, larger I/O requests to be submitted (more efficient). And for I/O to be pipelined (I/O performed at the same time as the application is running).

### 16.1.7 VFS caches

#### 16.1.7.1 Inode cache

This is an in-memory cache of the inode structures for each file system. These contain attributes such as the file size, permissions and ownership, and pointers to the file data.

### 16.1.7.2 Directory entry cache

This is an in-memory cache of the directory entries in the system. These contain a name (the name of a file), the inode which it refers to, and children entries. This cache is used when traversing the directory structure and accessing a file by name.

# 16.2 Reducing memory usage

# 16.2.1 Reducing malloc (anonymous) usage

Applications running on SUSE Linux Enterprise Server 15 SP4 can allocate more memory compared to older releases. This is because of <u>glibc</u> changing its default behavior while allocating user space memory. See http://www.gnu.org/s/libc/manual/html\_node/Malloc-Tunable-Parameters.html r for explanation of these parameters.

To restore behavior similar to older releases, M\_MMAP\_THRESHOLD should be set to 128\*1024. This can be done with mallopt() call from the application, or via setting MAL-LOC\_MMAP\_THRESHOLD\_ environment variable before running the application.

# 16.2.2 Reducing kernel memory overheads

Kernel memory that is reclaimable (caches, described above) will be trimmed automatically during memory shortages. Most other kernel memory cannot be easily reduced but is a property of the workload given to the kernel.

Reducing the requirements of the user space workload will reduce the kernel memory usage (fewer processes, fewer open files and sockets, etc.)

# 16.2.3 Memory controller (memory cgroups)

If the memory cgroups feature is not needed, it can be switched off by passing cgroup\_disable = memory on the kernel command line, reducing memory consumption of the kernel a bit. There is also a slight performance benefit as there is a small amount of accounting overhead when memory cgroups are available even if none are configured.

# 16.3 Virtual memory manager (VM) tunable parameters

When tuning the VM it should be understood that some changes will take time to affect the workload and take full effect. If the workload changes throughout the day, it may behave very differently at different times. A change that increases throughput under some conditions may decrease it under other conditions.

# 16.3.1 Reclaim ratios

#### /proc/sys/vm/swappiness

- This control is used to define how aggressively the kernel swaps out anonymous memory relative to pagecache and other caches. Increasing the value increases the amount of swapping. The default value is 60.
- Swap I/O tends to be much less efficient than other I/O. However, some pagecache pages will be accessed much more frequently than less used anonymous memory. The right balance should be found here.
- If swap activity is observed during slowdowns, it may be worth reducing this parameter. If there is a lot of I/O activity and the amount of pagecache in the system is rather small, or if there are large dormant applications running, increasing this value might improve performance.
- Note that the more data is swapped out, the longer the system will take to swap data back in when it is needed.

#### /proc/sys/vm/vfs\_cache\_pressure

- This variable controls the tendency of the kernel to reclaim the memory which is used for caching of VFS caches, versus pagecache and swap. Increasing this value increases the rate at which VFS caches are reclaimed.
- It is difficult to know when this should be changed, other than by experimentation. The **slabtop** command (part of the package <u>procps</u>) shows top memory objects used by the kernel. The vfs caches are the "dentry" and the "\*\_inode\_cache" objects. If these are consuming a large amount of memory in relation to pagecache, it may be worth trying to increase pressure. Could also help to reduce swapping. The default value is <u>100</u>.

#### /proc/sys/vm/min\_free\_kbytes

This controls the amount of memory that is kept free for use by special reserves including "atomic" allocations (those which cannot wait for reclaim). This should not normally be lowered unless the system is being very carefully tuned for memory usage (normally useful for embedded rather than server applications). If "page allocation failure" messages and stack traces are frequently seen in logs, min\_free\_kbytes could be increased until the errors disappear. There is no need for concern, if these messages are very infrequent. The default value depends on the amount of RAM.

#### /proc/sys/vm/watermark\_scale\_factor

Broadly speaking, free memory has high, low and min watermarks. When the low watermark is reached then **kswapd** wakes to reclaim memory in the background. It stays awake until free memory reaches the high watermark. Applications will stall and reclaim memory when the min watermark is reached.

The watermark\_scale\_factor defines the amount of memory left in a node/system before kswapd is woken up and how much memory needs to be free before kswapd goes back to sleep. The unit is in fractions of 10,000. The default value of 10 means the distances between watermarks are 0.1% of the available memory in the node/system. The maximum value is 1000, or 10% of memory.

Workloads that frequently stall in direct reclaim, accounted by <u>allocstall</u> in <u>/proc/</u><u>vmstat</u>, may benefit from altering this parameter. Similarly, if <u>kswapd</u> is sleeping prematurely, as accounted for by <u>kswapd\_low\_wmark\_hit\_quickly</u>, then it may indicate that the number of pages kept free to avoid stalls is too low.

# 16.3.2 Writeback parameters

One important change in writeback behavior since SUSE Linux Enterprise Server 10 is that modification to file-backed mmap() memory is accounted immediately as dirty memory (and subject to writeback). Whereas previously it would only be subject to writeback after it was unmapped, upon an msync() system call, or under heavy memory pressure.

Some applications do not expect mmap modifications to be subject to such writeback behavior, and performance can be reduced. Increasing writeback ratios and times can improve this type of slowdown.

#### /proc/sys/vm/dirty\_background\_ratio

This is the percentage of the total amount of free and reclaimable memory. When the amount of dirty pagecache exceeds this percentage, writeback threads start writing back dirty memory. The default value is 10 (%).

#### /proc/sys/vm/dirty\_background\_bytes

This contains the amount of dirty memory at which the background kernel flusher threads will start writeback. <u>dirty\_background\_bytes</u> is the counterpart of <u>dirty\_back-</u>ground\_ratio. If one of them is set, the other one will automatically be read as 0.

#### /proc/sys/vm/dirty\_ratio

Similar percentage value as for <u>dirty\_background\_ratio</u>. When this is exceeded, applications that want to write to the pagecache are blocked and wait for kernel background flusher threads to reduce the amount of dirty memory. The default value is 20 (%).

#### /proc/sys/vm/dirty\_bytes

This file controls the same tunable as <u>dirty\_ratio</u> however the amount of dirty memory is in bytes as opposed to a percentage of reclaimable memory. Since both <u>dirty\_ratio</u> and <u>dirty\_bytes</u> control the same tunable, if one of them is set, the other one will automatically be read as <u>0</u>. The minimum value allowed for <u>dirty\_bytes</u> is two pages (in bytes); any value lower than this limit will be ignored and the old configuration will be retained.

#### /proc/sys/vm/dirty\_expire\_centisecs

Data which has been dirty in-memory for longer than this interval will be written out next time a flusher thread wakes up. Expiration is measured based on the modification time of a file's inode. Therefore, multiple dirtied pages from the same file will all be written when the interval is exceeded.

<u>dirty\_background\_ratio</u> and <u>dirty\_ratio</u> together determine the pagecache writeback behavior. If these values are increased, more dirty memory is kept in the system for a longer time. With more dirty memory allowed in the system, the chance to improve throughput by avoiding writeback I/O and to submitting more optimal I/O patterns increases. However, more dirty memory can either harm latency when memory needs to be reclaimed or at points of data integrity ("synchronization points") when it needs to be written back to disk.

# 16.3.3 Timing differences of I/O writes between SUSE Linux Enterprise 12 and SUSE Linux Enterprise 11

The system is required to limit what percentage of the system's memory contains file-backed data that needs writing to disk. This guarantees that the system can always allocate the necessary data structures to complete I/O. The maximum amount of memory that can be dirty and requires writing at any time is controlled by vm.dirty\_ratio (/proc/sys/vm/dirty\_ratio). The defaults are:

SLE-11-SP3:vm.dirty\_ratio = 40SLE-12:vm.dirty\_ratio = 20

The primary advantage of using the lower ratio in SUSE Linux Enterprise 12 is that page reclamation and allocation in low memory situations completes faster as there is a higher probability that old clean pages will be quickly found and discarded. The secondary advantage is that if all data on the system must be synchronized, then the time to complete the operation on SUSE Linux Enterprise 12 will be lower than SUSE Linux Enterprise 11 SP3 by default. Most workloads will not notice this change as data is synchronized with fsync() by the application or data is not dirtied quickly enough to hit the limits.

There are exceptions and if your application is affected by this, it will manifest as an unexpected stall during writes. To prove it is affected by dirty data rate limiting then monitor / proc/PID\_OF\_APPLICATION/stack and it will be observed that the application spends significant time in balance\_dirty\_pages\_ratelimited. If this is observed and it is a problem, then increase the value of vm.dirty\_ratio to 40 to restore the SUSE Linux Enterprise 11 SP3 behavior.

It is important to note that the overall I/O throughput is the same regardless of the setting. The only difference is the timing of when the I/O is queued.

This is an example of using **dd** to asynchronously write 30% of memory to disk which would happen to be affected by the change in vm.dirty\_ratio:

```
# MEMTOTAL_MBYTES=`free -m | grep Mem: | awk '{print $2}'`
# sysctl vm.dirty_ratio=40
# dd if=/dev/zero of=zerofile ibs=1048576 count=$((MEMTOTAL_MBYTES*30/100))
2507145216 bytes (2.5 GB) copied, 8.00153 s, 313 MB/s
# sysctl vm.dirty_ratio=20
dd if=/dev/zero of=zerofile ibs=1048576 count=$((MEMTOTAL_MBYTES*30/100))
2507145216 bytes (2.5 GB) copied, 10.1593 s, 247 MB/s
```

Note that the parameter affects the time it takes for the command to complete and the apparent write speed of the device. With <u>dirty\_ratio=40</u>, more of the data is cached and written to disk in the background by the kernel. It is very important to note that the speed of I/O is identical in both cases. To demonstrate, this is the result when **dd** synchronizes the data before exiting:

```
# sysctl vm.dirty_ratio=40
# dd if=/dev/zero of=zerofile ibs=1048576 count=$((MEMTOTAL_MBYTES*30/100))
    conv=fdatasync
2507145216 bytes (2.5 GB) copied, 21.0663 s, 119 MB/s
# sysctl vm.dirty_ratio=20
# dd if=/dev/zero of=zerofile ibs=1048576 count=$((MEMTOTAL_MBYTES*30/100))
    conv=fdatasync
2507145216 bytes (2.5 GB) copied, 21.7286 s, 115 MB/s
```

Note that <u>dirty\_ratio</u> had almost no impact here and is within the natural variability of a command. Hence, <u>dirty\_ratio</u> does not directly impact I/O performance but it may affect the apparent performance of a workload that writes data asynchronously without synchronizing.

### 16.3.4 Readahead parameters

#### /sys/block/<bdev>/queue/read\_ahead\_kb

If one or more processes are sequentially reading a file, the kernel reads some data in advance (ahead) to reduce the amount of time that processes need to wait for data to be available. The actual amount of data being read in advance is computed dynamically, based on how much "sequential" the I/O seems to be. This parameter sets the maximum amount of data that the kernel reads ahead for a single file. If you observe that large sequential reads from a file are not fast enough, you can try increasing this value. Increasing it too far may result in readahead thrashing where pagecache used for readahead is reclaimed before it can be used, or slowdowns because of a large amount of useless I/O. The default value is <u>512</u> (KB).

### 16.3.5 Transparent HugePage parameters

Transparent HugePages (THP) provide a way to dynamically allocate huge pages either on-demand by the process or deferring the allocation until later via the **khugepaged** kernel thread. This method is distinct from the use of hugetlbfs to manually manage their allocation and use. Workloads with contiguous memory access patterns can benefit greatly from THP. A 1000fold decrease in page faults can be observed when running synthetic workloads with contiguous memory access patterns.

There are cases when THP may be undesirable. Workloads with sparse memory access patterns can perform poorly with THP due to excessive memory usage. For example, 2 MB of memory may be used at fault time instead of 4 KB for each fault and ultimately lead to premature page reclaim. On releases older than SUSE Linux Enterprise 12 SP2, it was possible for an application to stall for long periods of time trying to allocate a THP which frequently led to a recommendation of disabling THP. Such recommendations should be re-evaluated for SUSE Linux Enterprise 12 SP3 and later releases.

The behavior of THP may be configured via the <u>transparent\_hugepage=</u> kernel parameter or via sysfs. For example, it may be disabled by adding the kernel parameter <u>transparen-</u> t\_hugepage=never, rebuilding your grub2 configuration, and rebooting. Verify if THP is disabled with:

# cat /sys/kernel/mm/transparent\_hugepage/enabled
always madvise [never]

If disabled, the value <u>never</u> is shown in square brackets like in the example above. A value of <u>always</u> will always try and use THP at fault time but defer to <u>khugepaged</u> if the allocation fails. A value of <u>madvise</u> will only allocate THP for address spaces explicitly specified by an application.

#### /sys/kernel/mm/transparent\_hugepage/defrag

This parameter controls how much effort an application commits when allocating a THP. A value of <u>always</u> is the default for SUSE Linux Enterprise 12 SP1 and earlier releases that supported THP. If a THP is not available, the application tries to defragment memory. It potentially incurs large stalls in an application if the memory is fragmented and a THP is not available.

A value of <u>madvise</u> means that THP allocation requests will only defragment if the application explicitly requests it. This is the default for SUSE Linux Enterprise 12 SP2 and later releases.

<u>defer</u> is only available on SUSE Linux Enterprise 12 SP2 and later releases. If a THP is not available, the application will fall back to using small pages if a THP is not available. It will wake the <u>kswapd</u> and <u>kcompactd</u> kernel threads to defragment memory in the background and a THP will be allocated later by **khugepaged**.

The final option <u>never</u> will use small pages if a THP is unavailable but no other action will take place.

# 16.3.6 khugepaged parameters

khugepaged will be automatically started when transparent\_hugepage is set to <u>always</u> or <u>madvise</u>, and it will be automatically shut down if it is set to <u>never</u>. Normally this runs at low frequency but the behavior can be tuned.

#### /sys/kernel/mm/transparent\_hugepage/khugepaged/defrag

A value of 0 will disable **khugepaged** even though THP may still be used at fault time. This may be important for latency-sensitive applications that benefit from THP but cannot tolerate a stall if **khugepaged** tries to update an application memory usage.

#### /sys/kernel/mm/transparent\_hugepage/khugepaged/pages\_to\_scan

This parameter controls how many pages are scanned by **khugepaged** in a single pass. A scan identifies small pages that can be reallocated as THP. Increasing this value will allocate THP in the background faster at the cost of CPU usage.

#### /sys/kernel/mm/transparent\_hugepage/khugepaged/scan\_sleep\_millisecs

**khugepaged** sleeps for a short interval specified by this parameter after each pass to limit how much CPU usage is used. Reducing this value will allocate THP in the background faster at the cost of CPU usage. A value of 0 will force continual scanning.

#### /sys/kernel/mm/transparent\_hugepage/khugepaged/alloc\_sleep\_millisecs

This parameter controls how long **khugepaged** will sleep in the event it fails to allocate a THP in the background waiting for **kswapd** and **kcompactd** to take action.

The remaining parameters for <a href="https://www.seful.com">khugepaged</a> are rarely useful for performance tuning but are fully documented in /usr/src/linux/Documentation/vm/transhuge.txt

### 16.3.7 Further VM parameters

For the complete list of the VM tunable parameters, see <u>/usr/src/linux/Documenta-</u>tion/sysctl/vm.txt (available after having installed the kernel-source package).
# 16.4 Monitoring VM behavior

Some simple tools that can help monitor VM behavior:

- vmstat: This tool gives a good overview of what the VM is doing. See Section 2.1.1, "vmstat" for details.
- 2. /proc/meminfo: This file gives a detailed breakdown of where memory is being used. See *Section 2.4.2, "Detailed memory usage: /proc/meminfo"* for details.
- 3. **slabtop**: This tool provides detailed information about kernel slab memory usage. buffer\_head, dentry, inode\_cache, ext3\_inode\_cache, etc. are the major caches. This command is available with the package procps.
- 4. /proc/vmstat: This file gives a detailed breakdown of internal VM behavior. The information contained within is implementation specific and may not always be available. Some information is duplicated in /proc/meminfo and other information can be presented in a friendly fashion by utilities. For maximum utility, this file needs to be monitored over time to observe rates of change. The most important pieces of information that are hard to derive from other sources are as follows:

```
pgscan_kswapd_*, pgsteal_kswapd_*
```

These report respectively the number of pages scanned and reclaimed by **kswapd** since the system started. The ratio between these values can be interpreted as the reclaim efficiency with a low efficiency implying that the system is struggling to reclaim memory and may be thrashing. Light activity here is generally not something to be concerned with.

```
pgscan_direct_*, pgsteal_direct_*
```

These report respectively the number of pages scanned and reclaimed by an application directly. This is correlated with increases in the <u>allocstall</u> counter. This is more serious than <u>kswapd</u> activity as these events indicate that processes are stalling. Heavy activity here combined with <u>kswapd</u> and high rates of <u>pgpgin</u>, <u>pgpout</u> and/ or high rates of <u>pswapin</u> or <u>pswpout</u> are signs that a system is thrashing heavily. More detailed information can be obtained using tracepoints.

#### thp\_fault\_alloc, thp\_fault\_fallback

These counters correspond to how many THPs were allocated directly by an application and how many times a THP was not available and small pages were used. Generally a high fallback rate is harmless unless the application is very sensitive to TLB pressure.

#### thp\_collapse\_alloc, thp\_collapse\_alloc\_failed

These counters correspond to how many THPs were allocated by **khugepaged** and how many times a THP was not available and small pages were used. A high fallback rate implies that the system is fragmented and THPs are not being used even when the memory usage by applications would allow them. It is only a problem for applications that are sensitive to TLB pressure.

#### compact\_\*\_scanned, compact\_stall, compact\_fail, compact\_success

These counters may increase when THP is enabled and the system is fragmented. <u>compact\_stall</u> is incremented when an application stalls allocating THP. The remaining counters account for pages scanned, the number of defragmentation events that succeeded or failed.

# 17 Tuning the network

The network subsystem is complex and its tuning highly depends on the system use scenario and on external factors such as software clients or hardware components (switches, routers, or gateways) in your network. The Linux kernel aims more at reliability and low latency than low overhead and high throughput. Other settings can mean less security, but better performance.

# 17.1 Configurable kernel socket buffers

Networking is largely based on the TCP/IP protocol and a socket interface for communication; for more information about TCP/IP, see *Book "Administration Guide", Chapter 23 "Basic networking"*. The Linux kernel handles data it receives or sends via the socket interface in socket buffers. These kernel socket buffers are tunable.

## Important: TCP autotuning

Since kernel version 2.6.17 full autotuning with 4 MB maximum buffer size exists. This means that manual tuning usually will not improve networking performance considerably. It is often the best not to touch the following variables, or, at least, to check the outcome of tuning efforts carefully.

If you update from an older kernel, it is recommended to remove manual TCP tunings in favor of the autotuning feature.

The special files in the <u>/proc</u> file system can modify the size and behavior of kernel socket buffers; for general information about the <u>/proc</u> file system, see Section 2.6, "The /proc file system". Find networking related files in:

```
/proc/sys/net/core
/proc/sys/net/ipv4
/proc/sys/net/ipv6
```

General net variables are explained in the kernel documentation (linux/Documentation/sysctl/net.txt). Special ipv4 variables are explained in linux/Documentation/networking/ip-sysctl.txt and linux/Documentation/networking/ipvs-sysctl.txt.

In the <u>/proc</u> file system, for example, it is possible to either set the Maximum Socket Receive Buffer and Maximum Socket Send Buffer for all protocols, or both these options for the TCP protocol only (in <u>ipv4</u>) and thus overriding the setting for all protocols (in core).

#### /proc/sys/net/ipv4/tcp\_moderate\_rcvbuf

If <u>/proc/sys/net/ipv4/tcp\_moderate\_rcvbuf</u> is set to <u>1</u>, autotuning is active and buffer size is adjusted dynamically.

#### /proc/sys/net/ipv4/tcp\_rmem

The three values setting the minimum, initial, and maximum size of the Memory Receive Buffer per connection. They define the actual memory usage, not only TCP window size.

#### /proc/sys/net/ipv4/tcp\_wmem

The same as tcp\_rmem, but for Memory Send Buffer per connection.

#### /proc/sys/net/core/rmem\_max

Set to limit the maximum receive buffer size that applications can request.

#### /proc/sys/net/core/wmem\_max

Set to limit the maximum send buffer size that applications can request.

Via <u>/proc</u> it is possible to disable TCP features that you do not need (all TCP features are switched on by default). For example, check the following files:

#### /proc/sys/net/ipv4/tcp\_timestamps

TCP time stamps are defined in RFC1323.

#### /proc/sys/net/ipv4/tcp\_window\_scaling

TCP window scaling is also defined in RFC1323.

#### /proc/sys/net/ipv4/tcp\_sack

Select acknowledgments (SACKS).

Use **sysctl** to read or write variables of the <u>/proc</u> file system. **sysctl** is preferable to **cat** (for reading) and **echo** (for writing), because it also reads settings from <u>/etc/sysctl.conf</u> and, thus, those settings survive reboots reliably. With **sysctl** you can read all variables and their values easily; as root use the following command to list TCP related settings:

> sudo sysctl -a | grep tcp

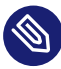

### Note: Side effects of tuning network variables

Tuning network variables can affect other system resources such as CPU or memory use.

# 17.2 Detecting network bottlenecks and analyzing network traffic

Before starting with network tuning, it is important to isolate network bottlenecks and network traffic patterns. There are some tools that can help you with detecting those bottlenecks.

The following tools can help analyzing your network traffic: <u>netstat</u>, <u>tcpdump</u>, and <u>wire</u>shark. Wireshark is a network traffic analyzer.

# 17.3 Netfilter

The Linux firewall and masquerading features are provided by the Netfilter kernel modules. This is a highly configurable rule based framework. If a rule matches a packet, Netfilter accepts or denies it or takes special action ("target") as defined by rules such as address translation.

There are quite a lot of properties Netfilter can take into account. Thus, the more rules are defined, the longer packet processing may last. Also advanced connection tracking could be rather expensive and, thus, slowing down overall networking.

When the kernel queue becomes full, all new packets are dropped, causing existing connections to fail. The 'fail-open' feature allows a user to temporarily disable the packet inspection and maintain the connectivity under heavy network traffic. For reference, see https://home.re-git.org/netfilter-en/using-nfqueue-and-libnetfilter\_queue/ .

For more information, see the home page of the Netfilter and iptables project, http://www.netfilter.org **才** 

# 17.4 Improving the network performance with receive packet steering (RPS)

Modern network interface devices can move so many packets that the host can become the limiting factor for achieving maximum performance. To keep up, the system must be able to distribute the work across multiple CPU cores.

Some modern network interfaces can help distribute the work to multiple CPU cores through the implementation of multiple transmission and multiple receive queues in hardware. However, others are only equipped with a single queue and the driver must deal with all incoming packets

in a single, serialized stream. To work around this issue, the operating system must "parallelize" the stream to distribute the work across multiple CPUs. On SUSE Linux Enterprise Server this is done via Receive Packet Steering (RPS). RPS can also be used in virtual environments.

RPS creates a unique hash for each data stream using IP addresses and port numbers. The use of this hash ensures that packets for the same data stream are sent to the same CPU, which helps to increase performance.

RPS is configured per network device receive queue and interface. The configuration file names match the following scheme:

/sys/class/net/<device>/queues/<rx-queue>/rps\_cpus

<device> stands for the network device, such as \_eth0, \_eth1. stands for the receive queue, such as rx-0, rx-1.

If the network interface hardware only supports a single receive queue, only  $\underline{rx-0}$  will exist. If it supports multiple receive queues, there will be an rx-N directory for each receive queue.

These configuration files contain a comma-delimited list of CPU bitmaps. By default, all bits are set to 0. With this setting RPS is disabled and therefore the CPU that handles the interrupt will also process the packet queue.

To enable RPS and enable specific CPUs to process packets for the receive queue of the interface, set the value of their positions in the bitmap to 1. For example, to enable CPUs 0-3 to process packets for the first receive queue for eth0, set the bit positions 0-3 to 1 in binary: 00001111. This representation then needs to be converted to hex—which results in  $\underline{F}$  in this case. Set this hex value with the following command:

> sudo echo "f" > /sys/class/net/eth0/queues/rx-0/rps\_cpus

If you wanted to enable CPUs 8-15:

1111 1111 0000 0000 (binary) 15 15 0 0 (decimal) F F 0 0 (hex)

The command to set the hex value of ff00 would be:

> sudo echo "ff00" > /sys/class/net/eth0/queues/rx-0/rps\_cpus

On NUMA machines, best performance can be achieved by configuring RPS to use the CPUs on the same NUMA node as the interrupt for the interface's receive queue. On non-NUMA machines, all CPUs can be used. If the interrupt rate is very high, excluding the CPU handling the network interface can boost performance. The CPU being used for the network interface can be determined from /proc/interrupts. For example:

| > sudo  | > <b>sudo</b> cat /proc/interrupts |      |      |      |              |        |  |  |  |  |  |
|---------|------------------------------------|------|------|------|--------------|--------|--|--|--|--|--|
|         | CPU0                               | CPU1 | CPU2 | CPU3 |              |        |  |  |  |  |  |
| <br>51: | 113915241                          | Θ    | Θ    | Θ    | Phys-fasteoi | eth0   |  |  |  |  |  |
|         | 110010211                          | Ū    | Ū    | Ũ    |              | e chio |  |  |  |  |  |

In this case, <u>CPU 0</u> is the only CPU processing interrupts for <u>eth0</u>, since only <u>CPU0</u> contains a non-zero value.

On x86 and AMD64/Intel 64 platforms, **irqbalance** can be used to distribute hardware interrupts across CPUs. See **man 1 irqbalance** for more details.

# 18 Tuning SUSE Linux Enterprise for SAP

This chapter presents information about preparing and tuning SUSE Linux Enterprise Server to work optimally with SAP applications with <u>sapconf</u>. <u>sapconf</u> is for SUSE Linux Enterprise systems that install SAP applications. Customers who have SUSE Linux Enterprise Server for SAP Applications should use **saptune**.

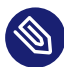

### Note: The **sapconf** command has been removed

In SUSE Linux Enterprise Server and SUSE Linux Enterprise Server 11 and 12, the **sap-conf** command was included in the package with the same name.

For SUSE Linux Enterprise Server and SUSE Linux Enterprise Server 15, this has been changed: The command **sapconf** has been removed from the <u>sapconf</u> package. The package contains a <u>systemd</u> service only. There is no <u>sapconf</u> command line tool anymore, no sapconf/tuned profiles, and no tuned.

# 18.1 Tuning SLE Systems with sapconf 5

The package <u>sapconf</u> is available in SUSE Linux Enterprise Server and SUSE Linux Enterprise Server for SAP Applications. It sets recommended parameters for the following types of SAP applications: SAP NetWeaver, SAP HANA, and SAP HANA-based applications.

OVERVIEW OF sapconf5 IN SUSE® LINUX ENTERPRISE SERVER 12

sapconf 5 (without tuned)

- sapconf-netweaver (sapconf profile as a replacement for tuned profile)
- sapconf-hana (sapconf profile as a replacement for tuned profile)
- sapconf-bobj (sapconf profile as a replacement for tuned profile)
- sapconf-ase (sapconf profile as a replacement for tuned profile)

OVERVIEW OF sapconf5 IN SUSE® LINUX ENTERPRISE SERVER 15

sapconf 5 (without tuned) no profiles anymore Note that if you previously made changes to the system tuning, those changes may be overwritten by sapconf.

sapconf 5 ships a systemd service which applies the tuning and ensures that related services are running.

To use sapconf, make sure that the package sapconf is installed on your system.

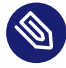

### Note: No profiles in SUSE Linux Enterprise Server and SUSE Linux Enterprise Server 15 SP4

In SUSE Linux Enterprise Server and SUSE Linux Enterprise Server 15, <u>sapconf</u> no longer supports profiles.

### 18.1.1 Verifying sapconf setup

With <u>sapconf</u> 5.0.2 and up, the check tool <u>sapconf\_check</u> is available, which verifies the correct setup of sapconf. For example:

```
# sapconf_check
This is sapconf_check v1.0.
It verifies if sapconf is set up correctly and will give advice to do so.
Please keep in mind:
{{ - This tool does not check, if the tuning itself works correctly.}}
{{ - Follow the hints from top to down to minimize side effects.}}
Checking sapconf
_____
[ OK ] sapconf package has version 5.0.2
[ OK ] saptune.service is inactive
[ OK ] saptune.service is disabled
[WARN] tuned.service is enabled/active with profile 'virtual-guest -> Sapconf does not
require tuned! Run 'systemctl stop tuned.service', if not needed otherwise.
[FAIL] sapconf.service is inactive -> Run 'systemctl start sapconf.service' to activate
the tuning now.
[FAIL] sapconf.service is disabled -> Run 'systemctl enable sapconf.service' to activate
sapconf at boot.1 warning(s) have been found.
2 error(s) have been found.
Sapconf will not work properly!
```

If **sapconf\_check** finds problems, it will give hints on how to resolve the issue. The tool will not verify whether the system has been tuned correctly. It only checks that <u>sapconf</u> is set up correctly and has been started.

### 18.1.2 Enabling and disabling sapconf and viewing its status

After the installation of sapconf, the sapconf service is enabled. You can inspect or change the status of sapconf as described in the following:

• To see the status of the service sapconf:

# systemctl status sapconf

The service should be displayed as active (exited).

• To start the service sapconf:

# systemctl start sapconf

• Should sapconf be disabled, enable and start it with:

# systemctl enable --now sapconf

• To stop the service sapconf:

# systemctl stop sapconf

This command will disable the vast majority of optimizations immediately. The only exceptions from this rule are options that require a system reboot to enable/disable.

```
• To disable sapconf, use:
```

# systemctl disable sapconf

If you have not specifically enabled any of the services that <u>sapconf</u> depends on yourself, this will also disable most tuning parameters and all services used by sapconf.

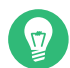

### Tip: Additional services that sapconf relies on

In addition to the sapconf service it also relies on the following two services:

- sysstat which collects data on system activity.
- <u>uuidd</u> which generates time-based UUIDs that are guaranteed to be unique even in settings where many processor cores are involved. This is necessary for SAP applications.

# 18.1.3 Configuring sapconf5

In general, the default configuration of sapconf already uses the parameter values recommended by SAP. However, if you have special needs, you can configure the tool to better suit those.

All parameters of <u>sapconf</u> can be found in the file <u>/etc/sysconfig/sapconf</u>. The file can be edited directly. All parameters in this file are explained by means of comments and references to SAP Notes, which can be viewed at https://launchpad.support.sap.com/ ?.

When <u>sapconf</u> is updated, all customized parameters from this file will be preserved as much as possible. However, sometimes parameters cannot be transferred cleanly to the new configuration file. Therefore, after updating it is advisable to check the difference between the previous custom configuration, which during the update is moved to <u>/etc/sysconfig/sapconf.rpmsave</u>, and the new version at /etc/sysconfig/sapconf.

Log messages related to this file are written to /var/log/sapconf.log.

When editing either of these files, you will find that some values are commented by means of a # character at the beginning of the line. This means that while the parameter is relevant for tuning, there is no suitable default for it.

Conversely, you can add  $\underline{\#}$  characters to the beginning of the line to comment specific parameters. However, you should avoid this practice, as it can lead to <u>sapconf</u> not properly applying the profile.

To apply edited configuration, restart sapconf:

#### # systemctl restart sapconf

Confirming that a certain parameter value was applied correctly works differently for different parameters. Hence, the following serves as an example only:

#### EXAMPLE 18.1: CHECKING PARAMETERS

To confirm that the setting for TCP\_SLOW\_START was applied, do the following:

• View the log file of sapconf to see whether it applied the value. Within /var/log/ sapconf.log, check for a line containing this text:

Change net.ipv4.tcp\_slow\_start\_after\_idle from 1 to 0

Alternatively, the parameter may have already been set correctly before <u>sapconf</u> was started. In this case, sapconf will not change its value:

Leaving net.ipv4.tcp\_slow\_start\_after\_idle unchanged at 1

• The underlying option behind <u>TCP\_SLOW\_START</u> can be manually configured at <u>/proc/sys/net.ipv4.tcp\_slow\_start\_after\_idle</u>. To check its actual current value, use:

# sysctl net.ipv4.tcp\_slow\_start\_after\_idle

### 18.1.4 Removing sapconf

To remove sapconf from a system, uninstall its package with:

# zypper rm sapconf

Note that when doing this, dependencies of sapconf will remain installed. However, the service sysstat will go into a disabled state. If it is still relevant to you, make sure to enable it again.

### 18.1.5 For more information

The following man pages provide additional information about sapconf:

- Detailed description of all tuning parameters set by sapconf: man 5 sapconf
- Information about configuring and customizing the sapconf profile: man 7 sapconf

Also see the blog series detailing the updated version of <u>sapconf</u> at https://www.suse.com/c/ a-new-sapconf-is-available/ **?**.

### 18.1.6 Using **tuned** together with sapconf

With version 5, <u>sapconf</u> does not rely on <u>tuned</u> anymore. This means both tools can be used independently. sapconf will print a warning in its log if the **tuned** service is started.

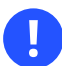

# Important: Using **tuned** and sapconf together

If you are going to use **tuned** and sapconf simultaneously, be very careful, that both tools do not configure the same system parameters.

# VI Handling system dumps

- 19 Tracing tools 212
- 20 Kexec and Kdump 223
- 21 Using systemd-coredump to debug application crashes 243

# 19 Tracing tools

SUSE Linux Enterprise Server comes with several tools that help you obtain useful information about your system. You can use the information for various purposes, for example, to debug and find problems in your program, to discover places causing performance drops, or to trace a running process to find out what system resources it uses. Most of the tools are part of the installation media. In some cases, they need to be installed from the SUSE Software Development Kit, which is a separate download.

## Note: Tracing and impact on performance

While a running process is being monitored for system or library calls, the performance of the process is heavily reduced. You are advised to use tracing tools only for the time you need to collect the data.

# 19.1 Tracing system calls with strace

The **strace** command traces system calls of a process and signals received by the process. **strace** can either run a new command and trace its system calls, or you can attach **strace** to an already running command. Each line of the command's output contains the system call name, followed by its arguments in parentheses and its return value.

To run a new command and start tracing its system calls, enter the command to be monitored as you normally do, and add **strace** at the beginning of the command line:

```
> strace ls
execve("/bin/ls", ["ls"], [/* 52 vars */]) = 0
                                         = 0 \times 618000
brk(0)
mmap(NULL, 4096, PROT READ|PROT WRITE, MAP PRIVATE|MAP ANONYMOUS, -1, 0) \
        = 0 \times 7 f 9848667000
mmap(NULL, 4096, PROT_READ|PROT_WRITE, MAP_PRIVATE|MAP_ANONYMOUS, -1, 0) \
        = 0 \times 7 f 9848666000
access("/etc/ld.so.preload", R_OK) = -1 ENOENT \
(No such file or directory)
open("/etc/ld.so.cache", 0 RDONLY)
                                         = 3
fstat(3, {st mode=S IFREG|0644, st size=200411, ...}) = 0
mmap(NULL, 200411, PROT READ, MAP PRIVATE, 3, 0) = 0x7f9848635000
                                          = 0
close(3)
open("/lib64/librt.so.1", 0_RDONLY)
                                          = 3
```

```
[...]
mmap(NULL, 4096, PROT READ|PROT WRITE, MAP PRIVATE|MAP ANONYMOUS, -1, 0) \
= 0 \times 7 f d 7 8 0 f 7 9 0 0 0
write(1, "Desktop\nDocuments\nbin\ninst-sys\n", 31Desktop
Documents
bin
inst-sys
) = 31
close(1)
                                            = 0
munmap(0x7fd780f79000, 4096)
                                            = 0
close(2)
                                            = 0
                                            = ?
exit_group(0)
```

To attach <u>strace</u> to an already running process, you need to specify the <u>-p</u> with the process ID (PID) of the process that you want to monitor:

```
> strace -p `pidof cron`
 Process 1261 attached
 restart_syscall(<... resuming interrupted call ...>) = 0
   stat("/etc/localtime", {st_mode=S_IFREG|0644, st_size=2309, ...}) = 0
    select(5, [4], NULL, NULL, {0, 0})
                                                                                          = 0 (Timeout)
    socket(PF_LOCAL, SOCK_STREAM|SOCK_CLOEXEC|SOCK_NONBLOCK, 0) = 5
    connect(5, {sa family=AF LOCAL, sun path="/var/run/nscd/socket"}, 110) = 0
    sendto(5, "\2\0\0\0\0\0\0\0\0\0\0\0\0root\0", 17, MSG_NOSIGNAL, NULL, 0) = 17
    poll([{fd=5, events=POLLIN|POLLERR|POLLHUP}], 1, 5000) = 1 ([{fd=5, revents=POLLIN|
POLLHUP}])
    read(5, "root \ vot \ vot \ 
    close(5)
                                                                                              = 0
    rt_sigprocmask(SIG_BLOCK, [CHLD], [], 8) = 0
    rt_sigaction(SIGCHLD, NULL, {0x7f772b9ea890, [], SA_RESTORER|SA_RESTART,
 0 \times 7 f 772 a d f 7880, 8) = 0
    rt_sigprocmask(SIG_SETMASK, [], NULL, 8) = 0
    nanosleep({60, 0}, 0x7fff87d8c580)
                                                                                       = 0
    stat("/etc/localtime", {st mode=S IFREG|0644, st size=2309, ...}) = 0
    select(5, [4], NULL, NULL, {0, 0})
                                                                                          = 0 (Timeout)
    socket(PF_LOCAL, SOCK_STREAM|SOCK_CLOEXEC|SOCK_NONBLOCK, 0) = 5
    connect(5, {sa_family=AF_LOCAL, sun_path="/var/run/nscd/socket"}, 110) = 0
    sendto(5, "2\langle0\rangle0\rangle0\rangle0\rangle0\rangle0\rangle0 = 17 MSG_NOSIGNAL, NULL, 0) = 17
    poll([{fd=5, events=POLLIN|POLLERR|POLLHUP}], 1, 5000) = 1 ([{fd=5, revents=POLLIN|
POLLHUP}])
    read(5, "root\0x\0root\0/root\0/bin/bash\0", 28) = 28
    close(5)
    [...]
```

The  $\underline{-e}$  option understands several sub-options and arguments. For example, to trace all attempts to open or write to a particular file, use the following:

```
> strace -e trace=open,write ls ~
open("/etc/ld.so.cache", 0_RDONLY) = 3
open("/lib64/librt.so.1", 0_RDONLY) = 3
open("/lib64/libselinux.so.1", 0_RDONLY) = 3
open("/lib64/libacl.so.1", 0_RDONLY) = 3
open("/lib64/libc.so.6", 0_RDONLY) = 3
open("/lib64/libpthread.so.0", 0_RDONLY) = 3
[...]
open("/usr/lib/locale/cs_CZ.utf8/LC_CTYPE", 0_RDONLY) = 3
open(".", 0_RDONLY|0_NONBLOCK|0_DIRECTORY|0_CLOEXEC) = 3
write(1, "addressbook.db.bak\nbin\ncxoffice\n"..., 311) = 311
```

To trace only network related system calls, use -e trace=network:

```
> strace -e trace=network -p 26520
Process 26520 attached - interrupt to quit
socket(PF_NETLINK, SOCK_RAW, 0) = 50
bind(50, {sa_family=AF_NETLINK, pid=0, groups=00000000}, 12) = 0
getsockname(50, {sa_family=AF_NETLINK, pid=26520, groups=0000000}, \
[12]) = 0
sendto(50, "\24\0\0\0\26\0\1\3~p\315K\0\0\0\0\0\0\0\0\0", 20, 0,
{sa_family=AF_NETLINK, pid=0, groups=0000000}, 12) = 20
[...]
```

The -c calculates the time the kernel spent on each system call:

| <pre>&gt; strace -c find /etc -name xorg.conf</pre> |          |            |       |        |                            |  |  |  |  |  |
|-----------------------------------------------------|----------|------------|-------|--------|----------------------------|--|--|--|--|--|
| /etc/X11/xorg.conf                                  |          |            |       |        |                            |  |  |  |  |  |
| % time                                              | seconds  | usecs/call | calls | errors | syscall                    |  |  |  |  |  |
|                                                     |          |            |       |        |                            |  |  |  |  |  |
| 32.38                                               | 0.000181 | 181        | 1     |        | execve                     |  |  |  |  |  |
| 22.00                                               | 0.000123 | Θ          | 576   |        | getdents64                 |  |  |  |  |  |
| 19.50                                               | 0.000109 | Θ          | 917   | 31     | open                       |  |  |  |  |  |
| 19.14                                               | 0.000107 | Θ          | 888   |        | close                      |  |  |  |  |  |
| 4.11                                                | 0.000023 | 2          | 10    |        | mprotect                   |  |  |  |  |  |
| 0.00                                                | 0.000000 | Θ          | 1     |        | write                      |  |  |  |  |  |
| []                                                  |          |            |       |        |                            |  |  |  |  |  |
| 0.00                                                | 0.000000 | Θ          | 1     |        | getrlimit                  |  |  |  |  |  |
| 0.00                                                | 0.000000 | Θ          | 1     |        | arch_prctl                 |  |  |  |  |  |
| 0.00                                                | 0.000000 | Θ          | 3     | 1      | futex                      |  |  |  |  |  |
| 0.00                                                | 0.000000 | Θ          | 1     |        | <pre>set_tid_address</pre> |  |  |  |  |  |
| 0.00                                                | 0.000000 | Θ          | 4     |        | fadvise64                  |  |  |  |  |  |
| 0.00                                                | 0.000000 | Θ          | 1     |        | <pre>set_robust_list</pre> |  |  |  |  |  |
|                                                     |          |            |       |        |                            |  |  |  |  |  |

| 3 33 total |
|------------|
|            |

To trace all child processes of a process, use -f:

```
> strace -f systemctl status apache2.service
execve("/usr/bin/systemctl", ["systemctl", "status", "apache2.service"], \
0x7ffea44a3318 /* 56 vars */) = 0
brk(NULL)
                                        = 0 \times 5560 f 664 a 000
[...]
mmap(NULL, 8192, PROT_READ|PROT_WRITE, MAP_PRIVATE|MAP_ANONYMOUS, -1, 0) = 0x7f98c58a5000
mmap(NULL, 4420544, PROT_READ|PROT_EXEC, MAP_PRIVATE|MAP_DENYWRITE, 3, 0) =
0x7f98c524a000
mprotect(0x7f98c53f4000, 2097152, PROT NONE) = 0
[...]
[pid 9130] read(0, "\342\227\217 apache2.service - The Apache"..., 8192) = 165
[pid 9130] read(0, "", 8027)
                                        = 0
• apache2.service - The Apache Webserver227\217 apache2.service - Th"..., 193
  Loaded: loaded (/usr/lib/system/apache2.service; disabled; vendor preset:
disabled)
  Active: inactive (dead)
) = 193
[pid 9130] ioctl(3, SNDCTL_TMR_STOP or TCSETSW, {B38400 opost isig icanon echo ...}) = 0
[pid 9130] exit_group(0)
                                        = ?
[pid 9130] +++ exited with 0 +++
<... waitid resumed>{si_signo=SIGCHLD, si_code=CLD_EXITED, si_pid=9130, \
si_uid=0, si_status=0, si_utime=0, si_stime=0}, WEXITED, NULL) = 0
--- SIGCHLD {si_signo=SIGCHLD, si_code=CLD_EXITED, si_pid=9130, si_uid=0, \
 si status=0, si utime=0, si stime=0} ---
exit group(3)
                                        = ?
+++ exited with 3 +++
```

If you need to analyze the output of **strace** and the output messages are too long to be inspected directly in the console window, use  $\underline{-o}$ . In that case, unnecessary messages, such as information about attaching and detaching processes, are suppressed. You can also suppress these messages (normally printed on the standard output) with  $\underline{-q}$ . To add time stamps at the beginning of each line with a system call, use -t:

```
> strace -t -o strace_sleep.txt sleep 1; more strace_sleep.txt
08:44:06 execve("/bin/sleep", ["sleep", "1"], [/* 81 vars */]) = 0
08:44:06 brk(0) = 0x606000
08:44:06 mmap(NULL, 4096, PROT_READ|PROT_WRITE, MAP_PRIVATE|MAP_ANONYMOUS, \
-1, 0) = 0x7f8e78cc5000
[...]
08:44:06 close(3) = 0
08:44:06 nanosleep({1, 0}, NULL) = 0
08:44:07 close(1) = 0
08:44:07 close(2) = 0
```

The behavior and output format of strace can be largely controlled. For more information, see the relevant manual page (man 1 strace).

# 19.2 Tracing library calls with ltrace

**ltrace** traces dynamic library calls of a process. It is used in a similar way to **strace**, and most of their parameters have a very similar or identical meaning. By default, **ltrace** uses /etc/ ltrace.conf or ~/.ltrace.conf configuration files. You can, however, specify an alternative one with the -F *CONFIG\_FILE* option.

In addition to library calls, ltrace with the -S option can trace system calls as well:

```
> ltrace -S -o ltrace find.txt find /etc -name \
xorg.conf; more ltrace_find.txt
SYS_brk(NULL)
                                                               = 0 \times 00628000
SYS_mmap(0, 4096, 3, 34, 0xfffffff)
                                                               = 0x7f1327ea1000
SYS mmap(0, 4096, 3, 34, 0xfffffff)
                                                               = 0 \times 7 f 1327 e a 0000
[...]
fnmatch("xorg.conf", "xorg.conf", 0)
                                                               = 0
free(0x0062db80)
                                                               = <void>
__errno_location()
                                                               = 0x7f1327e5d698
___ctype_get_mb_cur_max(0x7fff25227af0, 8192, 0x62e020, -1, 0) = 6
__ctype_get_mb_cur_max(0x7fff25227af0, 18, 0x7f1327e5d6f0, 0x7fff25227af0,
0 \times 62 = 031) = 6
fprintf chk(0x7f1327821780, 1, 0x420cf7, 0x7fff25227af0, 0x62e031
<unfinished ...>
SYS_fstat(1, 0x7fff25227230)
                                                               = 0
SYS_mmap(0, 4096, 3, 34, 0xfffffff)
                                                               = 0 \times 7 f 1327 e 72000
SYS_write(1, "/etc/X11/xorg.conf\n", 19)
                                                               = 19
[...]
```

You can change the type of traced events with the  $\underline{-e}$  option. The following example prints library calls related to fnmatch and strlen functions:

```
> ltrace -e fnmatch,strlen find /etc -name xorg.conf
[...]
fnmatch("xorg.conf", "xorg.conf", 0) = 0
strlen("Xresources") = 10
strlen("Xresources") = 10
strlen("Xresources") = 10
fnmatch("xorg.conf", "Xresources", 0) = 1
strlen("xorg.conf.install") = 17
[...]
```

To display only the symbols included in a specific library, use -l /path/to/library:

```
> ltrace -l /lib64/librt.so.1 sleep 1
clock_gettime(1, 0x7fff4b5c34d0, 0, 0, 0) = 0
clock_gettime(1, 0x7fff4b5c34c0, 0xfffffffff600180, -1, 0) = 0
+++ exited (status 0) +++
```

You can make the output more readable by indenting each nested call by the specified number of space with the -n *NUM\_OF\_SPACES*.

# 19.3 Debugging and profiling with Valgrind

Valgrind is a set of tools to debug and profile your programs so that they can run both faster and with fewer errors. Valgrind can detect problems related to memory management and threading, or can also serve as a framework for building new debugging tools. It is well known that this tool can incur high overhead, causing, for example, higher runtimes or changing the normal program behavior under concurrent workloads based on timing.

### 19.3.1 Installation

Valgrind is not shipped with standard SUSE Linux Enterprise Server distribution. To install it on your system, you need to obtain SUSE Software Development Kit, and either install it and run

zypper install VALGRIND

or browse through the SUSE Software Development Kit directory tree, locate the Valgrind package and install it with

#### rpm -i valgrind-VERSION\_ARCHITECTURE.rpm

The SDK is a module for SUSE Linux Enterprise and is available via an online channel from the SUSE Customer Center. Refer to *Article "Modules and Extensions Quick Start"* for details.

## 19.3.2 Supported architectures

SUSE Linux Enterprise Server supports Valgrind on the following architectures:

- AMD64/Intel 64
- POWER
- IBM Z

## 19.3.3 General information

The main advantage of Valgrind is that it works with existing compiled executables. You do not need to recompile or modify your programs to use it. Run Valgrind like this:

valgrind VALGRIND\_OPTIONS your-prog YOUR-PROGRAM-OPTIONS

Valgrind consists of several tools, and each provides specific functionality. Information in this section is general and valid regardless of the used tool. The most important configuration option is --tool. This option tells Valgrind which tool to run. If you omit this option, <u>memcheck</u> is selected by default. For example, to run <u>find ~</u> <u>-name</u> .bashrc with Valgrind's <u>memcheck</u> tools, enter the following in the command line:

**valgrind** --tool = memcheck find  $\sim$  -name .bashrc

A list of standard Valgrind tools with a brief description follows:

#### memcheck

Detects memory errors. It helps you tune your programs to behave correctly.

#### cachegrind

Profiles cache prediction. It helps you tune your programs to run faster.

#### callgrind

Works in a similar way to <u>cachegrind</u> but also gathers additional cache-profiling information.

#### exp-drd

Detects thread errors. It helps you tune your multi-threaded programs to behave correctly.

#### helgrind

Another thread error detector. Similar to <u>exp-drd</u> but uses different techniques for problem analysis.

#### massif

A heap profiler. Heap is an area of memory used for dynamic memory allocation. This tool helps you tune your program to use less memory.

#### lackey

An example tool showing instrumentation basics.

# 19.3.4 Default options

Valgrind can read options at start-up. There are three places which Valgrind checks:

- 1. The file .valgrindrc in the home directory of the user who runs Valgrind.
- 2. The environment variable \$VALGRIND\_OPTS
- 3. The file .valgrindrc in the current directory where Valgrind is run from.

These resources are parsed exactly in this order, while later given options take precedence over earlier processed options. Options specific to a particular Valgrind tool must be prefixed with the tool name and a colon. For example, if you want <u>cachegrind</u> to always write profile data to the <u>/tmp/cachegrind\_PID.log</u>, add the following line to the <u>.valgrindrc</u> file in your home directory:

--cachegrind:cachegrind-out-file=/tmp/cachegrind\_%p.log

### 19.3.5 How Valgrind works

Valgrind takes control of your executable before it starts. It reads debugging information from the executable and related shared libraries. The executable's code is redirected to the selected Valgrind tool, and the tool adds its own code to handle its debugging. Then the code is handed back to the Valgrind core and the execution continues.

For example, <u>memcheck</u> adds its code, which checks every memory access. As a consequence, the program runs much slower than in the native execution environment.

Valgrind simulates every instruction of your program. Therefore, it not only checks the code of your program, but also all related libraries (including the C library), libraries used for graphical environment, and so on. If you try to detect errors with Valgrind, it also detects errors in associated libraries (like C, X11, or Gtk libraries). Because you probably do not need these errors, Valgrind can selectively, suppress these error messages to suppression files. The <u>--gen-</u>suppressions=yes tells Valgrind to report these suppressions which you can copy to a file.

You should supply a real executable (machine code) as a Valgrind argument. If your application is run, for example, from a shell or Perl script, you will by mistake get error reports related to /bin/sh (or /usr/bin/perl). In such cases, you can use --trace-children=yes to work around this issue. However, using the executable itself will avoid any confusion over this issue.

## 19.3.6 Messages

During its runtime, Valgrind reports messages with detailed errors and important events. The following example explains the messages:

```
> valgrind --tool=memcheck find ~ -name .bashrc
[...]
==6558== Conditional jump or move depends on uninitialised value(s)
           at 0x400AE79: _dl_relocate_object (in /lib64/ld-2.11.1.so)
==6558==
==6558==
           by 0x4003868: dl main (in /lib64/ld-2.11.1.so)
[...]
==6558== Conditional jump or move depends on uninitialised value(s)
           at 0x400AE82: _dl_relocate_object (in /lib64/ld-2.11.1.so)
==6558==
==6558==
           by 0x4003868: dl_main (in /lib64/ld-2.11.1.so)
[...]
==6558== ERROR SUMMARY: 2 errors from 2 contexts (suppressed: 0 from 0)
==6558== malloc/free: in use at exit: 2,228 bytes in 8 blocks.
==6558== malloc/free: 235 allocs, 227 frees, 489,675 bytes allocated.
==6558== For counts of detected errors, rerun with: -v
==6558== searching for pointers to 8 not-freed blocks.
==6558== checked 122,584 bytes.
==6558==
==6558== LEAK SUMMARY:
==6558== definitely lost: 0 bytes in 0 blocks.
==6558==
           possibly lost: 0 bytes in 0 blocks.
==6558== still reachable: 2,228 bytes in 8 blocks.
==6558==
                suppressed: 0 bytes in 0 blocks.
==6558== Rerun with --leak-check=full to see details of leaked memory.
```

The <u>==6558==</u> introduces Valgrind's messages and contains the process ID number (PID). You can easily distinguish Valgrind's messages from the output of the program itself, and decide which messages belong to a particular process.

To make Valgrind's messages more detailed, use -v or even -v -v.

You can make Valgrind send its messages to three different places:

- 1. By default, Valgrind sends its messages to the file descriptor 2, which is the standard error output. You can tell Valgrind to send its messages to any other file descriptor with the \_-\_ log-fd=*FILE\_DESCRIPTOR\_NUMBER* option.
- 2. The second and probably more useful way is to send Valgrind's messages to a file with <u>--</u> log-file=*FILENAME*. This option accepts several variables, for example, <u>%p</u> gets replaced with the PID of the currently profiled process. This way you can send messages to different files based on their PID. <u>%q{env\_var}</u> is replaced with the value of the related <u>env\_var</u> environment variable.

The following example checks for possible memory errors during the Apache Web server restart, while following children processes and writing detailed Valgrind's messages to separate files distinguished by the current process PID:

```
> valgrind -v --tool=memcheck --trace-children=yes \
--log-file=valgrind_pid_%p.log systemctl restart apache2.service
```

This process created 52 log files in the testing system, and took 75 seconds instead of the usual 7 seconds needed to run **sudo systemctl restart apache2.service** without Valgrind, which is approximately 10 times more.

```
> ls -1 valgrind_pid_*log
valgrind_pid_11780.log
valgrind_pid_11782.log
valgrind_pid_11783.log
[...]
valgrind_pid_11860.log
valgrind_pid_11862.log
valgrind_pid_11863.log
```

3. You may also prefer to send the Valgrind's messages over the network. You need to specify the <u>aa.bb.cc.dd</u> IP address and <u>port\_num</u> port number of the network socket with the <u>-log-socket=AA.BB.CC.DD:PORT\_NUM</u> option. If you omit the port number, 1500 will be used.

It is useless to send Valgrind's messages to a network socket if no application is capable of receiving them on the remote machine. That is why **valgrind-listener**, a simple listener, is shipped together with Valgrind. It accepts connections on the specified port and copies everything it receives to the standard output.

## 19.3.7 Error messages

Valgrind remembers all error messages, and if it detects a new error, the error is compared against old error messages. This way Valgrind checks for duplicate error messages. In case of a duplicate error, it is recorded but no message is shown. This mechanism prevents you from being overwhelmed by millions of duplicate errors.

The  $\underline{-v}$  option will add a summary of all reports (sorted by their total count) to the end of the Valgrind's execution output. Moreover, Valgrind stops collecting errors if it detects either 1000 different errors, or 10 000 000 errors in total. If you want to suppress this limit and wish to see all error messages, use  $\underline{-\text{error-limit=no}}$ .

Some errors usually cause other ones. Therefore, fix errors in the same order as they appear and re-check the program continuously.

# 19.4 More information

- For a complete list of options related to the described tracing tools, see the corresponding man page (man 1 strace, man 1 ltrace, and man 1 valgrind).
- To describe advanced usage of Valgrind is beyond the scope of this document. It is very well documented, see Valgrind User Manual (http://valgrind.org/docs/manual/manual.html) 
   These pages are indispensable if you need more advanced information on Valgrind or the usage and purpose of its standard tools.

# 20 Kexec and Kdump

Kexec is a tool to boot to another kernel from the currently running one. You can perform faster system reboots without any hardware initialization. You can also prepare the system to boot to another kernel if the system crashes.

# 20.1 Introduction

With Kexec, you can replace the running kernel with another one without a hard reboot. The tool is useful for several reasons:

- Faster system rebooting If you need to reboot the system frequently, Kexec can save you significant time.
- Avoiding unreliable firmware and hardware

Computer hardware is complex and serious problems may occur during the system startup. You cannot always replace unreliable hardware immediately. Kexec boots the kernel to a controlled environment with the hardware already initialized. The risk of unsuccessful system start is then minimized.

• Saving the dump of a crashed kernel

Kexec preserves the contents of the physical memory. After the *production* kernel fails, the *capture* kernel (an additional kernel running in a reserved memory range) saves the state of the failed kernel. The saved image can help you with the subsequent analysis.

• Booting without GRUB 2 configuration

When the system boots a kernel with Kexec, it skips the boot loader stage. The normal booting procedure can fail because of an error in the boot loader configuration. With Kexec, you do not depend on a working boot loader configuration.

# 20.2 Required packages

To use Kexec on SUSE® Linux Enterprise Server to speed up reboots or avoid potential hardware problems, make sure that the package <u>kexec-tools</u> is installed. It contains a script called **kexec-bootloader**, which reads the boot loader configuration and runs Kexec using the same kernel options as the normal boot loader.

To set up an environment that helps you obtain debug information in case of a kernel crash, make sure that the package makedumpfile is installed.

The preferred method of using Kdump in SUSE Linux Enterprise Server is through the YaST Kdump module. To use the YaST module, make sure that the package yast2-kdump is installed.

# 20.3 Kexec internals

The most important component of Kexec is the <u>/sbin/kexec</u> command. You can load a kernel with Kexec in two different ways:

• Load the kernel to the address space of a production kernel for a regular reboot:

# kexec -1 KERNEL\_IMAGE

You can later boot to this kernel with kexec -e.

• Load the kernel to a reserved area of memory:

# kexec -p KERNEL\_IMAGE

This kernel will be booted automatically when the system crashes.

If you want to boot another kernel and preserve the data of the production kernel when the system crashes, you need to reserve a dedicated area of the system memory. The production kernel never loads to this area because it must be always available. It is used for the capture kernel so that the memory pages of the production kernel can be preserved.

To reserve the area, append the option <u>crashkernel</u> to the boot command line of the production kernel. To determine the necessary values for <u>crashkernel</u>, follow the instructions in *Section 20.4, "Calculating* crashkernel *allocation size"*.

Note that this is not a parameter of the capture kernel. The capture kernel does not use Kexec.

The capture kernel is loaded to the reserved area and waits for the kernel to crash. Then, Kdump tries to invoke the capture kernel because the production kernel is no longer reliable at this stage. This means that even Kdump can fail.

To load the capture kernel, you need to include the kernel boot parameters. Usually, the initial RAM file system is used for booting. You can specify it with \_-initrd = *FILENAME*. With \_-append = *CMDLINE*, you append options to the command line of the kernel to boot.

It is required to include the command line of the production kernel. You can simply copy the command line with <u>--append = "\$(cat /proc/cmdline)"</u> or add more options with <u>--append = "\$(cat /proc/cmdline) more\_options"</u>.

For example, to load the /boot/vmlinuz-5.14.21-150500.53-default kernel image with the command line of the currently running production kernel and the /boot/initrd file, run the following command:

```
# kexec -l /boot/vmlinuz-5.14.21-150500.53-default \
    --append="$(cat /proc/cmdline)" --initrd=/boot/initrd
```

You can always unload the previously loaded kernel. To unload a kernel that was loaded with the -1 option, use the **kexec** -u command. To unload a crash kernel loaded with the <u>-p</u> option, use **kexec** -p -u command.

# 20.4 Calculating crashkernel allocation size

To use Kexec with a capture kernel and to use Kdump in any way, RAM needs to be allocated for the capture kernel. The allocation size depends on the expected hardware configuration of the computer, therefore you need to specify it.

The allocation size also depends on the hardware architecture of your computer. Make sure to follow the procedure intended for your system architecture.

PROCEDURE 20.1: ALLOCATION SIZE ON AMD64/INTEL 64

1. To find out the base value for the computer, run the following command:

```
# kdumptool calibrate
Total: 49074
Low: 72
High: 180
MinLow: 72
MaxLow: 3085
MinHigh: 0
MaxHigh: 45824
```

All values are given in megabytes.

2. Take note of the values of Low and High.

# Note: Significance of Low and High values

On AMD64/Intel 64 computers, the High value stands for the memory reservation for all available memory. The Low value stands for the memory reservation in the DMA32 zone, that is, all the memory up to the 4 GB mark.

SIZE\_LOW is the amount of memory required by 32-bit-only devices. The kernel will allocate 64M for DMA32 bounce buffers. If your server does not have any 32-bit-only devices, everything should work with the default allocation of 72M for <u>SIZE\_LOW</u>. A possible exception to this is on NUMA machines, which may make it appear that more <u>Low</u> memory is needed. The Kdump kernel may be booted with numa=off to make sure normal kernel allocations do not use Low memory.

3. Adapt the High value from the previous step for the number of LUN kernel paths (paths to storage devices) attached to the computer. A sensible value in megabytes can be calculated using this formula:

SIZE\_HIGH = RECOMMENDATION + (LUNs / 2)

The following parameters are used in this formula:

- SIZE\_HIGH. The resulting value for High.
- **RECOMMENDATION**. The value recommended by **kdumptool calibrate** for High.
- LUNs. The maximum number of LUN kernel paths that you expect to ever create on the computer. Exclude multipath devices from this number, as these are ignored. To get the *current* number of LUNs available on your system, run the following command:

> cat /proc/scsi/scsi | grep Lun | wc -l

4. If the drivers for your device make many reservations in the DMA32 zone, the Low value also needs to be adjusted. However, there is no simple formula to calculate these. Finding the right size can therefore be a process of trial and error.

For the beginning, use the Low value recommended by **kdumptool calibrate**.

5. The values now need to be set in the correct location.

#### If you are changing the kernel command line directly

Append the following kernel option to your boot loader configuration:

crashkernel=SIZE\_HIGH,high crashkernel=SIZE\_LOW,low

Replace the placeholders <u>SIZE\_HIGH</u> and <u>SIZE\_LOW</u> with the appropriate value from the previous steps and append the letter <u>M</u> (for megabytes). As an example, the following is valid:

crashkernel=36M,high crashkernel=72M,low

If you are using the YaST GUI:

Set *Kdump Low Memory* to the determined Low value. Set *Kdump High Memory* to the determined High value.

If you are using the YaST command line interface:

Use the following command:

# yast kdump startup enable alloc\_mem=LOW,HIGH

Replace  $\underline{LOW}$  with the determined  $\underline{Low}$  value. Replace  $\underline{HIGH}$  with the determined HIGH value.

#### PROCEDURE 20.2: ALLOCATION SIZE ON POWER AND IBM Z

1. To find out the basis value for the computer, run the following in a terminal:

# kdumptool calibrate

This command returns a list of values. All values are given in megabytes.

- 2. Write down the value of Low.
- 3. Adapt the Low value from the previous step for the number of LUN kernel paths (paths to storage devices) attached to the computer. A sensible value in megabytes can be calculated using this formula:

SIZE\_LOW = RECOMMENDATION + (LUNs / 2)

The following parameters are used in this formula:

- SIZE\_LOW. The resulting value for Low.
- RECOMMENDATION. The value recommended by kdumptool calibrate for Low.
- LUNs. The maximum number of LUN kernel paths that you expect to ever create on the computer. Exclude multipath devices from this number, as these are ignored.
- 4. The values now need to be set in the correct location.

#### If you are working on the command line

Append the following kernel option to your boot loader configuration:

crashkernel=SIZE\_LOW

Replace the placeholder <u>SIZE\_LOW</u> with the appropriate value from the previous step and append the letter  $\underline{M}$  (for megabytes). As an example, the following is valid:

1 ) 0

crashkernel=108M

```
If you are working in YaST
```

Set *Kdump Memory* to the determined Low value.

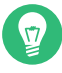

### Tip: Excluding unused and inactive CCW devices on IBM Z

Depending on the number of available devices the calculated amount of memory specified by the <u>crashkernel</u> kernel parameter may not be sufficient. Instead of increasing the value, you may alternatively limit the amount of devices visible to the kernel. This will lower the required amount of memory for the "crashkernel" setting.

1. To ignore devices you can run the **cio\_ignore** tool to generate an appropriate stanza to ignore all devices, except the ones currently active or in use.

```
> sudo cio_ignore -u -k
cio_ignore=all,!da5d,!f500-f502
```

When you run **cio\_ignore -u -k**, the blacklist will become active and replace any existing blacklist immediately. Unused devices are not being purged, so they still appear in the channel subsystem. But adding new channel devices (via CP AT- TACH under z/VM or dynamic I/O configuration change in LPAR) will treat them as blacklisted. To prevent this, preserve the original setting by running <u>sudo cio\_ig-nore -l</u> first and reverting to that state after running <u>cio\_ignore -u -k</u>. As an alternative, add the generated stanza to the regular kernel boot parameters.

2. Now add the <u>cio\_ignore</u> kernel parameter with the stanza from above to KDUMP\_CMDLINE\_APPEND in /etc/sysconfig/kdump, for example:

KDUMP\_COMMANDLINE\_APPEND="cio\_ignore=all,!da5d,!f500-f502"

3. Activate the setting by restarting kdump:

systemctl restart kdump.service

# 20.5 Basic Kexec usage

To use Kexec, ensure the respective service is enabled and running:

• Make sure the Kexec service is loaded at system start:

> sudo systemctl enable kexec-load.service

• Make sure the Kexec service is running:

> sudo systemctl start kexec-load.service

To verify if your Kexec environment works properly, try rebooting into a new Kernel with Kexec. Make sure no users are currently logged in and no important services are running on the system. Then run the following command:

systemctl kexec

The new kernel previously loaded to the address space of the older kernel rewrites it and takes control immediately. It displays the usual start-up messages. When the new kernel boots, it skips all hardware and firmware checks. Make sure no warning messages appear.

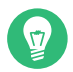

### Tip: Using Kexec with the reboot command

To make **reboot** use Kexec rather than performing a regular reboot, run the following command:

ln -s /usr/lib/systemd/system/kexec.target /etc/systemd/system/reboot.target

You can revert this at any time by deleting etc/systemd/system/reboot.target.

# 20.6 How to configure Kexec for routine reboots

Kexec is often used for frequent reboots. For example, if it takes a long time to run through the hardware detection routines or if the start-up is not reliable.

Note that firmware and the boot loader are not used when the system reboots with Kexec. Any changes you make to the boot loader configuration will be ignored until the computer performs a hard reboot.

# 20.7 Basic Kdump configuration

You can use Kdump to save kernel dumps. If the kernel crashes, it is useful to copy the memory image of the crashed environment to the file system. You can then debug the dump file to find the cause of the kernel crash. This is called "core dump".

Kdump works similarly to Kexec (see *Chapter 20, Kexec and Kdump*). The capture kernel is executed after the running production kernel crashes. The difference is that Kexec replaces the production kernel with the capture kernel. With Kdump, you still have access to the memory space of the crashed production kernel. You can save the memory snapshot of the crashed kernel in the environment of the Kdump kernel.

### Tip: Dumps over network

In environments with limited local storage, you need to set up kernel dumps over the network. Kdump supports configuring the specified network interface and bringing it up via <u>initrd</u>. Both LAN and VLAN interfaces are supported. Specify the network interface and the mode (DHCP or static) either with YaST, or using the <u>KDUMP\_NETCONFIG</u> option in the /etc/sysconfig/kdump file.

# Important: Target file system for Kdump must be mounted during configuration

When configuring Kdump, you can specify a location to which the dumped images will be saved (default: /var/crash). This location must be mounted when configuring Kdump, otherwise the configuration will fail.

# 20.7.1 Manual Kdump configuration

Kdump reads its configuration from the /etc/sysconfig/kdump file. To make sure that Kdump works on your system, its default configuration is sufficient. To use Kdump with the default settings, follow these steps:

- Determine the amount of memory needed for Kdump by following the instructions in Section 20.4, "Calculating crashkernel allocation size". Make sure to set the kernel parameter crashkernel.
- 2. Reboot the computer.
- **3**. Enable the Kdump service:

# systemctl enable kdump

- 4. You can edit the options in <a>/etc/sysconfig/kdump</a>. Reading the comments will help you understand the meaning of individual options.
- 5. Execute the init script once with **sudo systemctl start kdump**, or reboot the system.

After configuring Kdump with the default values, check if it works as expected. Make sure that no users are currently logged in and no important services are running on your system. Then follow these steps:

- 1. Switch to the rescue target with **systemctl isolate rescue.target**
- 2. Restart the Kdump service:

```
# systemctl start kdump
```

3. Unmount all the disk file systems except the root file system with:

# umount -a

4. Remount the root file system in read-only mode:

# mount -o remount,ro /

5. Invoke a "kernel panic" with the procfs interface to Magic SysRq keys:

```
# echo c > /proc/sysrq-trigger
```

# Important: Size of kernel dumps

The <u>KDUMP\_KEEP\_OLD\_DUMPS</u> option controls the number of preserved kernel dumps (default is 5). Without compression, the size of the dump can take up to the size of the physical RAM memory. Make sure you have sufficient space on the /var partition.

The capture kernel boots and the crashed kernel memory snapshot is saved to the file system. The save path is given by the <u>KDUMP\_SAVEDIR</u> option and it defaults to <u>/var/crash</u>. If <u>KDUMP\_IMMEDIATE\_REBOOT</u> is set to <u>yes</u>, the system automatically reboots the production kernel. Log in and check that the dump has been created under /var/crash.

### 20.7.1.1 Static IP configuration for Kdump

In case Kdump is configured to use a static IP configuration from a network device, you need to add the network configuration to the <u>KDUMP\_COMMANDLINE\_APPEND</u> variable in <u>/etc/syscon-fig/kdump</u>.

0

# Important: Changes to the Kdump configuration file

After making changes to the /etc/sysconfig/kdump file, you need to run **systemctl restart kdump.service**. Otherwise, the changes will only take effect next time you reboot the system.

#### EXAMPLE 20.1: KDUMP: EXAMPLE CONFIGURATION USING A STATIC IP SETUP

The following setup has been configured:

- eth0 has been configured with the static IP address 192.168.1.1/24
- eth1 has been configured with the static IP address 10.50.50.100/20
- The Kdump configuration in /etc/sysconfig/kdump looks like:

```
KDUMP_CPUS=1
KDUMP_IMMEDIATE_REB00T=yes
KDUMP_SAVEDIR=ftp://anonymous@10.50.50.140/crashdump/
KDUMP_KEEP_OLD_DUMPS=5
KDUMP_FREE_DISK_SIZE=64
KDUMP_VERBOSE=3
KDUMP_DUMPLEVEL=31
KDUMP_DUMPFORMAT=lzo
KDUMP_CONTINUE_ON_ERROR=yes
KDUMP_NETCONFIG=eth1:static
KDUMP_NET_TIMEOUT=30
```

Using this configuration, Kdump fails to reach the network when trying to write the dump to the FTP server. To solve this issue, add the network configuration to <u>KDUMP\_COMMAN-</u> <u>DLINE\_APPEND</u> in <u>/etc/sysconfig/kdump</u>. The general pattern for this looks like the following:

```
KDUMP_COMMANDLINE_APPEND='ip=CLIENT IP:SERVER IP:GATEWAY IP:NETMASK:CLIENT
HOSTNAME:DEVICE:PROTOCOL'
```

For the example configuration this would result in:

```
KDUMP_COMMANDLINE_APPEND='ip=10.50.50.100:10.50.50.140:10.60.48.1:255.255.240.0:dump-
client:eth1:none'
```

### 20.7.2 YaST configuration

To configure Kdump with YaST, you need to install the <u>yast2-kdump</u> package. Then either start the *Kernel Kdump* module in the *System* category of *YaST Control Center*, or enter **yast2 kdump** in the command line as root.
|                                                                                    | YaST2                                                                                                    | _ 0 ×     |
|------------------------------------------------------------------------------------|----------------------------------------------------------------------------------------------------|-----------|
| Start-Up<br>Dump Filtering<br>Dump Target<br>Email Notification<br>Expert Settings | Kdump Start-Up<br>Enable/Disable Kdump<br>© Enable Kdump<br>© Disable Kdump                                                          |           |
|                                                                                    | Kdump Memory<br>Total System Memory [MiB]: 2047<br>Usable Memory [MiB] (72 - 2046)<br>108<br>Kdump High Memory [MiB] (0 - 2046)<br>0 | Cancel OK |

FIGURE 20.1: YAST KDUMP MODULE: START-UP PAGE

In the Start-Up window, select Enable Kdump.

The values for *Kdump Memory* are automatically generated the first time you open the window. However, that does not mean that they are always sufficient. To set the right values, follow the instructions in *Section 20.4, "Calculating* crashkernel *allocation size"*.

# Important: After hardware changes, set *Kdump memory* values again

If you have set up Kdump on a computer and later decide to change the amount of RAM or hard disks available to it, YaST will continue to display and use outdated memory values.

To work around this, determine the necessary memory again, as described in *Section 20.4, "Calculating* crashkernel *allocation size"*. Then set it manually in YaST.

Click *Dump Filtering* in the left pane, and check what pages to include in the dump. You do not need to include the following memory content to be able to debug kernel problems:

- Pages filled with zero
- Cache pages
- User data pages
- Free pages

In the *Dump Target* window, select the type of the dump target and the URL where you want to save the dump. If you selected a network protocol, such as FTP or SSH, you need to enter relevant access information as well.

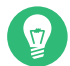

### Tip: Sharing the dump directory with other applications

It is possible to specify a path for saving Kdump dumps where other applications also save their dumps. When cleaning its old dump files, Kdump will safely ignore other applications' dump files.

Fill the *Email Notification* window information if you want Kdump to inform you about its events via e-mail and confirm your changes with *OK* after fine tuning Kdump in the *Expert Settings* window. Kdump is now configured.

### 20.7.3 Kdump over SSH

Dump files usually contain sensitive data which should be protected from unauthorized disclosure. To allow transmission of such data over an insecure network, Kdump can save dump files to a remote machine using the SSH protocol.

- 1. The target host identity must be known to Kdump. This is needed to ensure that sensitive data is never sent to an imposter. When Kdump generates a new <u>initrd</u>, it runs <u>ssh-keygen -F TARGET\_HOST</u> to query the target host's identity. This works only if <u>TAR-GET\_HOST</u> public key is already known. An easy way to achieve that is to make an SSH connection to <u>TARGET\_HOST</u> as root on the Kdump host.
- 2. Kdump must be able to authenticate to the target machine. Only public key authentication is currently available. By default, Kdump will use <u>root</u>'s private key, but it is advisable to make a separate key for Kdump. This can be done with **ssh-keygen**:
  - a. **# ssh-keygen** -f ~/.ssh/kdump\_key
  - b. Press Enter when prompted for passphrase (that is, do not use any passphrase).
  - c. Open <u>/etc/sysconfig/kdump</u> and set <u>KDUMP\_SSH\_IDENTITY</u> to <u>kdump\_key</u>. You can use full path to the file if it is not placed under ~/.ssh.
- 3. Set up the Kdump SSH key to authorize logins to the remote host.

# ssh-copy-id -i ~/.ssh/kdump\_key TARGET\_HOST

4. Set up KDUMP\_SAVEDIR. There are two options:

#### Secure File Transfer Protocol (SFTP)

SFTP is the preferred method for transmitting files over SSH. The target host must enable the SFTP subsystem (SLE default). Example:

KDUMP\_SAVEDIR=sftp://TARGET\_HOST/path/to/dumps

#### Secure Shell protocol (SSH)

Some other distributions use SSH to run some commands on the target host. SUSE Linux Enterprise Server can also use this method. The Kdump user on the target host must have a login shell that can execute these commands: <u>mkdir</u>, <u>dd</u> and <u>mv</u>. Example:

KDUMP\_SAVEDIR=ssh://TARGET\_HOST/path/to/dumps

**5**. Restart the Kdump service to use the new configuration.

### 20.8 Analyzing the crash dump

After you obtain the dump, it is time to analyze it. There are several options.

The original tool to analyze the dumps is GDB. You can even use it in the latest environments, although it has several disadvantages and limitations:

- GDB was not specifically designed to debug kernel dumps.
- GDB does not support ELF64 binaries on 32-bit platforms.
- GDB does not understand other formats than ELF dumps (it cannot debug compressed dumps).

That is why the **crash** utility was implemented. It analyzes crash dumps and debugs the running system as well. It provides functionality specific to debugging the Linux kernel and is much more suitable for advanced debugging.

If you want to debug the Linux kernel, you need to install its debugging information package in addition. Check if the package is installed on your system with:

> zypper se kernel | grep debug

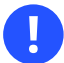

### Important: Repository for packages with debugging information

If you subscribed your system for online updates, you can find "debuginfo" packages in the <u>\*-Debuginfo-Updates</u> online installation repository relevant for SUSE Linux Enterprise Server 15 SP4. Use YaST to enable the repository.

To open the captured dump in **crash** on the machine that produced the dump, use a command like this:

```
crash /boot/vmlinux-2.6.32.8-0.1-default.gz \
/var/crash/2010-04-23-11\:17/vmcore
```

The first parameter represents the kernel image. The second parameter is the dump file captured by Kdump. You can find this file under /var/crash by default.

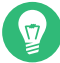

### Tip: Getting basic information from a kernel crash dump

SUSE Linux Enterprise Server ships with the utility **kdumpid** (included in a package with the same name) for identifying unknown kernel dumps. It can be used to extract basic information such as architecture and kernel release. It supports lkcd, diskdump, Kdump files and ELF dumps. When called with the -v switch it tries to extract additional information such as machine type, kernel banner string and kernel configuration flavor.

### 20.8.1 Kernel binary formats

The Linux kernel comes in Executable and Linkable Format (ELF). This file is usually called <u>vmlinux</u> and is directly generated in the compilation process. Not all boot loaders support ELF binaries, especially on the AMD64/Intel 64 architecture. The following solutions exist on different architectures supported by SUSE® Linux Enterprise Server.

### 20.8.1.1 AMD64/Intel 64

Kernel packages for AMD64/Intel 64 from SUSE contain two kernel files: vmlinuz and vmlinux.gz.

• vmlinuz. This is the file executed by the boot loader.

The Linux kernel consists of two parts: the kernel itself (vmlinux) and the setup code run by the boot loader. These two parts are linked together to create vmlinuz (note the distinction: <u>z</u> compared to <u>x</u>).

In the kernel source tree, the file is called  ${\tt bzImage}\,.$ 

• vmlinux.gz. This is a compressed ELF image that can be used by crash and GDB. The ELF image is never used by the boot loader itself on AMD64/Intel 64. Therefore, only a compressed version is shipped.

### 20.8.1.2 **POWER**

The <u>yaboot</u> boot loader on POWER also supports loading ELF images, but not compressed ones. In the POWER kernel package, there is an ELF Linux kernel file <u>vmlinux</u>. Considering <u>crash</u>, this is the easiest architecture.

If you decide to analyze the dump on another machine, you must check both the architecture of the computer and the files necessary for debugging.

You can analyze the dump on another computer only if it runs a Linux system of the same architecture. To check the compatibility, use the command  $\underline{\text{uname}}_{-i}$  on both computers and compare the outputs.

If you are going to analyze the dump on another computer, you also need the appropriate files from the kernel and kernel debug packages.

- Put the kernel dump, the kernel image from /boot, and its associated debugging info file from /usr/lib/debug/boot into a single empty directory.
- 2. Additionally, copy the kernel modules from /lib/modules/\$(uname -r)/kernel/ and the associated debug info files from /usr/lib/debug/lib/modules/\$(uname -r)/kernel/ nel/ into a subdirectory named modules.
- 3. In the directory with the dump, the kernel image, its debug info file, and the modules subdirectory, start the **crash** utility:

> crash VMLINUX-VERSION vmcore

Regardless of the computer on which you analyze the dump, the crash utility will produce output similar to this:

<sup>&</sup>gt; crash /boot/vmlinux-5.3.18-8-default.gz \
/var/crash/2020-04-23-11\:17/vmcore

```
crash 7.2.1
Copyright (C) 2002-2017 Red Hat, Inc.
Copyright (C) 2004, 2005, 2006, 2010 IBM Corporation
Copyright (C) 1999-2006 Hewlett-Packard Co
Copyright (C) 2005, 2006, 2011, 2012 Fujitsu Limited
Copyright (C) 2006, 2007 VA Linux Systems Japan K.K.
Copyright (C) 2005, 2011 NEC Corporation
Copyright (C) 1999, 2002, 2007 Silicon Graphics, Inc.
Copyright (C) 1999, 2000, 2001, 2002 Mission Critical Linux, Inc.
This program is free software, covered by the GNU General Public License,
and you are welcome to change it and/or distribute copies of it under
certain conditions. Enter "help copying" to see the conditions.
This program has absolutely no warranty. Enter "help warranty" for details.
GNU gdb (GDB) 7.6
Copyright (C) 2013 Free Software Foundation, Inc.
License GPLv3+: GNU GPL version 3 or later <a href="http://gnu.org/licenses/gpl.html">http://gnu.org/licenses/gpl.html</a>
This is free software: you are free to change and redistribute it.
There is NO WARRANTY, to the extent permitted by law. Type "show copying"
and "show warranty" for details.
This GDB was configured as "x86_64-unknown-linux-gnu".
      KERNEL: /boot/vmlinux-5.3.18-8-default.gz
   DEBUGINF0: /usr/lib/debug/boot/vmlinux-5.3.18-8-default.debug
   DUMPFILE: /var/crash/2020-04-23-11:17/vmcore
        CPUS: 2
        DATE: Thu Apr 23 13:17:01 2020
      UPTIME: 00:10:41
LOAD AVERAGE: 0.01, 0.09, 0.09
       TASKS: 42
   NODENAME: eros
     RELEASE: 5.3.18-8-default
     VERSION: #1 SMP 2020-03-31 14:50:44 +0200
     MACHINE: x86_64 (2999 Mhz)
      MEMORY: 16 GB
      PANIC: "SysRq : Trigger a crashdump"
         PID: 9446
     COMMAND: "bash"
        TASK: ffff88003a57c3c0 [THREAD INF0: ffff880037168000]
         CPU: 1
       STATE: TASK_RUNNING (SYSRQ)
crash>
```

The command output prints first useful data: There were 42 tasks running at the moment of the kernel crash. The cause of the crash was a SysRq trigger invoked by the task with PID 9446. It was a Bash process because the <u>echo</u> that has been used is an internal command of the Bash shell.

The **<u>crash</u>** utility builds upon GDB and provides many additional commands. If you enter  $\underline{bt}$  without any parameters, the backtrace of the task running at the moment of the crash is printed:

```
crash> bt
PID: 9446
           TASK: ffff88003a57c3c0 CPU: 1
                                           COMMAND: "bash"
#0 [ffff880037169db0] crash kexec at fffffff80268fd6
#1 [ffff880037169e80] handle sysrq at ffffff803d50ed
#2 [ffff880037169ec0] write_sysrq_trigger at fffffff802f6fc5
#3 [ffff880037169ed0] proc reg write at fffffff802f068b
#4 [ffff880037169f10] vfs_write at fffffff802b1aba
#5 [ffff880037169f40] sys_write at fffffff802b1c1f
#6 [ffff880037169f80] system call fastpath at fffffff8020bfbb
   RIP: 00007fa958991f60 RSP: 00007fff61330390 RFLAGS: 00010246
   RAX: 000000000000001 RBX: fffffff8020bfbb RCX: 0000000000000001
   RDX: 000000000000002 RSI: 00007fa959284000 RDI: 0000000000000001
   RBP: 000000000000000 R8: 00007fa9592516f0 R9: 00007fa958c209c0
   R10: 00007fa958c209c0 R11: 000000000000246 R12: 00007fa958c1f780
   R13: 00007fa959284000 R14: 00000000000000 R15: 0000000595569d0
   ORIG RAX: 00000000000000 CS: 0033 SS: 002b
crash>
```

Now it is clear what happened: The internal **echo** command of Bash shell sent a character to /proc/sysrq-trigger. After the corresponding handler recognized this character, it invoked the crash\_kexec() function. This function called panic() and Kdump saved a dump.

In addition to the basic GDB commands and the extended version of **bt**, the crash utility defines other commands related to the structure of the Linux kernel. These commands understand the internal data structures of the Linux kernel and present their contents in a human readable format. For example, you can list the tasks running at the moment of the crash with **ps**. With **sym**, you can list all the kernel symbols with the corresponding addresses, or inquire an individual symbol for its value. With **files**, you can display all the open file descriptors of a process. With **kmem**, you can display details about the kernel memory usage. With **vm**, you can inspect the virtual memory of a process, even at the level of individual page mappings. The list of useful commands is very long and many of these accept a wide range of options.

The commands that we mentioned reflect the functionality of the common Linux commands, such as <u>**ps**</u> and <u>**lsof**</u>. To find out the exact sequence of events with the debugger, you need to know how to use GDB and to have strong debugging skills. Both of these are out of the scope of this document. In addition, you need to understand the Linux kernel. Several useful reference information sources are given at the end of this document.

### 20.9 Advanced Kdump configuration

The configuration for Kdump is stored in /etc/sysconfig/kdump. You can also use YaST to configure it. Kdump configuration options are available under *System* > *Kernel Kdump* in *YaST Control Center*. The following Kdump options may be useful for you.

You can change the directory for the kernel dumps with the <u>KDUMP\_SAVEDIR</u> option. Keep in mind that the size of kernel dumps can be very large. Kdump will refuse to save the dump if the free disk space, subtracted by the estimated dump size, drops below the value specified by the <u>KDUMP\_FREE\_DISK\_SIZE</u> option. Note that <u>KDUMP\_SAVEDIR</u> understands the URL format <u>PROTOCOL://SPECIFICATION</u>, where <u>PROTOCOL</u> is one of file, ftp, sftp, nfs or cifs, and <u>specification</u> varies for each protocol. For example, to save kernel dump on an FTP server, use the following URL as a template: <u>ftp://username:password@ftp.example.com:123/var/</u> crash.

Kernel dumps are usually huge and contain many pages that are not necessary for analysis. With <u>KDUMP\_DUMPLEVEL</u> option, you can omit such pages. The option understands numeric value between 0 and 31. If you specify  $\underline{0}$ , the dump size will be largest. If you specify <u>31</u>, it will produce the smallest dump. For a complete table of possible values, see the manual page of **kdump** (man 7 kdump).

Sometimes it is very useful to make the size of the kernel dump smaller. For example, if you want to transfer the dump over the network, or if you need to save some disk space in the dump directory. This can be done with <u>KDUMP\_DUMPFORMAT</u> set to <u>compressed</u>. The <u>crash</u> utility supports dynamic decompression of the compressed dumps.

Important: Changes to the Kdump configuration file After making changes to the /etc/sysconfig/kdump file, you need to run systemctl

**restart** kdump.service. Otherwise, the changes will only take effect next time you reboot the system.

### 20.10 More information

There is no single comprehensive reference to Kexec and Kdump usage. However, there are helpful resources that deal with certain aspects:

- For the Kexec utility usage, see the manual page of kexec (man 8 kexec).
- You can find general information about Kexec at https://developer.ibm.com/technologies/linux/ .
- For more details on Kdump specific to SUSE Linux Enterprise Server, see http://ftp.suse.com/pub/people/tiwai/kdump-training/kdump-training.pdf **?** .
- An in-depth description of Kdump internals can be found at http://lse.sourceforge.net/kdump/documentation/ols2005-kdump-paper.pdf **?** .

For more details on **crash** dump analysis and debugging tools, use the following resources:

- In addition to the info page of GDB (**info gdb**), there are printable guides at https://sourceware.org/gdb/documentation/
- The crash utility features a comprehensive online help. Use <u>help</u> <u>COMMAND</u> to display the online help for command.
- If you have the necessary Perl skills, you can use Alicia to make the debugging easier. This Perl-based front-end to the crash utility can be found at http://alicia.sourceforge.net/
- If you prefer to use Python instead, you should install Pykdump. This package helps you control GDB through Python scripts.
- A very comprehensive overview of the Linux kernel internals is given in *Understanding the Linux Kernel* by Daniel P. Bovet and Marco Cesati (ISBN 978-0-596-00565-8).

# 21 Using systemd-coredump to debug application crashes

systemd-coredump collects and displays core dumps, for analyzing application crashes. The core dump contains an image of the process's memory at the time of termination. When a process crashes (or all processes belonging to an application), its default is to log the core dump to the systemd journal, including a backtrace if possible, and to store the core dump in a file in / var/lib/systemd/coredump. You also have the option to examine the dump file with other tools such as gdb or crash (see Section 20.8, "Analyzing the crash dump").

Core dumps stored in /var/lib/systemd/coredump are deleted after three days (see the <u>d</u> / var/lib/systemd/coredump line in /usr/lib/tmpfiles.d/systemd.conf).

There is an option to not store core dumps, but to log only to the journal, which may be useful to minimize the collection and storage of sensitive information.

### 21.1 Use and configuration

<u>systemd-coredump</u> is enabled and ready to run by default. The default configuration is in / etc/systemd/coredump.conf:

```
[Coredump]
#Storage=external
#Compress=yes
#ProcessSizeMax=2G
#ExternalSizeMax=2G
#JournalSizeMax=767M
#MaxUse=
#KeepFree=
```

Size units are B, K, M, G, T, P, and E. <u>ExternalSizeMax</u> also supports a value of <u>infinity</u>.

The following example shows how to use Vim for simple testing, by creating a segfault to generate journal entries and a core dump.

PROCEDURE 21.1: CREATING A CORE DUMP WITH VIM

- 1. Enable the debuginfo-pool and debuginfo-update repositories
- 2. Install vim-debuginfo

- 3. Launch vim testfile and type a few characters
- 4. Get the PID and generate a segfault:

```
> ps ax | grep vim
2345 pts/3 S+ 0:00 vim testfile
```

# kill -s SIGSEGV 2345

Vim will emit error messages:

Vim: Caught deadly signal SEGV Vim: Finished. Segmentation fault (core dumped)

5. List your core dumps, then examine them:

```
# coredumpctl
TIME
                            PID UID GID SIG PRESENT EXE
Wed 2019-11-12 11:56:47 PST 2345 1000 100 11 * //bin/vim
# coredumpctl info
PID: 2345 (vim)
UID: 0 (root)
GID: 0 (root)
Signal: 11 (SEGV)
Timestamp: Wed 2019-11-12 11:58:05 PST
Command Line: vim testfile
Executable: /bin/vim
Control Group: /user.slice/user-1000.slice/session-1.scope
   Unit: session-1.scope
   Slice: user-1000.slice
   Session: 1
   Owner UID: 1000 (tux)
   Boot ID: b5c251b86ab34674a2222cef102c0c88
   Machine ID: b43c44a64696799b985cafd95dc1b698
   Hostname: linux-uoch
    Coredump: /var/lib/systemd/coredump/core.vim.0.b5c251b86ab34674a2222cef102
    Message: Process 2345 (vim) of user 0 dumped core.
         Stack trace of thread 2345:
        #0 0x00007f21dd87e2a7 kill (libc.so.6)
        #1 0x000000000050cb35 may_core_dump (vim)
        #2 0x00007f21ddbfec70 __restore_rt (libpthread.so.0)
        #3 0x00007f21dd92ea33 __select (libc.so.6)
        #4 0x0000000000050b4e3 RealWaitForChar (vim)
        #5 0x0000000000050b86b mch_inchar (vim)
```

[...]

When you have multiple core dumps, <u>coredumpctl info</u> displays all of them. Filter them by <u>PID</u>, <u>COMM</u> (command), or <u>EXE</u> (full path to the executable), for example, all core dumps for Vim:

# coredumpctl info /bin/vim

See a single core dump by PID:

# coredumpctl info 2345

Output the selected core to **gdb**:

# coredumpctl gdb 2345

The asterisk in the <u>PRESENT</u> column indicates that a stored core dump is present. If the field is empty there is no stored core dump, and <u>coredumpctl</u> retrieves crash information from the journal. You can control this behavior in <u>/etc/systemd/coredump.conf</u> with the <u>Storage</u> option:

- <u>Storage=none</u>—core dumps are logged in the journal, but not stored. This is useful to minimize collecting and storing sensitive information, for example for General Data Protection Regulation (GDPR) compliance.
- Storage=external cores are stored in /var/lib/systemd/coredump
- Storage=journal cores are stored in the systemd journal

A new instance of <u>systemd-coredump</u> is invoked for every core dump, so configuration changes are applied with the next core dump, and there is no need to restart any services.

Core dumps are not preserved after a system restart. You may save them permanently with **coredumpctl**. The following example filters by the PID and stores the core in vim.dump:

# coredumpctl -o vim.dump dump 2345

See <u>man</u> systemd-coredump, <u>man</u> coredumpctl, <u>man</u> core, and <u>man</u> coredump.conf for complete command and option listings.

# VII Synchronized clocks with Precision Time Protocol

22 Precision Time Protocol 247

### 22 Precision Time Protocol

For network environments, it is vital to keep the computer and other devices' clocks synchronized and accurate. There are several solutions to achieve this, for example the widely used Network Time Protocol (NTP) described in *Book "Administration Guide", Chapter 38 "Time synchronization with NTP"*.

The Precision Time Protocol (PTP) is a protocol capable of sub-microsecond accuracy, which is better than what NTP achieves. PTP support is divided between the kernel and user space. The kernel in SUSE Linux Enterprise Server includes support for PTP clocks, which are provided by network drivers.

### 22.1 Introduction to PTP

The clocks managed by PTP follow a master-slave hierarchy. The slaves are synchronized to their masters. The hierarchy is updated by the *best master clock* (BMC) algorithm, which runs on every clock. The clock with only one port can be either master or slave. Such a clock is called an *ordinary clock* (OC). A clock with multiple ports can be master on one port and slave on another. Such a clock is called a *boundary clock* (BC). The top-level master is called the *grandmaster clock*. The grandmaster clock can be synchronized with a Global Positioning System (GPS). This way disparate networks can be synchronized with a high degree of accuracy.

The hardware support is the main advantage of PTP. It is supported by various network switches and network interface controllers (NIC). While it is possible to use non-PTP enabled hardware within the network, having network components between all PTP clocks PTP hardware enabled achieves the best possible accuracy.

### 22.1.1 PTP Linux implementation

On SUSE Linux Enterprise Server, the implementation of PTP is provided by the <u>linuxptp</u> package. Install it with **zypper install linuxptp**. It includes the **ptp41** and **phc2sys** programs for clock synchronization. **ptp41** implements the PTP boundary clock and ordinary clock. When hardware time stamping is enabled, **ptp41** synchronizes the PTP hardware clock to the master clock. With software time stamping, it synchronizes the system clock to the master clock. **phc2sys** is needed only with hardware time stamping to synchronize the system clock to the PTP hardware clock to the network interface card (NIC).

### 22.2 Using PTP

### 22.2.1 Network driver and hardware support

PTP requires that the used kernel network driver supports either software or hardware time stamping. Moreover, the NIC must support time stamping in the physical hardware. You can verify the driver and NIC time stamping capabilities with **ethtool**:

```
> sudo ethtool -T eth0
Time stamping parameters for eth0:
Capabilities:
hardware-transmit (SOF_TIMESTAMPING_TX_HARDWARE)
       software-transmit (SOF_TIMESTAMPING_TX_SOFTWARE)
       hardware-receive
                            (SOF_TIMESTAMPING_RX_HARDWARE)
       software-receive (SOF_TIMESTAMPING_RX_SOFTWARE)
       software-system-clock (SOF_TIMESTAMPING_SOFTWARE)
       hardware-raw-clock (SOF_TIMESTAMPING_RAW_HARDWARE)
PTP Hardware Clock: 0
Hardware Transmit Timestamp Modes:
       off
                             (HWTSTAMP_TX_OFF)
       on
                             (HWTSTAMP TX ON)
Hardware Receive Filter Modes:
       none
                             (HWTSTAMP_FILTER_NONE)
       all
                             (HWTSTAMP_FILTER_ALL)
```

Software time stamping requires the following parameters:

SOF\_TIMESTAMPING\_SOFTWARE SOF\_TIMESTAMPING\_TX\_SOFTWARE SOF\_TIMESTAMPING\_RX\_SOFTWARE

Hardware time stamping requires the following parameters:

SOF\_TIMESTAMPING\_RAW\_HARDWARE SOF\_TIMESTAMPING\_TX\_HARDWARE SOF\_TIMESTAMPING\_RX\_HARDWARE

### 22.2.2 Using **ptp41**

**ptp41** uses hardware time stamping by default. As <u>root</u>, you need to specify the network interface capable of hardware time stamping with the <u>-i</u> option. The <u>-m</u> tells **ptp41** to print its output to the standard output instead of the system's logging facility:

```
> sudo ptp4l -m -i eth0
selected eth0 as PTP clock
port 1: INITIALIZING to LISTENING on INITIALIZE
port 0: INITIALIZING to LISTENING on INITIALIZE
port 1: new foreign master 00a152.fffe.0b334d-1
selected best master clock 00a152.fffe.0b334d
port 1: LISTENING to UNCALIBRATED on RS SLAVE
master offset -25937 s0 freq +0 path delay
                                                 12340
master offset -27887 s0 freq +0 path delay
                                                 14232
master offset -38802 s0 freq +0 path delay
                                                 13847
master offset -36205 s1 freq +0 path delay
                                                 10623
master offset -6975 s2 freq -30575 path delay
                                                 10286
port 1: UNCALIBRATED to SLAVE on MASTER CLOCK SELECTED
master offset -4284 s2 freq -30135 path delay
                                                  9892
```

The master offset value represents the measured offset from the master (in nanoseconds).

The  $\underline{s0}$ ,  $\underline{s1}$ ,  $\underline{s2}$  indicators show the different states of the clock servo:  $\underline{s0}$  is unlocked,  $\underline{s1}$  is clock step, and  $\underline{s2}$  is locked. If the servo is in the locked state ( $\underline{s2}$ ), the clock will not be stepped (only slowly adjusted) if the  $\underline{pi_offset_const}$  option is set to a negative value in the configuration file (see **man 8 ptp41** for more information).

The freq value represents the frequency adjustment of the clock (in parts per billion, ppb).

The <u>path delay</u> value represents the estimated delay of the synchronization messages sent from the master (in nanoseconds).

Port 0 is a Unix domain socket used for local PTP management. Port 1 is the eth0 interface.

INITIALIZING, LISTENING, UNCALIBRATED and SLAVE are examples of port states which change on INITIALIZE, RS\_SLAVE, and MASTER\_CLOCK\_SELECTED events. When the port state changes from UNCALIBRATED to SLAVE, the computer has successfully synchronized with a PTP master clock.

You can enable software time stamping with the -S option.

```
> sudo ptp4l -m -S -i eth3
```

You can also run **ptp41** as a service:

```
> sudo systemctl start ptp4l
```

In this case, **ptp41** reads its options from the <u>/etc/sysconfig/ptp41</u> file. By default, this file tells **ptp41** to read the configuration options from <u>/etc/ptp41.conf</u>. For more information on **ptp41** options and the configuration file settings, see **man 8 ptp41**.

To enable the **ptp41** service permanently, run the following:

```
> sudo systemctl enable ptp4l
```

To disable it, run

```
> sudo systemctl disable ptp4l
```

### 22.2.3 **ptp4l** configuration file

**ptp41** can read its configuration from an optional configuration file. As no configuration file is used by default, you need to specify it with -f.

> sudo ptp4l -f /etc/ptp4l.conf

The configuration file is divided into sections. The global section (indicated as [global]) sets the program options, clock options and default port options. Other sections are port specific, and they override the default port options. The name of the section is the name of the configured port —for example, [eth0]. An empty port section can be used to replace the command line option.

[global] verbose 1 time\_stamping software [eth0]

The example configuration file is an equivalent of the following command's options:

> sudo ptp4l -i eth0 -m -S

For a complete list of ptp4l configuration options, see man 8 ptp4l.

### 22.2.4 Delay measurement

ptp41 measures time delay in two different ways: peer-to-peer (P2P) or end-to-end (E2E).

P2P

This method is specified with \_-P.

It reacts to changes in the network environment faster and is more accurate in measuring the delay. It is only used in networks where each port exchanges PTP messages with one other port. P2P needs to be supported by all hardware on the communication path.

E2E

This method is specified with -E. This is the default.

#### Automatic method selection

This method is specified with  $\underline{-A}$ . The automatic option starts  $\underline{ptp4l}$  in E2E mode, and changes to P2P mode if a peer delay request is received.

### Important: Common measurement method

All clocks on a single PTP communication path must use the same method to measure the time delay. A warning will be printed if either a peer delay request is received on a port using the E2E mechanism, or an E2E delay request is received on a port using the P2P mechanism.

### 22.2.5 PTP management client: pmc

You can use the <u>pmc</u> client to obtain more detailed information about <u>ptp41</u>. It reads from the standard input—or from the command line—actions specified by name and management ID. Then it sends the actions over the selected transport, and prints any received replies. There are three actions supported: <u>GET</u> retrieves the specified information, <u>SET</u> updates the specified information, and CMD (or COMMAND) initiates the specified event.

By default, the management commands are addressed to all ports. The **TARGET** command can be used to select a particular clock and port for the subsequent messages. For a complete list of management IDs, run **pmc help**.

```
> sudo pmc -u -b 0 'GET TIME_STATUS_NP'
sending: GET TIME_STATUS_NP
       90f2ca.fffe.20d7e9-0 seq 0 RESPONSE MANAGMENT TIME_STATUS_NP
              master_offset
                                       283
                                      1361569379345936841
              ingress_time
              cumulativeScaledRateOffset
                                        +1.000000000
              scaledLastGmPhaseChange
                                       0
              gmTimeBaseIndicator
                                       0
              lastGmPhaseChange
                                       gmPresent
                                       true
```

| gmIdentity | 00b058.feef.0b448a |
|------------|--------------------|
|------------|--------------------|

The <u>-b</u> option specifies the boundary hops value in sent messages. Setting it to zero limits the boundary to the local <u>**ptp41**</u> instance. Increasing the value will retrieve the messages also from PTP nodes that are further from the local instance. The returned information may include:

#### stepsRemoved

The number of communication nodes to the grandmaster clock.

#### offsetFromMaster, master\_offset

The last measured offset of the clock from the master clock (nanoseconds).

#### meanPathDelay

The estimated delay of the synchronization messages sent from the master clock (nanoseconds).

#### gmPresent

If <u>true</u>, the PTP clock is synchronized to the master clock; the local clock is not the grandmaster clock.

#### gmldentity

This is the grandmaster's identity.

For a complete list of pmc command line options, see man 8 pmc.

### 22.3 Synchronizing the clocks with **phc2sys**

Use **phc2sys** to synchronize the system clock to the PTP hardware clock (PHC) on the network card. The system clock is considered a *slave*, while the network card a *master*. PHC itself is synchronized with **ptp41** (see *Section 22.2, "Using PTP"*). Use <u>-s</u> to specify the master clock by device or network interface. Use -w to wait until **ptp41** is in a synchronized state.

> sudo phc2sys -s eth0 -w

PTP operates in *International Atomic Time* (TAI), while the system clock uses *Coordinated Universal Time* (UTC). If you do not specify  $\underline{-w}$  to wait for **ptp41** synchronization, you can specify the offset in seconds between TAI and UTC with -0:

> sudo phc2sys -s eth0 -0 -35

You can run phc2sys as a service as well:

> sudo systemctl start phc2sys

In this case, **phc2sys** reads its options from the <u>/etc/sysconfig/phc2sys</u> file. For more information on **phc2sys** options, see **man 8 phc2sys**.

To enable the **phc2sys** service permanently, run the following:

> sudo systemctl enable phc2sys

To disable it, run

> sudo systemctl disable phc2sys

#### 22.3.1 Verifying time synchronization

When PTP time synchronization is working properly and hardware time stamping is used, **ptp41** and **phc2sys** output messages with time offsets and frequency adjustments periodically to the system log.

An example of the **ptp41** output:

```
ptp4l[351.358]: selected /dev/ptp0 as PTP clock
ptp41[352.361]: port 1: INITIALIZING to LISTENING on INITIALIZE
ptp4l[352.361]: port 0: INITIALIZING to LISTENING on INITIALIZE
ptp41[353.210]: port 1: new foreign master 00a069.eefe.0b442d-1
ptp4l[357.214]: selected best master clock 00a069.eefe.0b662d
ptp4l[357.214]: port 1: LISTENING to UNCALIBRATED on RS SLAVE
ptp4l[359.224]: master offset
                                   3304 s0 freq
                                                     +0 path delay
                                                                       9202
ptp4l[360.224]: master offset
                                  3708 s1 freq -28492 path delay
                                                                       9202
ptp4l[361.224]: master offset -3145 s2 freq -32637 path delay
                                                                       9202
ptp4l[361.224]: port 1: UNCALIBRATED to SLAVE on MASTER_CLOCK_SELECTED
ptp4l[362.223]: master offset
                                -145 s2 freq -30580 path delay
                                                                       9202
ptp4l[363.223]: master offset
                                   1043 s2 freq -28436 path delay
                                                                       8972
[...]
ptp4l[371.235]: master offset
                                    285 s2 freq -28511 path delay
                                                                       9199
ptp4l[372.235]: master offset
                                    -78 s2 freq -28788 path delay
                                                                       9204
```

An example of the **phc2sys** output:

```
phc2sys[616.617]: Waiting for ptp4l...
phc2sys[628.628]: phc offset 66341 s0 freq +0 delay 2729
phc2sys[629.628]: phc offset 64668 s1 freq -37690 delay 2726
[...]
```

 phc2sys[646.630]: phc offset
 -333 s2 freq
 -37426 delay
 2747

 phc2sys[646.630]: phc offset
 194 s2 freq
 -36999 delay
 2749

**ptp41** normally writes messages very frequently. You can reduce the frequency with the <u>summary\_interval</u> directive. Its value is an exponent of the 2<sup>N</sup> expression. For example, to reduce the output to every 1024 (which is equal to 2<sup>10</sup>) seconds, add the following line to the <u>/etc/</u>ptp41.conf file:

summary\_interval 10

You can also reduce the frequency of the **phc2sys** command's updates with the <u>-u</u> SUMMA-RY-UPDATES option.

### 22.4 Examples of configurations

This section includes several examples of **ptp41** configuration. The examples are not full configuration files but rather a minimal list of changes to be made to the specific files. The string *ethX* stands for the actual network interface name in your setup.

EXAMPLE 22.1: SLAVE CLOCK USING SOFTWARE TIME STAMPING

/etc/sysconfig/ptp4l:

OPTIONS="-f /etc/ptp4l.conf -i ethX"

No changes made to the distribution /etc/ptp4l.conf.

EXAMPLE 22.2: SLAVE CLOCK USING HARDWARE TIME STAMPING

/etc/sysconfig/ptp4l:

OPTIONS="-f /etc/ptp4l.conf -i ethX"

/etc/sysconfig/phc2sys:

OPTIONS="-s ethX -w"

No changes made to the distribution /etc/ptp4l.conf.

EXAMPLE 22.3: MASTER CLOCK USING HARDWARE TIME STAMPING

/etc/sysconfig/ptp4l:

OPTIONS="-f /etc/ptp4l.conf -i ethX"

```
/etc/sysconfig/phc2sys:
```

OPTIONS="-s CLOCK\_REALTIME -c ethX -w"

/etc/ptp4l.conf:

priorityl 127

EXAMPLE 22.4: MASTER CLOCK USING SOFTWARE TIME STAMPING (NOT GENERALLY RECOMMENDED)

/etc/sysconfig/ptp4l:

OPTIONS="-f /etc/ptp4l.conf -i ethX"

/etc/ptp4l.conf:

priorityl 127

### 22.5 PTP and NTP

NTP and PTP time synchronization tools can coexist, synchronizing time from one to another in both directions.

### 22.5.1 NTP to PTP synchronization

When <u>chronyd</u> is used to synchronize the local system clock, you can configure the **ptp4l** to be the grandmaster clock distributing the time from the local system clock via PTP. Include the priority1 option in /etc/ptp4l.conf:

[global] priority1 127 [eth0]

Then run ptp41:

> sudo ptp4l -f /etc/ptp4l.conf

When hardware time stamping is used, you need to synchronize the PTP hardware clock to the system clock with **phc2sys**:

```
> sudo phc2sys -c eth0 -s CLOCK_REALTIME -w
```

### 22.5.2 Configuring PTP-NTP bridge

If a highly accurate PTP grandmaster is available in a network without switches or routers with PTP support, a computer may operate as a PTP slave and a stratum-1 NTP server. Such a computer needs to have two or more network interfaces, and be close to the grandmaster or have a direct connection to it. This will ensure highly accurate synchronization in the network.

Configure the **ptp41** and **phc2sys** programs to use one network interface to synchronize the system clock using PTP. Then configure <u>chronyd</u> to provide the system time using the other interface:

```
bindaddress 192.0.131.47
hwtimestamp eth1
local stratum 1
```

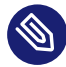

### Note: NTP and DHCP

When the DHCP client command **dhclient** receives a list of NTP servers, it adds them to NTP configuration by default. To prevent this behavior, set

NETCONFIG\_NTP\_POLICY=""

in the /etc/sysconfig/network/config file.

### A GNU licenses

## This appendix contains the GNU Free Documentation License version 1.2.

#### **GNU Free Documentation License**

Copyright (C) 2000, 2001, 2002 Free Software Foundation, Inc. 51 Franklin St, Fifth Floor, Boston, MA 02110-1301 USA. Everyone is permitted to copy and distribute verbatim copies of this license document, but changing it is not allowed.

#### 0. PREAMBLE

The purpose of this License is to make a manual, textbook, or other functional and useful document "free" in the sense of freedom: to assure everyone the effective freedom to copy and redistribute it, with or without modifying it, either commercially or non-commercially. Secondarily, this License preserves for the author and publisher a way to get credit for their work, while not being considered responsible for modifications made by others.

This License is a kind of "copyleft", which means that derivative works of the document must themselves be free in the same sense. It complements the GNU General Public License, which is a copyleft license designed for free software.

We have designed this License to use it for manuals for free software, because free software needs free documentation: a free program should come with manuals providing the same freedoms that the software does. But this License is not limited to software manuals; it can be used for any textual work, regardless of subject matter or whether it is published as a printed book. We recommend this License principally for works whose purpose is instruction or reference.

#### 1. APPLICABILITY AND DEFINITIONS

This License applies to any manual or other work, in any medium, that contains a notice placed by the copyright holder saying it can be distributed under the terms of this License. Such a notice grants a world-wide, royalty-free license, unlimited in duration, to use that work under the conditions stated herein. The "Document", below, refers to any such manual or work. Any member of the public is a licensee, and is addressed as "you". You accept the license if you copy, modify or distribute the work in a way requiring permission under copyright law.

A "Modified Version" of the Document means any work containing the Document or a portion of it, either copied verbatim, or with modifications and/or translated into another language. A "Secondary Section" is a named appendix or a front-matter section of the Document that deals exclusively with the relationship of the publishers or authors of the Document to the Document's overall subject (or to related matters) and contains nothing that could fall directly within that overall subject. (Thus, if the Document is in part a textbook of mathematics, a Secondary Section may not explain any mathematics.) The relationship could be a matter of historical connection with the subject or with related matters, or of legal, commercial, philosophical, ethical or political position regarding them.

The "Invariant Sections" are certain Secondary Sections whose titles are designated, as being those of Invariant Sections, in the notice that says that the Document is released under this License. If a section does not fit the above definition of Secondary then it is not allowed to be designated as Invariant. The Document may contain zero Invariant Sections. If the Document does not identify any Invariant Sections then there are none.

The "Cover Texts" are certain short passages of text that are listed, as Front-Cover Texts or Back-Cover Texts, in the notice that says that the Document is released under this License. A Front-Cover Text may be at most 5 words, and a Back-Cover Text may be at most 25 words.

A "Transparent" copy of the Document means a machine-readable copy, represented in a format whose specification is available to the general public, that is suitable for revising the document straightforwardly with generic text editors or (for images composed of pixels) generic paint programs or (for drawings) some widely available drawing editor, and that is suitable for input to text formatters or for automatic translation to a variety of formats suitable for input to text formatters. A copy made in an otherwise Transparent file format whose markup, or absence of markup, has been arranged to thwart or discourage subsequent modification by readers is not Transparent. An image format is not Transparent if used for any substantial amount of text. A copy that is not "Transparent" is called "Opaque".

Examples of suitable formats for Transparent copies include plain ASCII without markup, Texinfo input format, LaTeX input format, SGML or XML using a publicly available DTD, and standard-conforming simple HTML, PostScript or PDF designed for human modification. Examples of transparent image formats include PNG, XCF and JPG. Opaque formats include proprietary formats that can be read and edited only by proprietary word processors, SGML or XML for which the DTD and/or processing tools are not generally available, and the machine-generated HTML, PostScript or PDF produced by some word processors for output purposes only.

The "Title Page" means, for a printed book, the title page itself, plus such following pages as are needed to hold, legibly, the material this License requires to appear in the title page. For works in formats which do not have any title page as such, "Title Page" means the text near the most prominent appearance of the work's title, preceding the beginning of the body of the text. A section "Entitled XYZ" means a named subunit of the Document whose title either is precisely XYZ or contains XYZ in parentheses following text that translates XYZ in another language. (Here XYZ stands for a specific section name mentioned below, such as "Acknowledgements", "Dedications", "Endorsements", or "History".) To "Preserve the Title" of such a section when you modify the Document means that it remains a section "Entitled XYZ" according to this definition.

The Document may include Warranty Disclaimers next to the notice which states that this License applies to the Document. These Warranty Disclaimers are considered to be included by reference in this License, but only as regards disclaiming warranties: any other implication that these Warranty Disclaimers may have is void and has no effect on the meaning of this License.

#### 2. VERBATIM COPYING

You may copy and distribute the Document in any medium, either commercially or noncommercially, provided that this License, the copyright notices, and the license notice saying this License applies to the Document are reproduced in all copies, and that you add no other conditions whatsoever to those of this License. You may not use technical measures to obstruct or control the reading or further copying of the copies you make or distribute. However, you may accept compensation in exchange for copies. If you distribute a large enough number of copies you must also follow the conditions in section 3.

You may also lend copies, under the same conditions stated above, and you may publicly display copies.

#### 3. COPYING IN QUANTITY

If you publish printed copies (or copies in media that commonly have printed covers) of the Document, numbering more than 100, and the Document's license notice requires Cover Texts, you must enclose the copies in covers that carry, clearly and legibly, all these Cover Texts: Front-Cover Texts on the front cover, and Back-Cover Texts on the back cover. Both covers must also clearly and legibly identify you as the publisher of these copies. The front cover must present the full title with all words of the title equally prominent and visible. You may add other material on the covers in addition. Copying with changes limited to the covers, as long as they preserve the title of the Document and satisfy these conditions, can be treated as verbatim copying in other respects.

If the required texts for either cover are too voluminous to fit legibly, you should put the first ones listed (as many as fit reasonably) on the actual cover, and continue the rest onto adjacent pages.

If you publish or distribute Opaque copies of the Document numbering more than 100, you must either include a machine-readable Transparent copy along with each Opaque copy, or state in or with each Opaque copy a computer-network location from which the general network-using public has access to download using public-standard network protocols a complete Transparent copy of the Document, free of added material. If you use the latter option, you must take reasonably prudent steps, when you begin distribution of Opaque copies in quantity, to ensure that this Transparent copy will remain thus accessible at the stated location until at least one year after the last time you distribute an Opaque copy (directly or through your agents or retailers) of that edition to the public.

It is requested, but not required, that you contact the authors of the Document well before redistributing any large number of copies, to give them a chance to provide you with an updated version of the Document.

#### 4. MODIFICATIONS

You may copy and distribute a Modified Version of the Document under the conditions of sections 2 and 3 above, provided that you release the Modified Version under precisely this License, with the Modified Version filling the role of the Document, thus licensing distribution and modification of the Modified Version to whoever possesses a copy of it. In addition, you must do these things in the Modified Version:

- A. Use in the Title Page (and on the covers, if any) a title distinct from that of the Document, and from those of previous versions (which should, if there were any, be listed in the History section of the Document). You may use the same title as a previous version if the original publisher of that version gives permission.
- B. List on the Title Page, as authors, one or more persons or entities responsible for authorship of the modifications in the Modified Version, together with at least five of the principal authors of the Document (all of its principal authors, if it has fewer than five), unless they release you from this requirement.
- C. State on the Title page the name of the publisher of the Modified Version, as the publisher.
- D. Preserve all the copyright notices of the Document.
- E. Add an appropriate copyright notice for your modifications adjacent to the other copyright notices.
- F. Include, immediately after the copyright notices, a license notice giving the public permission to use the Modified Version under the terms of this License, in the form shown in the Addendum below.
- G. Preserve in that license notice the full lists of Invariant Sections and required Cover Texts given in the Document's license notice.
- H. Include an unaltered copy of this License.
- Preserve the section Entitled "History", Preserve its Title, and add to it an item stating at least the title, year, new authors, and publisher of the Modified Version as given on the Title Page. If there is no section Entitled "History" in the Document, create one stating the title, year, authors, and publisher of the Document as given on its Title Page, then add an item describing the Modified Version as stated in the previous sentence.
- J. Preserve the network location, if any, given in the Document for public access to a Transparent copy of the Document, and likewise the network locations given in the Document for previous versions it was based on. These may be placed in the "History" section. You may omit a network location for a work that was published at least four years before the Document itself, or if the original publisher of the version it refers to gives permission.
- K. For any section Entitled "Acknowledgements" or "Dedications", Preserve the Title of the section, and preserve in the section all the substance and tone of each of the contributor acknowledgements and/or dedications given therein.
- L. Preserve all the Invariant Sections of the Document, unaltered in their text and in their titles. Section numbers or the equivalent are not considered part of the section titles.
- M. Delete any section Entitled "Endorsements". Such a section may not be included in the Modified Version.
- N. Do not retitle any existing section to be Entitled "Endorsements" or to conflict in title with any Invariant Section.
- O. Preserve any Warranty Disclaimers.

If the Modified Version includes new front-matter sections or appendices that qualify as Secondary Sections and contain no material copied from the Document, you may at your option designate some or all of these sections as invariant. To do this, add their titles to the list of Invariant Sections in the Modified Version's license notice. These titles must be distinct from any other section titles.

You may add a section Entitled "Endorsements", provided it contains nothing but endorsements of your Modified Version by various parties--for example, statements of peer review or that the text has been approved by an organization as the authoritative definition of a standard.

You may add a passage of up to five words as a Front-Cover Text, and a passage of up to 25 words as a Back-Cover Text, to the end of the list of Cover Texts in the Modified Version. Only one passage of Front-Cover Text and one of Back-Cover Text may be added by (or through arrangements made by) any one entity. If the Document already includes a cover text for the same cover, previously added by you or by arrangement made by the same entity you are acting on behalf of, you may not add another; but you may replace the old one, on explicit permission from the previous publisher that added the old one. The author(s) and publisher(s) of the Document do not by this License give permission to use their names for publicity for or to assert or imply endorsement of any Modified Version.

#### 5. COMBINING DOCUMENTS

You may combine the Document with other documents released under this License, under the terms defined in section 4 above for modified versions, provided that you include in the combination all of the Invariant Sections of all of the original documents, unmodified, and list them all as Invariant Sections of your combined work in its license notice, and that you preserve all their Warranty Disclaimers.

The combined work need only contain one copy of this License, and multiple identical Invariant Sections may be replaced with a single copy. If there are multiple Invariant Sections with the same name but different contents, make the title of each such section unique by adding at the end of it, in parentheses, the name of the original author or publisher of that section if known, or else a unique number. Make the same adjustment to the section titles in the list of Invariant Sections in the license notice of the combined work.

In the combination, you must combine any sections Entitled "History" in the various original documents, forming one section Entitled "History"; likewise combine any sections Entitled "Acknowledgements", and any sections Entitled "Dedications". You must delete all sections Entitled "Endorsements".

#### 6. COLLECTIONS OF DOCUMENTS

You may make a collection consisting of the Document and other documents released under this License, and replace the individual copies of this License in the various documents with a single copy that is included in the collection, provided that you follow the rules of this License for verbatim copying of each of the documents in all other respects.

You may extract a single document from such a collection, and distribute it individually under this License, provided you insert a copy of this License into the extracted document, and follow this License in all other respects regarding verbatim copying of that document.

#### 7. AGGREGATION WITH INDEPENDENT WORKS

A compilation of the Document or its derivatives with other separate and independent documents or works, in or on a volume of a storage or distribution medium, is called an "aggregate" if the copyright resulting from the compilation is not used to limit the legal rights of the compilation's users beyond what the individual works permit. When the Document is included in an aggregate, this License does not apply to the other works in the aggregate which are not themselves derivative works of the Document.

If the Cover Text requirement of section 3 is applicable to these copies of the Document, then if the Document is less than one half of the entire aggregate, the Document's Cover Texts may be placed on covers that bracket the Document within the aggregate, or the electronic equivalent of covers if the Document is in electronic form. Otherwise they must appear on printed covers that bracket the whole aggregate.

#### 8. TRANSLATION

Translation is considered a kind of modification, so you may distribute translations of the Document under the terms of section 4. Replacing Invariant Sections with translations requires special permission from their copyright holders, but you may include translations of some or all Invariant Sections in addition to the original versions of these Invariant Sections. You may include a translation of this License, and all the license notices in the Document, and any Warranty Disclaimers, provided that you also include the original English version of this License and the original versions of those notices and disclaimers. In case of a disagreement between the translation and the original version of this License or a notice or disclaimer, the original version will prevail.

If a section in the Document is Entitled "Acknowledgements", "Dedications", or "History", the requirement (section 4) to Preserve its Title (section 1) will typically require changing the actual title.

#### 9. TERMINATION

You may not copy, modify, sublicense, or distribute the Document except as expressly provided for under this License. Any other attempt to copy, modify, sublicense or distribute the Document is void, and will automatically terminate your rights under this License. However, parties who have received copies, or rights, from you under this License will not have their licenses terminated so long as such parties remain in full compliance.

#### 10. FUTURE REVISIONS OF THIS LICENSE

The Free Software Foundation may publish new, revised versions of the GNU Free Documentation License from time to time. Such new versions will be similar in spirit to the present version, but may differ in detail to address new problems or concerns. See https://www.gnu.org/ copyleft/a.

Each version of the License is given a distinguishing version number. If the Document specifies that a particular numbered version of this License "or any later version" applies to it, you have the option of following the terms and conditions either of that specified version or of any later version that has been published (not as a draft) by the Free Software Foundation. If the Document does not specify a version number of this License, you may choose any version ever published (not as a draft) by the Free Software Foundation.

#### ADDENDUM: How to use this License for your documents

Copyright (c) YEAR YOUR NAME. Permission is granted to copy, distribute and/or modify this document under the terms of the GNU Free Documentation License, Version 1.2 or any later version published by the Free Software Foundation; with no Invariant Sections, no Front-Cover Texts, and no Back-Cover Texts. A copy of the license is included in the section entitled "GNU Free Documentation License".

If you have Invariant Sections, Front-Cover Texts and Back-Cover Texts, replace the "with...Texts." line with this:

with the Invariant Sections being LIST THEIR TITLES, with the Front-Cover Texts being LIST, and with the Back-Cover Texts being LIST.

If you have Invariant Sections without Cover Texts, or some other combination of the three, merge those two alternatives to suit the situation.

If your document contains nontrivial examples of program code, we recommend releasing these examples in parallel under your choice of free software license, such as the GNU General Public License, to permit their use in free software.